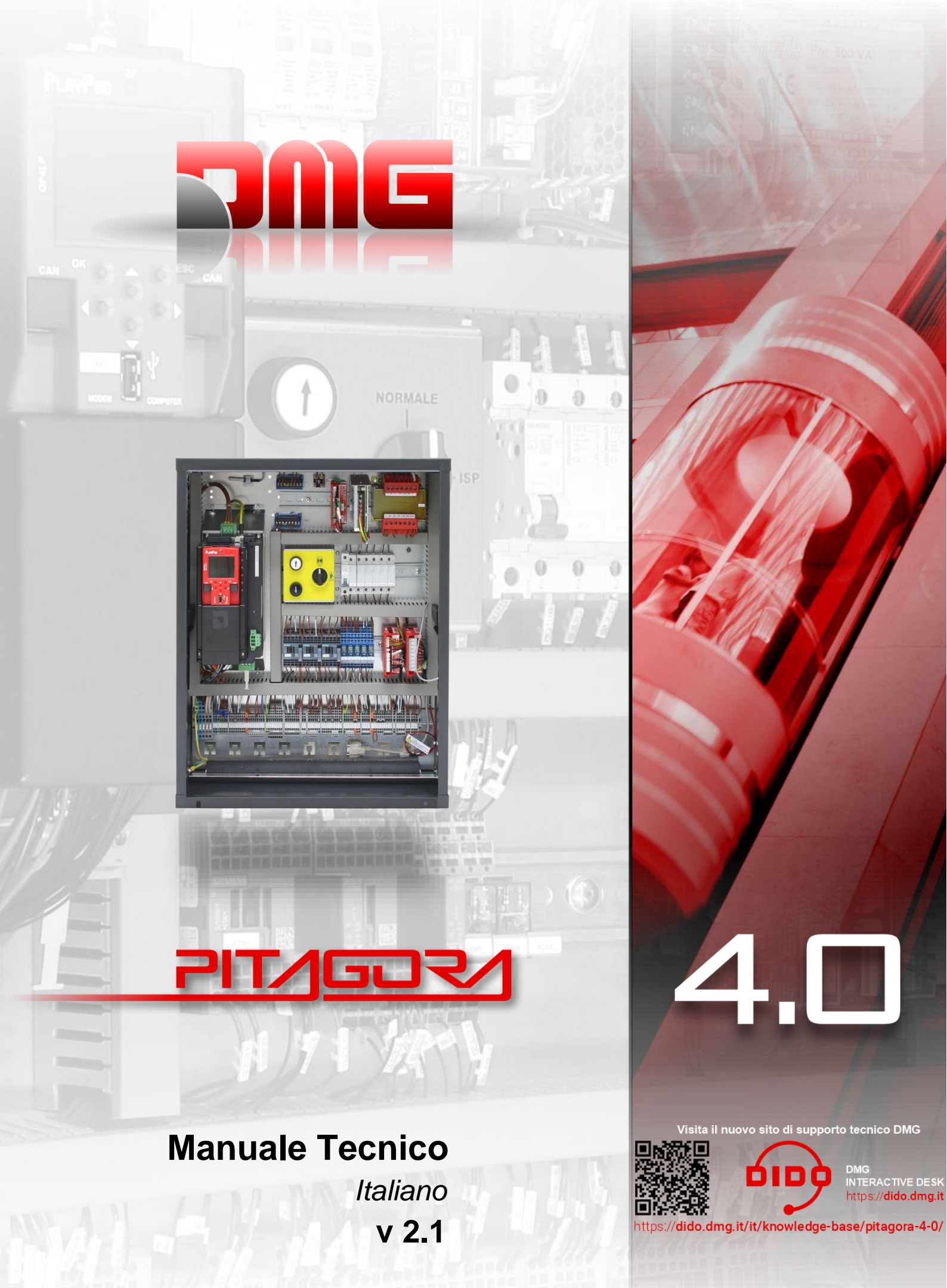

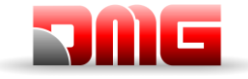

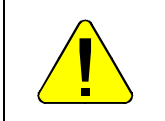

## **AVVISO DI SICUREZZA**

### **INSTALLAZIONE**

Il quadro di manovra deve essere installato in ambienti chiusi con grado di inquinamento non superiore a 2. L'involucro del quadro di manovra ha un grado di protezione IP2X.

L'installazione e la manutenzione del quadro di manovra devono essere eseguite da personale qualificato ed esperto dopo un'attenta lettura dei manuali e degli schemi elettrici forniti con il quadro di manovra.

La protezione contro i contatti indiretti deve essere effettuata mediante interruttori magnetotermici e differenziali coordinati con il sistema di messa a terra che sono di responsabilità del cliente, se non diversamente richiesto.

Fare riferimento allo schema elettrico fornito con il quadro di manovra per i seguenti circuiti di protezione:

- protezione magnetotermica del circuito motore
- protezione magnetotermica del circuito di sicurezza
- protezione mediante fusibili di tutti gli altri circuiti

Misure di protezione contro le scosse elettriche:

- L'involucro del quadro di manovra è metallico e deve essere collegato alla TERRA come indicato nello schema elettrico fornito con il quadro di manovra.

- I circuiti di comando e controllo (24 V) sono separati galvanicamente dalla rete elettrica come indicato nello schema elettrico fornito con il quadro di manovra.

- Il circuito di sicurezza è separato galvanicamente dalla rete elettrica come indicato nello schema elettrico fornito con il quadro di manovra.

#### MANUTENZIONE

Per la manutenzione del quadro di manovra, consultare i manuali forniti con il quadro di manovra e verificare lo stato delle batterie dei circuiti di allarme e del circuito di ritorno al pavimento (se presente) durante le ispezioni periodiche del sistema.

Per il trasporto e la movimentazione del quadro di manovra, consultare le istruzioni sulla confezione.

18/11/2024

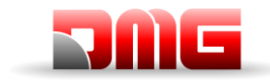

Manuale tecnico

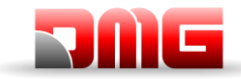

## **Riferimenti documento**

| Scritto da:     | P. Vagnoni | 11/2024 |
|-----------------|------------|---------|
| Controllato da: | P. Vagnoni | 11/2024 |
| Approvato da:   | P. Vagnoni | 11/2024 |

## Revisioni del documento

| Descrizione Modifica                                                   | Riferimenti |
|------------------------------------------------------------------------|-------------|
| Correzione paragrafo (§ 1)                                             |             |
| Correzione paragrafo (§ 1.1)                                           |             |
| Rinomina paragrafo (§ 1.7)                                             |             |
| Tolta registrazione parametri (§3.1.1)                                 |             |
| Aggiunti accessi testata/fossa ridotte con contatti monostabili (§ 4)  |             |
| Aggiunti segnali nella diagnostica (§5.4)                              |             |
| Aggiunta opzione uscite AUX (§5.7)                                     |             |
| Aggiunti parametri ritardo LTMP e ritardo EME (§5.7)                   |             |
| Tolto parametro Difetto di terra (§5.8)                                |             |
| Allineamento parametri VVVF (§5.10)                                    | Rev 0.3     |
| Aggiunti codici per difetto RSP (§ 6)                                  |             |
| Aggiornati codici per difetto Bypass (§ 6)                             |             |
| Aggiornato capitolo ELGO (§ 7)                                         |             |
| Aggiornata Appendice III (tempi necessari agli aggiornamenti SW)       |             |
| Aggiornata Appendice V (titolo)                                        |             |
| Aggiornata Appendice VIII (Tabella circuiti UCM)                       |             |
| Aggiornata Appendice IX (Tabella soluzioni 81-21)                      |             |
| Aggiornata Appendice X (Tabella Shaft Protection)                      |             |
| Aggiornata Appendice XI (Tolta nota su CPOM)                           |             |
| Aggiunta regolazione dei fine corsa ispezione (§ 2.1.1, § 2.1.2)       |             |
| Corretti riferimenti dei menu (§ 5.1)                                  |             |
| Aggiunti contatore partenze totale (§ 5.4)                             |             |
| Aggiunta Diagnostica ELGO (§ 5.4)                                      |             |
| Corretto il riferimento Appendice Test e misure (§ 5.5)                |             |
| Modifica descrizione parametro "Limiti movimento in ispezione" (§ 5.8) |             |
| Corretto il riferimento Appendice Pompieri (§ 5.8)                     |             |
| Corretto il riferimento manovra di autoapprendimento (§ 5.9)           |             |
| Aggiunto parametro VVVF H190 (§ 5.10)                                  |             |
| Corretto rimedio errore 46 (§ 6)                                       | Rev 0.4     |
| Aggiunti codici per difetto UCM (§ 6)                                  | 1160 0.4    |
| Modifica Disegno (§ 7.1.3)                                             |             |
| Modifica Posizione contatti di sicurezza (§ 7.1.3)                     |             |
| Aggiunti fine corsa Ispezione (§ 7.2.1)                                |             |
| Aggiunta tabella Velocità e distanze di rallentamento (§ 7.3)          |             |
| Aggiornata Descrizione Test 13 ⇔ 16 (Appendice II)                     |             |
| Aggiunti Test 17 e Test 18 (Appendice II)                              |             |
| Aggiornata tabella III.1 (Appendice III)                               |             |
| Aggiornata tabella Codici Errore VVVF (Appendice IV)                   |             |
| Aggiornata Tabella circuiti UCM (Appendice VIII)                       |             |

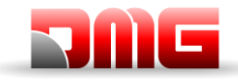

Manuale tecnico

| Descrizione Modifica                                                                                                    | Riferimenti |
|----------------------------------------------------------------------------------------------------|-------------|
| Aggiunte informazioni sui 6 led della scheda madre (§ 1.6)<br>Aggiunte informazioni per procedura di Manual Teach (§ 2.1.1)<br>Aggiunta programmazione parametro uscita 3 Wire (§ 5.7)<br>Aggiunta programmazione parametro Buzzer 81-21 (§ 5.7)<br>Aggiunta informazione per programmazione Pent House (§ 5.8)<br>Aggiunta programmazione parametro Encoder Assoluto (§ 5.9)<br>Aggiunti codici per difetto Multiplex (§ 6)<br>Aggiunti codici per difetto ELGO (§ 6) | Rev 0.5     |
| Aggiornata configurazione impianti Idraulici (§ 5.5)<br>Aggiornata configurazione segnalazioni AUX (§ 5.7)<br>Aggiunti Test 19 e Test 20 (Appendice II)<br>Aggiornata Appendice VIII (Tabella circuiti UCM)<br>Aggiornata Appendice VIII (Tabella VIII.2)<br>Aggiunta Appendice XII (Diagrammi temporali)                                                                                                    | Rev. 0.6    |
| Aggiornata Tabella soluzioni 81-21 (Appendice IX)<br>Aggiornati Diagrammi temporali Stella Triangolo (Appendice XII)                                                                                                    | Rev. 0.7    |
| Aggiornati Test 1 e Test 2 (Appendice II)                                                                                                    | Rev. 0.8    |
| Aggiunto codice per Errore ISO (§ 6)<br>Aggiunto codice per Errore UCM (§ 6)<br>Aggiunti codici Tabella circuiti UCM (Appendice VIII)<br>Aggiunta centralina Start Elevator (Appendice XII)                                                                                                    | Rev. 0.9    |
| Aggiunta tabella sub code per errori LM2 (Appendice IV)<br>Aggiornato indice                                                                                                    | Rev. 1.0    |
| Aggiunti parametri VVVF L198 & L199 (§ 5.10)                                                                                                    | Rev. 1.1    |
| Aggiunti codici per difetto Reset (§ 6)                                                                                                    | Rev. 1.2    |
| Correzione tabella Troubleshooting (§ 6)<br>Aggiunto Test 21 (Appendice II)<br>Aggiornata tabella L01 (Appendice IV)<br>Aggiornata Tabella soluzioni 81-21 (Appendice IX)                                                                                                    | Rev. 1.3    |
| Aggiunta pagina 8 diagnostica VVVF IN OUT (§ 5.4)<br>Aggiunto parametro Tempo contatti porte (§ 5.6)<br>Aggiunto parametro Pesacarico Integrato (§ 5.8)<br>Aggiunto parametro VVVF L134 (§ 5.10)<br>Aggiunti codici e rimedi per difetto UCM (§ 6)<br>Aggiunti codici e rimedi per difetto ELGO (§ 6)<br>Aggiornato Test 18 (Appendice II)<br>Aggiunto Test 22 (Appendice II)<br>Correzione tabella su valori da non usare (Appendice IX)                              | Rev. 1.4    |

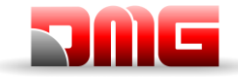

| Descrizione Modifica                                                                                                    | Riferimenti |
|----------------------------------------------------------------------------------------------------|-------------|
| Tolte icone Playpad (§5.4, §5.5, §5.6, §5.7, §5.8, §5.9, §5.10, §5.12)<br>Modifica parametro Ascensore per avviamento Hydro VVF (§ 5.5)<br>Aggiunto valore per parametro Multiplex (§ 5.5)                                                                                                    |             |
| Aggiornata tabella valori di default dei parametri VVVF (§ 5.10)<br>Aggiunti codice per Errore UCM (§ 6)<br>Modifica per errore sonda Termica (§ 6)                                                                                                    |             |
| Aggiunti codici per Errore ELGO (§ 6)<br>Aggiunti Test 23 e 24 (Appendice II)<br>Aggiunta gestione con ELGO per codici Tabella Monitor UCM (Appendice VIII)<br>Aggiunti codici Tabella Monitor UCM (Appendice VIII)<br>Aggiunti codici Tabella UCM (Appendice IX)<br>Aggiornati diagrammi temporali avviamento motore Hydro (Appendice XII)<br>Aggiunto diagramma temporale avviamento motore Hydro – VVF (Appendice XII)<br>Aggiunto diagramma temporale Centralina ALGI AZRS 2.0 (Appendice XII)                                                                                                    | Rev 1.5     |
| Aggiunta funzione per Pesacarico Elettronico Integrato (§ 1.12)<br>Aggiunta descrizione soluzioni UCM (§ 1.6.11)<br>Aggiunti codici per Errore Chiave di fuori servizio (§ 6)<br>Aggiunti codici per Errore UCM (§ 6)<br>Aggiunte immagini versioni Playpad (Appendice III)<br>Aggiunti codici Tabella Monitor UCM (Appendice VIII)                                                                                                    | Rev 1.6     |
| Aggiunti rimedi per Errore SCS (§ 6)<br>Aggiornata Appendice VIII (Tabella VIII.2)<br>Correzioni Programmazione manovre pompieri (Appendice XI)<br>Aggiornato diagramma temporale per centralina OMARLift (Appendice XII)                                                                                                    | Rev 1.7     |
| Verificata e corretta corrispondenza menu PlayPad e parametri di sistema del manuale<br>Aggiunte manovra elettrica di emergenza, manovra manuale di soccorso per impianti idraulici e<br>manovra manuale di soccorso per impianti elettrici<br>Aggiunto QRcode del sito di assistenza tecnica DIDO<br>Verificata ed integrata Appendice XI: Programmazione manovre pompieri<br>Aggiornata numero di impulsi encoder DMG per procedura automatica di apprendimento<br>Eliminata sezione QR code per download Quickstart<br>Aggiunto QR code per download FusionApp<br>Aggiunto per l'errore 40 subcode 41 (§6)                      | Rev 1.8     |
| Tabelle led a colori RGB (§ 1.6)<br>Tabella degli stati, descrizione (§5.2)<br>Aggiunto parametro Chiamate da 16IO (§5.5)<br>Aggiunto opzioni su parametro Ritardo EME per emergenze automatiche (§ 5.7)<br>Aggiunto tipo di contatto N/A oppure N/C per i sensori incendio (§ 5.8)<br>Aggiornati I parametri F44, C01, H06, L29 (§ 5.10)<br>Aggiunti parametri P60, P62, P63, P65, L07, L122, L124, 130, L131, L132, L133 (§ 5.10)<br>Aggiornata tabella Troubleshooting (§ 6)<br>Aggiunti Test 25, Test 26 e Test 27 (Appendice II)<br>Aggiunta informazione per aprire la catena sicurezze per aggiornamento SW (Appendice III) | Rev. 1.9    |
| Fusion imagine aggiornata (§ 1.5)<br>Tabella degli stati aggiornata (§ 5.2)<br>Parametro "Funzioni Navi" aggiunto (§ 5.7)<br>Parametro "Suono all'arrivo" aggiunto (§ 5.7)<br>Tabella Monitor UCM aggiornata (Appendice VIII)                                                                                                    | Rev. 2.0    |

Revisione Data Rilascio

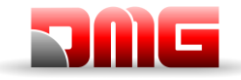

| Descrizione Modifica                                               | Riferimenti |
|--------------------------------------------------------------------|-------------|
| Aggiunta descrizione per il Reset RSP dalla PME (§4.1, §4.2, §4.3) |             |
| Playboard IN-OUT pagina 1 aggiornata (§ 5.4)                       |             |
| Opzioni per tipo di manovra aggiunte (§ 5.5)                       |             |
| Aggiornato Sistema di conteggio (§ 5.9)                            |             |
| Aggiunti parametri L33, L209, L212, L213, L214, L215, L216 (§5.10) |             |
| Troubleshooting errore RSP aggiunto cod. 11 (§ 6)                  |             |
| Troubleshooting errore ELGO cod. 15 (§ 6)                          | Rev 2.1     |
| Aggiunta tabella Special Encoder (Appendice IV)                    |             |
| Aggiunta Monitor UCM con Pawl Device (Appendice VIII)              |             |
| Aggiunto Monitor UCM con nuovi valori 80 ⇔ 89 (Appendice VIII)     |             |
| Tabella Tipologia Impianto con opzioni Norma 511 (Appendice IX)    |             |
| Diagramma temporale ALGI AZRS 2.0 aggiornato (Appendice XII)       |             |
| Diagramma temporale GMV 3010 2CH aggiunto (Appendice XII)          |             |

Revisione Data Rilascio

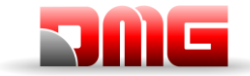

## Indice

| 1.     | Descrizione della scheda Madre PB 4.0                               | 2  |
|--------|---------------------------------------------------------------------|----|
| 1.1    | Funzioni principali                                                 | 12 |
| 1.2    | Specificne e descrizione degli I/O                                  | 12 |
| 1.3    | Modulo di programmazione integrato                                  | 12 |
| 1.4    | Modulo di programmazione Remota                                     | 12 |
| 1.5    | Fusion App                                                          | 13 |
| 1.6    | Scheda Madre 4.0                                                    | 14 |
| 1.6.1  | Alimentazione scheda                                                | 15 |
| 1.6.2  | Encoder DMG1                                                        | 15 |
| 1.6.3  | Circuito di Bypass1                                                 | 15 |
| 1.6.4  | Schede Opzionali1                                                   | 16 |
| 1.6.5  | Circuito Emergenza                                                  | 16 |
| 1.6.6  | Pannello comandi1                                                   | 16 |
| 1.6.7  | Segnali paralleli1                                                  | 16 |
| 1.6.8  | Sonda di Temperatura1                                               | 16 |
| 1.6.9  | Multiplex CAN1                                                      | 16 |
| 1.6.10 | Fotocellule e pulsante di chiusura porte1                           | 16 |
| 1.6.11 | Circuito UCM1                                                       | 16 |
| 1.6.12 | Controllo Batterie1                                                 | 18 |
| 1.6.13 | Uscita Spare1                                                       | 18 |
| 1.6.14 | Catena delle sicurezze1                                             | 18 |
| 1.6.15 | FUJI segnali Analogico e seriale1                                   | 18 |
| 1.6.16 | Circuito 81-211                                                     | 18 |
| 1.6.17 | Cabina al piano1                                                    | 18 |
| 1.6.18 | Comandi Hydro1                                                      | 18 |
| 1.6.19 | Relè Motore1                                                        | 18 |
| 1.6.20 | Relè Freni1                                                         | 19 |
| 1.6.21 | Interfaccia FUJI1                                                   | 19 |
| 1.7    | Manovre Pompieri                                                    | 20 |
| 1.8    | Controllo temperatura motore / Olio                                 | 20 |
| 1.9    | Controllo del carico in cabina                                      | 20 |
| 1.10   | Controllo della posizione e velocità con Encoder DMG                | 20 |
| 1.11   | Controllo della posizione e velocità con Encoder Motore             | 20 |
| 1.12   | Pesacarico Elettronico Integrato                                    | 20 |
| 1.13   | Comandi porte                                                       | 21 |
| 1.14   | Protezione contro i disturbi                                        | 21 |
| 2.     | Connessioni ed operazioni preliminari                               | 22 |
| 2.1    | Procedura di apprendimento dei piani                                | 22 |
| 2.1.1  | ELGO LIMAX 33CP: Procedura di apprendimento Manuale                 | 22 |
| 2.1.2  | DMG Encoder o Encoder Motore: Procedura automatica di apprendimento | 25 |
| •      |                                                                     |    |
| 3.     | Messa in Marcia Normale                                             | 27 |
| 3.1.1  | Regolazione della precisione di arresto al piano2                   | 27 |
| 4.     | Procedura di accesso nel vano                                       | 28 |
| 4.1    | Impianto 81-20                                                      | 28 |
| 4.2    | Impianto 81-21 con contatti Bistabili sulle porte2                  | 28 |
| 4.2.1  | Impianto con Testata Ridotta                                        | 29 |
| 422    | Impianto con Fossa Ridotta                                          | 30 |
| 423    | Testata e fossa ridotte                                             | 30 |
| 4.3    | Impianto 81-21 con contatti Monostabili sulle porte                 | 31 |
| 4.3.1  | Impianto con Testata Ridotta                                        | 31 |
| 4.3.2  | Impianto con Fossa Ridotta                                          | 32 |
| 433    | Testata e fossa ridotte                                             | 33 |
|        |                                                                     |    |
| 5.     | Modifica dei parametri del sistema                                  | 34 |
| 5.1    | V3 Screen Mappa Menu                                                | 34 |
| 5.2    | Menu "Stato sistema"                                                | 35 |
| 5.3    | Menu "Errori"                                                       | 36 |

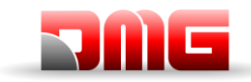

| 5.4<br>5.5<br>5.6<br>5.7<br>5.8<br>5.9<br>5.10<br>5.11<br>5.12<br><b>6.</b> | Menu "Stato I/O"<br>Menu "Impianto"<br>Menu "Porte"<br>Menu "Segnalazioni"<br>Menu "Funzioni Speciali"<br>Menu "Conteggio"<br>Menu "VVVF"<br>Menu "VVVF"<br>Menu "Registrazione"<br>Menu "Orologio"<br>Troubleshooting | 37<br>41<br>43<br>45<br>47<br>50<br>52<br>59<br>60<br><b>61</b> |
|-----------------------------------------------------------------------------|----------------------------------------------------------------------------------------------------|-----------------------------------------------------------------|
| 7                                                                           | Pagalazione Desizione e Presizione di erreste el piene                                                                                                    | 71                                                              |
| 7.<br>7.1                                                                   | El GO LIMAX 33 CP Sistema di conteggio ad Encoder Assoluto                                                                                                    | <b>74</b>                                                       |
| 7.1.1                                                                       | Banda Magnetica                                                                                                    | 74                                                              |
| 7.1.2                                                                       | Segnalazioni Led Sul dispositivo                                                                                                    | 75                                                              |
| 7.1.3                                                                       | Descrizione dei contatti di sicurezza                                                                                                    | 76                                                              |
| 7.2<br>7.2 1                                                                | Sistema di conteggio con ENCODER DMG                                                                                                    | 78<br>70                                                        |
| 7.2.1                                                                       | Velocità e distanze di rallentamento                                                                                                    | 79<br>80                                                        |
| Annon                                                                       | dice la Peremetri Multinlev                                                                                                    | 01                                                              |
| Appen                                                                       |                                                                                                    | 01                                                              |
| Appen                                                                       | dice II: Test e misure                                                                                                    | 85                                                              |
| Appen                                                                       | dice III: Istruzioni per aggiornamenti Software                                                                                                    | 92                                                              |
| Proced                                                                      | ura di aggiornamento SW PlayPad (PLP)                                                                                                    | 92                                                              |
| Proced                                                                      | ura di aggiornamento SW Dispositivi                                                                                                    | 93                                                              |
| Appen                                                                       | dice IV: VVVF Frenic Lift                                                                                                    | 95                                                              |
| Tuning                                                                      | Motore (Impianti con VVVF)                                                                                                    | 95                                                              |
| VVVF S                                                                      | Schede Encoder OPC                                                                                                    | 96                                                              |
|                                                                             | abella coulci Enore                                                                                                    | 97<br>99                                                        |
| Errori d                                                                    | urante il Tuning Motore                                                                                                    | 04                                                              |
| Motori (                                                                    | GEARED1                                                                                                    | 04                                                              |
| Motori (                                                                    | GEARLESS1                                                                                                    | 04                                                              |
| Appen                                                                       | dice V: Regolazione del comfort e dell'effetto Rollback1                                                                                                    | 05                                                              |
| Regola                                                                      | zione fase di avvio1                                                                                                    | 05                                                              |
| Regola                                                                      | zione fase di alta velocità1                                                                                                    | 06                                                              |
| Impiant                                                                     | zione lase di arresto                                                                                                    | 00                                                              |
|                                                                             |                                                                                                    | ••                                                              |
| Appen                                                                       | dice VI: Manovre di Emergenza/Soccorso                                                                                                    | 80                                                              |
| Manovr                                                                      | a di soccolso per spilanciamento                                                                                                    | 00                                                              |
| Manovr                                                                      | a manuale di soccorso per impianti elettrici1                                                                                                    | 10                                                              |
| Manovr                                                                      | a manuale di soccorso per impianti idraulici1                                                                                                    | 11                                                              |
| Appen                                                                       | dice VII: Pannello di Controllo1                                                                                                    | 12                                                              |
| Bypass                                                                      | contatti sicurezza delle porte1                                                                                                    | 12                                                              |
| Test Si                                                                     | ngolo Freno1                                                                                                    | 12                                                              |
| i est de                                                                    | I IImitatore1                                                                                                    | 12                                                              |
| Appen                                                                       | dice VIII: Circuito UCM1                                                                                                    | 13                                                              |
| Appen                                                                       | dice IX: Tipologia Impianto1                                                                                                    | 18                                                              |
| Appen                                                                       | dice X: Shaft Protection1                                                                                                    | 20                                                              |
| Appen                                                                       | dice XI: Programmazione manovre pompieri1                                                                                                    | 21                                                              |
| Manovr                                                                      | e Pompieri                                                                                                    | 21                                                              |
| Evacua                                                                      | zione in base alla EN 81-731                                                                                                    | 23                                                              |

Nome File

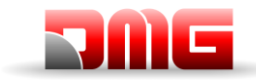

# <u>217/507/</u> 4.0

| Appendice XII: Diagrammi temporali  | 125  |
|-------------------------------------|------|
| mpianti con Inverter FUJI LM2       | .125 |
| mpianti Idraulici - Comandi Motore  | .126 |
| mpianti Idraulici – Comandi Valvole | .128 |
| •                                   |      |

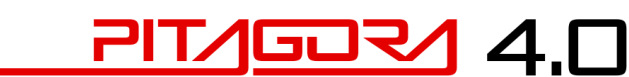

### 1. Descrizione della scheda Madre PB 4.0

La scheda di controllo del sistema Pitagora 4.0 si basa sulla tecnologia elettronica a 32 bit. È possibile aggiungere connessioni seriali e/o parallele ai piani e alla pulsantiera di cabina. È adatto per installazioni elettriche con VVVF oppure idrauliche, anche quelle equipaggiate con il sistema di movimento incontrollato della cabina (emendamento A3 o EN81-20 / 50).

#### 1.1 Funzioni principali

- Controllo di qualsiasi tipo di impianto elettrico e idraulico
- Fino a 28 piani con controllo seriale e fino a 12 piani con controllo parallelo
- Linea seriale CAN Bus per collegare display e pulsantiere seriali ai piani
- Linea seriale CAN Bus per il collegamento seriale della cabina
- Manovra Universale, Universale a prenotazione, Collettivo discesa, Collettivo completo.
- Controllo di sistemi multiplex (max 6)
- Accesso su due lati, alternativi o selettivi
- Controllo della posizione di sollevamento tramite contatti magnetici, encoder incrementale DMG, encoder motore o sistema di posizionamento assoluto ELGO LIMAX 33 CP
- Interfaccia di programmazione / diagnostica, a bordo e / o remota.
- Diagnostica dello stato, errori, guasti e stato I / O
- Gestione dei parametri e diagnostica VVVF (solo FUJI FRENIC LIFT LM2)
- Controllo avanzato di VVVF con controllo dell'arresto di velocità, comfort e precisione
- Aggiornamento software tramite dispositivo USB
- Linea seriale RS232 per connessione modem PC e GPRS
- Compatibilità con tutti i prodotti DMG
- Compatibilità con tutte le soluzioni + A3 per sistemi elettrici e idraulici
- Protezione dell'accesso nel vano (Impianti con spazi ridotti in testata e/o fossa)

#### 1.2 Specifiche e descrizione degli I/O

La scheda madre 4.0 contiene hardware e software che consente il controllo dell'ascensore e di tutte le sue periferiche. Tramite i moduli di programmazione integrati e / o remoti consente l'accesso a tutte le funzionalità disponibili. Ingressi e uscite sono collegati a tutti i dispositivi elettronici ed elettromeccanici nel controller e nell'ascensore.

#### **1.3 Modulo di programmazione integrato**

La scheda madre ha un modulo di programmazione rimovibile che consente di visualizzare e modificare tutti i parametri di base per la gestione e la configurazione del pannello di controllo. Nella versione VVVF del controller, è possibile visualizzare e modificare anche i parametri FUJI della configurazione di base (menu VVVF BASE) e avanzata (menu VVVF AVANZATO).

Per dettagli su funzionamento del modulo di programmazione e un ampio menu del sistema di navigazione fare riferimento al capitolo 5.

#### **1.4 Modulo di programmazione Remota**

Un modo alternativo per accedere al menu di configurazione della scheda, nella modalità di visualizzazione / modifica, consiste nel collegare la tastiera PlayPad, al connettore PLP, montato sulla scheda di controllo e sulla scheda di Tetto cabina.

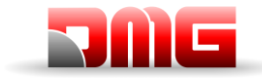

#### 1.5 Fusion App

Un modo alternativo per accedere alla scheda, nella modalità di visualizzazione / modifica / diagnostica è l'utilizzo della APP Fusion.

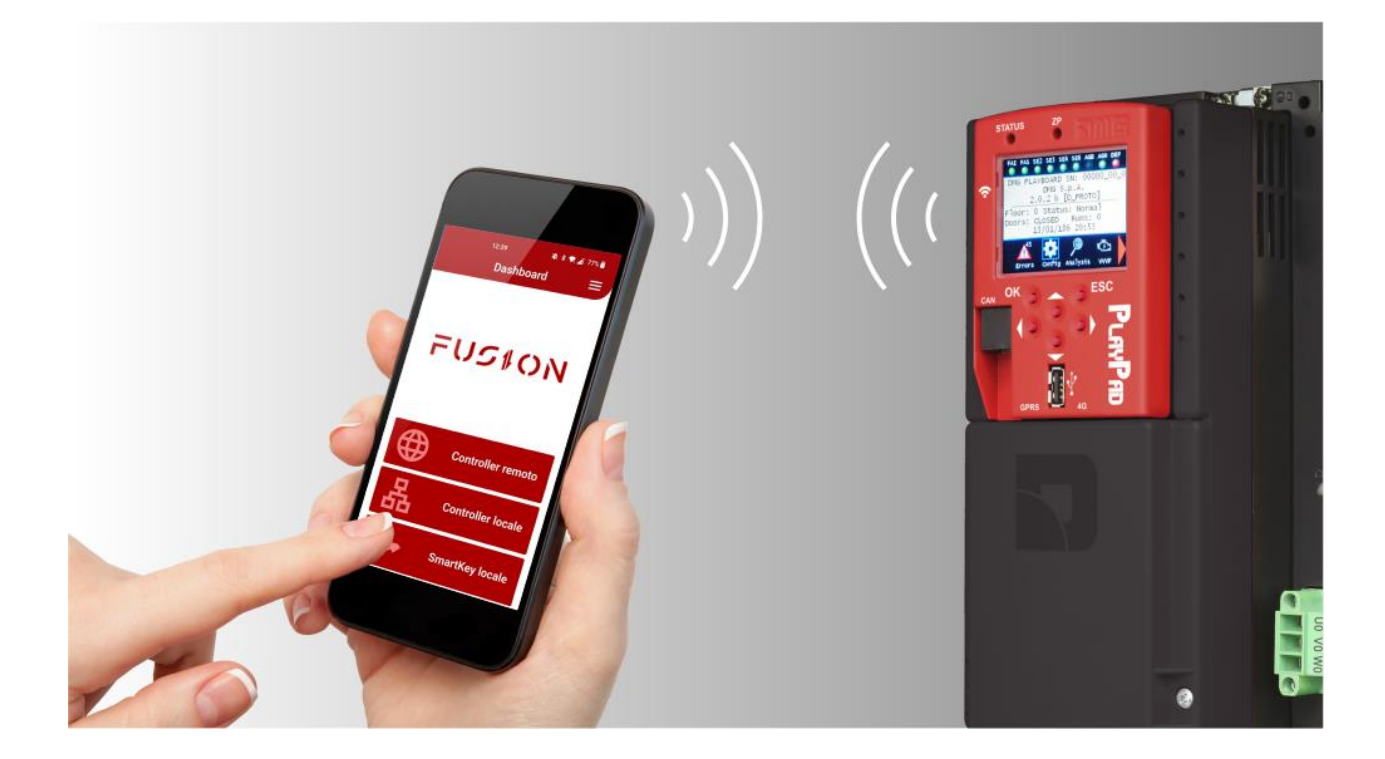

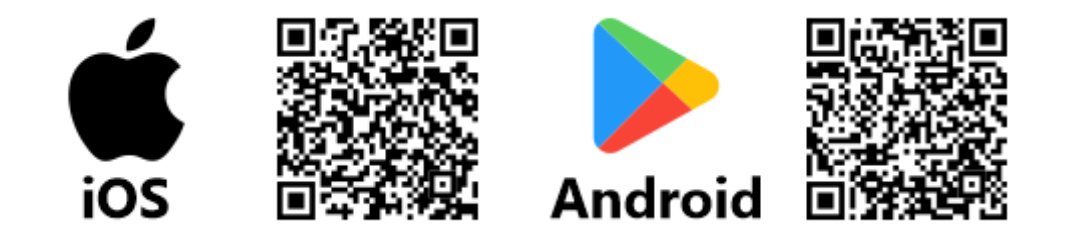

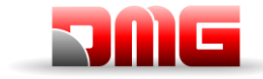

<u>217/507/ 4.0</u>

Manuale tecnico

#### 1.6 Scheda Madre 4.0

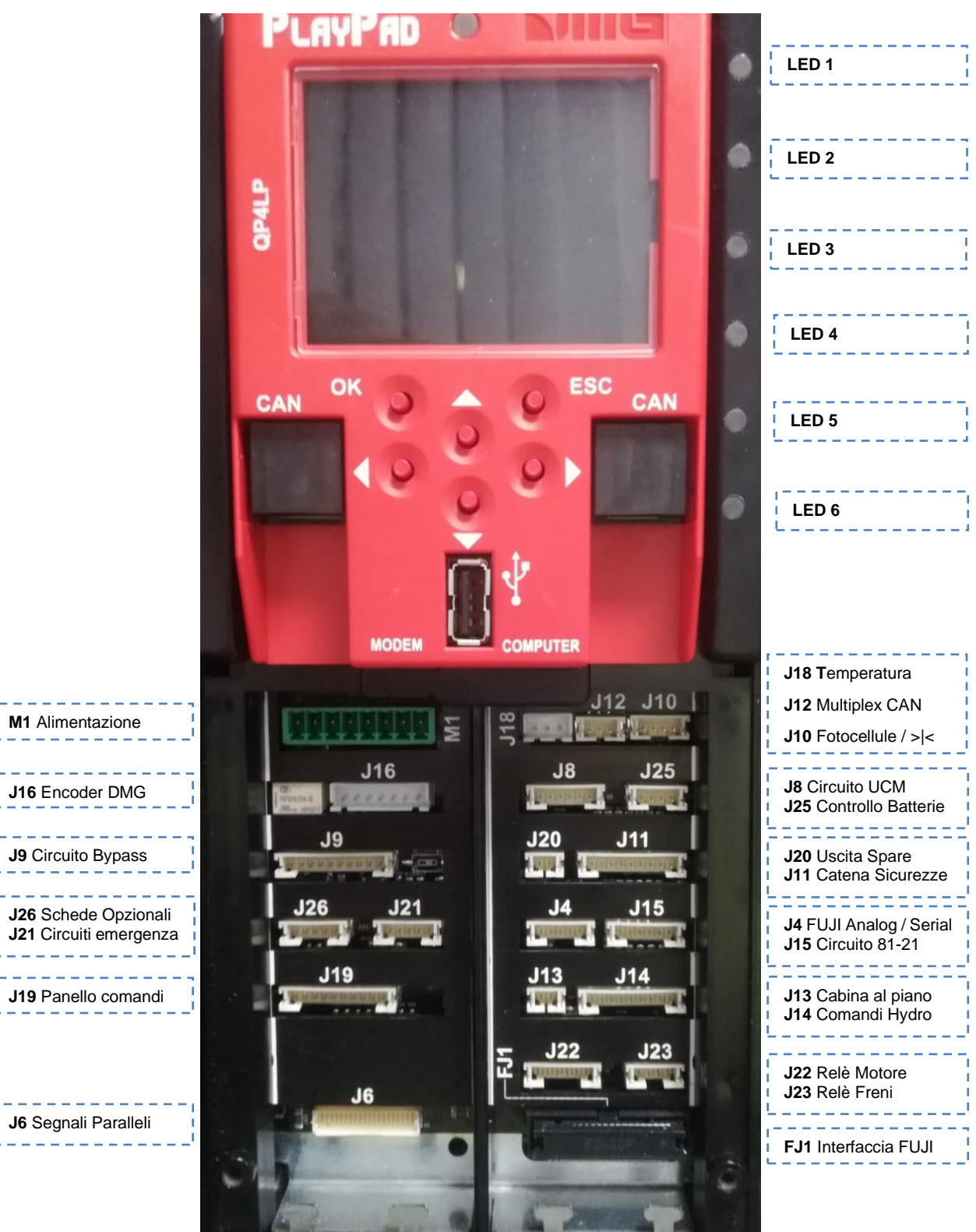

Revisione Data Rilascio

18/11/2024

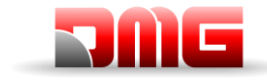

A bordo della scheda madre sono presenti sei led per una rapida diagnostica:

LED1: Terminazione CAN Multiplex attiva: il led si spegne quando viene collegata una scheda MULX (la terminazione si sposta sulla scheda MULX del primo e dell'ultimo quadro collegato).

LED2: Terminazione CAN Cabina attiva: il led si spegne quando viene collegata una scheda espansione all'interno del quadro (la terminazione si sposta sull'ultima scheda espansione).

LED3: Led RGB, il colore riportato su questo led indica lo stato di funzionamento dell'impianto secondo la tabella che segue:

| COLORE     | Stato di funzionamento                    |
|------------|-------------------------------------------|
| Led spento | Stato di reset                            |
| VERDE      | In servizio                               |
| GIALLO     | Ispezione                                 |
| ROSA       | Marcia provvisoria                        |
| VIOLA      | Ascensore in Parcheggio (Nessun servizio) |
| CELESTE    | Priorità LOP / Cabina                     |
| ROSSO      | Manovra Evacuazione / Pompieri            |
| BIANCO     | Emergenza (automatica / sbilanciamento)   |
| BLU        | Ascensore parcheggiato in fuori servizio  |

LED4: Led Giallo: Il led lampeggia per indicare il normale funzionamento della scheda madre.

LED5: Led Verde: Il led acceso indica lo stato della catena delle sicurezze al punto SE5

LED6: Led Rosso: Il led spento indica nessun difetto attivo. In caso di uno o più difetti attivi il led lampeggia. In caso di uno o più difetti bloccanti per la cabina il led è acceso fisso.

#### **1.6.1** Alimentazione scheda

Alimentazione da un alimentatore stabilizzato 24 Vdc.

Il terminale negativo e del caricabatterie è collegato alla Terra del sistema elettrico.

Alimentazione orologio interno: Super Condensatore (autonomia di 5 giorni in caso di black-out).

#### 1.6.2 Encoder DMG

Sistema di posizione basato su encoder incrementale:

- Encoder DMG a cordino oppure
- Encoder motore (solo per sistemi con VVVF e motori Gearless)

In caso di Sistema Encoder Assoluto questo connettore non viene usato.

#### 1.6.3 Circuito di Bypass

Circuito per effettuare il Bypass delle sicurezze relative ai contatti delle porte (Cabina e piano) per operazioni a porte aperte di

- Apertura anticipate e/o
- Rilivellamento

In caso di Sistema Encoder Assoluto questo connettore non viene usato.

2.1

Il circuito è formato da un modulo di sicurezza e da un relè di sicurezza monitorati per permettere le manovre a porte aperte a velocità ridotta (nelle zone intorno al piano).

L'uscita ISO chiude a GND

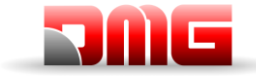

- Uscita ISO (Relè di sicurezza) uscita open collector Max 24V 100mA
- Ingresso CCISO (Monitor relè ISO) chiusura a gnd
- Ingresso TISO (Monitor modulo sicurezza) chiusura a GND
- S11-S12 (contatto pulito) chiuso in zona di sblocco delle porte (insieme a ZP1)

Il secondo contatto di abilitazione del modulo di sicurezza arriva direttamente dal secondo sensore ZP2 e chiude a GND.

<u>217/602/ 4.0</u>

#### 1.6.4 Schede Opzionali

Schede DMG opzionali per:

- Pulsanti precablati paralleli ai piani (PIT8)
- Scheda 16 relè (16RL): Necessaria per pilotaggio di display paralleli (1 filo per piano / 1 filo per segmenti / Gray / Binario)
- Scheda 16 Input/Output (16IO)

#### 1.6.5 Circuito Emergenza

Circuito per manovra di emergenza completa e/o per manovra di evacuazione per sbilanciamento.

#### 1.6.6 Pannello comandi

Connessione al pannello dei comandi interno al quadro.

#### 1.6.7 Segnali paralleli

Connessione alla scheda APP. Includono tutti i segnali paralleli disponibili sulla morsettiera interna al quadro di manovra.

#### 1.6.8 Sonda di Temperatura

Connessione al sensore interno di temperatura (Cod. Q40.SND). Questa funzione permette di fermare l'impianto quando la temperatura della sala macchine è al di fuori delle due soglie (min / max) programmabili.

#### 1.6.9 Multiplex CAN

Connessione alla scheda MULX. Per ulteriori informazioni e configurazione fare riferimento all'Appendice I.

#### 1.6.10 Fotocellule e pulsante di chiusura porte

Usato solo in quadri a morsetti totalmente paralleli.

#### 1.6.11 Circuito UCM

Connessione al circuito UCM. Il sistema Pitagora 4.0 ha proprie soluzioni certificate per la gestione di soluzioni UCM degli impianti ascensori.

Il sistema UCM prevede tre differenti parti:

- **Detector** chi rileva un Movimento Incontrollato.
- Actuator come viene messa in atto l'azione frenante
- Stopping Device cosa ferma la cabina.

Il dispositivo frenante (Stopping Device) deve essere un dispositivo di sicurezza certificato ed è responsabilità dell'installatore garantire la compatibilità dei diversi elementi del sistema UCM.

Per la verifica funzionale dell'intero sistema e la misura degli spazi e dei tempi di intervento sono previsti degli specifici Test da effettuare al termine del montaggio (vedere Appendice II).

Per ulteriori informazioni e configurazione fare riferimento all'Appendice VIII.

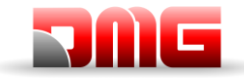

Un elenco non esaustivo della tipologia di impianti e soluzioni UCM maggiormente utilizzati sono riportati nella tabella che segue, dove si evidenziano differenti soluzioni applicabili, ognuna delle quali ha un proprio circuito di interfacciamento e programmazione dedicata. L'interfacciamento con i dispositivi elencati viene effettuato secondo le specifiche indicate nei manuali dei relativi costruttori.

GOZ/ 4.0

Quando è previsto il sistema di posizionamento assoluto ELGO LIMAX 33CP (§7) viene utilizzata la sua funzione UCM certificata.

|                                                                                                    | Sistema UCM                                      |                                                                    |                    |
|----------------------------------------------------------------------------------------------------|--------------------------------------------------|--------------------------------------------------------------------|--------------------|
| Tipologia impianto                                                                                                    | Detector                                         | Actuator                                                           | Stopping<br>Device |
| Ascensore a fune.<br>Nessuna manovra a porte<br>aperte.                                                                   | Non richiesto.<br>(Sufficiente monitor<br>freni) |                                                                    |                    |
| Ascensore a fune.<br>Manovre a porte aperte.                                                                              | Quadro Pitagora 4.0                              | Interruzione comandi dei<br>freni (catena sicurezze<br>aperta)     | Freni (*)          |
| Ascensore a fune.<br>Manovre a porte aperte<br>con sistema ELGO LIMAX<br>33CP                                             | ELGO LIMAX 33CP                                  | Interruzione comandi dei<br>freni (catena sicurezze<br>aperta)     | Freni (*)          |
| Ascensore a fune.<br>Limitatore di velocità con<br>dispositivo anti deriva (**)                                           | Quadro Pitagora 4.0                              | Interruzione alimentazione del perno.                              | Paracadute         |
| Ascensore a fune.<br>Limitatore di velocità con<br>dispositivo anti deriva (**)<br>con sistema ELGO LIMAX<br>33CP         | ELGO LIMAX 33CP                                  | Interruzione alimentazione del perno.                              | Paracadute         |
| Ascensore Idraulico con<br>doppia valvola discesa                                                                         | Quadro Pitagora 4.0                              | Interruzione comandi delle<br>valvole (catena sicurezze<br>aperta) | Valvole (***)      |
| Ascensore Idraulico con<br>doppia valvola discesa e<br>sistema ELGO LIMAX<br>33CP                                         | ELGO LIMAX 33CP                                  | Interruzione comandi delle<br>valvole (catena sicurezze<br>aperta) | Valvole (***)      |
| Ascensore idraulico con<br>gestione elettronica delle<br>valvole (centralina<br>certificata)                              | Quadro Pitagora 4.0                              | Interruzione comandi delle<br>valvole (catena sicurezze<br>aperta) | Valvole (***)      |
| Ascensore idraulico con<br>gestione elettronica delle<br>valvole (centralina<br>certificata) e sistema<br>ELGO LIMAX 33CP | ELGO LIMAX 33CP                                  | Interruzione comandi delle<br>valvole (catena sicurezze<br>aperta) | Valvole (***)      |

(\*) soluzione applicabile esclusivamente per doppi freni certificati come elemento di arresto UCM in base a <u>EN 81-20 5.6.7.3 e 5.6.7.4</u> (motori Geraless oppure motori con riduttore e con freno su albero lento).

(\*\*) Limitatori con perno anti deriva certificati UCM (esempio Montanari RQxxx-A, PFB LKxxx con bobina LSP, o dispositivi analoghi).

(\*\*\*) Valvole in serie certificate come elemento di arresto UCM in base a EN 81-20 5.6.7.3 e 5.6.7.4

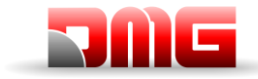

#### **1.6.12 Controllo Batterie**

Connessione alla scheda CHAR. Sono inclusi i segnali di

- Batterie scariche
- Sequenza fasi (solo impianti oleo).
- Modo Backup.

#### 1.6.13 Uscita Spare

Uscita generica usata per funzioni speciali.

#### 1.6.14 Catena delle sicurezze

Connessione alla scheda SECU. Sono inclusi i 7 punti di prelievo letti dalla catena delle sicurezze tramite optoisolatori

#### Ingressi SE0 ⇔ SE6 opto isolati 48 Vdc

A monte della catena è presente un circuito di protezione (I = 0,5 A).

- SE0 = punto iniziale della catena;
- SE1 = controllo delle sicurezze nella fossa (STOP e scatola ispezione fossa)
- SE2 = controllo delle sicurezze sul tetto cabina (STOP e scatola ispezione tetto)
- SE3 = controllo extra corsa, paracadute e limitatore di velocità.
- SE4 = Controllo preliminari porte di piano
- SE5 = controllo serrature porte di piano
- SE6 = controllo delle porte di cabina e dei dispositivi pre attivati (o protezioni manuali 81.21)

Se il contatto di extra corsa, il paracadute o il limitatore intervengono (aperture del punto SE3 nella catena) Il Sistema è in fuori servizio e necessità di un intervento di personale autorizzato (Reset specifico dell'errore).

#### 1.6.15 FUJI segnali Analogico e seriale

Connessione per il VVVF Fuji in caso di inverter remoto (impianti > 22 kW).

#### 1.6.16 Circuito 81-21

Connessione al circuito per la gestione delle protezioni in caso di impianti con spazi ridotti in testata e / o nella fossa.

Include la gestione dei contatti di sblocco delle porte di piano (monostabili oppure bistabili) e dei dispositivi di protezione utilizzati.

Per ulteriori informazioni e configurazione fare riferimento all'Appendice IX.

#### 1.6.17 Cabina al piano

Segnale per spia luminosa sull'armadio.

#### 1.6.18 Comandi Hydro

Connessione alla scheda COIL. Include i comandi per motore e valvole nelle installazioni Hydro. Può essere usata anche in caso di installazioni con inverter remoto (> 22 kW).

#### 1.6.19 Relè Motore

Connessione ai relè per il pilotaggio dei contattori motore (o dei segnali di enable nel caso di installazioni contactor-less). Includono anche il circuito di monitor dei contattori Motore.

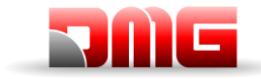

#### 1.6.20 Relè Freni

Connessione ai relè per il pilotaggio dei contattori Freni (o valvole nel caso di installazioni Hydro). Includono anche il circuito di monitor dei contattori Freni.

#### 1.6.21 Interfaccia FUJI

Connessione alla scheda interfaccia FUJI interna al VVVF.

18/11/2024

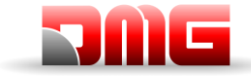

#### 1.7 Manovre Pompieri

La manovra di evacuazione pompieri prevede due ingressi:

- POM = chiave di piano.
- CPOM = chiave di cabina

Per ulteriori informazioni e configurazione fare riferimento all'Appendice XI.

#### **1.8 Controllo temperatura motore / Olio**

In caso di surriscaldamento del motore il contatto si apre e l'impianto si mette in fuori servizio. L'ascensore si ferma al primo piano incontrato.

#### 1.9 Controllo del carico in cabina

Quando l'ingresso COM è attivo le chiamate di piano non sono prese in considerazione per le fermate Quando l'ingresso SUR è attivo la cabina non parte ed è attivato un segnale acustico sui display. Il segnale SUR non è preso in considerazione durante la marcia.

#### 1.10 Controllo della posizione e velocità con Encoder DMG

In caso di utilizzo di un Sistema di conteggio ad encoder DMG, i rallentamenti e le fermate sono controllate dalla posizione proveniente dai segnali dell'encoder stesso.

Il conteggio incrementale è compensato dalla posizione assoluta dei magneti di piano e dei rifasatori (AGB/AGH) in base alle posizioni acquisite dal Sistema durante la manovra di apprendimento.

#### 1.11 Controllo della posizione e velocità con Encoder Motore

Questo Sistema di conteggio può essere usato solo con un Sistema con inverter Fuji e motore Gearless. La posizione, le fermate e i punti di rallentamento sono controllati dagli impulsi rigenerati dell'encoder motore.

Il conteggio incrementale è compensato dalla posizione assoluta dei magneti di piano e dei rifasatori (AGB/AGH) in base alle posizioni acquisite dal Sistema durante la manovra di apprendimento.

#### 1.12 Pesacarico Elettronico Integrato

In alcune applicazioni la scheda è in grado di poter rilevare il peso in cabina senza necessità di dispositivi pesacarico installati. Disponibile solo per impianti

- Con una portata massima di 630 Kg.
- Elettrici a fune con VVVF Fuji LM2
- Con motore Gearless
- Tiro diretto oppure in taglia 2:1

La soluzione non è conforme alla normativa (**81.20** *punto 5.12.1.2.2*) e pertanto è stata effettuata un'analisi dei rischi.

La funzione prevede una procedura di Taratura (§ Appendice II - Test 22)

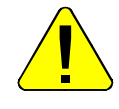

La taratura deve essere ripetuta nel caso in cui venga aggiunto o tolto peso sul contrappeso oppure in cabina, ad esempio:

• aggiunta di pannelli, pulsantiere o pavimentazione

2.1

• aggiunta della catena di compensazione

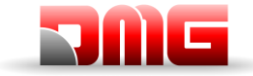

### 1.13 Comandi porte

L'impianto può comandare fino a due accessi (alternati, passanti o selettivi). Ingressi ed uscite sono disponibili sulla scheda TOC (impianti Pitagora) e sulla scheda APPO nel quadro. Le porte possono essere automatiche, semi automatiche o manuali.

#### Porta A

- Uscita ROA (relè aperture porta A) open collector max 24V 100mA
- Uscita RFA (relè chiusura porta A) open collector max 24V 100mA
- Uscita N212 (relè chiusura lenta porta A) open collector max 24V 100mA
- Ingresso BRA (Costola mobile porta A)
- Ingresso FOA (fine corsa aperture porta A)
- Ingresso FFA (fine corsa chiusura porta A)

#### Porta B

- Uscita ROB (relè aperture porta B) open collector max 24V 100mA
- Uscita RFB (relè chiusura porta B) open collector max 24V 100mA
- Uscita N212 (relè chiusura lenta porta B) open collector max 24V 100mA
- Ingresso BRB (Costola mobile porta B)
- Ingresso FOB (fine corsa aperture porta B)
- Ingresso FFB (fine corsa chiusura porta B)

#### 1.14 Protezione contro i disturbi

La scheda è stata progettata per essere protetta da vari tipi di rumori, secondo i requisiti della norma, contro errori accidentali e localizzazione. Tuttavia consigliamo di rispettare le seguenti regole:

- Collegare tutte le masse metalliche a terra
- Collegare tutti i conduttori non utilizzati a terra.
- In caso di presenza di pattino retrattile, collegare il diodo in parallelo alla bobina e il più vicino possibile alla bobina stessa (catodo connesso sul polo positivo ed anodo connesso al polo negativo).
- In caso di installazioni con VVVF utilizzare cavi schermati per la connessione del motore e della resistenza di frenatura.
- Evitare il posizionamento di cavi di Potenza vicino ai cavi in bassa tensione (alimentazione 24 Vdc / segnali).

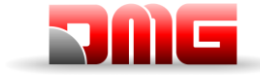

### 2. Connessioni ed operazioni preliminari

Seguendo lo schema di collegamento della Marcia Provvisoria (Marcia per il montaggio dell'impianto):

- Collegare l'alimentazione principale 1)
- Collegare il motore e la resistenza di frenatura (motore della centralina idraulica per Hydro) 2)
- 3) Collegare i freni (Valvole per Hydro)
- 4) Collegare la sonda termica del motore (e sonda termica Olio per Hydro)
- Collegare la pulsantiera di Ispezione usando il cavo di Marcia provvisoria 5)
- Accendere il quadro di manovra 6)
- 7) Effettuare il tuning Motore (Appendice IV)
- Effettuare il montaggio dell'impianto (Guida Rapida di Installazione) 8)

#### 2.1 Procedura di apprendimento dei piani

Se il quadro prevede un Sistema di conteggio ad Encoder Assoluto (ELGO LIMAX CP) oppure un Encoder Incrementale DMG / Motore è necessario effettuare un apprendimento della posizione dei piani che permette una rapida configurazione e messa in servizio.

La procedura è differente in funzione del tipo di Encoder come indicato nelle sezioni seguenti.

#### 2.1.1 ELGO LIMAX 33CP: Procedura di apprendimento Manuale

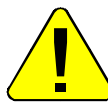

La procedura deve essere fatta prima della messa in servizio dell'ascensore.

Per iniziare la procedura l'ascensore deve essere in modalità Marcia Provvisoria. Fino al termine della procedura i contatti di sicurezza sono collegati alla catena ma non sono ancora operativi (Fine corsa marcia normale, Fine corsa Ispezione, OSG, eSGC) perché il dispositivo ELGO non conosce la posizione reale dei limiti del vano corsa. L'unico controllo operativo dell'encoder ELGO è la velocità eccessiva durante la manovra di apprendimento manuale (0,4 m/s), quindi se la cabina si muove ad una

velocità maggiore il contatto OC si apre fermando la cabina (il contatto si chiude automaticamente dopo l'arresto della cabina stessa). Se l'impianto ha spazi ridotti si raccomanda di effettuare la manovra dall'esterno del vano (almeno per i primi 3 step).

Con ascensore in marcia provvisoria:

- 1. Posizionare la cabina nel punto più alto del vano (contrappeso sugli ammortizzatori).
- 2. Premere simultaneamente i pulsanti salita e discesa 3 volte per mettere l'ELGO in modalità Manual Teach. Sul playpad viene visualizzato il messaggio WAIT (in caso di Problemi la procedura si interrompe generando un Errore ELGO, § 6 - Troubleshooting).

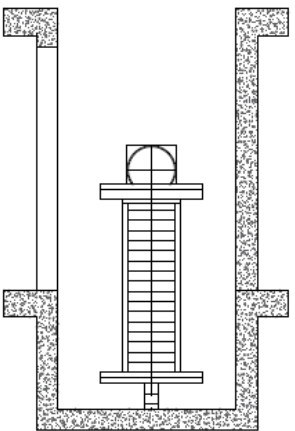

L' ELGO inizia ad emettere un bip ogni 2 secondi. Questa segnalazione acustica sarà presente per tutta la procedura di Acquisizione manuale. Sul playpad viene visualizzato il messaggio TOP.

## Manuale tecnico

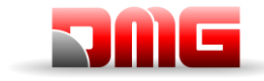

3. Premere simultaneamente i pulsanti salita e discesa 3 volte per memorizzare il punto estremo più alto del vano. Questo sarà il punto di riferimento per tutti i limiti in alto (Top limit switch, Top Inspection limit switch, Top ETSL, etc.)

217/GOZ/ 4.(

L'ELGO emette un lungo bip come conferma del punto acquisito.

Sul playpad viene visualizzato il messaggio "Piano n" (n è il piano da memorizzare).

4. Spostare la cabina allineandola al piano estremo alto dell'impianto e premere simultaneamente i pulsanti salita e discesa 3 volte per impostare la posizione del piano.

L'ELGO emette un breve bip come conferma del punto acquisito.

Sul playpad viene visualizzato il messaggio "Piano n-1" (n-1 è il piano successivo da memorizzare).

Spostare in basso la cabina fino ad allinearla al piano successivo e 5. premere simultaneamente i pulsanti salita e discesa 3 volte per impostare la posizione del piano.

L'ELGO emette un breve bip come conferma del punto acquisito.

- 6. Ripetere il punto precedente fino al raggiungimento del piano più basso.
- 7. Dopo aver raggiunto e memorizzato il piano più basso dell'impianto sul playpad viene visualizzato il messaggio BOTTOM, portare la cabina nel punto più basso (cabina sugli ammortizzatori). Premere simultaneamente i pulsanti salita e discesa 3 volte per impostare il punto di origine della banda magnetica (0 mm).

L'ELGO emette un lungo bip come conferma del punto acquisito.

A questo punto il quadro memorizza:

- Le posizioni di tutti i piani acquisiti;
- Le posizioni delle zone porte (usate per apertura anticipata/ripescaggio);
- Le distanze di rallentamento (in funzione della velocità dell'impianto stesso).
- 8. Sul playpad viene visualizzato il messaggio A: Spostare l'impianto in salita fermandolo al di sopra della posizione del piano più basso. Il Quadro mette l'ELGO in modalità normale (questa operazione è necessaria perché l'impianto sarebbe in extra corsa).

Sul playpad viene visualizzato il messaggio WAIT per circa 10 secondi, attendere che venga indicato il piano 0.

L'encoder ELGO termina la segnalazione Acustica ed il led MODE iniza a lampeggiare (1 lampeggio al secondo).

Da questo momento il dispositivo ELGO è operativo con i seguenti contatti di sicurezza:

- Paracadute elettronico (solo con eSGC)
- Limitatore di velocità elettronico
- Contatti di extra corsa.
  - I contatti di fine corsa Ispezione non sono ancora gestiti perché l'impianto è in marcia provvisoria.

Prima della messa in servizio è obbligatorio effettuare una apprendimento automatico del vano per apprendere le effettive distanze di arresto in salita ed in discesa ad ogni piano.

#### Procedura di apprendimento automatica (ELGO LIMAX33-CP)

| Nome File                                                   | Revisione | Data Rilascio | Pagina   |
|-------------------------------------------------------------|-----------|---------------|----------|
| 93010328.IT_R_Pitagora-4.0-User-<br>Manual 241118 v2.1.docx | 2.1       | 18/11/2024    | 23 / 140 |

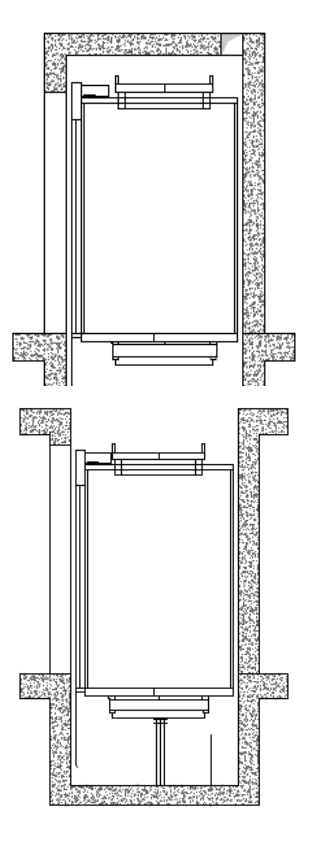

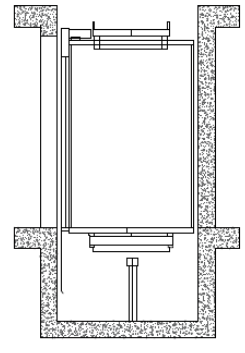

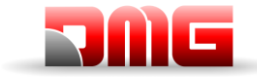

9. L'ascensore deve essere in Marcia provvisoria. Posizionare la cabina al piano più basso (possibilmente con la cabina caricata con la metà della portata).

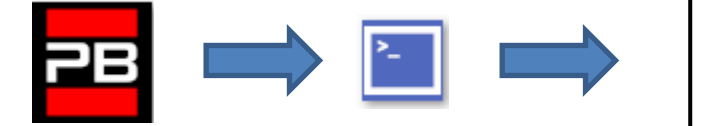

10. Entrare nel menu <Conteggio> e impostare il parametro Autosetting su "Si".

Mettere il selettore Ispezione sulla posizione Normale.

L'ascensore inizia a muoversi automaticamente:

- In salita con rallentamento e fermata ad ogni piano.
- In discesa con rallentamento e fermata ad ogni piano. •

Quando la cabina torna indietro al piano più basso il Sistema è pronto per passare in funzionamento normale (Marcia Provvisoria = No).

Al termine della procedura nel menu <Conteggio> Monitor Encoder è possibile intervenire su:

distanze di rallentamento in marcia normale per migliorare il comfort in decelerazione

- R1S (Pag. 3) rallentamento in salita.
- R1D (Pag. 2) rallentamento in discesa.

Le distanze di rallentamento vengono impostate automaticamente al termine dell'apprendimento manuale in funzione della velocità dell'impianto (§ 7.3).

- distanze di arresto in marcia Ispezione dal vano (Pag. 6)
  - I LIM S distanza di arresto in salita rispetto al piano estremo più alto 0
  - I\_LIM\_D distanza di arresto in discesa rispetto al piano estremo più basso

In impianti con testata e/o fossa ridotta queste distanze devono essere maggiori delle distanze di attivazione del sistema pre-Trigger.

Posizione contatto extra corsa in marcia Normale (Pag. 7)

N\_LIM\_S distanza del contatto di Extra corsa rispetto al piano estremo più alto.

N LIM D distanza del contatto di Extra corsa rispetto al piano estremo più basso. 0

Al termine dell'apprendimento la posizione dei contatti è impostata per default a 30 mm dai piani estremi.

- Posizione di attivazione del sistema ELGO eSGC pre trigger (Pag. 8)
  - TRIPS distanza di intervento del comando elettrico eSGC rispetto al punto punto estremo più alto del vano (contrappeso sui buffer).
  - TRIPD distanza di intervento del comando elettrico eSGC rispetto al punto punto estremo 0 più basso del vano (cabina sui buffer).

Queste ultime due quote non possono essere modificate.

2.1

12:30:56

Floor 0

SI

<Conteggio>

Piano 0 12:30:56 <Conteggio> Autosetting

#### 2.1.2 DMG Encoder o Encoder Motore: Procedura automatica di apprendimento

Dopo l'installazione, e sempre in MARCIA PROVVISORIA, il quadro esegue una serie di corse (prima in alta velocità, poi in bassa velocità fermandosi ai piani) sia in salita che in discesa per apprendere la posizione di ogni piano.

#### Procedura di autoapprendimento dei piani:

- 1. Accertarsi che il sistema sia nello stato "MARCIA PROVVISORIA"
- 2. Controllare che l'encoder legga correttamente il senso di marcia (aumento quota in salita e diminuzione quota in discesa); se necessario cambiare nel menu "conteggio" il parametro Sistema Conteggio da orario ad antiorario (o viceversa) e registrare le modifiche.

Piano 0 12:30:56 <Conteggio> Sistema Conteggio Encoder orario

- 3. Verificare la corretta lettura del segnale ZP (il led ZP sul modulo PLAYPAD si deve accendere al passaggio del sensore sulla zona porte)
- 4. Verificare la corretta lettura dei segnali AGB/AGH (i contatti AGB/AGH si devono aprire in corrispondenza dei punti di rallentamento estremi).
- 5. Verificare che la cabina sia posizionata al piano più basso (AGB aperto e led ZP acceso)
- 6. Accedere al menu "*Conteggio*", selezionare il parametro *Autosetting* ed inserire:
  - <u>Per encoder DMG:</u> La risoluzione dell'encoder (64 o 100 impulsi a seconda del modello di encoder) e poi la misura dei magneti di piano (Lungh. ZP). Confermare il numero di piani, impostare la velocità nominale dell'impianto e la velocità di apprendimento (default come velocità nominale) ed infine inserire il valore "SI" per iniziare la procedura.
  - <u>Per encoder motore:</u> La risoluzione dell'encoder, la riduzione del motore, diametro puleggia argano, taglia impianto. Confermare il numero di piani, impostare la velocità nominale dell'impianto e la velocità di apprendimento (default come velocità nominale) ed infine inserire il valore "SI" per iniziare la procedura.
- 7. Spostare il selettore della pulsantiera di ispezione sala macchine su Normale (se presente) oppure fare in modo che la catena sicurezze sia chiusa durante tutta la procedura.

A questo punto il sistema effettua le seguenti manovre automatiche:

- Salita fino alla disattivazione del segnale ZP del piano più basso
- Discesa fino all'attivazione del segnale ZP del piano più basso
- Corsa in salita alla velocità impostata con lettura della posizione di ogni piano (bordo inferiore dei magneti di zona porte); la posizione del bordo inferiore del magnete viene automaticamente registrata in memoria
- Al raggiungimento del rallentamento estremo alto AGH passa in bassa velocità e al raggiungimento della ZP dell'ultimo piano l'impianto si ferma
- Corsa in discesa alla velocità impostata con lettura della posizione di ogni piano (bordo superiore dei magneti di zona porte); la posizione del bordo superiore del magnete viene automaticamente registrata in memoria
- Al raggiungimento del rallentamento estremo basso AGB passa in bassa velocità e al raggiungimento della ZP del piano più basso l'impianto si ferma
- Corsa in salita con rallentamento e fermata ad ogni piano in corrispondenza dei magneti ZP di piano
- Corsa in discesa con rallentamento e fermata ad ogni piano in corrispondenza dei magneti ZP di piano.

2.1

Pagina 25 / 140

Piano 0 12:30:56 <Conteggio> Autosetting SI

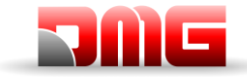

Al termine della seconda scansione (che finisce al piano più basso) il sistema è pronto per passare in MARCIA NORMALE.

<u>NOTA</u>: è necessario ripetere la manovra ogni volta che si spostano i segnali di vano che riguardano AGB, AGH e ZP

Al termine della procedura nel menu <Conteggio> <u>Monitor Encoder</u> verificare che le distanze dei rifasatori AGB ed AGH (Pag. 4) siano sufficienti per l'impianto (confrontare distanze indicate sugli schemi). E' comunque possibile intervenire sulle distanze di rallentamento R1D (Pag. 2) e R1S (Pag. 3) per migliorare il comfort in decelerazione senza dover spostare i rifasatori e ripetere l'apprendimento.

Per le distanze di posizionamento dei rifasatori rispetto ai piani estremi tenere in considerazione la velocità dell'impianto (§7.3).

Negli impianti con spazi di sicurezza liberi sufficienti al di sopra e al di sotto della cabina, è possibile l'utilizzo dei parametri di arresto della cabina in manovra di Ispezione (Pag. 6):

- I\_LIM\_S distanza di arresto in salita rispetto al piano estremo più alto.
- I\_LIM\_D distanza di arresto in discesa rispetto al piano estremo più basso.

Le quote di arresto sono valide per le manovre di Ispezione dal vano ascensore (non attive in caso di manovra dalla sala macchine). Le quote possono essere utilizzate per evitare il rischio di intrappolamento nel vano per i tecnici.

2.1

Pagina

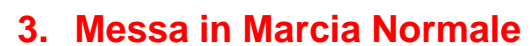

Dopo aver effettuato le procedure di apprendimento dei piani precedentemente descritte è possibile mettere il Sistema in Modalità di Marcia Normale.

**607/4** 

Per regolazioni del comfort in cabina fare riferimento all'appendice V.

Se il Sistema non ha un Encoder assoluto, ad ogni accensione / uscita dalla manovra di Ispezione il Sistema effettua una Marcia di reset (ricerca di uno dei due rifasatori),

In assenza di errori è possibile una regolazione più precisa dell'arresto al piano.

Per una rapida verifica della corretta installazione fare riferimento all'Appendice II

#### 3.1.1 Regolazione della precisione di arresto al piano

Una volta effettuata la manovra di autoapprendimento dei piani (§ 2.1), è possibile regolare manualmente la precisione di arresto al piano modificando la quota dei piani attraverso il Modulo di Programmazione PLAYPAD, senza interventi nel vano.

#### Procedura di regolazione della fermata al piano:

- 1. Accertarsi che il sistema sia nello stato "MARCIA NORMALE"
- 2. Utilizzare il modulo *PLAYPAD* direttamente sul quadro di manovra oppure rimuoverlo dalla sede e portarlo in cabina collegandolo alla scheda TOC attraverso l'apposito cavo
- 3. Accedere al menu <*Conteggio*>, selezionare il parametro "*Pos. Piano*" relativo al piano che si vuole regolare (la scelta del piano avviene con i tasti Dx e Sx). Il valore in basso indica la posizione (in mm) attuale del piano scelto; premere [ENTER] per poterla modificare.
- 4. Aumentare o diminuire la quota indicata attraverso i tasti UP (▲) o DOWN (◄) del modulo PLAYPAD.
- 5. Dopo la modifica della quota, premere [ENTER] per registrarla.
- 6. Riprovare la fermata al piano per verificarne la precisione ed eventualmente ripetere i passi 3, 4, e 5.
- 7. Ripetere la procedura per tutti i piani dell'impianto.

2.1

Pagina

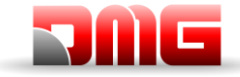

### 4. Procedura di accesso nel vano

Suggerimento: per impianti con conteggio ad encoder è possibile attivare la procedura di accesso nel vano senza che l'impianto venga fermato a causa dell'interruzione della catena sicurezza (apertura delle porte di piano).

Con cabina in funzionamento normale:

- Mantenere le porte aperte tenendo premuto il pulsante apriporta
- Sulla bottoniera di cabina premere per 3 volte il pulsante del piano attuale.
- Il quadro emetterà un suono continuo per avvisare dell'attivazione della procedura (che può essere interrotta premendo di nuovo l'apriporta) che esclude temporaneamente tutte le chiamate.
- Uscire dalla cabina, il quadro chiude le porte e sposta la cabina di 2 metri verso il basso con rallentamento e arresto standard. Il tecnico può aprire le porte ed accedere agevolmente sul tetto cabina. Se la cabina non ha sufficiente spazio per scendere, si sposta verso l'alto di 2,5 metri (accesso in fossa e/o controllo del fondo della cabina).
- Se non si accede nel vano la cabina rimane ferma in questa condizione per un tempo massimo di 10 secondi per poi tornare in funzione.

Di seguito vengono indicate le istruzioni per accesso ed uscita dal vano in caso di impianti 81-20 o 81-21:

#### Impianto 81-20 4.1

Parametrizzazione del quadro: vedere Appendice X.

Accesso nella fossa L'accesso in fossa è rilevato dall'apertura dello stop in fossa o dalla messa in ispezione dalla bottoniera di fossa (entrambe le condizioni aprono la catena sicurezze sul punto SE1).

Questa condizione attiva il difetto RSP (codice 20) impendendo il movimento della cabina in funzionamento normale (marcia possibile solo in manovra Ispezione).

Dopo il termine della manovra il personale deve:

- Rimettere a posto il selettore su Normale e i pulsanti di STOP ed uscire dal vano.
- Richiudere le porte di piano (controllo sulla catena delle sicurezze) ed effettuare il reset con uno dei seguenti metodi:
  - Dal piano più basso con una seguenza di tre apertura/chiusura rapida della chiave di 0 sblocco oppure.
  - Dal pannello comandi PME<sup>(\*)</sup> con una sequenza di tre pressioni rapide del pulsante 0

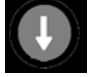

Dal quadro con reset specifico (reset RSP). 0

<sup>(\*)</sup> il selettore PME può essere usato anche nella posizione se uno dei dispositivi di sicurezza tra i punti SE2 ed SE3 è aperto (esempio contatto OC1 dell'ELGO, extra corsa, paracadute etc...)

Caratteristiche del contatto ausiliario sulla/e porta/e del piano più basso:

Contatto NC monostabile (non si apre durante il normale funzionamento delle porte).

Il contatto ausiliario è elettricamente collegato all'ingresso Porta dell'interfaccia BDU oppure all'ingresso E511 (contatti NC collegati in serie nel caso di accessi multipli come doppio accesso e/o botole di accesso in fossa).

Accesso sul tetto cabina Nessun controllo previsto per l'accesso sul tetto di cabina.

2.1

#### 4.2 Impianto 81-21 con contatti Bistabili sulle porte

#### Altezza libera e fossa ridotta (conformità all'articolo 2.2 dell'allegato 1 della direttiva 95/16 / CE della Comunità europea)

In impianti nuovi e dove in condizioni normali non passano essere garantiti gli spazi minimi di sicurezza liberi al di sopra e al di sotto della cabina, si prevede che, dopo un accesso e successiva uscita dal vano di

| Nome    | File  |
|---------|-------|
| 1401110 | 1 110 |

Manual\_241118\_v2.1.docx

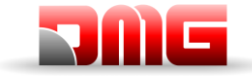

personale autorizzato, ci sia una procedura di reset che escluda il ritorno in funzionamento automatico dell'ascensore.

Per effettuare la procedura di reset dei contatti bistabili si deve avere il circuito dei contatti aperti, altrimenti il quadro rileva un reset automatico dei contatti bistabili (richiusura dei contatti senza che sia stata fatta una procedura di reset dei contatti bistabili). In questo caso il quadro indica un difetto RSP (codice 121) ed è necessario aprire il circuito dei bistabili e successivamente fare una procedura di reset dei contatti.

#### 4.2.1 Impianto con Testata Ridotta

Parametrizzazione del quadro: vedere Appendice X.

<u>Accesso nella fossa</u> L'accesso in fossa è rilevato dall'apertura dello stop in fossa o dalla messa in ispezione dalla bottoniera di fossa (entrambe le condizioni aprono la catena sicurezze sul punto SE1).

Questa condizione attiva il difetto RSP (codice 20) impendendo il movimento della cabina in funzionamento normale (marcia possibile solo in manovra Ispezione).

Dopo il termine della manovra il personale deve:

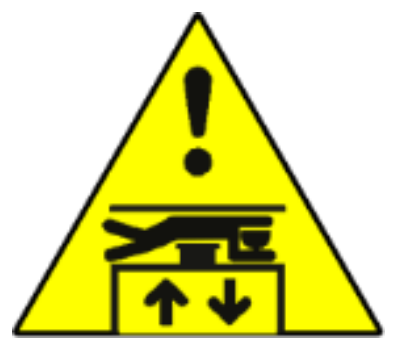

- Rimuovere le protezioni (in caso di protezioni manuali in fossa), rimettere a posto il selettore su Normale e i pulsanti di STOP ed uscire dal vano.
- Richiudere le porte di piano (controllo sulla catena delle sicurezze) ed effettuare il reset del difetto con uno dei seguenti metodi:
  - Con una sequenza di tre apertura/chiusura rapida della chiave di sblocco oppure.
  - o Dal pannello di prove PME<sup>(\*)</sup> con una sequenza di tre pressioni rapide del pulsante
  - Dal quadro con reset specifico (reset RSP).

<sup>(\*)</sup> il selettore PME può essere usato anche nella posizione se uno dei dispositivi di sicurezza tra i punti SE2 ed SE3 è aperto (esempio contatto OC1 dell'ELGO, extra corsa, paracadute etc...)

Caratteristiche del contatto di sblocco sulla/e porta/e del piano più basso:

• Contatto NC monostabile (non si apre durante il normale funzionamento delle porte).

Il contatto ausiliario della porta è elettricamente collegato all'ingresso Porta dell'interfaccia BDU.

<u>Accesso sul tetto di cabina</u> L'accesso nel vano è rilevato dall'apertura di un contatto tramite chiave di sblocco che attiva il difetto RSP (codice 21) impendendo il movimento della cabina in funzionamento normale (marcia possibile solo in manovra Ispezione). Prima di entrare nel vano attendere che il semaforo indichi la condizione sicura (luce verde).

Dopo il termine della manovra il personale deve:

- Rimuovere le protezioni (in caso di protezioni manuali), rimettere a posto il selettore su Normale e i pulsanti di STOP ed uscire dal vano.
- Richiudere le porte di piano (controllo sulla catena delle sicurezze) ed effettuare il reset del difetto e dei contatti con uno dei seguenti metodi:
  - o Con una sequenza di tre apertura/chiusura rapida della chiave di reset (opzionale) oppure.
  - Dal pannello di prove PME<sup>(\*)</sup> con una sequenza di tre pressioni rapide del pulsante
- J

• Dal quadro con reset specifico (reset RSP).

<sup>(\*)</sup> il selettore PME può essere usato anche nella posizione se uno dei dispositivi di sicurezza tra i punti SE2 ed SE3 è aperto (esempio contatto OC1 dell'ELGO, extra corsa, paracadute etc...)

I contatti a chiave per il reset locale sono elettricamente collegati agli ingressi Porta dell'interfaccia BDU.

Caratteristiche del contatto di sblocco (tipo BERNSTEIN) su tutte le porte escluse quelle del piano più basso:

• Contatto NC bistabile (non si apre durante il normale funzionamento delle porte).

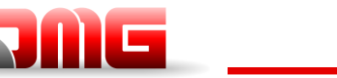

Manuale tecnico

Bobina di reset 230 Vac.

La serie dei contatti è elettricamente collegata alla morsettiera del guadro di manovra.

#### 4.2.2 Impianto con Fossa Ridotta

Parametrizzazione del quadro: vedere Appendice X.

Accesso in fossa L'accesso nel vano è rilevato dall'apertura di un contatto tramite chiave di sblocco che attiva il difetto RSP (codice 21) impendendo il movimento della cabina in funzionamento normale (marcia possibile solo in manovra Ispezione). Prima di entrare nel vano attendere che il semaforo indichi la condizione sicura (luce verde).

Dopo il termine della manovra il personale deve:

- Rimuovere le protezioni (in caso di protezioni manuali), rimettere a posto il selettore su Normale e i pulsanti di STOP ed uscire dal vano.
- Richiudere le porte di piano (controllo sulla catena delle sicurezze) ed effettuare il reset del difetto e del contatto con uno dei seguenti metodi:
  - Con una seguenza di tre apertura/chiusura rapida della chiave di reset (opzionale) oppure. 0

217/602/ 4.0

- Dal pannello di prove PME<sup>(\*)</sup> con una sequenza di tre pressioni rapide del pulsante 0
- Dal quadro con reset specifico (reset RSP). 0

<sup>(\*)</sup> il selettore PME può essere usato anche nella posizione se uno dei dispositivi di sicurezza tra i punti SE2 ed SE3 è aperto (esempio contatto OC1 dell'ELGO, extra corsa, paracadute etc...)

Il contatto a chiave per il reset locale è elettricamente collegato all'ingresso Porta dell'interfaccia BDU.

Caratteristiche del contatto ausiliario (tipo BERNSTEIN) sulla porta del piano più basso:

- Contatto NC bistabile (non si apre durante il normale funzionamento delle porte). •
- Bobina di reset 230 Vac.

Il contatto è elettricamente collegato alla morsettiera del quadro di manovra.

Accesso sul tetto cabina Nessun controllo previsto per l'accesso sul tetto di cabina.

#### 4.2.3 Testata e fossa ridotte

Parametrizzazione del quadro: vedere Appendice X.

#### Accesso in fossa o sul tetto di cabina

L'accesso nel vano è rilevato dall'apertura di un contatto tramite chiave di sblocco che attiva il difetto RSP (codice 21) impendendo

il movimento della cabina in funzionamento normale (marcia possibile solo in manovra Ispezione). Prima di entrare nel vano attendere che il semaforo indichi la condizione sicura (luce verde)

Dopo il termine della manovra il personale deve:

- Rimuovere le protezioni (in caso di protezioni manuali), rimettere a posto il selettore su Normale e i pulsanti di STOP ed uscire dal vano.
- Richiudere le porte di piano (controllo sulla catena delle sicurezze) ed effettuare il reset del difetto e dei contatti con uno dei seguenti metodi:
  - Con una sequenza di tre apertura/chiusura rapida della chiave di reset (opzionale) oppure.

| Nome File                                                   | Revisione | Data Rilascio | Pagin    |
|-------------------------------------------------------------|-----------|---------------|----------|
| 93010328.IT_R_Pitagora-4.0-User-<br>Manual_241118_v2.1.docx | 2.1       | 18/11/2024    | 30 / 140 |

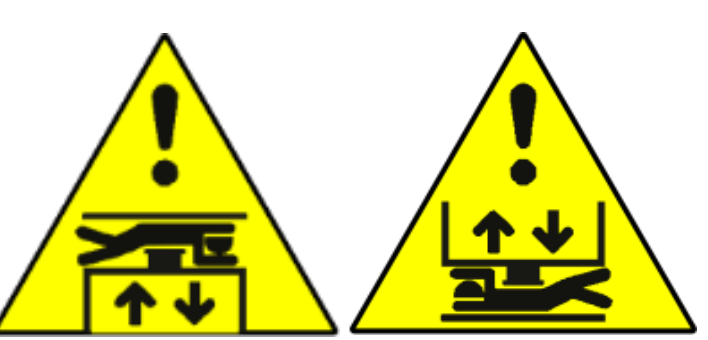

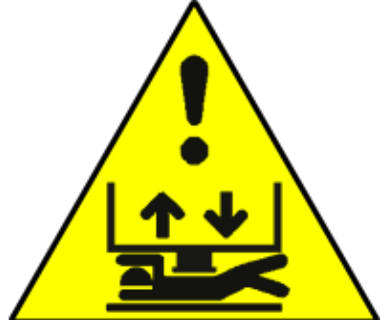

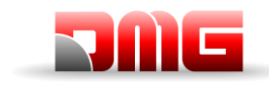

Dal pannello di prove PME<sup>(\*)</sup> con una seguenza di tre pressioni rapide del pulsante 0

Dal quadro con reset specifico (reset RSP).  $\cap$ 

<sup>(\*)</sup> il selettore PME può essere usato anche nella posizione se uno dei dispositivi di sicurezza tra i punti SE2 ed SE3 è aperto (esempio contatto OC1 dell'ELGO, extra corsa, paracadute etc...)

Il contatto a chiave per il reset locale è elettricamente collegato all'ingresso Porta dell'interfaccia BDU.

Caratteristiche del contatto di sblocco (tipo BERNSTEIN) su tutte le porte:

- Contatto NC bistabile (non si apre durante il normale funzionamento delle porte).
- Bobina di reset 230 Vac.

La serie dei contatti è elettricamente collegata alla morsettiera del quadro di manovra.

### 4.3 Impianto 81-21 con contatti Monostabili sulle porte

#### Altezza libera e fossa ridotta (conformità all'articolo 2.2 dell'allegato 1 della direttiva 95/16 / CE della Comunità europea)

In impianti nuovi e dove in condizioni normali non passano essere garantiti gli spazi minimi di sicurezza liberi al di sopra e al di sotto della cabina, si prevede che, dopo un accesso e successiva uscita dal vano di personale autorizzato, ci sia una procedura di reset che escluda il ritorno in funzionamento automatico dell'ascensore.

Nel caso di utilizzo di contatti monostabili sulle porte per l'accesso nel vano si utilizza un circuito Bistabile nel quadro.

Per effettuare la procedura di reset del circuito bistabile si deve avere il circuito aperto, altrimenti il guadro rileva un'anomalia indicata con il difetto RSP con codice specifico (§ 6): è necessario ripristinare il corretto funzionamento del circuito e successivamente fare una procedura di reset del circuito.

### 4.3.1 Impianto con Testata Ridotta

Parametrizzazione del quadro: vedere Appendice X.

Accesso nella fossa L'accesso in fossa è rilevato dall'apertura dello stop in fossa o dalla messa in ispezione dalla bottoniera di fossa (entrambe le condizioni aprono la catena sicurezze sul punto SE1).

Questa condizione attiva il difetto RSP (codice 20) impendendo il movimento della cabina in funzionamento normale (marcia possibile solo in manovra Ispezione).

Dopo il termine della manovra il personale deve:

 $\cap$ 

- Rimuovere le protezioni (in caso di protezioni manuali in fossa), rimettere a posto il selettore su Normale e i pulsanti di STOP ed uscire dal vano.
- Richiudere le porte di piano (controllo sulla catena delle sicurezze) ed effettuare il reset del difetto con uno dei seguenti metodi:
  - Con una sequenza di tre apertura/chiusura rapida della chiave di sblocco oppure.
  - Dal pannello di prove PME<sup>(\*)</sup> con una seguenza di tre pressioni rapide del pulsante 0

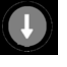

<sup>(\*)</sup> il selettore PME può essere usato anche nella posizione se uno dei dispositivi di sicurezza tra i punti SE2 ed SE3 è aperto (esempio contatto OC1 dell'ELGO, extra corsa, paracadute etc...)

Caratteristiche del contatto di sblocco sulla/e porta/e del piano più basso:

Dal quadro con reset specifico (reset RSP).

Contatto NC monostabile (non si apre durante il normale funzionamento delle porte). Il contatto ausiliario della porta è elettricamente collegato all'ingresso Porta dell'interfaccia BDU.

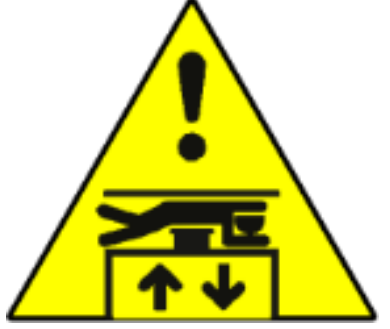

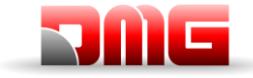

<u>Accesso sul tetto di cabina</u> L'accesso nel vano è rilevato dall'apertura di un contatto tramite chiave di sblocco che attiva il difetto RSP (codice 21) impendendo il movimento della cabina in funzionamento normale (marcia possibile solo in manovra Ispezione). Prima di entrare nel vano attendere che il semaforo indichi la condizione sicura (luce verde).

217/602/ 4.0

Dopo il termine della manovra il personale deve:

- Rimuovere le protezioni (in caso di protezioni manuali), rimettere a posto il selettore su Normale e i pulsanti di STOP ed uscire dal vano.
- Richiudere le porte di piano (controllo sulla catena delle sicurezze) ed effettuare il reset del difetto e del circuito con uno dei seguenti metodi:
  - Con una sequenza di tre apertura/chiusura rapida della chiave di sblocco oppure.
  - o Dal pannello di prove PME<sup>(\*)</sup> con una sequenza di tre pressioni rapide del pulsante
  - Dal quadro con reset specifico (reset RSP).

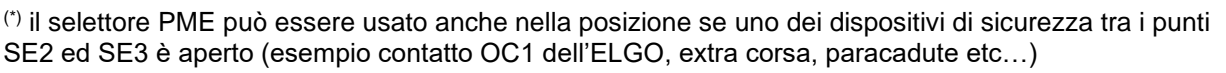

Caratteristiche del contatto di sblocco su tutte le porte escluse quelle del piano più basso:

• Contatto NC monostabile (non si apre durante il normale funzionamento delle porte).

La serie dei contatti è elettricamente collegata alla morsettiera del quadro di manovra.

#### 4.3.2 Impianto con Fossa Ridotta

Parametrizzazione del quadro: vedere Appendice X.

<u>Accesso in fossa</u> L'accesso nel vano è rilevato dall'apertura di un contatto tramite chiave di sblocco che attiva il difetto RSP (codice 21) impendendo il movimento della cabina in funzionamento normale (marcia possibile solo in manovra Ispezione). Prima di entrare nel vano attendere che il semaforo indichi la condizione sicura (luce verde).

Dopo il termine della manovra il personale deve:

- Rimuovere le protezioni (in caso di protezioni manuali), rimettere a posto il selettore su Normale e i pulsanti di STOP ed uscire dal vano.
- Richiudere le porte di piano (controllo sulla catena delle sicurezze) ed effettuare il reset del difetto e del circuito con uno dei seguenti metodi:
  - o Con una sequenza di tre apertura/chiusura rapida della chiave di sblocco oppure.
  - o Dal pannello di prove PME<sup>(\*)</sup> con una sequenza di tre pressioni rapide del pulsante
  - Dal quadro con reset specifico (reset RSP).

<sup>(\*)</sup> il selettore PME può essere usato anche nella posizione se uno dei dispositivi di sicurezza tra i punti SE2 ed SE3 è aperto (esempio contatto OC1 dell'ELGO, extra corsa, paracadute etc...)

Caratteristiche del contatto di sblocco sulla porta del piano più basso:

• Contatto NC monostabile (non si apre durante il normale funzionamento delle porte).

Il contatto è elettricamente collegato alla morsettiera del quadro di manovra.

Accesso sul tetto cabina Nessun controllo previsto per l'accesso sul tetto di cabina.

2.1

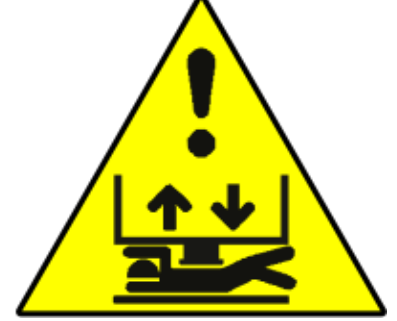

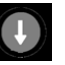

93010328.IT\_R\_Pitagora-4.0-User-Manual\_241118\_v2.1.docx

### **4.3.3 Testata e fossa ridotte** Parametrizzazione del quadro: vedere

#### Accesso in fossa o su Itetto di cabina

L'accesso nel vano è rilevato dall'apertura di un contatto tramite chiave di sblocco che attiva il difetto RSP (codice 21) impendendo il movimento della cabina in funzionamento normale (marcia possibile solo in manovra

Ispezione). Prima di entrare nel vano attendere che il semaforo indichi la condizione sicura (luce verde)

Dopo il termine della manovra il personale deve:

- Rimuovere le protezioni (in caso di protezioni manuali), rimettere a posto il selettore su Normale e i pulsanti di STOP ed uscire dal vano.
- Richiudere le porte di piano (controllo sulla catena delle sicurezze) ed effettuare il reset del difetto e del circuito con uno dei seguenti metodi:
  - o Con una sequenza di tre apertura/chiusura rapida della chiave di sblocco oppure.
  - o Dal pannello di prove PME(\*) con una sequenza di tre pressioni rapide del pulsante
  - Dal quadro con reset specifico (reset RSP).

<sup>(\*)</sup> il selettore PME può essere usato anche nella posizione se uno dei dispositivi di sicurezza tra i punti SE2 ed SE3 è aperto (esempio contatto OC1 dell'ELGO, extra corsa, paracadute etc...)

Caratteristiche del contatto di sblocco su tutte le porte:

• Contatto NC monostabile (non si apre durante il normale funzionamento delle porte).

La serie dei contatti è elettricamente collegata alla morsettiera del quadro di manovra.

18/11/2024

2.1

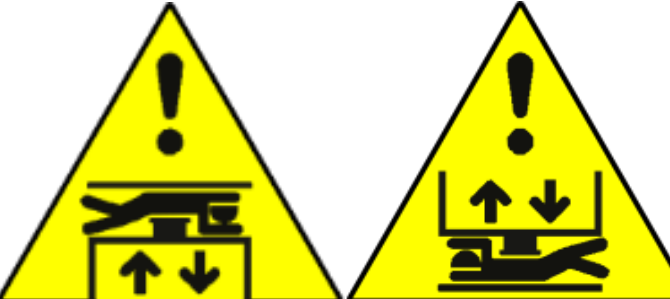

GOZ/ 4.

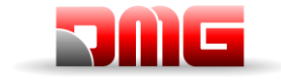

Appendice X.

1

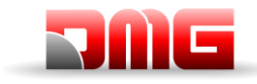

## 5. Modifica dei parametri del sistema

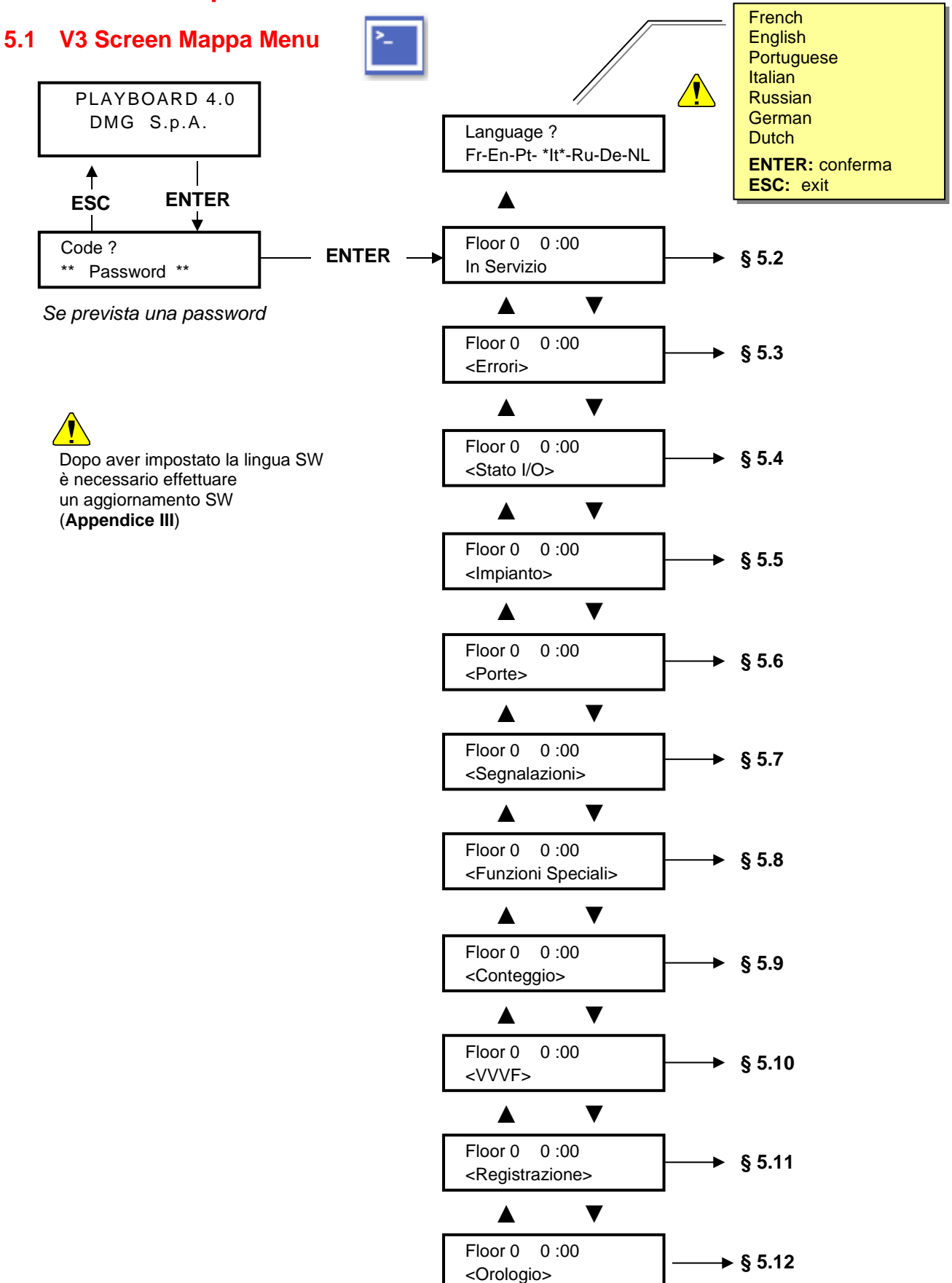

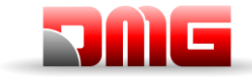

#### 5.2 Menu "Stato sistema"

Schermata principale visibile dopo l'accesso al menu emulazione V3 e premendo Enter.

| Stato                | Descrizione                                                            | Visualizzazione<br>Su display seriale |
|----------------------|------------------------------------------------------------------------|---------------------------------------|
| Azzeramento          | Il sistema sta effettuando la manovra di reset                         | 0 -                                   |
| In servizio          | Il sistema è in servizio (funzionamento normale)                       |                                       |
| Ispezione            | Il sistema è in ispezione                                              | OR                                    |
| Marcia Provv.        | Il sistema è in marcia provvisoria                                     | Р                                     |
| Fuori servizio       | Il sistema sta effettuando la manovra di fuori servizio                |                                       |
| Prior. Cabina        | Il sistema funziona con priorità cabina (chiave di servizio attivata)  |                                       |
| Pompieri             | Il sistema funziona in modalità Pompieri (diverse funzionalità)        |                                       |
| Emergenza            | Il sistema sta effettuando la manovra di emergenza                     | E                                     |
| Antideriva           | Il sistema sta effettuando la manovra di controllo della deriva        |                                       |
| Evacuazione incendio | Il sistema sta effettuando la manovra di evacuazione incendio          |                                       |
| Acqua in Fossa       | Il sistema sta effettuando la manovra evacuazione per acqua in fossa   |                                       |
| Evacuazione TILT     | Il sistema sta effettuando la manovra di evacuazione TILT              |                                       |
| Priorita' LOP        | Il sistema sta effettuando la manovra di priorità LOP chiave al piano) |                                       |
| BAGGAGE              | Il sistema sta effettuando la manovra BAGGAGE                          |                                       |
| SHUTTLE              | Il sistema sta effettuando la manovra SHUTTLE                          |                                       |
| RNO                  | Il sistema sta effettuando la manovra emergenza RNO                    |                                       |
| Marcia salita        | La cabina è in movimento verso l'alto                                  |                                       |
| Marcia discesa       | La cabina è in movimento verso il basso                                |                                       |
| Rilivellamento       | La cabina è al piano e sta effettuando il rilivellamento               |                                       |
| Fermo                | La cabina è ferma                                                      |                                       |
| Alta velocita'       | La cabina è in movimento in alta velocità                              |                                       |
| Bassa velocita'      | La cabina è in movimento in bassa velocità                             |                                       |
| Porte chiuse         | Le porte sono completamente chiuse                                     |                                       |
| Porte aperte         | Le porte sono aperte (o in fase di apertura/chiusura)                  |                                       |
| Cabina completa      | La cabina è a pieno carico                                             |                                       |
| Fotocellula A        | L'ingresso relativo alla fotocellula dell'accesso A è attivo           |                                       |
| Fotocellula B        | L'ingresso relativo alla fotocellula dell'accesso B è attivo           |                                       |
| Puls. apertura A     | L'ingresso relativo al pulsante di riapertura dell'accesso A è attivo  |                                       |
| Puls. apertura B     | L'ingresso relativo al pulsante di riapertura dell'accesso B è attivo  |                                       |
| Errore attivo        | Ci sono Errori attivi                                                  |                                       |

Piano 0 12:30:56 Azzeramento..

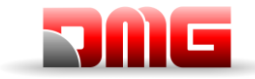

#### 5.3 Menu "Errori"

Questo menù elenca gli ultimi 60 errori memorizzati nella memoria interna del quadro. Tutti gli errori sono descritti nella sezione "Troubleshooting" (§ 6).

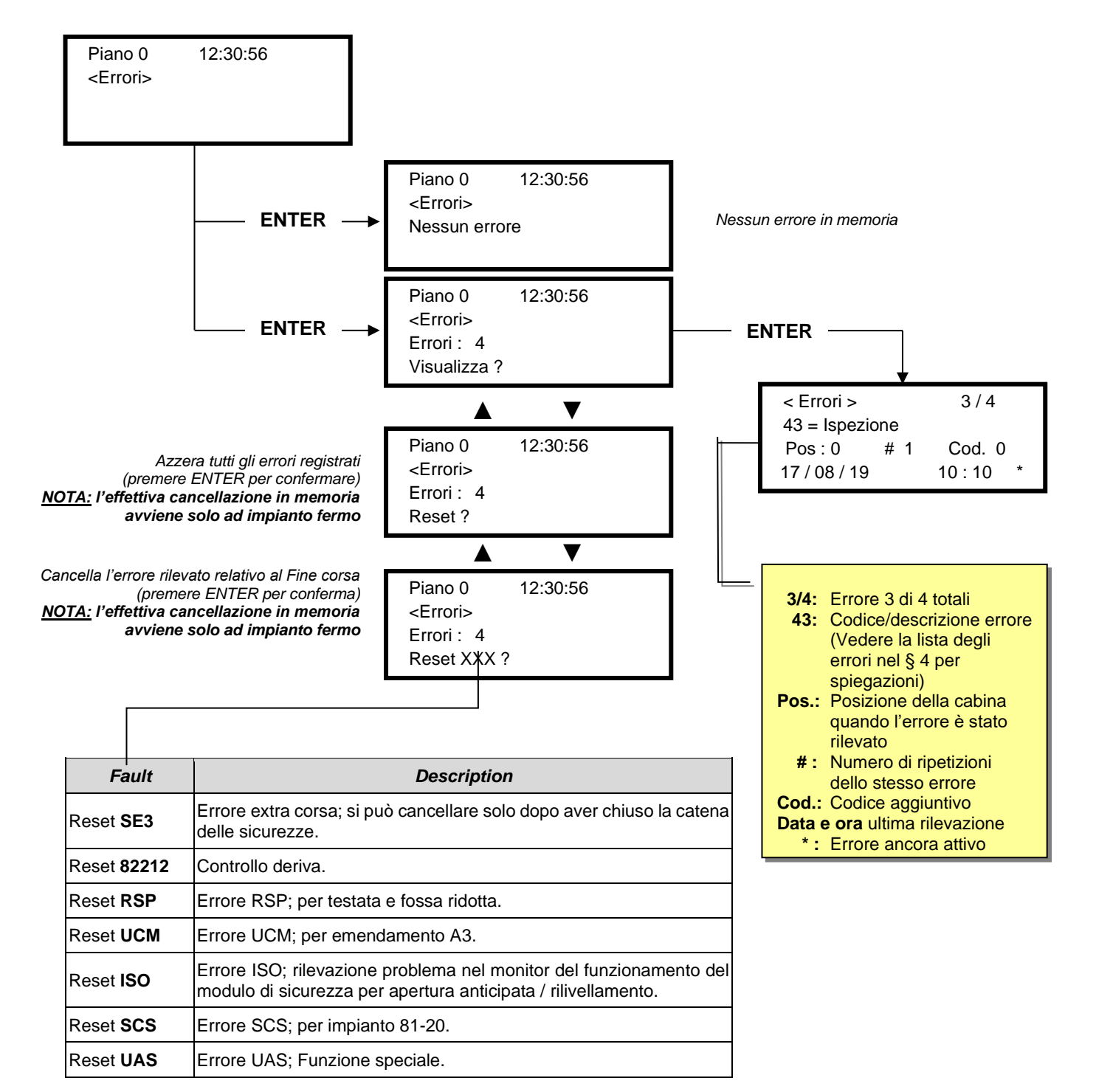
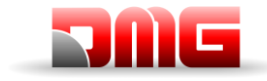

Manuale tecnico

#### 5.4 Menu "Stato I/O"

|                  | Tabell                                        | <u>a di diagr</u>  | nostica                          |         |                            |                     |                         |                      |  |
|------------------|-----------------------------------------------|--------------------|----------------------------------|---------|----------------------------|---------------------|-------------------------|----------------------|--|
| Campo            | Campo Descrizione Navigazione                 |                    | Valori                           | (gruppi | di 12)                     |                     |                         |                      |  |
| Chiamata cab.    | Simulazione di una chiamata cabina            | ▲▼<br>ENTER<br>ESC | Scelta piano<br>Conferma<br>Esce |         |                            |                     |                         |                      |  |
|                  |                                               |                    |                                  |         | GROUPS                     |                     |                         |                      |  |
|                  |                                               |                    |                                  | 1/9     | REM<br>VHS<br>LTMP         | RED<br>TH1<br>LE    | REV<br>TH2<br>SUR       | REV1<br>REV2<br>COM  |  |
|                  |                                               |                    |                                  | 2/9     | RMO<br>BRK<br>RDE          | RGV<br>RMV<br>RPV   | MTR<br>YBRK<br>CCF      | CCO<br>CCOB          |  |
|                  |                                               |                    |                                  | 3/9     | BRA<br>FOA<br>ROA          | CEA<br>FFA<br>RFA   | BRB<br>FOB<br>ROB       | CEB<br>FFB<br>RFB    |  |
|                  | Ingrossi// Isoito                             |                    |                                  | 4/9     | HS<br>BFR<br>OTM           | PCA                 | POM<br>RPH<br>J20       | CPOM<br>IEME<br>OEME |  |
|                  | Sistema<br>= Contatto aperto                  | ▲▼<br>ENTER<br>ESC | Cambio blocco<br>Esce<br>Esce    | 5/9     | FLM<br>FLD                 | BIP<br>GNGM<br>GNGD | 511B<br>511L            | DSA<br>212B<br>E511  |  |
| Playboard IN-OUT | Contatto chiuso                               |                    |                                  | 6/9     | PWR<br>ENAB                | IN_A<br>IN_D        | BR1<br>BYPL             | BR2<br>BYPC          |  |
|                  |                                               |                    |                                  | 7/9     | FAI<br>ZP                  | FAS<br>TISO         | CAM<br>ISO              | AGH<br>AGB<br>CISO   |  |
|                  |                                               |                    |                                  | 8/9     | REM<br>REM1<br>REM2        | RED<br>RED1<br>RED2 | PME<br>OVS              | REV<br>REV1<br>REV2  |  |
|                  |                                               |                    |                                  | 9/9     | L-RED<br>L-GREE<br>BUZZER  | N                   | GPIO1<br>GPIO2<br>GPIO3 |                      |  |
|                  |                                               |                    |                                  |         |                            | GROUPS              | 6                       |                      |  |
|                  |                                               |                    |                                  | 1/8     | EN<br>FWD<br>REV           | X1<br>X2<br>X3      | X4<br>X5<br>X6          | X7<br>X8<br>0,0 V    |  |
|                  |                                               |                    |                                  | 2/8     | Y1<br>Y5A/C                | Y2<br>RST           | Y3<br>30 A/B/           | Y4<br>C              |  |
| _                |                                               |                    |                                  | 3/8     | BUSY<br>ACC<br>DEC         | ALM<br>INT<br>BRK   | EXT<br>NUV<br>RL        | TL<br>VL<br>IL       |  |
| ) ( <b>7</b> )   | Ingressi/Uscite VVVF                          | ▲ ▼<br>ENTER       | Cambio blocco<br>Esce            | 4/8     | Fout =<br>lout =<br>Vout = | 0,<br>0,<br>0,      | 00<br>00<br>00          | Hz<br>A<br>V         |  |
| VVVF IN-OUT      | □ = Contatto aperto Ef<br>■ = Contatto chiuso | ESC                | Esce                             | 5/8     | Fref =<br>EDC<br>NST       | 0,1<br>V<br>        | 00<br>TRQ<br>TIME       | Hz<br>%<br>h         |  |
|                  |                                               |                    |                                  | 6/8     | Imax =<br>Enc              | 0,<br>oder<br>kW    | 00<br>0<br>MA           | A<br>P/s<br>IN =     |  |
|                  |                                               |                    |                                  | 7/8     | 0=<br>2=                   | Errore<br>          | VVVF<br>1=<br>3=        |                      |  |
|                  |                                               |                    |                                  | 8/8     | I-bal<br>I-com<br>I-sur    | 0,<br>0,<br>0,      | 00<br>00<br>00          | A<br>A<br>A          |  |

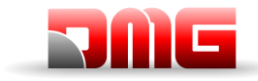

Manuale tecnico

| Campo         | Descrizione                                                        | Navigazione              |                                                | Valori (gruppi di 12)                               |                                                                                                    |                                                                              |                                                 |                         |
|---------------|--------------------------------------------------------------------|--------------------------|------------------------------------------------|-----------------------------------------------------|----------------------------------------------------------------------------------------------------|------------------------------------------------------------------------------|-------------------------------------------------|-------------------------|
|               |                                                                    |                          |                                                | GROUPS                                              |                                                                                                    |                                                                              |                                                 |                         |
|               |                                                                    |                          | side A                                         | 3                                                   | 2                                                                                                    | 1                                                                            | 0                                               |                         |
|               |                                                                    |                          |                                                | Cabin                                               | 7                                                                                                    | 6                                                                            | 5                                               | 4                       |
| $\bigcirc$    |                                                                    |                          |                                                | side B                                              | 3                                                                                                    | 2                                                                            | 1                                               | 0                       |
| ()            | Stato Puls, Chiamata                                               |                          | Cambio blocco                                  | Pushb.<br>Down                                      | 7                                                                                                    | 6                                                                            | 5                                               | 4                       |
| $\bigcirc$    | $\Box$ = puls. Non attivato                                        |                          | cab/disc./sal.                                 | side A                                              | 3                                                                                                    | 2                                                                            | 1                                               | 0                       |
|               | = puls. Attivato                                                   | ESC                      | Esce                                           | Down                                                | 7                                                                                                    | 6                                                                            | 5                                               | 4                       |
| Pulsanti      |                                                                    |                          |                                                | side B                                              | 3                                                                                                    | 2                                                                            | 5                                               | 0                       |
|               |                                                                    |                          |                                                | side A                                              | 3                                                                                                    | 2                                                                            | 1                                               | 4                       |
|               |                                                                    |                          |                                                | Upward                                              | 7                                                                                                    | 6                                                                            | 5                                               | 4                       |
|               |                                                                    |                          |                                                | side B                                              | 3                                                                                                    | 2                                                                            | 1                                               | 0                       |
|               |                                                                    |                          |                                                |                                                     | SCH                                                                                                    | IEDA 16                                                                      | IO IN                                           |                         |
|               |                                                                    |                          |                                                |                                                     | 1.08                                                                                                    | 1.07                                                                         | 1.06                                            | 1.05                    |
|               |                                                                    |                          |                                                | 1/12                                                | 1.04                                                                                                    | 1.03                                                                         | 1.02                                            | 1.01                    |
|               |                                                                    |                          |                                                | 0/40                                                | 1.16                                                                                                    | 1.15                                                                         | 1.14                                            | 1.13                    |
|               |                                                                    |                          |                                                | 2/12                                                | 1.12                                                                                                    | 1.11                                                                         | 1.10                                            | 1.09                    |
|               |                                                                    |                          |                                                | 2/12                                                | 2.08                                                                                                    | 2.07                                                                         | 2.06                                            | 2.05                    |
|               |                                                                    |                          |                                                | 3/12                                                | 2.04                                                                                                    | 2.03                                                                         | 2.02                                            | 2.01                    |
|               |                                                                    |                          |                                                | 4/12                                                | 2.16                                                                                                    | 2.15                                                                         | 2.14                                            | 2.13                    |
|               |                                                                    |                          |                                                | .,                                                  | 2.12                                                                                                    | 2.11                                                                         | 2.10                                            | 2.09                    |
|               | Ingressi/Uscite                                                    |                          |                                                |                                                     | SCHE                                                                                                    | EDA 16 IC                                                                    |                                                 | 1.05                    |
|               | Schede                                                             |                          |                                                | 5/12                                                | 1.08                                                                                                    | 1.07                                                                         | 1.06                                            | 1.05                    |
| Schede AUX    | = Contatto aperto                                                  |                          | Cambio pagina                                  |                                                     | 1.04                                                                                                    | 1.03                                                                         | 1.02                                            | 1.01                    |
|               | = Contatto chiuso                                                  | ENTER                    | Esce                                           | 6/12                                                | 1.10                                                                                                    | 1.15                                                                         | 1.14                                            | 1.13                    |
|               | (                                                                  | ESC                      | Esce                                           |                                                     | 2.08                                                                                                    | 2.07                                                                         | 2.06                                            | 2.05                    |
|               | (x.yz<br>x=scheda, yz=contatto<br>sulla scheda)                    |                          |                                                | 7/12                                                | 2.04                                                                                                    | 2.03                                                                         | 2.02                                            | 2.01                    |
|               |                                                                    |                          |                                                | 0/40                                                | 2.16                                                                                                    | 2.15                                                                         | 2.14                                            | 2.13                    |
|               |                                                                    |                          |                                                | 8/12                                                | 2.12                                                                                                    | 2.11                                                                         | 2.10                                            | 2.09                    |
|               |                                                                    |                          |                                                |                                                     | SC                                                                                                    | HEDA 16                                                                      | RL                                              |                         |
|               |                                                                    |                          |                                                | 9/12                                                | 1.08                                                                                                    | 1.07                                                                         | 1.06                                            | 1.05                    |
|               |                                                                    |                          |                                                | 0/ 12                                               | 1.04                                                                                                    | 1.03                                                                         | 1.02                                            | 1.01                    |
|               |                                                                    |                          |                                                | 10/12                                               | 1.16                                                                                                    | 1.15                                                                         | 1.14                                            | 1.13                    |
|               |                                                                    |                          |                                                |                                                     | 1.12                                                                                                    | 1.11                                                                         | 1.10                                            | 1.09                    |
|               |                                                                    |                          |                                                | 11/12                                               | 2.08                                                                                                    | 2.07                                                                         | 2.06                                            | 2.05                    |
|               |                                                                    |                          |                                                |                                                     | 2.04                                                                                                    | 2.03                                                                         | 2.02                                            | 2.01                    |
|               |                                                                    |                          |                                                | 12/12                                               | 2.12                                                                                                    | 2.10                                                                         | 2.19                                            | 2.09                    |
| Segnali BDU   | Ingressi BDU<br>□ = Contatto aperto<br>■ = Contatto chiuso         | ▲▼<br>◀►<br>ENTER<br>ESC | Cambio pagina<br>Cambio blocco<br>Esce<br>Esce | Blo<br>C<br>Per og                                  | Blocchi: Porta, Incendio, Chiave 1,<br>Chiave 2, Chiave 3, Chiave 4.<br>Per ogni blocco viene visualizzato lo stato<br>del contatto per ogni piano |                                                                              |                                                 | ve 1,<br>4.<br>lo stato |
|               | Tabella chiamate<br>□ = chiam. Non registr.<br>■ = chiam. Registr. | ▲▼<br>◀►<br>ENT/ESC      | Cambio blocco<br>cab/disc./sal.<br>Esce        |                                                     | Stessi Gruppi di PULSANTI                                                                                                    |                                                                              |                                                 |                         |
|               |                                                                    |                          |                                                |                                                     |                                                                                                    |                                                                              |                                                 |                         |
|               | Contatore di partenze                                              |                          | Cambio                                         |                                                     |                                                                                                    |                                                                              |                                                 |                         |
| [0] Part. = … | [0] parziale (azzerabile)                                          |                          | contatore                                      | La dat                                              | a mostrat                                                                                                    | a è riferit                                                                  | a all'ultim                                     | no reset                |
| [1] Part. = … | [1] Totale                                                         | ENTER                    | ER Azzera e esce                               |                                                     | del con                                                                                                    | tatore pai                                                                   | ziale [0]                                       |                         |
| [2] Part. = … | [2] Scopi futuri                                                   |                          | 2000                                           |                                                     |                                                                                                    |                                                                              |                                                 |                         |
| Analogic      | Misure analogiche<br>impianto                                      | <b>∢</b> ►<br>ESC        | Cambio Pagina<br>Esce                          | 24 V =<br>VCAB<br>VMR =<br>24VB =<br>+5.0 V<br>TAMB | Tensione<br>= Assorbin<br>= Assorbin<br>= Tension<br>= Tensio<br>= sensore                                                                         | e alimenta<br>menti Qu<br>nenti BDU<br>e batterie<br>ni interne<br>e tempera | azione<br>ladro e C<br>J<br>scheda<br>atura amb | abina<br>piente         |
|               |                                                                    |                          |                                                | PWM = uscita velocità analogica                     |                                                                                                    |                                                                              |                                                 |                         |

Revisione Data Rilascio

2.1

18/11/2024

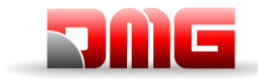

| Campo        | Descrizione                        | Na                          | vigazione                       | Valori (gruppi di 12)                                                                                                    |
|--------------|------------------------------------|-----------------------------|---------------------------------|----------------------------------------------------------------------------------------------------|
| TOC Measures | Misure analogiche<br>impianto      | <b>∢</b> ►<br>ESC           | Cambio Pagina<br>Esce           | T_SHA = Temperatura vano<br>MAIN = Tensione alimentazione TOC<br>COP_A = Assorbimenti COP A<br>COP_B = Assorbimenti COP B |
| COP Measures | Misure analogiche<br>impianto      | Cambio Pagina<br>ESC Esce T |                                 | MAIN_A = Tensione alimentazione COP<br>MAIN_B = Tensione alimentazione COP<br>T_CAR = Temperatura cabina                  |
| FLOORS Line  | BDU<br>Qualità comunicazione       | ENTER<br>ESC                | Azzera<br>Esce                  | Errori: numero di Errori di comunicazione<br>FER: Frame Error Rate<br>Data ed ora ultimo reset                            |
| CAR Line     | TOC / COP<br>Qualità comunicazione | ENTER<br>ESC                | Azzera<br>Esce                  | Errori: numero di Errori di comunicazione<br>FER: Frame Error Rate<br>Data ed ora ultimo reset                            |
| MTPX Line    | MULTIPLEX<br>Qualità comunicazione | ▲ ▼<br>ENTER<br>ESC         | Cambio pagina<br>Azzera<br>Esce | Errori: numero di Errori di comunicazione<br>FER: Frame Error Rate<br>Data ed ora ultimo reset                            |
| ELGO model:  | Diagnostica ELGO                   |                             |                                 |                                                                                                    |

<u> 217/607/</u> 4.0

#### Tabella descrizione parametri Playboard IN-OUT

| Input | Descrizione                                             | Input        | Descrizione                           |
|-------|---------------------------------------------------------|--------------|---------------------------------------|
| 0.50  |                                                         | REV          | Ispezione (Sala Macchine PME)         |
| SE0   | Catena Sicurezze Start                                  | REV1         | Ispezione (Tetto cabina)              |
|       |                                                         |              | Ispezione (Fondo Iossa)               |
| SE1   | Catena Sicurezze Contatti in fossa (Stop etc)           |              | Ispezione salita (Sala Maccille FME)  |
| •=•   |                                                         | REM2         | Ispezione salita Fondo fossa)         |
|       | Catena Sicurezze Tetto cabina (Ston                     | RED          | Ispezione Discesa (Sala Macchine PME) |
| SE2   | Bottoniera ispezione)                                   | RED1         | Ispezione Discesa (Tetto cabina)      |
|       |                                                         | RED2         | Ispezione Discesa (Fondo fossa)       |
| SE3   | Catena Sicurezze extra corsa, Limitatore,<br>Paracadute | TH1<br>TH2   | sensori temperature motore/olio       |
| SE4   | Catena Sicurezze Preliminari Porte di piano             | IEME         | Mancanza rete                         |
| SE5   | Catena Sicurezze Serrature porte di piano               | PME          | Ingresso selettore PME (emergenza)    |
| 000   | Catena Sicurezze Porte di cabina e                      | AGH          | Rifasatore Alto                       |
| SEO   | dispositivo 81.21                                       | AGB          | Rifasatore Basso                      |
| CCO   | Controllo contattori                                    | FAS          | Impulsore Superiore                   |
| CCOB  |                                                         | FAI          | Impulsore Inferiore                   |
| CISO  | Monitor Relè ISO                                        | E511         | Ingresso opzionale accesso vano       |
| TISO  | controllo modulo SM1                                    | BYPL<br>BYPC | Ingressi selettore Bypass             |
| LE    | Lampada emergenza (luce cabina assente)                 | BRA          | Pulsante apriporta (Lato A)           |
| BFR   | pulsante chiusi porta                                   | CEA          | Fotocellula (Lato A)                  |
| PCA   | chiave priorità cabina                                  | FOA          | fine corsa aperture (Porta A)         |
| POM   | Pompieri (Chiave di piano)                              | FFA          | Fine corsa chiusura (Porta A)         |
| CPOM  | Pompieri (Chiave di cabina)                             | BRB          | Pulsante apriporta (Lato B)           |
| SUR*  | controllo peso: sovraccarco                             | CEB          | Fotocellula (Lato B)                  |
| COM   | Controllo peso: Cabina completa                         | FOB          | fine corsa aperture (Porta B)         |
| HS    | Chiave parcheggio fuori servizio                        | FFB          | Fine corsa chiusura (Porta B)         |
| ZP    | zona porte                                              | BR1          | Monitor Freno 1                       |
| RPH   | Controllo fasi                                          | BR2          | Monitor Freno 2                       |
|       |                                                         | IN_A         | Monitor circuito UCM                  |
|       |                                                         | IN_D         | Monitor circuito UCM                  |

<sup>\*</sup> In caso di due segnali mostrati il primo è il segnale dalla TOC, il secondo è dei morsetti nel quadro.

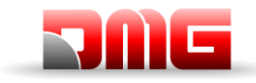

| Output | Descrizione                             | Output  | Descrizione                             |
|--------|-----------------------------------------|---------|-----------------------------------------|
| VHS    | Uscita illuminazione Fuori Servizio     | DSA     | Uscita disabilitazione Allarmi          |
| RMV    | Uscita comando velocità intermedia      | 511B    | Uscita Norma 511 Buzzer                 |
| BRK    | Uscita comando Brake (JBR)              | 511L    | Uscita Norma 511 Luce                   |
| MTR    | Uscita comando Motore                   | 212B    | Uscita Norma 212 Buzzer                 |
| YBRK   | Comando Freno (da VVVF)                 | FLD     | Uscita comando frecce discesa           |
| ISO    | Uscita comando Ri-livellamento          | FLM     | Uscita comando frecce salita            |
| RGV    | Uscita comando alta velocità            | GNGD    | Uscita comando gong discesa             |
| RPV    | Uscita comando bassa velocità           | GNGM    | Uscita comando gong salita              |
| RMO    | Uscita comando salita                   | BIP     | Uscita segnalazione BIP in cabina       |
| RDE    | Uscita comando discesa                  | PWR     | Comando alimentazione modulo UCM        |
| LTMP   | Uscita comando Luce cabina temporizzata | ENAB    | Comando abilitazione modulo UCM         |
| CAM    | Uscita comando pattino retrattile       | ROA     | Uscita comando apertura porte accesso A |
| OEM    | Uscita comando emergenza                | RFA     | Uscita comando chiusura porte accesso A |
| CCF    | Uscita comando Corto Fasi               | ROB     | Uscita comando apertura porte accesso B |
|        |                                         | RFB     | Uscita comando chiusura porte accesso B |
|        |                                         | L-RED   | Segnalazione semaforo 81-20/21          |
| J20    | Uscita programmabile (connettore J20)   | L-GREEN | Segnalazione semaforo 81-20/21          |

<u> 217/607/</u> 4.0

Tabella descrizione parametri VVVF IN-OUT

| Segnale | Descrizione                                    | Segnale  | Descrizione                      |
|---------|------------------------------------------------|----------|----------------------------------|
| EN      | Ingresso digitale enable (morsetto EN)         | Y1       | Uscita digitale (morsetto Y1)    |
| FWD     | Ingresso digitale salita (morsetto FWD)        | Y2       | Uscita digitale (morsetto Y2)    |
| REV     | Ingresso digitale discesa (morsetto REV)       | Y3       | Uscita digitale (morsetto Y3)    |
| X1      | Ingresso digitale alta velocità (morsetto X1)  | Y4       | Uscita digitale (morsetto Y4)    |
| X2      | Ingresso digitale velocità REV (morsetto X2)   | Y5A/C    | Relè comando Freno (morsetti Y5) |
| Х3      | Ingresso digitale bassa velocità (morsetto X3) | 30 A/B/C | Relè (morsetti 30 A/B/C)         |
| X4      | Ingresso digitale (morsetto X4)                | ALM      | Segnalazione VVVF in allarme     |
| X5      | Ingresso digitale (morsetto X5)                | RST      | Reset VVVF                       |
| X6      | Ingresso digitale (morsetto X6)                | ACC      | Fase di accelerazione            |
| X7      | Ingresso digitale (morsetto X7)                | DEC      | Fase di decelerazione            |
| X8      | Ingresso digitale emergenza (morsetto X8)      | Fout     | Frequenza di uscita              |
| 0,0 V   | Ingresso analogico VVVF (morsetti 11-12)       | Vout     | Tensione in uscita               |
| Encoder | Ingresso Encoder VVVF (Anello chiuso)          | lout     | Corrente in uscita               |
| MAIN    | Versione firmware VVVF                         | Imax     | Corrente massima in uscita       |

Revisione Data Rilascio

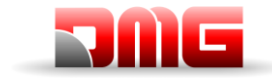

#### 5.5 Menu "Impianto"

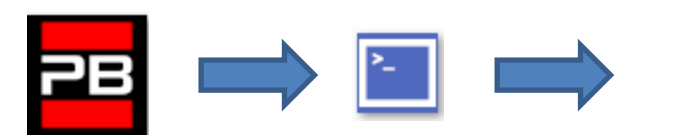

Piano 0 12:30:56 <Impianto>

#### Tabella descrizione parametri Playboard IN-OUT

| Parametro             | Descrizione                                                                                                    | Navigazione |                       | Navigazione Valori ammessi                                                                                                    |                         |
|-----------------------|----------------------------------------------------------------------------------------------------|-------------|-----------------------|----------------------------------------------------------------------------------------------------|-------------------------|
| Marcia<br>provvisoria | Parametro per la marcia provvisoria del sistema                                                                                                    | <b>▲</b> ►  | Scelta                | No;<br>Si                                                                                                    | No                      |
| Test e misure         | Per agevolare verifiche e messa in servizio dell'impianto.<br>Per descrizione fare riferimento all'Appendice II                                                                                                    | ▲ ▼         |                       |                                                                                                    |                         |
| Code ?                | Per proteggere l'accesso ai menu                                                                                                    |             | Cambio caratt.        | 8 caratteri<br>(0 - 9: A - 7: a - 7)                                                                                                    | no password             |
| Configura-<br>zione   | Tipologia di cablaggio dell'impianto:<br>-) Standard a morsetti (Cabina e piani);<br>-) Cabina seriale, piani con connettori RJ45 1 filo/piano;<br>-) Cabina a morsetti, piani seriali (moduli BDU ai piani);<br>-) Cabina e piani seriali.                                                                                                    | <b>A</b>    | Scelta                | Cab e Piani STD;<br>Cab SER/Piani<br>RJ45;<br>Cab STD/Piani BDU;<br>Cab SER/Piani BDU                                                                             | Cab Ser /<br>Piani RJ45 |
| Tipo di manovra       | Tipo di manovra dell'impianto.                                                                                                    | 4Þ          | Scelta                | -Uomo Presente<br>-Manovra Mista<br>-Universale;<br>-Universale a<br>prenotazione<br>-Universale uomo<br>presente<br>-Collettivo discesa;<br>-Collettivo completo | Universale              |
| Ascensore             | Tipo di motore dell'impianto:<br>-) Elettrico con VVVF<br>-) Idraulico con avviamento Diretto (Dir): può essere usato<br>anche in caso di presenza VVF attivato solo in salita.<br>-) Idraulico con avviamento Soft Starter (S-S):<br>-) Idraulico con avviamento Stella Triangolo (Y-D):<br>-) Idraulico con avviamento inverter (VVF): contattori motore<br>attivati in salita e discesa.                                                                                                    | 4>          | Scelta                | Elett. / VVVF<br>Idraulico Dir<br>Idraulico S-S<br>Idraulico Y-D<br>Idraulico VVF                                                                                 | Elett./ VVVF            |
| Numero piani:         | Numero di piani gestiti dall'impianto                                                                                                    | ▲<br>▼      | Aumenta<br>Diminuisce | 2 <-> 16 (standard)<br>2 <-> 32 (solo BDU)                                                                                                    | 2                       |
| Rilivellamento        | <ul> <li>Senza : Rilivellamento non previsto.</li> <li>Tipo 1: (porta aperta o chiusa). Indicato per impianti elettrici per una buona precisione di fermata al piano. Il rilivellamento si attiva quando la cabina ha lasciato la posizione "Perfettamente al piano", ovvero quando uno dei due fasci (con encoder=1cm) è stato interrotto. Si ferma quando i due fasci sono liberi. ATTENZIONE: sconsigliata per impianti idraulici a causa del fenomeno di "pompaggio" (l'ascensore ridiscende un po' dopo l'arrivo al piano).</li> <li>Tipo 2: (porta aperta o chiusa). Indicato per impianti idraulici. Il funzionamento è identico al precedente, ma i due fasci (con encoder=2cm) devono essere interrotti prima dell'inizio del livellamento. Il livellamento finisce quando i due fasci sono liberi. NOTA: Si raccomanda di usare sensori con distanza tra i fasci ridotta.</li> <li>Tipo 3: Livellamento 1 fascio porta aperta (con encoder=1cm), 2 fasci porta chiusa (con encoder=2cm). Questa impostazione permette il livellamento ad 1 fascio, porta di piano aperta (luce cabina accesa) ed il livellamento a 2 fasci, porta di piano chiusa (luce cabina spenta). NOTA: In tutti i casi, per fare il livellamento a porte aperte (obbligatorio sugli idraulici), è necessario ponticellare le sicurezze delle porte, sotto il controllo di contatti conformi alla norma in vigore.</li> <li>Nota: In caso di conteggio ad encoder viene indicata la distanza di attivazione della manovra di rilivellamento.</li> </ul> |             | Scelta                | Senza ;<br>Tipo 1<br>Tipo 2<br>Tipo 3                                                                                                    | Senza                   |
| Piano Terra           | Posizione piano terra (le chiamate al di sotto di questo piano sono prese solo in salita (solo coll. Discesa)                                                                                                    | ▲<br>▼      | Aumenta<br>Diminuisce | 0 <-> N° Piani                                                                                                    | 0                       |

Revisione Data Rilascio

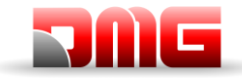

Manuale tecnico

| Parametro                    | Descrizione                                                                                                    |            | vigazione                     | Valori ammessi                                                                      | Valori di<br>default |
|------------------------------|----------------------------------------------------------------------------------------------------|------------|-------------------------------|-------------------------------------------------------------------------------------|----------------------|
| Tp. Errore<br>bassa velocità | Tempo minimo per l'attivazione dell'errore di bassa velocità troppo lunga                                                                                                    | ▲<br>▼     | Aumenta<br>Diminuisce         | 7 s <-> 40 s                                                                        | 7 s                  |
| Tempo corsa                  | Tempo minimo per l'attivazione dell'errore tempo corsa                                                                                                    | ▲<br>▼     | Aumenta<br>Diminuisce         | 20 s <-> 45 s                                                                       | 20 s                 |
| Chiamate da<br>16IO          | Funzioni speciali per utilizzare una interfaccia a morsetti 16IO<br>in alternativa ad una pulsantiera di cabina pre-cablata (Scheda<br>DMCPIT) in caso di modernizzazioni parziali.<br>L'interfaccia può essere usata<br>- Sulla prima scheda (16IO I) o solo<br>sulla seconda scheda (16IO II)<br>gestendo fino a 12 fermate.<br>- Su due schede (16IO I+II) gestendo<br>fino ad un massimo di 28 fermate.<br>NOTA: questa opzione potrebbe non essere compatibile ad<br>altre funzioni che utilizzano la scheda 16IO per alter funzioni                                                                                                    | 4►         | Scelta                        | Disabilitate;<br>16IO I;<br>16IO II;<br>16IO II;<br>16IO I+II;                      | Disabilitate         |
| Tipo<br>funzionamento        | Tipo di funzionamento dell'impianto.<br>La configurazione Multiplex LIGHT prevede una calata di<br>pulsantiere seriali (BDU) condivisa tra due impianti e prevede<br>un cablaggio dedicato delle segnalazioni.                                                                                                    | <b>▲</b> ► | Scelta                        | Simplex;<br>Multiplex<br>Multiplex LIGHT                                            | Simplex              |
| Parametri<br>Multiplex       | Parametri della configurazione multiplex:<br>Numero quadro (NQ); Calata pulsanti (CP); Livelli in multiplex;<br>Offset.                                                                                                    |            | Selez. Campo<br>Cambio valore | - N°quadro (NQ).:<br>1<->4<br>- Calata pulsanti (CP):<br>0(1 calata)<->3(4 calate ) | (NQ).(CP):<br>1.0    |
|                              | Per descrizione fare riferimento all'Appendice I.                                                                                                    |            |                               | - Liv.: 2 <-> 16 [32]<br>- Ofst 0 <-> N° piani                                      | Liv.: 2<br>Ofst: 0   |
| Chiamata<br>Multiplex        | <ul> <li>In impianti multiplex permette di differenziare una chiamata di piano con pressione lunga (maggiore di 3 secondi) per chiamare: <ul> <li>a) L'impianto con il parametro "num quadro" minore (per esempio se c'è un duplex con cabina grande per disabili e una piccola, quella grande deve essere la 1 e l'altra la 2);</li> <li>b) In sistemi "zoppi" l'impianto che può raggiungere il piano più basso/alto.</li> </ul> </li> <li>Il numero permette la scelta del tipo di assegnazione chiamate: 0 =&gt; Impianto con minor tempo di attesa (default).</li> <li>1 =&gt; Impianto più vicino.</li> <li>2 =&gt; Energy saving, assegnazione all'impianto con minor tempo di attesa.</li> <li>3 =&gt; Energy saving, assegnazione all'impianto più vicino in marcia (richiesta specifica cliente).</li> </ul> | ••         | Scelta                        | No (0, 1, 2, 3);<br>Si (0, 1, 2, 3)                                                 | No (0)               |

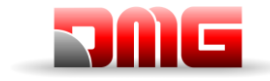

Manuale tecnico

#### 5.6 Menu "Porte"

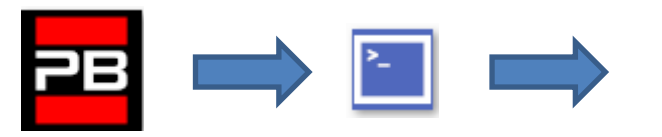

Piano 0 12:30:56 <Porte>

#### Lista dei Parametri

| Cod. | Parametro                         | Descrizione                                                                                                    | ı                | Navigazione            | Valori ammessi                                                                                                    | Valori di<br>default      |
|------|-----------------------------------|----------------------------------------------------------------------------------------------------|------------------|------------------------|----------------------------------------------------------------------------------------------------|---------------------------|
|      | Ritardo pattino on                | Tempo di ritardo prima dell'attivazione del pattino                                                                                                    | ▲ ►              | Aumenta<br>Diminuisce  | 0,1 s <-> 9,9 s                                                                                                    | 0,1 s                     |
|      | Ritardo pattino off               | Tempo di ritardo prima della disattivazione del pattino                                                                                                    | ×                | Aumenta<br>Diminuisce  | 0,1 s <-> 9,9 s                                                                                                    | 0,1 s                     |
|      | Errore catenaccio                 | Tempo per l'attivazione dell'errore di catenaccio                                                                                                    | ▲<br>▼           | Aumenta<br>Diminuisce  | 2 s <-> 60 s                                                                                                    | 15 s                      |
|      | Ritardo apertura porte            | Tempo di ritardo di apertura delle porte automatiche                                                                                                    | <b>▲</b>         | Aumenta<br>Diminuisce  | 0,1 s <-> 9,9 s                                                                                                    | 0,5 s                     |
|      | Stazionamento<br>con porte aperte | Tempo di stazionamento con porte aperte (in sec.)                                                                                                    | <b>▲</b>         | Aumenta<br>Diminuisce  | 1 s <-> 30 s                                                                                                    | 7 s                       |
|      | Chiusura con<br>prenotazione      | Ritardo (in sec.) di chiusura porte in caso di<br>prenotazioni presenti                                                                                                    | <b>▲</b>         | Aumenta<br>Diminuisce  | 1 s <-> 60 s                                                                                                    | 2 s                       |
|      | Numero porte                      | Impostazione del numero di accessi e della modalità<br>di gestione delle aperture porte                                                                                                    | +                | Scelta                 | <ul> <li>1 accesso</li> <li>2 accessi pass.</li> <li>2 accessi sel.</li> <li>2 acces.</li> <li>Sel+pass.</li> </ul> | 1 accesso (i)             |
|      | Tipo porta A:                     | <ul> <li>Scelta del tipo di porta A:</li> <li>1) Manuali / Nessuna porta: Porte manuali al piano,<br/>porte di cabina manuali o assenti;</li> <li>2) Porte autonome: Porte manuali al piano e Porte<br/>autonome in cabina;</li> <li>3) Cabina automatiche: Porte manuali al piano e<br/>automatiche in cabina;</li> <li>4) Automatiche/regolate: Porte automatiche in cabina<br/>e al piano.</li> </ul> | •                | Scelta                 | Manuali /<br>Nessuna porta ;<br>Porte autonome;<br>Cabina autom.<br>Piano manuale ;<br>Automatiche /<br>regolate    | Automatiche<br>/ Regolate |
|      | Porta A con FC                    | Presenza di fine corsa per la porta A (non previsto per porte manuali e autonome)                                                                                                    | 4Þ               | Scelta                 | No;<br>Si NO<br>Sì NC                                                                                               | No                        |
|      | Porta A per piano                 | Configurazione della porta A per ogni piano: accesso<br>ad ogni piano e (per porte automatiche) tipo di<br>stazionamento (a porte aperte o chiuse)                                                                                                    | ◀►<br>▲▼         | Scelta<br>cambio piano | No;<br>Non abilitata;<br>Staz. Chiusa;<br>Staz. Aperta                                                              | Staz.<br>Chiusa;          |
|      | Tempo ap./ch.<br>Porta A:         | Per porte A senza fine corsa: tempo di<br>apertura/chiusura della porta.                                                                                                    | <b>▲</b><br>▼    | Aumenta<br>Diminuisce  | 1 s <-> 60 s                                                                                                    | 10 s                      |
|      | Ritardo partenza<br>porta A:      | Per porte A manuali: tempo minimo di stazionamento al piano                                                                                                    | <b>▲</b><br>▼    | Aumenta<br>Diminuisce  | 0,1 s <-> 9,9 s                                                                                                    | 2,0 s                     |
|      | Pattinamento porta A:             | Per porte A con fine corsa: tempo minimo prima di<br>errore di pattinamento porte                                                                                                    | <b>▲</b>         | Aumenta<br>Diminuisce  | 1 s <-> 60 s                                                                                                    | 10 s                      |
|      | Porta A<br>sottotensione          | Parametro per l'alimentazione in marcia della porta A.<br>Non considerato per porte manuali e porte autonome.                                                                                                    | •►               | Scelta                 | No<br>Si<br>Si AT40                                                                                                 | No                        |
|      | Tipo porta B:                     | Scelta del tipo di porta B (vedere Tipo porta A)                                                                                                    | ••               | Scelta                 | Manuali /<br>Nessuna porta ;<br>Porte autonome;<br>Cabina autom.<br>Piano manuale ;<br>Automatiche /<br>regolate    | Automatiche<br>/ regolate |
|      | Porta B con FC                    | Presenza di fine corsa per la porta B (non previsto per porte manuali e autonome)                                                                                                    | <b>+</b>         | Scelta                 | No;<br>Si                                                                                                    | No                        |
|      | Porta B per piano                 | Configurazione della porta B per ogni piano: accesso<br>ad ogni piano e (per porte automatiche) tipo di<br>stazionamento (a porte aperte o chiuse)                                                                                                    | <b>∢</b> ►<br>▲▼ | Scelta<br>cambio piano | No;<br>Non abilitata;<br>Staz. Chiusa;<br>Staz. Aperta                                                              | Staz. Chiusa              |

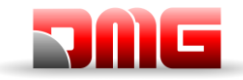

# 217/507/ 4.0

| Cod. | Parametro                    | Descrizione                                                                                                    | Navigazione   |                       | Valori ammessi      | Valori di<br>default |
|------|------------------------------|----------------------------------------------------------------------------------------------------|---------------|-----------------------|---------------------|----------------------|
|      | Tempo ap./ch.<br>Porta B:    | Per porte B senza fine corsa: tempo di apertura/chiusura della porta.                                                                                                    | <b>▲</b>      | Aumenta<br>Diminuisce | 1 s <-> 60 s        | 10 s                 |
|      | Ritardo partenza<br>porta B: | Per porte B manuali: tempo minimo di stazionamento al piano                                                                                                    | <b>▲</b><br>▼ | Aumenta<br>Diminuisce | 0,1 s <-> 9,9 s     | 2,0 s                |
|      | Pattinamento<br>porta B:     | Per porte B con fine corsa: tempo minimo prima di errore di pattinamento porte                                                                                                    | <b>▲</b><br>▼ | Aumenta<br>Diminuisce | 1 s <-> 60 s        | 10 s                 |
|      | Porta B<br>sottotensione     | Parametro per l'alimentazione in marcia della porta B.<br>Non considerato per porte manuali e porte autonome.                                                                                                    | •             | Scelta                | No<br>Si<br>Si AT40 | No                   |
|      | Apertura<br>anticipata       | Parametro per l'apertura anticipata delle porte (inizio apertura prima dell'arresto della cabina)                                                                                                    | •             | Scelta                | No;<br>Si           | No                   |
|      | Tipo fotocellula             | Parametro per il tipo di fotocellule:<br><b>Cellula N/A:</b> contatto che si chiude quando la<br>fotocellula è ostruita. I contatti d'urto e fotocellula<br>vanno cablati in parallelo.<br><b>Cellula N/C:</b> contatto che si apre quando la<br>fotocellula è ostruita. I contatti d'urto e fotocellula<br>vanno cablati in serie.<br><u>NOTA</u> : i contatti d'urto e la fotocellula devono essere<br>tutti dello stesso tipo (N/A o N/C) anche in caso di due<br>accessi. | +             | Scelta                | N/A;<br>N/C         | N/A                  |
|      | Tempo contatti<br>porte      | Tempo di ritardo alla partenza per eventuali rimbalzi dei contatti di sicurezza usurati.                                                                                                    | ▲<br>▼        | Aumenta<br>Diminuisce | 0,0 s <-> 3,0 s     | 0,1 s                |

2.1 18/11/2024

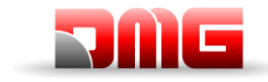

### 5.7 Menu "Segnalazioni"

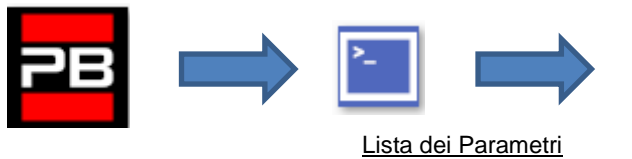

12:30:56 Piano 0

<Segnalazioni>

| Cod. | Parametro                       | Descrizione                                                                                                    | I                                                          | Navigazione                                                                                                    | Valori ammessi                       | Valori di<br>default |
|------|---------------------------------|----------------------------------------------------------------------------------------------------|------------------------------------------------------------|----------------------------------------------------------------------------------------------------|--------------------------------------|----------------------|
|      | Priorita' alla<br>cabina        | Tempo di fermo senza direzione della cabina prima di<br>prendere le chiamate di piano. La temporizzazione inizia<br>in caso di porte automatiche combinate quando la porta<br>è alla fine dell'apertura e i contatti d'urto, cellula,<br>riapertura non sono azionati                                                                                                    | ▲ ▼                                                        | aumenta<br>diminuisce                                                                                                    | 2 s <-> 30 s                         | 10 s                 |
|      | Prenotazioni                    | Selezione dell'intermittenza delle prenotazioni ai piani                                                                                                    | •                                                          | scelta                                                                                                    | Fisse;<br>Intermittenti ai<br>piani  | Fisse                |
|      |                                 | Selezione dell'uscita ausiliaria (scheda 16 RL) tra quelle<br>previste nei valori ammessi.<br><u>NOTA</u> : le configurazioni 1 filo/piano sono possibili solo<br>sulla prima scheda.<br>Dopo aver programmato le schede Ausiliarie si<br>configurano le uscite parallele per le LOP.                                                                                                    | scelta<br>(aggiungere tasti<br>di navigazione su<br>e giù) | 1 filo/piano;<br>Presente;<br>Luce al piano;<br>Indicatore Gray;<br>Indic.9 segm.;<br>Asc. In arrivo<br>1 filo/piano HYD | 1 filo/piano                         |                      |
|      | Uscita AUX                      | Segnali BDU<br>Le uscite dinamiche OUT-1 ed OUT-2 Pitagora (solo in<br>caso di BDU o di precablaggio con cavi RJ45).<br>Tipo 0 = Presente e Fuori Servizio<br>Tipo 1 = Frecce<br>Tipo 2 = Presente e In Arrivo<br>Tipo 3 = Display 3 Wire<br>La configurazione è prima generica e poi specifica per<br>ogni piano (esempio frecce a tutti i piani e display 3 wire<br>al piano principale). |                                                            | scelta<br>(aggiungere tasti<br>di navigazione su<br>e giù)                                                               | Tipo 0<br>Tipo 1<br>Tipo 2<br>Tipo 3 | Tipo 0               |
|      | Caratteri<br>automatici         | Programmazione dei caratteri numerici sui display<br>seriali. Il valore numerico viene incrementato per tutti i<br>piani successivi in modo automatico.                                                                                                    | ▲<br>▼                                                     | aumenta<br>diminuisce                                                                                                    | -9 <-> 30                            | Piano<br>basso: 0    |
|      | Caratteri per<br>piano          | Programmazione manuale dei caratteri alfa-numerici visualizzati sui display seriali (per ogni piano).                                                                                                    |                                                            | seleziona campo<br>cambio valore                                                                                         | - ;<br>0 <-> 9 ;<br>A <-> Z          |                      |
|      | Trigger su PV                   | E' possibile attivare il trigger (sintesi vocale / frecce<br>prossima direzione) sul punto di rallentamento (Si)<br>oppure all'arrivo al piano (No).                                                                                                    | <b>▲</b> ►                                                 | scelta                                                                                                    | No<br>Si                             | No                   |
|      | Frecce<br>prossima<br>direzione | In caso di attivazione del parametro le uscite frecce sono<br>attivate solo quando l'ascensore si ferma al piano (o sul<br>rallentamento se il parametro trigger su PV è attivo).                                                                                                    | •                                                          | scelta                                                                                                    | No;<br>Si                            | No                   |
|      | Ritardo LTMP                    | Questa funzione gestisce il ritardo tra una chiamata al<br>piano / auto e l'accensione della luce. L'uscita viene<br>disattivata XX secondi dopo che la chiamata è stata<br>servita<br>0 s significa timer non attivo (luce sempre accesa)                                                                                                    | 4                                                          | scelta                                                                                                    | 0 s <-> 240 s                        | 1 sec.               |

18/11/2024

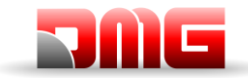

Manuale

tecnico

| Cod. | Parametro        | Descrizione                                                                                                    | Navigazione               | Valori ammessi                           | Valori di<br>default |
|------|------------------|----------------------------------------------------------------------------------------------------|---------------------------|------------------------------------------|----------------------|
|      | Ritardo EME      | <ul> <li>Questa funzione gestisce <ul> <li>tipo di manovra automatica di emergenza (impianti VVVF):</li> <li>Tipo A = piano più vicino nella direzione favorita (dipende dal carico nella cabina)</li> <li>Tipo B = solo modulazione del freno (solo per impianti gearless 81.20)</li> <li>Tipo C = riporto I piano principale (UPS esterno deve essere dimensionato sulla base delle caratteristiche dell'installazione)</li> <li>Tipo D = RNO per le navi, evacuazione al piano di evacuazione incendio (senza UPS esterno, funzione specifica per navi). Per impianti multiplex si muove un ascensore alla volta.</li> <li>ritardo tra il segnale mancanza rete (IEME) e l'attivazione dell'uscita (OEME) prima che il sistema passi in modalità emergenza automatica.</li> </ul> </li> <li>NOTE: per impianti Hydro il piano è sempre il piano più basso.</li> </ul> | ▲ aumenta<br>▼ diminuisce | Tipo A<br>Tipo B<br>Tipo C<br>Tipo D<br> | Tipo A<br><br>0 sec. |
|      | Buzzer 81-21     | In caso di impianti 81-21: Attiva la segnalazione acustica<br>per segnalare protezioni non attive sul buzzer di Bypass<br>porte del tetto di cabina.                                                                                                    | ◄► scelta                 | No;<br>Si                                | No                   |
|      | Funzioni Navi    | Abilita funzioni speciali per impianti sulle navi.                                                                                                    | ◄► scelta                 | No;<br>Si                                | No                   |
|      | Suono all'arrivo | Abilita un suono sul bipdella COP quando l'ascensore arriva al piano.                                                                                                    | ◄► scelta                 | No;<br>Si                                | No                   |

2.1 18/11/2024

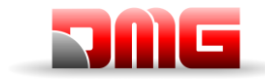

### 5.8 Menu "Funzioni Speciali"

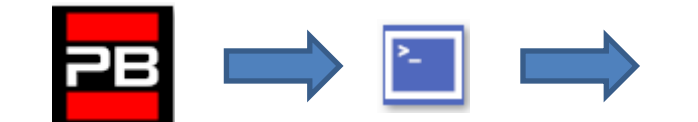

12:30:56 Piano 0 <Funzioni Speciali>

Lista dei Parametri

| Parametro                           | Descrizione                                                                                                    | 1                | lavigazione                      | Valori ammessi                                                                                   | Valori di<br>default |
|-------------------------------------|----------------------------------------------------------------------------------------------------|------------------|----------------------------------|--------------------------------------------------------------------------------------------------|----------------------|
| Reset in                            | Direzione di marcia nella manovra di reset                                                                                                    | <b>▲</b> ►       | Scelta                           | Basso;<br>Alto                                                                                   | Basso                |
| Limiti<br>movimento in<br>Ispezione | Valido solo per conteggio FAI / FAS<br>Parametro per i limiti di marcia in Ispezione.<br>In caso di programmazione del movimento oltre i limiti, il<br>quadro non permette di muoversi oltre i piani estremi.                                                                                                    | <b>▲</b> ►       | Scelta                           | Fino AGB/AGH<br>Oltre AGB/AGH                                                                    | Fino<br>AGB/AGH      |
| Pompieri                            | <ul> <li>(Fare riferimento all' Appendice XI – Procedura per la programmazione della manovra pompieri)</li> <li>Indica il tipo di manovra per i pompieri (se prevista) ed i relativi parametri (piano, lato di richiamo, tipo di contatti a chiave POM e CPOM). Norma di riferimento:</li> <li>-) Norma NF P82-207 (Francia);</li> <li>-) EN 81-72 (a): senza chiave cabina;</li> <li>-) EN 81-72 (b): con chiave cabina;</li> <li>-) EN 81-73</li> <li>-) DM 15/09/2005 (IT)</li> </ul> | <b>▲</b> ►<br>▲▼ | Seleziona campo<br>Cambio valore | Non previsto;<br>NF P 82-207;<br>EN 81-72 (a);<br>EN 81-72 (b)<br>EN 81-73<br>DM 15/09/2005 (IT) | Non<br>previsto      |
| Rilevazione<br>Incendi              | Parametro per la rilevazione incendi ai piani. In caso di<br>attivazione del segnale di incendio:<br>- se l'ascensore è ad un piano diverso da quello dell'incendio,<br>ogni chiamata da e verso il piano incendio è bloccata;<br>- se l'ascensore si trova al piano dell'incendio, il quadro<br>blocca l'apertura porte, chiude le porte (se aperte al momento<br>del rilevamento) e invia la cabina ad un piano sicuro                                                                 | 4►               | Scelta                           | No;<br>Si N/A<br>Si N/C                                                                          | No                   |
| Memorizzazione<br>fuori servizio    | Parametro per la memorizzazione della messa in fuori<br>servizio del sistema (attivando il rispettivo ingresso HS).<br>E' possibile anche programmare il ritardo per evitare manovra<br>simultanea di impianti sotto generatore.                                                                                                    | 4►               | Scelta                           | No;<br>Si                                                                                        | No                   |
| EN81-20                             | Impostazione impianto secondo EN 81-20                                                                                                    | <b>∢</b> ►       | Scelta                           | No;<br>Si                                                                                        | No                   |
| Funzione<br>antivandalo             | Parametri per la rilevazione delle attivazioni indebite: numero<br>di fermate senza taglio della fotocellula (per porte<br>automatiche) o apertura porta (manuale) oltre il quale<br>vengono cancellate tutte le chiamate della cabina                                                                                                    | ∢►<br>▲▼         | Scelta<br>Num. Fermate           | No; Si<br>2 <-> 10                                                                               | No<br>3              |
| Piano F. S.:                        | Piano previsto per il fuori servizio dell'ascensore.<br>Piano di parcheggio quando attivato ingresso HS.                                                                                                    | ▲<br>▼           | Aumenta<br>Diminuisce            | 0 <-> Num. Piani                                                                                 | 0                    |
| Ritorno<br>automatico               | Parametri di gestione del Ritorno Automatico: Piano di ritorno<br>e Tempo minimo di attesa del sistema senza prenotazioni per<br>l'attivazione della funzione                                                                                                    | ∢►<br>▲▼         | Seleziona campo<br>Cambio valore | No<br>0 <-> Num. Piani<br>1 min. <-> 60 min.                                                     | No<br>0<br>15 min.   |
| Zone di ritorno                     | Ritorno al piano dell'ascensore per fasce orarie:<br>-) Giorno (0 = tutti i giorni, 1 = lun 7 = domenica);<br>-) Intervallo selezionato (4 intervalli per ogni giorno);<br>-) Piano di ritorno;<br>-) Ora di inizio funzione;<br>-) Ora di fine funzione (durata max 7ore e 45 minuti);                                                                                                    | <b>∢</b> ►<br>▲▼ | Seleziona campo<br>Cambio valore |                                                                                                  |                      |
| Temporizz.<br>Zona di Rit.          | Temporizzazione per le zone di ritorno selezionata                                                                                                    | ∢►<br>▲▼         | Scelta<br>Cambio tempo           | No; Si<br>1 s <-> 120 s                                                                          | No<br>60 s           |
| Cancellazione al piano              | Cancellazione di tutte le chiamate al piano di fermata della cabina, senza controllare il senso di marcia (solo per collettivo completo).                                                                                                    | <b>4</b>         | Scelta                           | No;<br>Si                                                                                        | No                   |
| Funz.<br>Antideriva(FR)             | Funzione antideriva (Francia)                                                                                                    | <b>▲</b> ►       | Scelta                           | Non previsto;<br>Traz.Argano;<br>Traz. Tamburo                                                   | Senza                |
| Codice per<br>pulsante              | Permette di programmare un codice a 4 cifre per le chiamate<br>di cabina. Ad ogni ingresso pulsante cabina BCx può essere<br>associato un codice a 4 cifre corrispondenti agli ingressi<br>pulsanti cabina.                                                                                                    |                  | Seleziona campo<br>Cambio valore |                                                                                                  |                      |

Revisione Data Rilascio

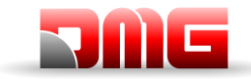

Manuale

tecnico

| Parametro                            | Descrizione                                                                                                    | Navigazione                                                          | Valori ammessi                             | Valori di<br>default      |
|--------------------------------------|----------------------------------------------------------------------------------------------------|----------------------------------------------------------------------|--------------------------------------------|---------------------------|
|                                      | Esempio: se al pulsante BC0 si associa il codice 0123 per<br>poter effettuare una prenotazione da cabina al piano 0<br>bisogna:<br>a) tenere premuto il pulsante piano 0 per tre secondi;<br>b) Tutti i pulsanti lampeggiano<br>c) premere in sequenza i pulsanti corrispondenti al<br>codice;<br>Nota: E' possibile inserire un codice compreso tra 0 e 9<br>corrispondente agli ingressi BC0 ÷ BC9<br>Programmando il codice "0 " si abilita la funzione                                                                                                    |                                                                      |                                            |                           |
| <br>                                 | PentHouse                                                                                                    |                                                                      |                                            |                           |
| Controllo<br>Temperatura<br>ambiente | attraverso il sensore (se presente). Se la temperatura esce<br>dalle soglie impostate per un tempo superiore a 30 secondi,<br>l'impianto si ferma al piano e viene registrato il relativo errore.<br>Il controllo è attivo solo in funzionamento normale o priorità<br>Cabina.<br>Dopo aver impostato le due soglie, premendo Enter si può<br>effettuare la calibrazione del sensore (premere subito Enter<br>per mantenere la calibrazione attuale oppure impostare il<br>valore di temperatura ambiente e poi premere Enter).<br>La prima soglia può essere impostata tra –10°C e +5°C, la<br>seconda soglia può essere impostata tra +40°C e +75°C. | <ul> <li>Seleziona campo</li> <li>▲ ♥ Cambio valore</li> </ul>       | Senza;<br>+5°C ⇔ +40°C                     | Senza;<br>+5°C ⇔<br>+40°C |
| Chiamate<br>Automatiche              | Con ascensore in modalità normale si può attivare questa<br>funzione di autotest per effettuare un numero specificato di<br>chiamate (fino a 120 oppure illimitate) ad intervalli<br>programmabili tra 10 s e 60 s. È possibile inoltre abilitare o<br>meno la funzionalità delle porte (se abilitate l'impianto<br>accetterà anche le chiamate di piano continuando comunque<br>a simulare le chiamate programmate).<br>La funzione viene automaticamente terminata con lo<br>spegnimento dell'impianto e/o con la messa in ispezione<br>dell'impianto                                                                                                | <ul> <li>▲ aumenta<br/>diminuisce</li> <li>▲ Scelta Porte</li> </ul> | 0 <-> 120<br>∞<br>10 s <-> 60 s<br>Si – No | 0<br>60 s<br>Si           |
| Monitor UCM                          | Emendamento A3.<br>Programmazione per tipo di monitor da effettuare.<br>Per descrizione fare riferimento all'Appendice VIII.                                                                                                    | <ul> <li>aumenta<br/>diminuisce</li> <li>Scelta</li> </ul>           |                                            |                           |
| UCM                                  | Tipo di impianto 81-1 / 81-20 / 81-21<br>Accessi nel vano e protezioni.<br>Per descrizione fare riferimento all'Appendice IX.                                                                                                    | <ul> <li>▲ aumenta<br/>diminuisce</li> <li>▲ Scelta</li> </ul>       |                                            |                           |
| Fermata forzata                      | Se programmato, ad ogni passaggio l'impianto si fermerà ad<br>un piano specifico (funzione richiesta in alcuni hotel).                                                                                                    | <ul> <li>▲ aumenta<br/>diminuisce</li> <li>▲ Scelta</li> </ul>       |                                            |                           |
| Piano protetto                       | Programmando un piano come protetto, all'arrivo al piano le<br>porte non vengono aperte ma viene collegata al monitor la<br>videocamera corrispondente. Per aprire le porte si deve<br>premere il pulsante apriporta altrimenti l'impianto torna al<br>piano precedente prima di uscire dalla modalità protetta (in<br>abbinamento ad un sistema di monitoraggio DMG).                                                                                                    | <ul> <li>▲ aumenta<br/>diminuisce</li> <li>▲ Scelta</li> </ul>       |                                            |                           |
| Priorita' LOP                        | Abilitazione della funzione di chiamata prioritaria da piano.<br>Abbinamento a scheda 16 IN (o ingressi chiavi da BDU)                                                                                                    | Scelta                                                               | No;<br>Si                                  | No                        |
| Abilitazione<br>piano                | Abilitazione della funzione di abilitazione chiamata (es: CARD<br>Reader). In abbinamento a scheda 16 IN.<br>Tipo 1: Abilitazione LOP: per abilitare le chiamate si deve<br>avere il corrispondente ingresso della scheda 16 IN chiuso.                                                                                                    | <b>▲</b> Scelta                                                      | No ;<br>Tipo 1<br>Tipo 2                   | No                        |
|                                      | Tipo 2: Abilitazione COP per abilitare le chiamate si deve avere<br>il corrispondente ingresso della scheda 16 IN chiuso                                                                                                    |                                                                      | Tipo 3                                     |                           |

Revisione Data Rilascio

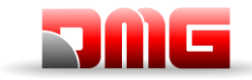

| Parametro               | Descrizione                                                                                                    | 1          | Navigazione | Valori ammessi                     | Valori di<br>default |
|-------------------------|----------------------------------------------------------------------------------------------------|------------|-------------|------------------------------------|----------------------|
|                         | Tipo 3: Abilitazione COP + LOP: per abilitare le chiamate si<br>deve avere il corrispondente ingresso della scheda 16 IN<br>chiuso (disabilitazione del piano). |            |             |                                    |                      |
| Protezione vano         | Protezione del vano e delle porte.<br>Per descrizione fare riferimento all'Appendice X.                                                                         | ▲<br>▼     | Scelta      | No ;<br>Tipo 1<br>Tipo 2<br>Tipo 3 | No                   |
| Pesacarico<br>Integrato | Abilitazione della funzione di pesacarico Integrato.<br>Per la funzione è necessario effettuare la procedura di taratura<br>(§ Test 22).                        | <b>∢</b> ► | Scelta      | No;<br>Si                          | No                   |

2.1

Pagina

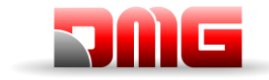

### 5.9 Menu "Conteggio"

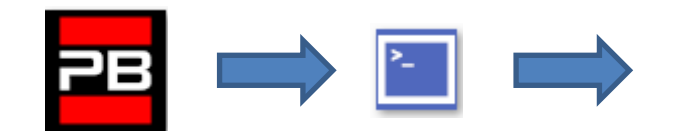

Piano 0 12:30:56 <Conteggio>

Contoggios

#### Lista dei Parametri (selezione con conteggio FAI / FAS)

| Cod. | Parametro            | Descrizione                                                                                                    | Na            | vigazione              | Valori ammessi                                                                             | Valori di default                                            |
|------|----------------------|----------------------------------------------------------------------------------------------------|---------------|------------------------|--------------------------------------------------------------------------------------------|--------------------------------------------------------------|
|      | Sistema Conteggio    | Tipo di rilevazione movimento, con<br>Encoder oppure con fasci. Può essere<br>modificato solo in marcia provvisoria.<br>Nota: in caso di Encoder assoluto e vani<br>oltre i 65 metri modificare nel menu<br>autosetting il numero impulsi = 2 prima di<br>iniziare la procedura di Manual Teach. | 4►            | scelta                 | FAI/FAS **;<br>FAI/FAS ** no AGH;<br>Encoder orario;<br>Encoder antiorario<br>Encoder ELGO | FAI/FAS **                                                   |
|      | Top PV:              | Posizione del rallentamento globale<br>(passaggio in Bassa Velocità) per tutti gli<br>interpiani.                                                                                                    | <b></b>       | aumenta<br>diminuisce  | 2 <-> 6                                                                                    | 5                                                            |
|      | PV ai piani          | Posizione del rallentamento specifico per ogni piano.                                                                                                    |               | Top PV<br>scelta piano | Piano corto o 2<->6<br>0 <-> Num.piani                                                     | 5<br>Per tutti i piani                                       |
|      | Ritardo liv. Corto:  | Tempo di ritardo per rallentamento al livello corto                                                                                                    | ▲<br>▼        | aumenta<br>diminuisce  | 0,00 s <-> 2,50 s                                                                          | 0,00 s                                                       |
|      | Ritardo Top PV 2     | Tempo di ritardo per rallentamento al<br>livello intermedio                                                                                                    | ▲<br>▼        | aumenta<br>diminuisce  | 0,00 s <-> 2,50 s                                                                          | 0,00 s                                                       |
|      |                      | <u>VVVF:</u> Tempo di ritardo tra attivazione di<br>una direzione di marcia e il comando<br>BRK (partenza)                                                                                                    | ▲<br>▼        | aumenta<br>diminuisce  | 0,0 s <-> 10,0 s                                                                           | 0,5 s – VVVF<br>0,0 s – Altri                                |
|      | Ritardo DirBRK       | <u>OLEO:</u> Tempo di ritardo commutazione<br>stella / triangolo                                                                                                    | ▲<br>▼        | aumenta<br>diminuisce  | 0,0 s <-> 10,0s                                                                            | 0,5 s – VVVF<br>0,5 s –<br>Stella/Triangolo<br>0,0 s – Altri |
|      | Ritardo BRK-S        | Tempo di ritardo tra attivazione del<br>comando BRK e i comandi di velocità                                                                                                    | ▲<br>▼        | aumenta<br>diminuisce  | 0,0 s <-> 10,0s                                                                            | 0,00 s                                                       |
|      | Ritardo BRK-Dir.     | Tempo di ritardo tra disattivazione del<br>comando di marcia e disattivazione della<br>direzione di marcia (arrivo al piano)                                                                                                    | <b>▲</b><br>▼ | aumenta<br>diminuisce  | 0,0 s <-> 10,0s                                                                            | 1,5 s – VVVF<br>0,0 s – Altri                                |
|      | Vel. Ispezione       | Seleziona la velocità di marcia in ispezione                                                                                                    | <b>▲</b> ►    | scelta                 | Bassa velocità;<br>Alta velocità                                                           | Bassa velocità                                               |
|      | Emergenza BRK<br>On  | Parametro per modulazione del freno in<br>emergenza (da modificare solo se non è<br>presente la scheda EME)                                                                                                    | <b>▲</b>      | aumenta<br>diminuisce  | 0,0 s <-> 5,0 s                                                                            | 0,0s                                                         |
|      | Emergenza BRK<br>Off | Parametro per modulazione del freno in<br>emergenza (da modificare solo se non è<br>presente la scheda EME)                                                                                                    | <b>▲</b><br>▼ | aumenta<br>diminuisce  | 0,0 s <-> 5,0 s                                                                            | 0,0s                                                         |

2.1

Pagina

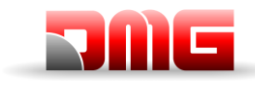

Manuale tecnico

#### Lista dei Parametri (selezione con Encoder)

| Cod. | Parametro            | Descrizione                                                                                                    | Navigazione                                      | Valori ammessi                                         | Valori di default                                       |
|------|----------------------|----------------------------------------------------------------------------------------------------|--------------------------------------------------|--------------------------------------------------------|---------------------------------------------------------|
|      | Sistema<br>Conteggio | Tipo di rilevazione movimento, con Encoder<br>oppure con fasci. Può essere modificato solo in<br>marcia provvisoria.                                                                                                    | ◆► scelta                                        | Encoder orario;<br>Encoder antiorario;<br>Encoder ELGO | Encoder orario                                          |
|      | Autosetting          | Inizio della manovra di autoapprendimento delle<br>posizioni dei piani. Può essere iniziata solo in<br>manovra porvvisoria: vedi Capitolo 2.1                                                                                                    | scelta                                           | No;<br>Si                                              | No                                                      |
|      | Pos.Piano            | Vengono indicate le quote di ogni piano.<br>Durante la visualizzazione parametri con i tasti<br>◀ e ▶ posso scegliere quale Quota Piano<br>modificare                                                                                                    | diminuisce<br>▼ aumenta                          |                                                        |                                                         |
|      | Tempo Acc.           | Tempo di accelerazione. È il tempo richiesto per<br>passare dalla velocità di start alla velocità di<br>marcia                                                                                                    | ▲ aumenta<br>▼ diminuisce                        | 1,0 s <-> 10,0 s                                       | 3,0 s                                                   |
|      | Starting Boost       | Velocità iniziale                                                                                                    | ▲ aumenta<br>▼ diminuisce                        | 0 % <-> 10 %                                           | 3 %                                                     |
|      | Stopping Boost       | Velocità finale                                                                                                    | <ul><li>▲ aumenta</li><li>▼ diminuisce</li></ul> | 0 % <-> 10 %                                           | 4 %                                                     |
|      | Vel. Nominale        | Velocità massima di marcia                                                                                                    | ▲ aumenta<br>▼ diminuisce                        | 5 % <-> 100 %                                          | 100 %                                                   |
|      | Vel. Ispezione       | Velocità di marcia in ispezione                                                                                                    | ▲ aumenta<br>▼ diminuisce                        | 5 % <-> 100 %                                          | 50 %                                                    |
|      | Vel. Su<br>AGB/AGH   | Velocità di marcia sui limiti AGB/AGH. È la<br>velocità usata anche in manovra di emergenza.                                                                                                    | ▲ aumenta<br>▼ diminuisce                        | 1 % <-> 50 %                                           | 10 %                                                    |
|      | Pitordo Dir          | <u>VVVF:</u> Tempo di ritardo tra attivazione di una<br>direzione di marcia e il comando BRK (partenza)                                                                                                    | ▲ aumenta<br>▼ diminuisce                        | 0,0 s <-> 10,0s s                                      | 0,5 s – VVVF<br>0,0 s – Altri                           |
|      | BRK                  | <u>OLEO:</u> Tempo di ritardo commutazione stella / triangolo                                                                                                    | ▲ aumenta<br>▼ diminuisce                        | 0,0 s <-> 10,0s s                                      | 0,5 s – VVVF<br>0,5 s – Stella/Triang.<br>0,0 s – Altri |
|      | Ritardo BRK-S        | Tempo di ritardo tra attivazione del comando<br>BRK ed inizio di salita della rampa analogica                                                                                                    | ▲ aumenta<br>▼ diminuisce                        | 0,0 s <-> 10,0s s                                      | 0,3 s – VVVF<br>0,0 s – Altri                           |
|      | Ritardo BRK-<br>Dir. | Tempo di ritardo tra disattivazione del comando<br>di marcia e disattivazione della direzione di<br>marcia (arrivo al piano)                                                                                                    | ▲ aumenta<br>▼ diminuisce                        | 0,0 s <-> 10,0s s                                      | 1,5 s – VVVF<br>0,0 s – Altri                           |
|      | Emergenza<br>BRK On  | Parametro per modulazione del freno in<br>emergenza (da modificare solo se non è<br>presente la scheda EME)                                                                                                    | ▲ aumenta<br>▼ diminuisce                        | 0,0 s <-> 5,0 s                                        | 0,0s                                                    |
|      | Emergenza<br>BRK Off | Parametro per modulazione del freno in<br>emergenza (da modificare solo se non è<br>presente la scheda EME)                                                                                                    | ▲ aumenta<br>▼ diminuisce                        | 0,0 s <-> 5,0 s                                        | 0,0s                                                    |
|      | Monitor<br>Encoder   | Contiene informazioni su:<br>Caratteristiche dell'Encoder, lettura delle quote<br>di rallentamento (R1D / R1S), ripescaggio<br>(RRIPD / RRIPS) ed arresto della cabina (RLD /<br>RLS) dove D indica la discesa ed S la salita ed<br>infine la lettura quote di AGB / AGH e ZP.<br>Nota: premendo Enter le quote R1D ed R1S<br>possono essere modificate senza ripetere<br>l'autoapprendimento (per fare in modo che le<br>distanze di rallentamento siano uguali in salita e<br>discesa) |                                                  |                                                        |                                                         |

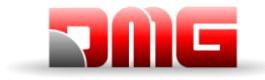

#### 5.10 Menu "VVVF"

Disponibile solo se impianto VVVF con Fenic Lift LM2

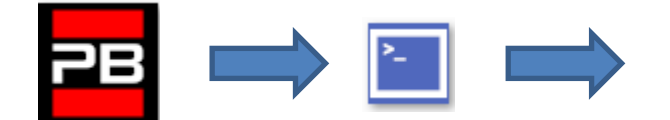

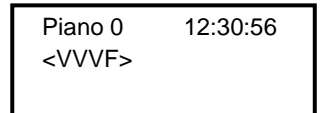

#### Lista dei Parametri menu VVVF Base

| Cod.               | Parametro        | Descrizione                                                         | Navigazione                                                        | Valori ammessi                       | Valori di default                                                                                                    |
|--------------------|------------------|---------------------------------------------------------------------|--------------------------------------------------------------------|--------------------------------------|----------------------------------------------------------------------------------------------------|
| F03                | Maximum speed    | Velocità max del motore                                             | <ul><li>✓► Seleziona campo</li><li>▲ ✓ Cambio valore</li></ul>     | 150-3600 RPM                         | 1500 RPM                                                                                                    |
|                    |                  |                                                                     | Seleziona campo                                                    | 80-240 V<br>(for 200V class series)  | 230 V                                                                                                    |
| F05                | Rated Voltage    | Tensione Nominale del motore                                        | ▲ ▼ Cambio valore                                                  | 160-500 V<br>(for 400V class series) | 380 V                                                                                                    |
| F07                | Acc T1           | Rampa di accelerazione (solo con sistema di conteggio FAI/FAS)      | <ul><li>✓► Seleziona campo</li><li>▲ ✓ Cambio valore</li></ul>     | 0,00-99,9 s                          | 1,8 s                                                                                                    |
| F08                | Dec T2           | Rampa di rallentamento (solo con sistema<br>di conteggio FAI/FAS)   | <ul><li>✓► Seleziona campo</li><li>▲ ▼ Cambio valore</li></ul>     | 0,00-99,9 s                          | 1,8 s                                                                                                    |
| F42                | Control Mode     | Metodo di controllo                                                 | <ul> <li>✓ Seleziona campo</li> <li>▲ ✓ Cambio valore</li> </ul>   | 0-1-2                                | 0<br>(Motori Asincroni anello chiuso)<br>1<br>(Motori Sincroni anello chiuso)<br>2<br>(Motori Asincroni anello aperto) |
| E12                | Acc/dec T5       |                                                                     | <ul> <li>✓ Seleziona campo</li> <li>▲ ✓ Cambio valore</li> </ul>   |                                      | 1,8 s                                                                                                    |
| E13                | Acc/dec T6       |                                                                     | <ul> <li>✓► Seleziona campo</li> <li>▲ ▼ Cambio valore</li> </ul>  |                                      | 1,8 s                                                                                                    |
| E15                | Acc/dec T8       |                                                                     | <ul><li>✓► Seleziona campo</li><li>▲ ✓ Cambio valore</li></ul>     |                                      | 1,8 s                                                                                                    |
| E16                | Acc/dec T9       |                                                                     | <ul> <li>▲ Seleziona campo</li> <li>▲ Cambio valore</li> </ul>     | 0.00 – 99.9 s                        | 1,8 s                                                                                                    |
| C07                | Creep Speed      | Velocità di accostamento (solo con sistema<br>di conteggio FAI/FAS) | <ul> <li>Seleziona campo</li> <li>▲ ▼ Cambio valore</li> </ul>     |                                      | 4,0 Hz<br>(Motori Geared anello aperto)<br>2,5 Hz<br>(Motori Geared anello chiuso)<br>1,5 Hz<br>(Motori Gearless)      |
| C10                | Middle Speed     | Velocità in ispezione (solo con sistema di<br>conteggio FAI/FAS)    | <ul> <li>▲ Seleziona campo</li> <li>▲ Cambio valore</li> </ul>     |                                      | 25 Hz<br>(Motori Geared)<br>10 Hz                                                                                      |
| C11                | High Speed       | Velocità alta (solo con conteggio di<br>posizione FAI/FAS)          | <ul> <li>♦ Seleziona campo</li> <li>▲ ♥ Cambio valore</li> </ul>   |                                      | (Motori Gearless)<br>50 Hz<br>(Motori Geared)<br>20 Hz<br>(Motori Gearless)                                            |
| P01                | Motor Poles      | Numero di poli del motore                                           | <ul> <li>▲ ► Seleziona campo</li> <li>▲ ▼ Cambio valore</li> </ul> | (vedere targa<br>motore)             | 4<br>(Motori Geared)<br>20<br>(Motori Georges)                                                                         |
| P02                | Motor Rated Cap  | Potenza nominale del motore                                         | <ul> <li>✓ Seleziona campo</li> <li>▲ ✓ Cambio valore</li> </ul>   | (vedere targa<br>motore)             | Secondo taglia inverter                                                                                                |
| P03                | Motor Rated Cur  | Corrente nominale del motore                                        | <ul> <li>▲ Seleziona campo</li> <li>▲ Cambio valore</li> </ul>     | (vedere targa<br>motore)             | Secondo taglia inverter                                                                                                |
| P04                | Motor Autotuning | Autoapprendimento dei parametri del motore (solo motori asincroni)  | <ul> <li>♦ Seleziona campo</li> <li>▲ ♥ Cambio valore</li> </ul>   |                                      | 0 (2 per avviare<br>procedura di autotuning<br>per motori asincroni)                                                   |
| P06                | M-No-Load Curr.  | Corrente a vuoto del motore (senza carico)                          | <ul> <li>♦ Seleziona campo</li> <li>▲ ♥ Cambio valore</li> </ul>   |                                      | Calcolato da Autotuning<br>(Motori Geared)<br>0 A<br>(Motori Gearless)                                                 |
| P12                | M-Rated Slip     | Scorrimento motore                                                  | <ul> <li>✓► Seleziona campo</li> <li>▲ ▼ Cambio valore</li> </ul>  | 0-15Hz                               | Calcolato con Motor<br>Autotuning                                                                                      |
| L01 <sup>(*)</sup> | PG select        | Vedere Appendice IV                                                 |                                                                    | 0-5                                  | 0<br>(Motori Geared)                                                                                                   |

Revisione Data Rilascio

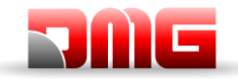

Manuale tecnico

| Cod.               | Parametro       | Descrizione                          | Navigazione                                                        | Valori ammessi | Valori di default                                                                |
|--------------------|-----------------|--------------------------------------|--------------------------------------------------------------------|----------------|----------------------------------------------------------------------------------|
|                    |                 |                                      | <ul> <li>✓ Seleziona campo</li> <li>▲ ▼ Cambio valore</li> </ul>   |                | 4<br>(Motori Gearless con Encoder<br>EnDat)<br>5<br>(Motori Gearless con Encoder |
| L02 <sup>(*)</sup> | PG resolution   | Risoluzione encoder (Impulsi / Giro) | <ul> <li>✓ Seleziona campo</li> <li>✓ Cambio valore</li> </ul>     | 360-60000 P/R  | sin-cos)<br>1024<br>(Motori Geared)<br>2048<br>(Motori Gearless)                 |
| L19                | S-Curve 1       | Curva a S –1                         | <ul> <li>▲ ► Seleziona campo</li> <li>▲ ▼ Cambio valore</li> </ul> |                | 20 %<br>(Motori Geared)<br>25 %<br>(Motori Gearles)                              |
| L24                | S-Curve 6       | Curva a S –6                         | <ul> <li>✓ Seleziona campo</li> <li>▲ ▼ Cambio valore</li> </ul>   |                | (Motori Gearies)<br>20 %<br>(Motori Geared)<br>25 %                              |
| L25                | S-Curve 7       | Curva a S –7                         | <ul> <li>✓ Seleziona campo</li> <li>▲ ✓ Cambio valore</li> </ul>   |                | (Motor Gearles)<br>20 %<br>(Motori Gearles)<br>25 %<br>(Motori Gearles)          |
| L26                | S-Curve 8       | Curva a S –8                         | <ul> <li>✓ Seleziona campo</li> <li>▲ ✓ Cambio valore</li> </ul>   |                | (Motori Gearles)<br>(Motori Gearles)                                             |
| L27                | S-Curve 9       | Curva a S –9                         | <ul> <li>✓ Seleziona campo</li> <li>▲ ✓ Cambio valore</li> </ul>   |                | 20 %<br>(Motori Geared)<br>25 %<br>(Motori Gearles)                              |
| L82                | Brake On Delay  | Ritardo attivazione uscita BRKS      | <ul><li>▲ Seleziona campo</li><li>▲ ✓ Cambio valore</li></ul>      | 0,00-10,00 s   | 0,20 s                                                                           |
| L83                | Brake Off delay | Ritardo disattivazione uscita BRKS   | <ul> <li>▲ ► Seleziona campo</li> <li>▲ ▼ Cambio valore</li> </ul> | 0,00-10,00 s   | 0,10 s                                                                           |

#### Lista dei Parametri menu VVVF avanzato

| Cod. | Parametro      | Descrizione                                                        | Navigazione                                                        | Valori ammessi                                       | Valori di default                                                 |
|------|----------------|--------------------------------------------------------------------|--------------------------------------------------------------------|------------------------------------------------------|-------------------------------------------------------------------|
| F01  | Speed command  | Selezione del tipo di comando per la variazione della velocità     | <ul> <li>▲ Seleziona campo</li> <li>▲ Cambio valore</li> </ul>     | 0=MULTISPEED<br>1=Analogica NR<br>(non polarizzata)  | 0<br>(con conteggio FAI/FAS)<br>1<br>(con conteggi Encoder)       |
| F03  | Maximum speed  | Velocità max del motore                                            | <ul> <li>▲ ► Seleziona campo</li> <li>▲ ▼ Cambio valore</li> </ul> | 150-3600 RPM                                         | 1500 RPM                                                          |
| F04  | Rated speed    | Velocità nominale del motore (Frequenza)                           | <ul><li>✓► Seleziona campo</li><li>▲ ✓ Cambio valore</li></ul>     |                                                      | 50 Hz                                                             |
| FOF  | DetectVellere  | Tana'ana Naniada dal matan                                         | Seleziona campo                                                    | 80-240 V<br>(for 200V class series)                  | 230 V                                                             |
| F05  | Rated Voltage  | l'ensione nominale del motore                                      | ▲ ▼ Cambio valore                                                  | 160-500 V<br>(for 400V class series)                 | 380 V                                                             |
| F07  | Acc T1         | Rampa di accelerazione (solo con sistema di conteggio FAI/FAS)     | <ul><li>✓► Seleziona campo</li><li>▲ ✓ Cambio valore</li></ul>     | 0,00-99,9 s                                          | 1,8 s                                                             |
| F08  | Dec T2         | Rampa di rallentamento (solo con sistema di conteggio FAI/FAS)     | <ul> <li>✓ Seleziona campo</li> <li>▲ ✓ Cambio valore</li> </ul>   | 0,00-99,9 s                                          | 1,8 s                                                             |
| F09  | TRQ Boost      | Incremento di coppia                                               | <ul> <li>♦ Seleziona campo</li> <li>▲ ♥ Cambio valore</li> </ul>   | 0,0-5,0                                              | 0,0<br>(fino al 7,5 kW e dal 30 kW)<br>0,3<br>(tra 11 kW e 22 kW) |
| F10  | Electronic OL  | Protezione elettrica dal sovraccarico                              | <ul> <li>▲ Seleziona campo</li> <li>▲ ♥ Cambio valore</li> </ul>   | 1 – 2                                                | 2                                                                 |
| F11  | Overload Level | Sovraccarico (Valore in Ampere relativo alla taglia dell'inverter) | <ul> <li>▲ Seleziona campo</li> <li>▲ Cambio valore</li> </ul>     | 1-200%<br>(della corrente nominale<br>dell'inverter) | 100 %                                                             |
| F12  | Overload time  | Costante di tempo termica                                          | <ul><li>✓► Seleziona campo</li><li>▲ ✓ Cambio valore</li></ul>     | 0.5 – 75.0 min.                                      | 0,5                                                               |
| F20  | DCBrake speed  | Frequenza intervento INIEZIONE DI<br>CORRENTE DC                   | <ul> <li>♦ Seleziona campo</li> <li>▲ ♥ Cambio valore</li> </ul>   |                                                      | 0,2 Hz<br>(Anello aperto)<br>0,0 Hz<br>(Anello chiuso)            |
| F21  | DC Brake level | Livello di corrente di INIEZIONE IN DC                             |                                                                    |                                                      | 50 %<br>(Anello aperto)                                           |

Revisione Data Rilascio

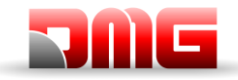

| Cod.    | Parametro       | Descrizione                                        | I           | Navigazione                      | Valori ammessi | Valori di default                                         |
|---------|-----------------|----------------------------------------------------|-------------|----------------------------------|----------------|-----------------------------------------------------------|
|         |                 |                                                    |             | Seleziona campo<br>Cambio valore |                | 0 %<br>(Anello chiuso)                                    |
| F22     | DC Brake T      | Tempo di INIEZIONE CORRENTE IN DC                  | <hr/>       | Seleziona campo                  |                | 1,0 s<br>(Anello aperto)                                  |
|         | Do Diano i      |                                                    |             | Cambio valore                    |                | 0,0 s<br>(Anello chiuso)                                  |
| F23     | Starting Speed  | Frequenza all'avvio                                | <b>&lt;</b> | Seleziona campo                  | 0.00-150       | 0,50 Hz<br>(Anello aperto)                                |
|         |                 |                                                    |             | Cambio valore                    | 0,00 100       | 0,00 HZ<br>(Anello chiuso)                                |
| F24     | Holding Time    | Tempo di mantenimento della frequenza<br>all'avvio |             | Seleziona campo<br>Cambio valore | 0,00-10 Sec    | 0,8 S<br>(FAI/FAS)<br>0,2 S                               |
| F25     | Stopping Speed  | Frequenza all'arresto                              |             | Seleziona campo                  |                | (Encoder)<br>0,1 Hz                                       |
| <b></b> |                 |                                                    |             | Seleziona campo                  |                |                                                           |
| F26     | Motor Sound     | Frequenza portante                                 | ▲ ▼         | Cambio valore                    |                | 15 kHz                                                    |
|         |                 |                                                    |             | Seleziona campo                  |                | U<br>(Motori Asincroni anello chiuso)                     |
| F42     | Control Mode    | Metodo di controllo                                |             | Cambio valore                    | 0-1-2          | I<br>(Motori Sincroni anello chiuso)                      |
|         |                 | Limitaziono corronto % della corronto              |             |                                  |                | (Motori Asincroni anello aperto)                          |
| F44     | Current Limiter | nominale dell'inverter.                            | <b>▲</b> ►  | Seleziona campo                  | 100% ⇔230% or  | 200 %                                                     |
| 1 44    |                 | "Auto" indica nessuna limitazione                  | ▲ ▼         | Cambio valore                    | Auto           | 200 /0                                                    |
| E04     | Command X4      | Ingresso X4 non utilizzato                         |             | Seleziona campo<br>Cambio valore |                | 25                                                        |
| E05     | Command X5      | Ingresso X5 non utilizzato                         |             | Seleziona campo<br>Cambio valore |                | 25                                                        |
| E06     | Command X6      | Ingresso X6 non utilizzato                         |             | Seleziona campo<br>Cambio valore |                | 25                                                        |
| E07     | Command X7      | Ingresso X7 non utilizzato                         |             | Seleziona campo<br>Cambio valore |                | 25                                                        |
| E08     | Command X8      | Ingresso X8 : Ingresso Manovra emergenza           |             | Seleziona campo<br>Cambio valore |                | 63                                                        |
| E10     | Acc/dec T3      |                                                    |             | Seleziona campo<br>Cambio valore |                | 1,8 s                                                     |
| E11     | Acc/dec T4      |                                                    |             | Seleziona campo<br>Cambio valore |                | 1,8 s                                                     |
| E12     | Acc/dec T5      |                                                    |             | Seleziona campo<br>Cambio valore |                | 1,8 s                                                     |
| E13     | Acc/dec T6      |                                                    |             | Seleziona campo<br>Cambio valore |                | 1,8 s                                                     |
| E14     | Acc/dec T7      |                                                    |             | Seleziona campo<br>Cambio valore |                | 1,8 s                                                     |
| E15     | Acc/dec T8      |                                                    |             | Seleziona campo<br>Cambio valore |                | 1,8 s                                                     |
| E16     | Acc/dec T9      |                                                    |             | Seleziona campo<br>Cambio valore | 0.00 – 99.9 s  | 1,8 s                                                     |
| E20     | Signal Y1       | Uscita Y1 (transistor) non utilizzato              |             | Seleziona campo<br>Cambio valore |                | 27                                                        |
| E21     | Signal Y2       | Uscita Y2 (transistor) non utilizzato              |             | Seleziona campo<br>Cambio valore |                | 27                                                        |
| E22     | Signal Y3       | Uscita Y3 (transistor) non utilizzato              |             | Seleziona campo<br>Cambio valore |                | 27                                                        |
| E23     | Signal Y4       | Uscita Y4 (transistor) non utilizzato              |             | Seleziona campo<br>Cambio valore |                | 25                                                        |
| E30     | Speed Arr. Hyst | Non utilizzato                                     | ∢►<br>▲▼    | Seleziona campo<br>Cambio valore |                | U,48 HZ<br>(Motori Geared)<br>0,1 Hz<br>(Motori Gearless) |

#### Nome File

Revisione Data Rilascio

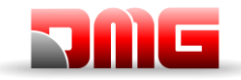

| Cod. | Parametro                   | Descrizione                                                               | Navigazione                                                        | Valori ammessi           | Valori di default                                                                                                 |
|------|-----------------------------|---------------------------------------------------------------------------|--------------------------------------------------------------------|--------------------------|----------------------------------------------------------------------------------------------------|
| E31  | Speed Det.Lev               | Non utilizzato                                                            | <ul><li>◄► Seleziona campo</li><li>▲▼ Cambio valore</li></ul>      |                          | 48,33 Hz                                                                                                    |
| E32  | Speed Det Hyst              | Non utilizzato                                                            | <ul> <li>▲ ► Seleziona campo</li> <li>▲ ▼ Cambio valore</li> </ul> |                          | 0,48 Hz<br>(Motori Geared)<br>0,1 Hz<br>(Motori Gearless)                                                         |
| E39  | RRD Level                   | Direzione raccomandata in emergenza<br>(Non utilizzato)                   | <ul><li>✓► Seleziona campo</li><li>▲ ▼ Cambio valore</li></ul>     |                          | 0 %                                                                                                    |
| E61  | Analog Input 12             | Funzione dell'ingresso analogico 12                                       | <ul> <li>✓ Seleziona campo</li> <li>▲ ▼ Cambio valore</li> </ul>   |                          | 1                                                                                                    |
| E98  | Command FWD                 | Funzione per morsetto FWD                                                 | <ul> <li>▲ ► Seleziona campo</li> <li>▲ ▼ Cambio valore</li> </ul> |                          | 98                                                                                                    |
| E99  | Command REV                 | Funzione per morsetto REV                                                 | <ul> <li>▲ ► Seleziona campo</li> <li>▲ ▼ Cambio valore</li> </ul> |                          | 99                                                                                                    |
| C01  | BATRY TL I                  | Limitazione Coppia in emergenza<br>"Off" indica nessuna limitazione       | <ul> <li>▲ ► Seleziona campo</li> <li>▲ ▼ Cambio valore</li> </ul> | 0% ⇔100% or<br>OFF       | 0                                                                                                    |
| C02  | BATRY TL T                  |                                                                           | <ul> <li>✓► Seleziona campo</li> <li>▲ ▼ Cambio valore</li> </ul>  |                          | 0,0 s                                                                                                    |
| C03  | Battery Speed               | Velocità durante la manovra di emergenza                                  | <ul> <li>✓ Seleziona campo</li> <li>▲ ✓ Cambio valore</li> </ul>   |                          | 1,50 Hz                                                                                                    |
| C07  | Creep Speed                 | Velocità di accostamento (solo con sistema<br>di conteggio FAI/FAS)       | <ul> <li>▲ Seleziona campo</li> <li>▲ ▼ Cambio valore</li> </ul>   |                          | 4,0 Hz<br>(Motori Geared anello aperto)<br>2,5 Hz<br>(Motori Geared anello chiuso)<br>1,5 Hz<br>(Motori Gearless) |
| C10  | Middle Speed                | Velocità in ispezione (solo con sistema di conteggio FAI/FAS)             | <ul> <li>✓► Seleziona campo</li> <li>▲ ▼ Cambio valore</li> </ul>  |                          | 25 Hz<br>(Motori Geared)<br>10 Hz                                                                                 |
| C11  | High Speed                  | Velocità alta (solo con conteggio di<br>posizione FAI/FAS)                | <ul> <li>✓ Seleziona campo</li> <li>▲ ▼ Cambio valore</li> </ul>   |                          | (Motori Gearless)<br>50 Hz<br>(Motori Geared)<br>20 Hz                                                            |
| P01  | Motor Poles                 | Numero di poli del motore                                                 | <ul> <li>▲ ▼ Seleziona campo</li> <li>▲ ▼ Cambio valore</li> </ul> | (vedere targa<br>motore) | (Motori Gearless)<br>4<br>(Motori Geared)<br>20<br>(Motori Gearless)                                              |
| P02  | Motor Rated Cap             | Potenza nominale del motore                                               | <ul> <li>✓ Seleziona campo</li> <li>▲ ✓ Cambio valore</li> </ul>   | (vedere targa<br>motore) | Secondo taglia inverter                                                                                           |
| P03  | Motor Rated Cur             | Corrente nominale del motore                                              | <ul> <li>▲ Seleziona campo</li> <li>▲ ▼ Cambio valore</li> </ul>   | (vedere targa<br>motore) | Secondo taglia inverter                                                                                           |
| P04  | Motor Autotuning            | Autoapprendimento dei parametri del motore (solo motori asincroni)        | <ul> <li>▲ Seleziona campo</li> <li>▲ ▼ Cambio valore</li> </ul>   |                          | 0 (2 per avviare<br>procedura di autotuning<br>per motori asincroni)                                              |
| P06  | M-No-Load Curr.             | Corrente a vuoto del motore (senza carico)                                | <ul> <li>▲ ► Seleziona campo</li> <li>▲ ▼ Cambio valore</li> </ul> |                          | Calcolato da Autotuning<br>(Motori Geared)<br>0 A<br>(Motori Gearless)                                            |
| P07  | M-%R1                       |                                                                           | <ul> <li>▲ ► Seleziona campo</li> <li>▲ ▼ Cambio valore</li> </ul> |                          | Calcolato da Autotuning<br>(Motori Geardes)                                                                       |
| P08  | M-%X                        |                                                                           | <ul> <li>▲ Seleziona campo</li> <li>▲ ▼ Cambio valore</li> </ul>   |                          | (Motori Gearless)<br>Calcolato da Autotuning<br>(Motori Gearless)                                                 |
| P09  | M-Slip driving              | Guadagno compensazione scorrimento motore nel senso sfavorevole (driving) | <ul> <li>✓ Seleziona campo</li> <li>▲ ✓ Cambio valore</li> </ul>   | 0,0-200%                 | Val. calcolato autom.                                                                                             |
| P10  | M-Slip braking              | Guadagno compensazione scorrimento motore nel senso favorevole (braking)  | <ul> <li>▲ Seleziona campo</li> <li>▲ Cambio valore</li> </ul>     | 0,0-200%                 | Val. calcolato autom.                                                                                             |
| P11  | M-Slip T                    | Costante di tempo compensazione scorrimento                               | <ul> <li>Seleziona campo</li> <li>▲ ▼ Cambio valore</li> </ul>     |                          | 0,2 s                                                                                                    |
| P12  | M-Rated Slip                | Scorrimento motore                                                        | <ul> <li>▲ Seleziona campo</li> <li>▲ ▼ Cambio valore</li> </ul>   | 0-15Hz                   | Calcolato con Motor<br>Autotuning                                                                                 |
| P60  | Armature<br>Resistance - Rs |                                                                           | <ul> <li>✓ Seleziona campo</li> <li>▲ ✓ Cambio valore</li> </ul>   | Ohm                      | Secondo tabella<br>Motor MX***                                                                                    |

Revisione Data Rilascio

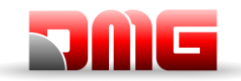

Manuale tecnico

| Cod.               | Parametro                                                 | Descrizione                                                                              | Navigazione                                                        | Valori ammessi            | Valori di default                                                                                                    |
|--------------------|-----------------------------------------------------------|------------------------------------------------------------------------------------------|--------------------------------------------------------------------|---------------------------|----------------------------------------------------------------------------------------------------|
| P62                | Armature q-axis<br>reactance - Xs                         |                                                                                          | <ul> <li>✓► Seleziona campo</li> <li>▲ ▼ Cambio valore</li> </ul>  | Ohm                       | Secondo tabella<br>Motor MX***                                                                                       |
| P63                | Interphase<br>Inductive Voltage<br>- E                    |                                                                                          | <ul> <li>▲ Seleziona campo<br/>Cambio valore</li> </ul>            | V                         | Secondo tabella<br>Motor MX***                                                                                       |
| P65                | q-axis inductance<br>magnetic<br>saturation<br>correction |                                                                                          | <ul> <li>▲ ► Seleziona campo</li> <li>▲ ▼ Cambio valore</li> </ul> | %                         | Secondo tabella<br>Motor MX***                                                                                       |
| H04                | Auto reset Times                                          | Numero di auto-reset dell'inverter                                                       | <ul><li>▲ Seleziona campo</li><li>▲ Cambio valore</li></ul>        |                           | 10                                                                                                    |
| H05                | Auto reset int                                            | Tempo di intervallo autoreset                                                            | <ul> <li>▲ ► Seleziona campo</li> <li>▲ ▼ Cambio valore</li> </ul> |                           | 5 s                                                                                                    |
| H06                | Cooling Fan<br>CTRL                                       | Ritardo Spegnimento Ventola<br>Raffreddamento<br>"Auto" indica nessuna limitazione, cioè | <ul> <li>▲ Seleziona campo</li> <li>▲ ▼ Cambio valore</li> </ul>   | 0 min ⇔100 min<br>or Auto | 5 min                                                                                                    |
| H57                | S-Curve 11                                                | Curva a S-11                                                                             | <ul> <li>✓ Seleziona campo</li> <li>▲ ▼ Cambio valore</li> </ul>   | 0 – 50 %                  | 20 %                                                                                                    |
| H58                | S-Curve 12                                                | Curva a S-12                                                                             | <ul> <li>✓► Seleziona campo</li> <li>▲ ▼ Cambio valore</li> </ul>  | 0 – 50 %                  | 20 %                                                                                                    |
| H64                | Zero Hold Time                                            | fare riferimento all'Appendice V                                                         | <ul> <li>▲ Seleziona campo</li> <li>▲ Cambio valore</li> </ul>     |                           | 0,0 s<br>(con conteggio FAI/FAS)<br>0,8 s<br>(con conteggi Encoder)                                                  |
| H65                | Soft Start Time                                           |                                                                                          | <ul> <li>▲ Seleziona campo<br/>Cambio valore</li> </ul>            |                           | 0,0 s<br>(con conteggio FAI/FAS)<br>0,0 s<br>(con conteggi Encoder)                                                  |
| H67                | Stop Hold Time                                            | fare riferimento all'Appendice V                                                         | <ul> <li>▲ Seleziona campo</li> <li>▲ ▼ Cambio valore</li> </ul>   |                           | 0,00 s<br>(Anello aperto)<br>1,00 s<br>(Anello chiuso)                                                               |
| H96                | Brake Monitor                                             | Abilitazione monitor Freni                                                               | <ul> <li>✓ Seleziona campo</li> <li>▲ ▼ Cambio valore</li> </ul>   | 0-1                       | 0                                                                                                    |
| H190               | Motor UVW order                                           | Sequenza fasi uscita motore                                                              | <ul> <li>✓► Seleziona campo</li> <li>▲ ▼ Cambio valore</li> </ul>  | 0-1                       | 1                                                                                                    |
| L01 <sup>(*)</sup> | PG select                                                 | Vedere Appendice IV                                                                      | <ul> <li>▲ Seleziona campo</li> <li>▲ ▼ Cambio valore</li> </ul>   | 0-5                       | 0<br>(Motori Geared)<br>4<br>(Motori Gearless con Encoder<br>EnDat)<br>5<br>(Motori Gearless con Encoder<br>sin-cos) |
| L02 <sup>(*)</sup> | PG resolution                                             | Risoluzione encoder (Impulsi / Giro)                                                     | <ul> <li>Seleziona campo</li> <li>▲ ▼ Cambio valore</li> </ul>     | 360-60000 P/R             | 1024<br>(Motori Geared)<br>2048<br>(Motori Gearless)                                                                 |
| L03 <sup>(*)</sup> | P.P.Tuning                                                | Vedere Appendice IV                                                                      | <ul> <li>✓ Seleziona campo</li> <li>▲ ▼ Cambio valore</li> </ul>   |                           |                                                                                                    |
| L04 <sup>(*)</sup> | P.P.Offset                                                | Scostamento angolo poli (motori sincroni)                                                | <ul> <li>▲ Seleziona campo</li> <li>▲ ▼ Cambio valore</li> </ul>   |                           | Valore calcolato<br>automaticamente<br>durante il Pole Tuning<br>(L03)                                               |
| L05 <sup>(*)</sup> | ACR P gain                                                |                                                                                          | <ul> <li>▲ Seleziona campo</li> <li>▲ Cambio valore</li> </ul>     |                           | 1,5                                                                                                    |
| L07 <sup>(*)</sup> | Automatic pole tuning selection                           |                                                                                          | <ul> <li>✓► Seleziona campo</li> <li>▲ ▼ Cambio valore</li> </ul>  |                           | Secondo tabella<br>Motor MX***                                                                                       |
| L19                | S-Curve 1                                                 | Curva a S –1                                                                             | <ul> <li>✓► Seleziona campo</li> <li>▲ ▼ Cambio valore</li> </ul>  |                           | 20 %<br>(Motori Geared)<br>25 %                                                                                      |
| L20                | S-Curve 2                                                 | Curva a S –2                                                                             | <ul> <li>✓► Seleziona campo</li> <li>▲ ▼ Cambio valore</li> </ul>  |                           | (Motori Gearles)<br>20 %<br>(Motori Geared)<br>25 %                                                                  |
| L21                | S-Curve 3                                                 | Curva a S –3                                                                             |                                                                    |                           | (Motori Gearles)<br>20 %<br>(Motori Geared)                                                                          |

Revisione Data Rilascio

2.1

18/11/2024

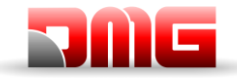

Manuale tecnico

| Cod.               | Parametro       | Descrizione                                                     | Navigazione                                                        | Valori ammessi   | Valori di default         |
|--------------------|-----------------|-----------------------------------------------------------------|--------------------------------------------------------------------|------------------|---------------------------|
|                    |                 |                                                                 | <ul> <li>✓ Seleziona campo</li> <li>▲ ✓ Cambio valore</li> </ul>   |                  | 25 %<br>(Motori Gearles)  |
| 1.00               |                 |                                                                 | ▲► Seleziona campo                                                 |                  | 20 %<br>(Motori Geared)   |
| L22                | S-Curve 4       | Curva a S –4                                                    | ▲ ▼ Cambio valore                                                  |                  | 25 %<br>(Motori Gearles)  |
| 1.22               | S Cupio 5       | Cup/2 2 S 5                                                     | ◄► Seleziona campo                                                 |                  | 20 %<br>(Motori Geared)   |
| LZJ                | 3-00/06/3       |                                                                 | ▲ ▼ Cambio valore                                                  |                  | 25 %<br>(Motori Gearles)  |
| 124                | S-Curve 6       | Curva a S –6                                                    | ◄► Seleziona campo                                                 |                  | 20 %<br>(Motori Geared)   |
|                    |                 |                                                                 | Cambio valore                                                      |                  | 25 %<br>(Motori Gearles)  |
| L25                | S-Curve 7       | Curva a S –7                                                    | Seleziona campo                                                    |                  | 20 %<br>(Motori Geared)   |
|                    |                 |                                                                 |                                                                    |                  | 20 %<br>(Motori Gearles)  |
| L26                | S-Curve 8       | Curva a S –8                                                    | Seleziona campo                                                    |                  | (Motori Geared)           |
|                    |                 |                                                                 |                                                                    |                  | (Motori Gearles)          |
| L27                | S-Curve 9       | Curva a S –9                                                    | <ul> <li>✓► Seleziona campo</li> <li>▲ ✓ Cambio valore</li> </ul>  |                  | (Motori Geared)<br>25 %   |
|                    |                 |                                                                 |                                                                    |                  | (Motori Gearles)<br>20 %  |
| L28                | S-Curve 10      | Curva a S –10                                                   | <ul> <li>Seleziona campo</li> <li>▲ ▼ Cambio valore</li> </ul>     |                  | (Motori Geared)<br>25 %   |
| 1.20               |                 | Tempo durata Piano Corto (solo per                              | ◄► Seleziona campo                                                 | 0.00 s ⇔10.00s   | (Motori Gearles)          |
| L29                | SFO Hold T      | conteggio FAI FAS)                                              | ▲ ▼ Cambio valore                                                  | or OFF           |                           |
| L30                | SFO Speed       | Velocita ammissibile Piano corto (non<br>utilizzato)            | <ul> <li>Seleziona campo</li> <li>▲ ▼ Cambio valore</li> </ul>     |                  | 0,00 s                    |
| L33                | Over Speed Time | Elevator Parameter                                              | <ul> <li>✓ ► Selection</li> <li>▲ ▼ Change Value</li> </ul>        | 0,000 s ⇔0,500 s | 0,000 s                   |
| 1.00(*)            |                 |                                                                 | ▲► Seleziona campo                                                 |                  | 10,00<br>(Motori Geared)  |
| L36()              | ASR P Gain High | fare riferimento all'Appendice V                                | ▲ ▼ Cambio valore                                                  |                  | 2,50<br>(Motori Gearless) |
| L37 <sup>(*)</sup> | ASR I Gain High | fare riferimento all'Appendice V                                | <ul> <li>▲ Seleziona campo</li> <li>▲ Cambio valore</li> </ul>     |                  | 0,100                     |
| 1 38(*)            | ASR P Gain Low  | fare riferimento all'Annendice V                                | ◄► Seleziona campo                                                 |                  | 10,00<br>(Motori Geared)  |
| L00()              |                 |                                                                 | ▲ ▼ Cambio valore                                                  |                  | 2,50<br>(Motori Gearless) |
| L39 <sup>(*)</sup> | ASR I Gain Low  | fare riferimento all'Appendice V                                | <ul> <li>▲ ▼</li> <li>Seleziona campo<br/>Cambio valore</li> </ul> |                  | 0,100                     |
| L40 <sup>(*)</sup> | Switch Speed 1  | Non utilizzato                                                  | Seleziona campo                                                    |                  | 5,00<br>(Motori Geared)   |
|                    |                 |                                                                 |                                                                    |                  | 1,00<br>(Motori Gearless) |
| L41 <sup>(*)</sup> | Switch Speed 2  | Non utilizzato                                                  | Seleziona campo                                                    |                  | (Motori Geared)           |
|                    |                 |                                                                 |                                                                    |                  | (Motori Gearless)         |
| L42 <sup>(*)</sup> | ASR-FF Gain     |                                                                 | ▲ ▼ Cambio valore                                                  | 0.000 – 10.000 s | 0,000 s                   |
| L55 <sup>(*)</sup> | TB Start time   |                                                                 | <ul> <li>✓ Seleziona campo</li> <li>▲ ✓ Cambio valore</li> </ul>   | 0.00 – 1.00 s    | 0,20 s                    |
| L56 <sup>(*)</sup> | TB End time     |                                                                 | <ul> <li>✓ Seleziona campo</li> <li>▲ ✓ Cambio valore</li> </ul>   | 0.00 – 20.00 se  | 0,20 s                    |
| L64 <sup>(*)</sup> | TB Digital 3    |                                                                 | <ul> <li>▲ ► Seleziona campo</li> <li>▲ ▼ Cambio valore</li> </ul> | -200 - +200 %    | 0 %                       |
| L65 <sup>(*)</sup> | ULC operation   | Unbalanced Load Compensation (compensazione carico sbilanciato) | <ul> <li>▲ ► Seleziona campo</li> <li>▲ ▼ Cambio valore</li> </ul> | 0-1              | 1                         |
| L66 <sup>(*)</sup> | ULC activation  | Tempo massimo per il calcolo del carico sbilanciato             | <ul> <li>▲ ► Seleziona campo</li> <li>▲ ▼ Cambio valore</li> </ul> | 0,01-2,00 s      | 2,00 s                    |
| L68 <sup>(*)</sup> | ULC ASR P gain  | fare riferimento all'Appendice V                                |                                                                    |                  | 10,00                     |

Revisione Data Rilascio

2.1

18/11/2024

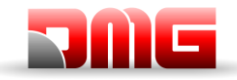

| Cod.                | Parametro                                   | Descrizione                                                                                            | Navigazione                                                                   | Valori ammessi                     | Valori di default              |
|---------------------|---------------------------------------------|----------------------------------------------------------------------------------------------------|-------------------------------------------------------------------------------|------------------------------------|--------------------------------|
|                     |                                             |                                                                                                    | <ul> <li>✓► Seleziona campo</li> <li>▲ ▼ Cambio valore</li> </ul>             |                                    | 2,50<br>(Motori Gearless)      |
|                     |                                             | fana vifanina anto a ll'Ann anglica V (                                                                | ◄► Seleziona campo                                                            |                                    | 0,100<br>(Motori Geared)       |
| L09()               | OLC ASR I gain                              | Tare merimento all'Appendice V                                                                         | ▲ ▼ Cambio valore                                                             |                                    | 0,005<br>(Motori Gearless)     |
| L73 <sup>(*)</sup>  | APR P gain zero                             | fare riferimento all'Appendice V                                                                       | <ul><li>✓► Seleziona campo</li><li>▲ ✓ Cambio valore</li></ul>                |                                    | 0                              |
| L74 <sup>(*)</sup>  | APR D Gain                                  | compensazione carico sbilanciato<br>(APR D costante)                                                   | <ul><li>✓► Seleziona campo</li><li>▲ ✓ Cambio valore</li></ul>                |                                    | 0,0                            |
| L75 <sup>(*)</sup>  | Filter Time                                 | compensazione carico sbilanciato<br>(Filter Time costante per la velocità rilevata)                    | <ul><li>▲ Seleziona campo</li><li>▲ Cambio valore</li></ul>                   |                                    | 0,000 s                        |
| L76 <sup>(*)</sup>  | ACR P constant                              | compensazione carico sbilanciato<br>(Compensazione iniziale)                                           | <ul><li>✓► Seleziona campo</li><li>▲ ✓ Cambio valore</li></ul>                |                                    | 0,00                           |
| L80                 | Brake mode                                  | Modo di commando uscita BRKS (freno)                                                                   | <ul><li>▲ Seleziona campo</li><li>▲ Cambio valore</li></ul>                   | 1-2                                | 1                              |
| L81                 | Brake On Level                              | Livello di corrente attivazione BRKS (se L80=2)                                                        | <ul> <li>✓► Seleziona campo</li> <li>▲ ▼ Cambio valore</li> </ul>             | 0,-200% corrente<br>a vuoto motore | 100 %                          |
| L82                 | Brake On Delay                              | Ritardo attivazione uscita BRKS                                                                        | <ul><li>✓► Seleziona campo</li><li>▲ ▼ Cambio valore</li></ul>                | 0,00-10,00 s                       | 0,20 s                         |
| L83                 | Brake Off delay                             | Ritardo disattivazione uscita BRKS                                                                     | <ul><li>✓► Seleziona campo</li><li>▲▼ Cambio valore</li></ul>                 | 0,00-100 s                         | 0,10 s                         |
| L84                 | BRKS check t                                | Tempo ammissibile tra uscita BRKS e ingresso BRKE (Er6)                                                | <ul><li>✓► Seleziona campo</li><li>▲ ▼ Cambio valore</li></ul>                | 0,00-10 s                          | 0,00 s                         |
| L99                 | ACTION SEL                                  | Non utilizzato                                                                                         | <ul><li>✓► Seleziona campo</li><li>▲ ▼ Cambio valore</li></ul>                |                                    |                                |
| L122                | Del. Op. Input<br>Power Det. Level          |                                                                                                    | <ul><li>✓► Seleziona campo</li><li>▲ ▼ Cambio valore</li></ul>                | %                                  |                                |
| L124                | Del. Op. Dir. Calc.<br>Delay Timer          |                                                                                                    | <ul><li>✓► Seleziona campo</li><li>▲ ▼ Cambio valore</li></ul>                | S                                  |                                |
| L130                | Sheave diameter<br>(Ds)                     |                                                                                                    | <ul><li>✓► Seleziona campo</li><li>▲ ▼ Cambio valore</li></ul>                | mm                                 | Secondo tabella<br>Motor MX*** |
| L131                | Encoder diameter<br>(De)                    |                                                                                                    | <ul><li>✓► Seleziona campo</li><li>▲ ▼ Cambio valore</li></ul>                | mm                                 | Secondo tabella<br>Motor MX*** |
| L132                | Theta<br>compensation<br>band               |                                                                                                    | <ul> <li>▲ ► Seleziona campo</li> <li>▲ ▼ Cambio valore</li> </ul>            | deg                                | Secondo tabella<br>Motor MX*** |
| L133                | Theta<br>compensation<br>gain lower limiter |                                                                                                    | <ul> <li>▲ ► Seleziona campo</li> <li>▲ ▼ Cambio valore</li> </ul>            |                                    | Secondo tabella<br>Motor MX*** |
| L134 <sup>(*)</sup> | Backlash Time                               | Tempo Backlash<br>(Quando L65 = 2)                                                                     | <ul> <li>▲ Seleziona campo</li> <li>▲ ▼ Cambio valore</li> </ul>              | 0,00-10,00 s                       | 0                              |
| L198                | Op. set switch 1                            | BIT0: È possibile fissare la frequenza della<br>portante a 16 KHz per ridurre il rumore del<br>motore. | <ul> <li>▲ Seleziona campo</li> <li>▲ ▼ Cambio valore</li> </ul>              |                                    | 0                              |
| L199                | Op. set switch 2                            | Riservato                                                                                              | <ul> <li>▲ Seleziona campo</li> <li>▲ Cambio valore</li> </ul>                |                                    | 0                              |
| L209 <sup>(*)</sup> | Number of ST bits                           | Only for BiSS, SSI or Hyperface encoder (see Annex IV).                                                | <ul> <li>✓ Selection</li> <li>▲ ✓ Change Value</li> </ul>                     | 0-25                               | 13                             |
| L212 <sup>(*)</sup> | Alarm/Warning bit (SSI)                     | Only for BiSS, SSI or Hyperface encoder (see Annex IV).                                                | <ul> <li>✓ ► Selection</li> <li>▲ ▼ Change Value</li> </ul>                   |                                    | 0                              |
| L213 <sup>(*)</sup> | Number of AL1<br>bits                       | Only for BiSS, SSI or Hyperface encoder (see Annex IV).                                                | <ul> <li>▲ V</li> <li>▲ V</li> <li>Selection</li> <li>Change Value</li> </ul> |                                    | 0                              |
| L214 <sup>(*)</sup> | Number of AL2<br>bits                       | Only for BiSS, SSI or Hyperface encoder (see Annex IV).                                                | <ul> <li>✓ Selection</li> <li>▲ ✓ Change Value</li> </ul>                     |                                    | 0                              |
| L215 <sup>(*)</sup> | Number of CRC bits                          | Only for BiSS, SSI or Hyperface encoder (see Annex IV).                                                | <ul> <li>▲ ► Selection</li> <li>▲ ▼ Change Value</li> </ul>                   |                                    | 0                              |
| L216 <sup>(*)</sup> | CRC polynomial                              | Only for BiSS, SSI or Hyperface encoder (see Annex IV).                                                | <ul> <li>✓ Selection</li> <li>▲ ✓ Change Value</li> </ul>                     |                                    | 0                              |

(\*) Parametri non presenti nei variatori modello LM2C.

Revisione Data Rilascio

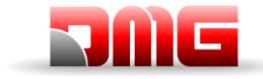

#### 5.11 Menu "Registrazione"

Nota: Il salvataggio dei dati non è necessario, menu visibile solo per compatibilità con PBV3

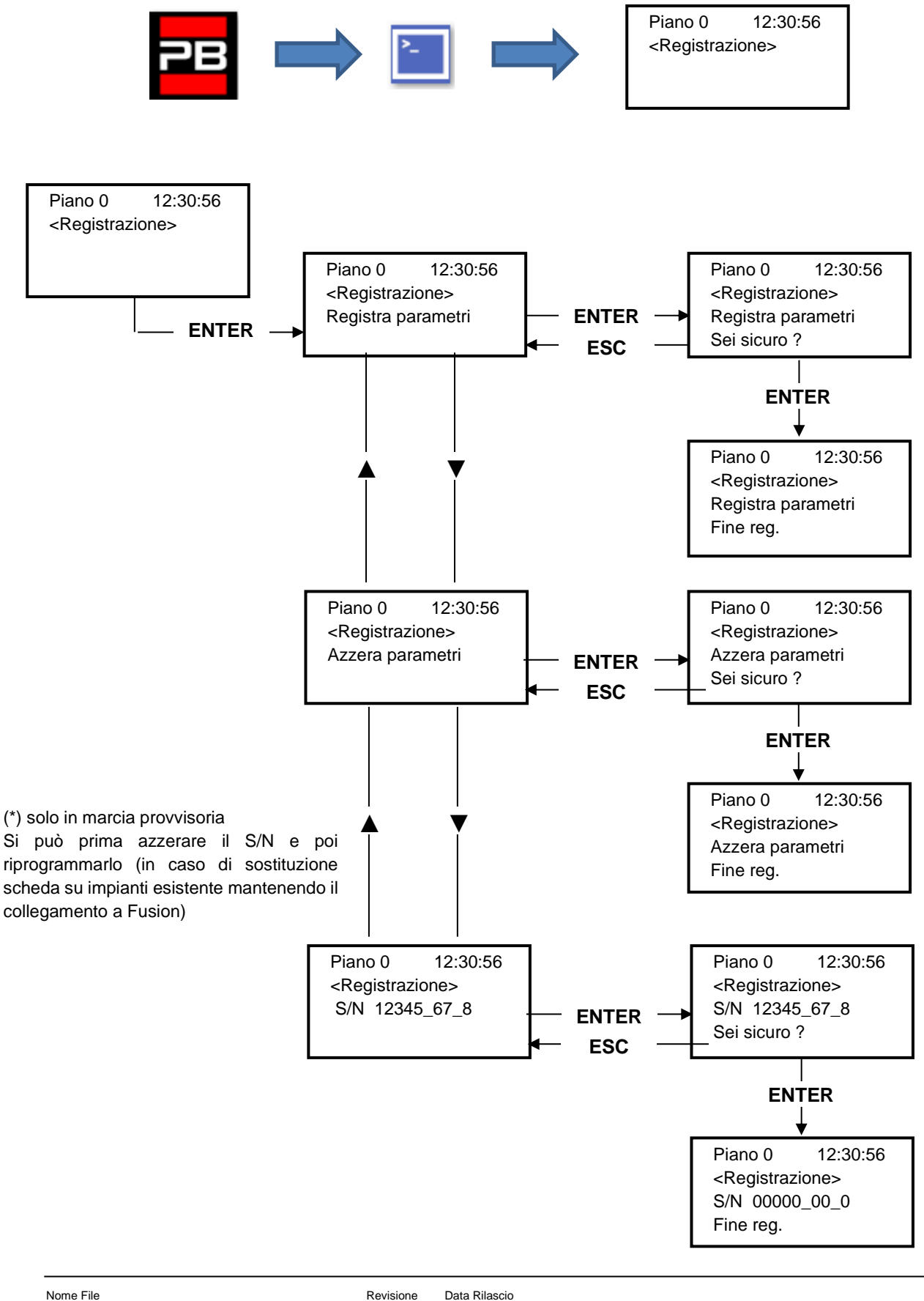

Data Rilascio

18/11/2024

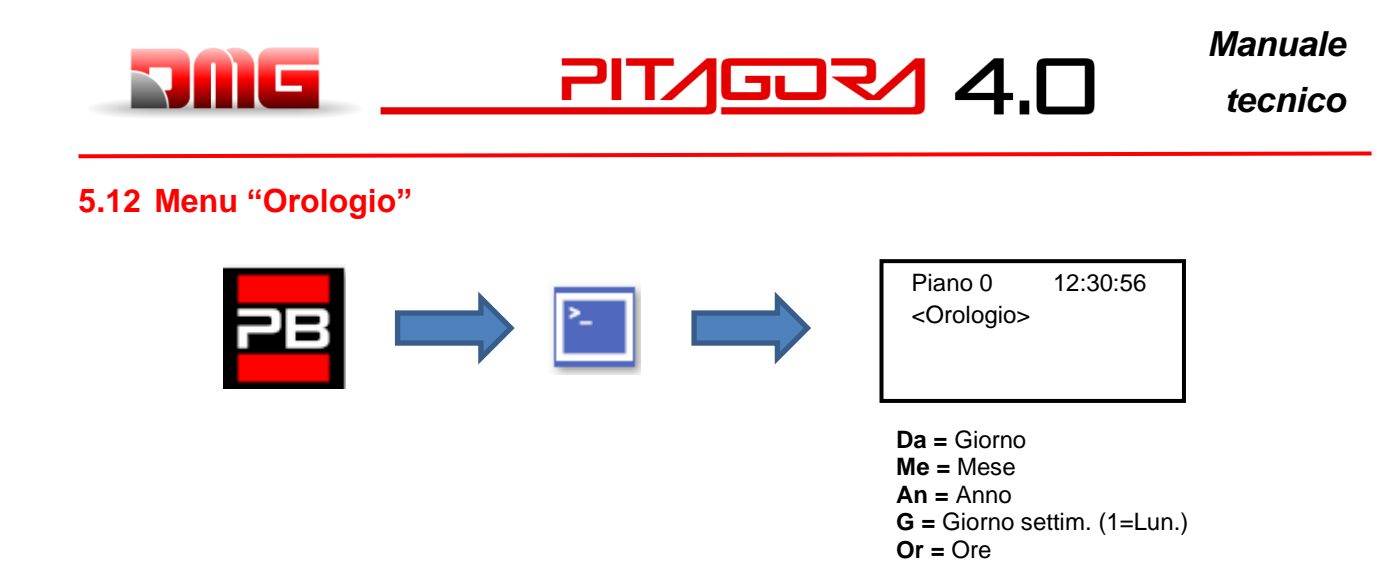

<u>ATTENZIONE:</u> In caso di spegnimento dell'impianto la memorizzazione dell'orologio è garantita con un Super Condensatore (autonomia di 5 giorni senza alimentazione).

Mi = Minuti

18/11/2024

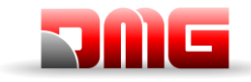

### 6. Troubleshooting

| N. | Errore                          | Tipo | Descrizione                                                                                                    | Rimedio                                                                                                    |
|----|---------------------------------|------|----------------------------------------------------------------------------------------------------|----------------------------------------------------------------------------------------------------|
|    |                                 |      | L'errore compare dopo un'interruzione<br>corrente (all'accensione del sistema) a<br>solo scopo informativo.                                                                                                    | Cod. 9/12 sono presenti solo in caso di<br>Inverter FUJI LM2 oppure di Encoder<br>assoluto ELGO LIMAX 33CP il riavvio<br>dell'alimentazione è richiesto da questi                                                                                                    |
| 1  | Reset                           |      | Inoltre, in caso siano presenti<br>dispositivi che richiedono un riavvio<br>può presentarsi con i seguenti codici<br>specifici:<br>Cod 9: 9 mesi senza riavvio<br>dell'alimentazione, l'impianto continua<br>a funzionare.<br>Cod 12: 12 mesi senza riavvio<br>dell'alimentazione. L'impianto si ferma<br>in fuori servizio, deve essere spento e<br>riacceso l'interruttore di forza motrice.<br>Cod 255: eseguito un reset errori da<br>remoto                                                                       | dispositivi.<br>Cod 255: solo informativo                                                                                                    |
| 2  | Contattori<br>bloccati          |      | Uno o più contatti associati ai<br>contattori di potenza e cablati in serie<br>sull'ingresso CCO, CCOB oppure<br>YBRK sono rimasti aperti dopo la<br>fermata cabina.<br><u>VVVF</u><br>Cod 0 CCO aperto<br>Cod 1 CCOB aperto<br>Cod 2 CCO+CCOB aperti<br><u>HYDRO</u><br>Cod 11: YBRK aperto (CM1)<br>Cod 12: CCO aperto (CM2)<br>Cod 13: CCO aperto (CM1 oppure<br>CM2)<br>Cod 14: YBRK aperto (CM2 oppure<br>Soft Starter)<br>Cod 15: CCO aperto (CM1 oppure<br>CM2)<br>Cod 200: CCOB aperto (Contattori<br>Valvole) | VVVF<br>Verificare:<br>1- la serie dei contatti ausiliari (NC) dei<br>contattori di potenza e gli altri cavi in<br>serie sul circuito.<br>2- il cablaggio del circuito<br>3- l'ingresso CCO e CCOB sulla scheda<br>HYDRO<br>Verificare:<br>1- la serie dei contatti ausiliari (NC) dei<br>contattori motore.<br>2- il cablaggio del circuito indicato nello<br>schema<br>3- l'ingresso CCO CCOB e YBRK sulla |
| 3  | Bassa velocita'<br>troppo lunga |      | La cabina marcia per troppo tempo in<br>bassa velocità. In caso di VVVF<br>potrebbe essere scarsa la coppia del<br>motore in fase di accostamento al<br>piano.                                                                                                    | Verificare:<br>13- il parametro relativo alla<br>temporizzazione dell'errore<br>(§5.5); aumentarlo se<br>necessario<br>2- la velocità dell'ascensore in bassa<br>velocità (in caso di VVVF); aumentarla<br>se necessario<br>3°- la distanza di rallentamento al piano<br>indicato (magneti FAI/FAS)<br>3b- il valore distanza R1D/R1S se<br>presente l'Encoder (§5.9)                                        |
| 4  | Sovraccarico in cabina          |      | Ingresso sovraccarico (SUR) attivato (contatto NO)                                                                                                    | <ul> <li>13- Verificare l'ingresso SUR (se<br/>bloccato) e il cablaggio</li> <li>2- Verificare la regolazione del<br/>dispositivo di pesacarico</li> </ul>                                                                                                    |

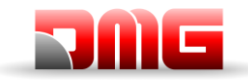

| Ν. | Errore 1                         | Tipo | Descrizione                                | Rimedio                                                |
|----|----------------------------------|------|--------------------------------------------|--------------------------------------------------------|
|    |                                  |      | Questo errore segnala una differenza       | Verificare:                                            |
|    |                                  |      | tra il conteggio teorico effettuato e la   | 13- il corretto posizionamento dei                     |
|    |                                  |      | posizione reale rilevata:                  | magneti                                                |
|    |                                  |      |                                            | 2- il funzionamento degli impulsori                    |
|    | Errore di                        |      | Cod 0: all'attivazione dei contatti        | magnetici                                              |
| 5  | conteggio                        |      | estremi AGB/AGH;                           | <ol> <li>la distanza tra contatto estremo e</li> </ol> |
|    | conceggio                        |      | Cod 100: alla attivazione del magnete      | calamita                                               |
|    |                                  |      | di piano ZP (Conteggio ENCODER)            |                                                        |
|    |                                  |      | Cod 200: alla attivazione del magnete      |                                                        |
|    |                                  |      | ENCODER).                                  |                                                        |
|    |                                  |      | Il quadro legge una direzione di           | Verificare:                                            |
|    |                                  |      | spostamento diversa da quella              | 13- il senso di marcia del motore                      |
|    |                                  |      | impostata                                  | (comando SALITA vs. verso di                           |
|    | Errore di                        |      |                                            | movimento cabina)                                      |
| 6  | direzione                        |      |                                            | 2°- l'installazione e i collegamenti degli             |
|    |                                  |      |                                            | Impulsofi FAI / FAS                                    |
|    |                                  | STUP |                                            | 20- la configurazione orano /antiorano                 |
|    |                                  |      |                                            | 3- ali ingressi AGH e AGB                              |
|    |                                  |      | Catena sicurezze interrotta con            | Verificare tutti i contatti tra il morsetti            |
|    |                                  |      | ascensore non in marcia. Chiamate e        | $S_{35} - S_{36}$ (Tetto cabina)                       |
| 7  | Sicur. 3 interrotta              |      | invii sono cancellati. Sul Plavpad il Led  | SC3 –SM4 (Quadro di manovra)                           |
|    | all'arresto                      |      | SE3 è spento.                              | Contatti Paracadute, Extracorsa,                       |
|    |                                  |      |                                            | Limitatore)                                            |
|    |                                  |      | In presenza di chiamate la catena          | Verificare tutti i contatti (e il loro                 |
|    |                                  |      | sicurezze risulta aperta al punto SE6:     | collegamento) tra i morsetti                           |
|    |                                  |      | Cod 5: Serrature di piano                  | SD2-SD3 (serrature)                                    |
|    |                                  |      | Cod 6: porte cabina                        | SC4-SC5 (Porte cabina)                                 |
| 9  | Catenaccio                       |      | Se porte automatiche: si effettua una      | Il loro collegamento e se un oggetto                   |
|    |                                  |      | fine e tre tentetivi, eltre i queli cone   | ostacola la chiusura della porta al plano              |
|    |                                  |      | (into a tre teritativi, ottre i quali sono | in caso di dispositivi 81-21 verificare la             |
|    |                                  |      | dopo alcuni secondi sono cancellate le     | corretta chiusura dei contatti delle                   |
|    |                                  |      | chiamate                                   | protezioni in manovra normale.                         |
|    |                                  |      | Solo per porte dotate di contatti di Fine  | Verificare:                                            |
|    | Dettinemente                     |      | corsa: la porta non si apre entro il       | 13- fine corsa apertura porta FOA e                    |
| 10 | Pattinamento                     |      | tempo impostato. Nel caso si verifichi     | collegamento                                           |
|    | apertura Porta A                 |      | un pattinamento in apertura la porta è     | 2- alimentazione motore porta e fusibili.              |
|    |                                  |      | considerata aperta                         | 3- comando d'apertura ROA                              |
| 11 | Pattinamento<br>apertura Porta B |      | Come porta A, per secondo accesso          | Come porta A ma segnali FOB ed ROB                     |
|    |                                  |      | Catena sicurezze interrotta all'ingresso   | Verificare tutti i contatti tra il morsetti            |
|    | Sigur 3 interrette               |      | SE3 con ascensore in marcia.               | S35 – S36 (Tetto cabina)                               |
| 12 | in marcia                        |      | Chiamate e invii sono cancellati. Sul      | SC3 –SM4 (Quadro di manovra)                           |
|    |                                  |      | Playpad il Led SE3 è spento                | Contatti Paracadute, Extracorsa,                       |
| 1  |                                  |      |                                            | Limitatore)                                            |

<u> 217/607/</u> 4.0

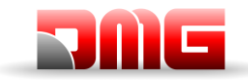

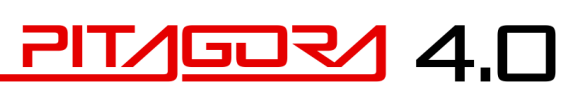

| N. | Errore                           | Tipo | Descrizione                               | Rimedio                                    |
|----|----------------------------------|------|-------------------------------------------|--------------------------------------------|
|    |                                  |      | Ingressi TH1/TH2 sonda termica            | Verificare ingressi TH1/TH2 (contatto      |
|    |                                  |      | (contatto NC) attivato a causa di         | NC) i collegamenti con la sonda e lo       |
|    |                                  |      | un'elevata temperatura rilevata sul       | stato della sonda termica                  |
|    |                                  |      | motore                                    |                                            |
|    |                                  |      | Per impianti Pre cablati si controlla     | In caso di Cod 1 si deve verificare        |
|    |                                  |      | anche l'ingresso Termico delle porte      | l'ingresso TH1                             |
|    |                                  |      | cabina (contatto $NO$ )                   |                                            |
|    |                                  |      |                                           | In caso di Cod 2 si deve verificare        |
| 13 | Sonda termica                    |      | Cod 1: TH1 aperto                         | l'ingresso TH2                             |
| 10 | Conda termida                    |      | Cod 2: TH2 aperto                         |                                            |
|    |                                  |      | Cod 3: TH1 e TH2 aperti                   | In caso di Cod 3 si devono verificare gli  |
|    |                                  |      |                                           | ingresso TH1 e TH2                         |
|    |                                  |      | Cod 10: Termico porte (scheda TOC)        |                                            |
|    |                                  |      |                                           | In caso di Cod 10 si deve verificare       |
|    |                                  |      |                                           | l'ingresso termico porte sul connettore    |
|    |                                  |      |                                           | M16 della TOC                              |
|    |                                  |      |                                           |                                            |
|    | Memoria                          |      | Errore nella memoria Parametri della      | Azzerare, reinserire e registrare tutti i  |
| 14 | parametri                        | STOP | Eeprom                                    | parametri                                  |
|    | •                                |      | Quando è raggiunto l'extra corsa alto     | 1- Ripristinare i contatti di sicurezza ed |
|    |                                  |      | (o all'intervento di limitatore o         | effettuare il reset specifico (§5.3)       |
|    |                                  |      | paracadute) per un tempo oltre 1,5 s.     |                                            |
|    |                                  |      | L'errore rimane in memoria anche          |                                            |
| 15 | Extra corsa                      |      | dopo la chiusura della catena             |                                            |
| 15 | estremo                          |      | sicurezze (o il reset dell'impianto) e    |                                            |
|    |                                  | STOP | inibisce le chiamate di piano e cabina    |                                            |
|    |                                  |      | finché non si effettua il reset specifico |                                            |
|    |                                  |      | dell'errore (Reset SE3 nel menu           |                                            |
|    |                                  |      | Errori).                                  |                                            |
|    | Rilevazione                      |      | Nel caso siano previsti dei sensori per   | Controllare gli ingressi dei sensori       |
| 16 | incendio                         |      | incendi, indica che uno o più sensori     | incendio                                   |
|    |                                  |      | sono attivi                               |                                            |
|    |                                  |      | Catena sicurezze interrotta all'ingresso  | Verificare tutti i contatti corrispondenti |
| 17 | Sicur. 4 interrotta              |      | SE4 con ascensore in marcia.              | collegati tra il morsetti                  |
|    | in marcia                        |      | Chiamate e invii sono cancellati. Sul     | SD1 – SD2 (Preliminari porte di piano)     |
|    |                                  |      | Playpad il Led SE4 è spento.              |                                            |
|    |                                  |      | Come per l'errore 17, relativamente       | Verificare tutti i contatti corrispondenti |
|    | <b>o</b> : <b>o</b> : <b>i i</b> |      | all'ingresso SE6                          | collegati tra il morsetti                  |
| 18 | Sicur. 6 interrotta              |      |                                           | SD2 – SD3 (Serrature di piano)             |
| _  | in marcia                        |      |                                           | SC4 – SC5 (porte di cabina)                |
|    |                                  |      |                                           | SC5 – SE6 (dispositivi di protezione       |
|    |                                  |      |                                           | 81.21)                                     |
|    |                                  |      | Alimentazione scheda madre inferiore      | Verificare la rete, la tensione di         |
|    |                                  |      | al 17V. L'errore e disallivato al filorno | alimentazione al primario dei              |
|    |                                  |      | del 24V                                   | trasformatore, la presenza del 24V e li    |
|    |                                  |      | Cod 0: Main nowar Innut                   | consumo del circuito                       |
| 10 | Bassa tensione in                |      | Cod 1: Sourcestreate au VCAD              | Cod 220 pontrolloro il pirovito di bodune  |
| 19 | marcia                           |      | Cod 2: Sourceorrente su V/MD              | (P220) as presents ensure inserting        |
|    |                                  |      | Cou 2. Soviacorrente su VIX               | (KZ30) se presente oppure inserire         |
|    |                                  |      | Cod 4: Corto circuito su V/MP             |                                            |
|    |                                  |      | Cod 220: mancanza 2021/ il quadra à       |                                            |
|    |                                  |      | Cou 230. mancanza 203V, il quadro e       |                                            |
| L  |                                  |      |                                           |                                            |

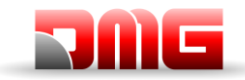

| N. | Errore            | Tipo | Descrizione                                | Rimedio                                      |
|----|-------------------|------|--------------------------------------------|----------------------------------------------|
|    |                   | •    | Durante la marcia in salita / discesa si   | Verificare:                                  |
|    |                   |      | aprono i contattori mentre gli ingressi    | 13- i contatti preliminari e i catenacci     |
|    |                   |      | RMO (salita) o RDE (discesa) sono          | porte al piano indicato                      |
| 20 | Marcia interrotta |      | attivi. Possibile interruzione breve della | 2- i contatti delle porte cabina             |
| 20 |                   |      | catena sicurezze in marcia                 | 3- la tensione di alimentazione della        |
|    |                   |      | Cod 0/255: Contattori (Idraulico)          | catena sicurezze                             |
|    |                   |      | Cod 100: Contattori Motore (CCO)           |                                              |
|    |                   |      | L'arrara annora ao il aircuita di          | Verificere                                   |
|    |                   |      | controllo contattori (Ingresso CCO         | 12 cablaggio e funzionamento dei             |
|    |                   |      | oppure CCOB, NC ad ascensore               | contatti ausiliari (NC) dei                  |
|    | Ingresso CCO      |      | fermo) resta chiuso durante la marcia      | contattori di potenza e degli altri          |
| 21 | bloccato          |      | Cod 100: CCO                               | contatti NC cablati in serie sul             |
|    |                   | STOP | Cod 200: CCOB                              | circuito CCO / CCOB                          |
|    |                   | _    | Cod 250: CTF non attivato                  | 2- l'ingresso CCO / CCOB della scheda        |
|    |                   |      |                                            | madre                                        |
|    |                   |      | Alimentazione scheda madre inferiore       | Verificare la rete, il primario del          |
|    |                   |      | ai 17V.L'errore è disattivato al ritorno   | trasformatore e la presenza dei 24V di       |
|    |                   |      | dei 24V                                    | alimentazione                                |
|    |                   |      | Cod 0: Main nowar Input                    | Cod 220 controlloro il circuito di bookup    |
| 22 | Bassa tensione    |      | Cod 1: Sovracorrente su VCAB               | (R230) se presente oppure inserire           |
| ~~ | all'arresto       |      | Cod 2: Sovracorrente su VMR                | iumper su J8 scheda CHAR                     |
|    |                   |      | Cod 3: Corto circuito su VCAB              |                                              |
|    |                   |      | Cod 4: Corto circuito su VMR               |                                              |
|    |                   |      | Cod 230: mancanza 203V, il quadro è        |                                              |
|    |                   |      | alimentato a batterie                      |                                              |
|    |                   |      | Il previsto funzionamento del contatto     | Verificare lo stato del contatto AGB e il    |
|    |                   |      | AGB (NC) non e venilcato:                  | cablaggio del circuito AGB                   |
|    |                   |      | Cod 100 <sup>.</sup> Mancata chiusura del  |                                              |
|    |                   |      | contatto ai piani diversi dal piano più    |                                              |
| 23 | AGB bloccato      |      | basso (cancella le chiamate verso il       |                                              |
|    |                   |      | basso).                                    |                                              |
|    |                   |      | Cod 200: Mancata apertura del              |                                              |
|    |                   |      | contatto al piano più basso (impianto      |                                              |
|    |                   |      | bloccato).                                 | Osma nan Kamana 00. milati yana ata          |
|    |                   |      | Il previsto funzionamento dei contatto     | Come per l'errore 23, relativamente          |
|    |                   |      |                                            |                                              |
|    |                   |      | Cod 100: Mancata chiusura del              |                                              |
| 24 | AGH bloccato      |      | contatto ai piani diversi dal piano più    |                                              |
|    |                   |      | alto (cancella le chiamate verso l'alto).  |                                              |
|    |                   |      | Cod 200: Mancata apertura del              |                                              |
|    |                   |      | contatto al piano più alto (impianto       |                                              |
|    |                   |      | DIOCCATO).                                 | Verificare la state dei contetti ACH a       |
|    |                   |      | simultaneamente L'impianto va in           | AGB (meccanici o magnetici) ed il loro       |
| 25 | AGH e AGB         |      | blocco.                                    | collegamento. Quando uno dei due             |
|    | simultanei        |      |                                            | contatti viene richiuso. l'impianto effettua |
|    |                   |      |                                            | una manovra di Reset                         |

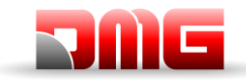

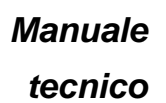

| Ν. | Errore                           | Tipo | Descrizione                                                                                                    | Rimedio                                                                                                    |
|----|----------------------------------|------|----------------------------------------------------------------------------------------------------|----------------------------------------------------------------------------------------------------|
| 26 | Tempo corsa in<br>salita         | STOP | Nessun cambiamento di stato dei fasci<br>dei sensori di movimento (impulsore<br>ZP in caso di encoder) per più del<br>tempo programmato durante la marcia<br>in salita. Per sistemi ad encoder è<br>anche verificato il funzionamento<br>dell'encoder con stesso tempo che<br>viene ridotto ad 1s dopo i limiti<br>AGB/AGH<br>Cod 0: Problemi su ingressi FAI/FAS<br>(nessuna variazione durante lamarcia)<br>Cad 100: problemi sui canali Encoder | Verificare contattori, freno, alimentazione<br>motore, sensori FAI/FAS (ZP o<br>ENCODER).<br>Verificare ingressi "X1" e "12" del VVVF.<br>Test di antipattinamento: vedere<br>Appendice II |
|    |                                  |      | Cod 200: nessuna variazione di ZP                                                                                                    | -                                                                                                    |
| 27 | Tempo corsa in<br>discesa        | STOP | Come sopra ma con marcia discesa.                                                                                                    | Come sopra                                                                                                    |
| 28 | Pattinamento<br>chiusura Porta A |      | Solo per porte con fine corsa: la porta<br>non si chiude entro il tempo impostato<br>(20s) dopo un comando di marcia.<br>Dopo tre tentativi di cicli<br>apertura/chiusura le chiamate sono<br>cancellate                                                                                                    | Verificare:<br>13- fine corsa chiusura porta FFA<br>(contatto NC) e collegamento<br>2- alimentazione motore porta e fusibili<br>3- comando di chiusura RFA                                 |
| 29 | Pattinamento<br>chiusura Porta B |      | Come porta A, per secondo accesso                                                                                                    | Come porta A ma segnali FFB e RFB                                                                                                    |
| 30 | Chiave di fuori<br>servizio      |      | Se previsto dal relativo parametro,<br>indica la messa in fuori servizio del<br>sistema tramite l'apposito ingresso HS.<br>Cod 0: attivazione chiave HS<br>Cod 100: attivazione chiave su una<br>delle BDU.<br>Cod 200: attivazione chiave in cabina.                                                                                                    | Verificare ingresso chiave di fuori<br>servizio (Contatto N.O.).<br>Cod 0: Ingresso HS su morsettiera<br>Cod 100: ingresso IN 2 sulle BDU<br>Cod 200: ingresso SPARE su DMCPIT             |
| 31 | Errore FAI-FAS                   |      | Variazione simultanea dei segnali<br>FAI/FAS. Nello storico la voce Pos<br>indica il piano al quale si è verificato<br>l'errore oppure 100 se si è rilevata un<br>errata seguenza dei fasci.                                                                                                    | Verificare l'alimentazione dei sensori<br>FAI/FAS e il loro cablaggio; Verificare il<br>posizionamento dei magneti / bandierine                                                            |
| 32 | Marcia Provv.<br>Senza ispezione |      | Durante la marcia provvisoria<br>l'ingresso REV o REV1 o REV2 deve<br>essere attivo, altrimenti l'impianto non<br>si muove.                                                                                                    | Verificare ingresso REV, REV1 o REV2<br>(contatti NC)                                                                                                    |
| 33 | Fermata non<br>precisa           |      | Quando l'apparecchio si ferma al<br>piano, i due led FAI e FAS sono<br>accesi. Se entro due secondi<br>dall'arresto si ha un fascio interrotto, è<br>attivato questo errore.<br>In caso di ENCODER l'incertezza della<br>fermata è oltre i 2 cm                                                                                                    | Verificare:<br>13- posizione delle calamite<br>(FAI/FAS)<br>2- le distanze di rallentamento al piano<br>(FAI/FAS)<br>3- il freno motore                                                    |
| 34 | Antivandalismo                   |      | Compare se è attiva la funzione<br>antivandalismo ed è stato attivato un<br>numero eccessivo di chiamate cabina<br>senza che la fotocellula sia stata<br>interrotta (in caso di porte<br>automatiche) o senza che la porta di<br>piano sia stata aperta (negli altri casi)                                                                                                    | Regolare il numero di fermate per cancellare tutti gli invii.                                                                                                    |

<u> 217/607/</u> 4.0

Revisione Data Rilascio

Pagina

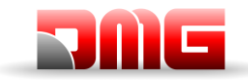

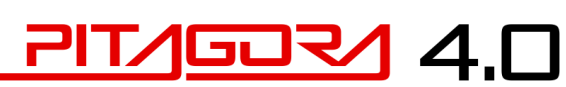

| Ν. | Errore                  | ipo Descrizione                                                                                                    | Rimedio                                                                                                    |
|----|-------------------------|----------------------------------------------------------------------------------------------------|----------------------------------------------------------------------------------------------------|
| 35 | Ascensore               | L'ascensore non può servire chiamate<br>e non viene quindi considerato<br>nell'assegnazione delle chiamate per<br>impianti multiplex.<br>In caso di pattinamento porte, dopo 3<br>tentativi, l'ascensore è indisponibile<br>per 1 min                         | e                                                                                                    |
|    | indisponibile           | Cabina.<br>Solo per multiplex:<br>Cod 100: Fotocellula o apriporta attivo<br>per un tempo maggiore del doppio de<br>tempo di stazionamento a porte apert<br>Cod 200: Catenaccio aperto per un<br>tempo maggiore del doppio del tempo<br>di difetto catenaccio |                                                                                                    |
| 36 | Sequenza Fasi           | Errata sequenza delle fasi in ingresso<br>al quadro. Potrebbe essere rilevato<br>anche in fase di spegnimento<br>dell'impianto                                                                                                    | Verificare corretta sequenza fasi;<br>altrimenti invertire due fasi sui morsetti di<br>ingresso L1, L2 e L3                                                                                                    |
| 37 | Batteria Scarica        | Indica che le batterie per il 24Vb sono scariche                                                                                                    | Effettuare un test batterie (scheda CHAR) oppure sostituirle                                                                                                    |
|    |                         | Catena sicurezze interrotta. Chiamate<br>e invii sono cancellati. Sul Playpad il<br>Led SE2 spento.                                                                                                    | <ul> <li>Verificare tutti i contatti corrispondenti<br/>collegati tra il morsetti</li> </ul>                                                                                                    |
| 38 | Sicur 2 interretta      | Cod 0: protezione DIS aperta (SE0 spento)                                                                                                    | Disgiuntore                                                                                                    |
| 50 |                         | Cod 1: Circuito sicurezze in Fossa<br>(SE1 spento)                                                                                                    | SP3-SP4 per i circuiti in fossa (Stop, scala, pulsantiera ispezione fossa, tenditore funi limitatore)                                                                                                    |
|    |                         | Cod 2: Circuito sicurezze sul tetto cabina (SE2 spento)                                                                                                    | SC1-SC2 per i circuiti sul tetto cabina<br>(STOP, ispezione Tetto, Botola,<br>protezioni sul tetto)                                                                                                    |
| 39 | Temperatura<br>ambiente | Questo errore segnala che la<br>temperatura ambiente rilevata dal<br>sensore è al di fuori dei limiti impostat<br>Cod 100: Temperatura inferiore alla<br>soglia minima;<br>Cod 200: Temperatura superiore alla<br>soglia massima.                             | <ul> <li>13- Verificare presenza e<br/>collegamento del sensore di<br/>temperatura.</li> <li>2- L'attivazione del controllo, la<br/>regolazione delle soglie e la calibrazione<br/>del sensore stesso può essere fatta nel<br/>menu Funzioni speciali.</li> </ul> |

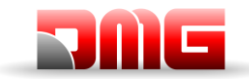

| Ν. | Errore       | Tipo | Descrizione                                                                                                    | Rimedio                                                                                                    |
|----|--------------|------|----------------------------------------------------------------------------------------------------|----------------------------------------------------------------------------------------------------|
|    |              |      | Attivazione della funzione testata e fossa ridotta.                                                                                                    | Azzerare parametro RSP nel menu Errori<br>(§ 5.3)                                                                                                    |
|    |              |      | Cod 11: Accesso nel vano secondo<br>norma 511<br>Cod 20: Accesso in fossa secondo<br>EN81.20<br>Cod 21: Accesso nel vano secondo                                                                                                    | In caso di Cod 41 (Impianto Junior) il<br>difetto si azzera in automatico dopo aver<br>ripristinato il circuito di finta fossa<br>(ingresso E511 chiuso)             |
| 40 | Errore RSP   | STOP | EN 81-21 (Reset dopo accesso nel<br>vano)<br>Cod.41: Accesso finta fossa secondo                                                                                                    | In caso di Cod 111 si deve verificare il<br>corretto funzionamento del relè RSDC                                                                                     |
|    |              |      | EN81.41<br>Cod 111: Errore monitor Relè RSDC (il<br>contatto non si apre)<br>Cod 121: Circuito reset bistabili (Reset                                                                                                    | In caso di Cod 121 è necessario aprire il<br>circuito dei bistabili e procedere ad un<br>reset standard per cancellare il difetto.                                   |
|    |              |      | automatico dei contatti)<br>Cod 131: Circuito bistabile (relè RSR1)<br>Cod 132: Circuito bistabile (relè RSR2)                                                                                                    | In caso di Cod 131 (132) è necessario<br>verificare il corretto funzionamento del<br>relè RSR1 (RSR2) e procedere ad un<br>reset standard per cancellare il difetto. |
|    | - 100        |      | Attivazione della funzione monitor del<br>modulo di sicurezza SM2 per<br>ripescaggio / apertura anticipata. In<br>caso di attivazione l'impianto viene<br>messo in "fuori servizio" al piano<br>estremo alto (elettrico) oppure basso | Verificare allineamento impulsori ZP1 e<br>ZP2.<br>Effettuare il reset ISO nel menu Errori (§<br>5.3)                                                                |
| 41 | Errore ISO   | STOP | (oleo).<br>Cod. 10: Errore monitor relè RISO<br>Cod 100: Errore sul monitor con<br>cabina fuori piano<br>Cod 200: Errore sul monitor con<br>cabina al piano                                                                           |                                                                                                    |
| 42 | Comunic. TOC |      | Errore di comunicazione seriale tra<br>quadro cabina                                                                                                    | Verificare collegamento CAN tra il<br>quadro e la scheda TOC                                                                                                    |

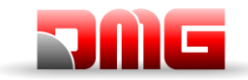

| Ν. | Errore                              | Tipo | Descrizione                                                                                                    | Rimedio                                                                                                    |
|----|-------------------------------------|------|----------------------------------------------------------------------------------------------------|----------------------------------------------------------------------------------------------------|
|    |                                     | •    | Il sistema è in modalità Ispezione<br>(commutatore NORM/ISP posizionato<br>su Ispezione)                                                                                                    | Terminare la messa in ispezione del<br>sistema, posizionando il commutatore<br>NORM/ISP su Normale                                                                                                    |
| 43 | Ispezione                           |      | EN81.1/2<br>Cod 1: REV aperto (sala macchine<br>quadro morsetti)<br>Cod 2: REV1 aperto (Tetto cabina)<br>Cod 3: REV + REV1 aperti (Sala<br>Macchine e Tetto Cabina)<br>Cod 5: REV aperto (sala macchine<br>quadro Pitagora)<br>Cod 6: REV1 aperto (Tetto cabina)<br>Cod 7: REV + REV1 aperti (Sala<br>Macchine e Tetto Cabina)                                          |                                                                                                    |
|    |                                     |      | EN81.20<br>Cod 11: REV Aperto (Ispezione PME)<br>Cod 12: REV1 aperto (Tetto cabina)<br>Cod 13: REV + REV1 aperti (PME e<br>Tetto Cabina)<br>Cod 14: REV2 aperto (Fondo Fossa)<br>Cod 15: REV e REV2 aperti (PME e<br>Fondo Fossa)<br>Cod 16: REV1 e REV2 aperti (Tetto<br>cabina e Fondo Fossa)<br>Cod 17: REV, REV1 e REV2 aperti<br>(PME, Tetto cabina e Fondo Fossa) |                                                                                                    |
| 44 | Rilivellamento<br>non completato    |      | La manovra di rilivellamento non è<br>terminata entro 10 secondi. Le<br>successive manovre di rilivellamento<br>allo stesso piano sono interdette                                                                                                    | Controllare:<br>13- il modulo SM2 e/o i suoi sensori<br>ZP1-ZP2 (contatti NA);<br>2- i sensori FAI-FAS (o ENCODER) e<br>impulsore ZP1<br>3- il posizionamento dei magneti nella<br>zona di rilivellamento<br>4- il relé RISO |
| 45 | Errore ZP                           |      | Al piano viene verificata la fermata<br>all'interno della zona porte (chiusura<br>del contatto ZP1 quando previsto).                                                                                                    | Controllare corretto funzionamento<br>dell'impulsore ZP1 ai piani (quando<br>previsto) o vedere errore 33                                                                                                    |
| 46 | Comunic.<br>Interrotta<br>multiplex |      | Mancanza di comunicazione tra i<br>quadri del loop multiplex. Ogni quadro<br>passa al funzionamento analogo al<br>SIMPLEX<br>Cod 0: Collegamento tra quadri<br>Cod 255: problema firmware                                                                                                    | Controllare collegamento tra i quadri<br>(collegamento sulla scheda MULX) e/o la<br>configurazione dei parametri multiplex                                                                                                   |
| 47 | Memoria errori                      |      | Errore nella memoria errori                                                                                                    | Cancellare tutti gli errori                                                                                                    |
| 48 | Comunic. Interr.<br>Con BDU         |      | In caso di trasmissione seriale ai piani,<br>indica la mancanza di comunicazione<br>tra il quadro e tutti i moduli BDU ai<br>piani                                                                                                    | Controllare:<br>13- le connessioni BDU sulla<br>morsettiera;<br>2- collegamento tra il quadro e la BDU<br>più vicina al quadro;<br>3- la configurazione impianto (§5.5)                                                      |

Revisione Data Rilascio

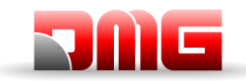

| Ν. | Errore           | Tipo | Descrizione                                                                                                    | Rimedio                                                                                                    |
|----|------------------|------|----------------------------------------------------------------------------------------------------|----------------------------------------------------------------------------------------------------|
| 49 | BDU difettosa    |      | In caso di trasmissione seriale ai piani,<br>indica la mancanza di comunicazione<br>tra il quadro e una (o più) BDU ai piani.<br>Sulla BDU<br>LED verde lampeggiante veloce (0,5<br>sec): OK<br>LED verde lampeggiante lento (1 sec):<br>OK BDU non indirizzata<br>LED rosso fisso: BDU difettosa | Controllare i collegamenti della BDU<br>indicata; sostituire la BDU se difettosa e<br>ripetere la procedura di indirizzamento |
|    |                  |      | LED rosso lampeggiante lento (1 sec):<br>comunicazione non stabilita.<br>LED rosso e verde lampeggianti lento<br>(1 sec): sincronizzazione<br>comunicazione in corso.                                                                                                    |                                                                                                    |
| 50 | Controllo deriva |      | Attivazione della funzione di controllo<br>della deriva (se previsto): l'impianto è<br>messo in fuori servizio ad un piano<br>estremo                                                                                                    | Effettuare reset 82212 nel menu Errori<br>(§5.3)                                                                              |
| 51 | Password errata  |      | In caso di presenza password del<br>sistema, indica tre tentativi di<br>inserimento errato della password<br>stessa                                                                                                    |                                                                                                    |
| 52 | Errore VVVF      |      | II VVVF ha avuto l'errore indicato nella descrizione (§ Appendice IV)                                                                                                    |                                                                                                    |

<u> 217/607/</u> 4.0

2.1 18/11/2024

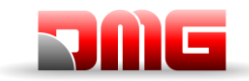

| N.  | Errore      | Tipo | Descrizione                                | Rimedio                                    |
|-----|-------------|------|--------------------------------------------|--------------------------------------------|
|     |             |      | Attivazione della funzione monitor del     | Effettuare reset UCM nel menu Errori (§    |
|     |             | STOP | modulo UCM                                 | 5.3)                                       |
|     |             |      |                                            | 0.0)                                       |
|     |             |      | Cod 1: impianto 81 20 con manovre a        | Cod 1: escludere le manovre a porte        |
|     |             |      | porte aporte sonza soluzione LICM          | aperte (rilivellamente / apertura          |
|     |             |      | porte aperte seriza soluzione ocivi        | aperte (inivenamento / apertura            |
|     |             |      | Cod 2: Freni aperti                        |                                            |
|     |             |      | Cod 3: Freno chiuso in marcia              | Cod 12/13: verificare cablaggio e          |
|     |             |      |                                            | funzionamento della valvola V2 e           |
|     |             |      | Cod 4: Errore Monitor GMV NGV A3           | relativo segnale di monitor                |
|     |             |      | RDY = RIIN = OFF                           | Cod $1/15$ : verificare cablaggio e        |
|     |             |      | Cod 5: Errore Monitor GMV/NGV/A3           | funzionamento della valvola V3 e           |
|     |             |      | RDY = RIIN = ON                            | relativo segnale di monitor                |
|     |             |      |                                            |                                            |
|     |             |      | Cod 6: Errore test doppia valvola          | Cod 100: indica la rilevazione di un       |
|     |             |      | discesa                                    | allontanamento dal piano. In caso di       |
|     |             |      |                                            | contemporaneo errore 11 (Errore ISO)       |
|     |             |      | Cod 8: Errore test doppia valvola          | verificare il corretto funzionamento dei   |
|     |             |      | discesa (START ELEV/ATOR)                  | sensori 7P1 e 7P2                          |
|     |             |      |                                            |                                            |
|     |             |      | Cod 10: Errore Monitor SMA i-Valve         |                                            |
|     |             |      | (SMA  non a  0  V)                         |                                            |
|     |             |      | Cod 11: Errore Monitor SMA i-Valve         |                                            |
|     |             |      | (SMA non a 24 V)                           |                                            |
|     |             |      |                                            |                                            |
| 53  | Errore UCM  |      | Cod 12: Monitor Y2 durante la marcia       |                                            |
|     |             |      | Cod 13: Monitor Y2 con cabina ferma        |                                            |
|     |             |      | Cod 14: Monitor Y3 durante la marcia       |                                            |
|     |             |      | Cod 15: Monitor Y3 con cabina ferma        |                                            |
|     |             |      |                                            |                                            |
|     |             |      | Cod 100: Rilevazione UCM                   |                                            |
|     |             |      | Cod 200: Errore monitor relè RUCM1         |                                            |
|     |             |      | ed RUCM2                                   |                                            |
|     |             |      | Cod 201: Errore monitor relè RUCM1         |                                            |
|     |             |      | (il contatto non si chiude)                |                                            |
|     |             |      | Cod 202: Errore monitor relè RUCM2         |                                            |
|     |             |      | (il contatto non si chiude)                |                                            |
|     |             |      | Cod 203: Errore monitor relè RUCM3         |                                            |
|     |             |      | (il contatto non si chiude)                |                                            |
|     |             |      | Cod 204 <sup>·</sup> Errore monitor OSG A3 |                                            |
|     |             |      | (perno bloccato esteso)                    |                                            |
|     |             |      | Cod 210: Errore monitor relè RUCM1         |                                            |
|     |             |      | (il contatto non si apre)                  |                                            |
|     |             |      | Cod 220: Errore monitor relè RUCM2         |                                            |
|     |             |      | (il contatto non si apre)                  |                                            |
|     |             |      | Cod 230: Errore monitor relè RUCM3         |                                            |
|     |             |      | (il contatto non si apre)                  |                                            |
|     |             |      | Cod 240: Errore monitor OSG A3             |                                            |
|     |             |      | (perno bloccato ritratto)                  |                                            |
|     |             |      | Monitor Fotocellula di sicurezza per       | Verificare funzionamento della barriera di |
|     |             |      | ascensori senza porte cabina.              | sicurezza.                                 |
|     |             |      |                                            |                                            |
| E 4 | Barriera di |      | Cod U: Fotocellula attivata durante la     |                                            |
| 54  | sicurezza   |      |                                            |                                            |
|     |             |      | Cod 2: Erroro monitor CEDES lato A         |                                            |
|     |             |      | Cod 10: Erroro monitor rolà KSA            |                                            |
|     |             |      | Cod 10: Errore monitor rele KSA            |                                            |
|     |             |      | Loa 20: Errore monitor rele KSB            |                                            |

#### Nome File

Revisione Data Rilascio

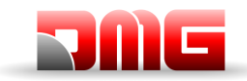

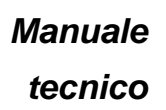

| N  | Errore      | Tino | Descrizione                                                                                                    | Rimedia                                                                                                    |
|----|-------------|------|----------------------------------------------------------------------------------------------------|----------------------------------------------------------------------------------------------------|
|    |             | Πρυ  | Attivazione della funzione monitor                                                                                                    | Reset SCS pel menu Errori (8.5.3)                                                                                                    |
| 55 | Errore SCS  | STOP | Attivazione della funzione monitor<br>della catena sicurezze. Fare<br>riferimento all'Appendice X.<br>Cod 2: Monitor Secondo contatto porta<br>A<br>Cod 4: contatto sicurezza porta A<br>(SE4)<br>Cod 6: contatto sicurezza porta A<br>(SE6)<br>Cod 12: Monitor Secondo contatto<br>porta B<br>Cod 14: Contatto sicurezza porta B<br>(SE4)<br>Cod 16: Contatto sicurezza porta B<br>(SE6)<br>Cod 100: Mancato segnale SE6<br>durante attivazione circuito Bypass | Reset SCS nel menu Errori (§ 5.3)<br>Cod 2: Verificare corretto funzionamento<br>del secondo contatto porta A (Ingresso<br>FFA per operatori porte, ingresso CEA<br>per porte manuali in cabina)<br>Cod 4: rilevato un ponte sul contatto di<br>sicurezza di piano porta A (SE4)<br>Cod 6: rilevato un ponte sul contatto di<br>sicurezza di cabina porta A (SE6)<br>Cod 12: Verificare corretto<br>funzionamento del secondo contatto<br>porta B (Ingresso FFB per operatori<br>porte, ingresso CEB per porte manuali in<br>cabina)<br>Cod 14: rilevato un ponte sul contatto di<br>sicurezza di piano porta B (SE4)<br>Cod 16: rilevato un ponte sul contatto di<br>sicurezza di cabina porta B (SE6)<br>Cod 10: verificare il circuito Bypass (tra<br>SE3 ed SC5) |
| 56 | Errore UAS  | STOP | Attivazione della funzione monitor del<br>vano. Fare riferimento all'Appendice X.<br>Cod 1: cabina fuori piano o ad un<br>piano diverso da quello con porta<br>sbloccata<br>Cod 2: contatto non coerente con<br>cabina al piano e porta aperta                                                                                                    | Reset UAS nel menu Errori (§ 5.3)                                                                                                    |
| 57 | Bypass door |      | Solo per EN81.20<br>Bypass attivo sulle sicurezze porte<br>(movimento possibile solo in<br>ispezione)<br>Verifica anche del modulo SM1<br>Cod 1: Bypass CAR<br>Cod 2: Bypass PRE-LOCKS<br>Cod 3: Bypass LOCKS<br>Cod 100: Modulo SM1 bloccato                                                                                                    | Cod 100: Il modulo SM1 è verificato<br>quando solo il selettore PME è attivo<br>(nessun pulsante di marcia della PME).<br>In queste condizioni la sicurezza SE3<br>deve essere spenta.                                                                                                    |
| 58 | Overspeed   |      | Solo per sistema di conteggio ad<br>encoder.<br>In Ispezione o marcia provvisoria La<br>velocità rilevata supera i 0,63 m/s                                                                                                    | Verificare i parametri encoder o la velocità ispezione nel menu <conteggio></conteggio>                                                                                                    |
| 59 | Errore SHI  |      | Solo per Sistemi di protezione 81.21<br>Cod 0: errore monitor con dispositivo<br>preattivato non alimentato<br>Cod 255: Errore monitor con<br>dispositivo preattivato alimentato<br>Protezioni manuali:<br>Cod 101: Errore monitor Relè RMPP (il<br>contatto non si apre)<br>Cod 102: Errore monitor Relè RMPP (il<br>contatto non si chiude)                                                                                                    | Verificare il corretto funzionamento del<br>dispositivo preattivato (o del relè RMPP)                                                                                                    |

<u> 217/607/</u> 4.0

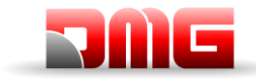

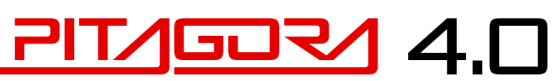

Manuale tecnico

|     |             | Errori ELGO.                          | Cod 0: Riportare la cabina al di sotto      |
|-----|-------------|---------------------------------------|---------------------------------------------|
|     |             | Cod 0: Extra corsa salita             | dell'extra corsa ed effettuare un reset     |
|     |             | Cod 1: Extra corsa Discesa            | specifico Errore SE3 (§5.3).                |
|     |             | Cod 4: Pre-triggered Stopping system  | Cod 1: Riportare la cabina al di sopra      |
|     |             | Alto                                  | dell'extra corsa ed effettuare un reset     |
|     |             | Cod 5: Pre-triggered Stopping system  | specifico Errore SE3 (§5.3).                |
|     |             | Basso                                 | Cod 4: solo informative, intervento Fine    |
|     |             | Cod 8: overspeed Marcia normale (pre  | corsa ispezione salita.                     |
|     |             | tripping)                             | Cod 5: solo informative, intervento Fine    |
|     |             | Cod 9: overspeed Marcia Normale       | corsa ispezione discesa                     |
|     |             | (final tripping)                      | Cod 8/9: Necessario reset difetti.          |
|     |             | Cod 11: overspeed Ispezione (final    | Verificare velocità dell'impianto e         |
|     |             | tripping)                             | configurazione ELGO.                        |
|     |             | Cod 13: overspeed Teach mode (final   | Cod 11: Necessario reset difetti.           |
|     |             | tripping)                             | Verificare velocità dell'impianto e         |
|     |             | Cod 14: overspeed pre apertura        | configurazione ELGO.                        |
|     |             | Cod 15: overspeed ri-livellamento     | Cod 13: Necessario reset difetti. Ridurre   |
|     |             | Cod 16: Controllo Decelerazione       | la velocità dell'impianto durante la        |
|     |             | Cod 20: Inspection Up Control         | manovra di Teach (max 0.6 m/s).             |
|     |             | Cod 21: Inspection Down Control       | Cod 14: Necessario reset difetti.           |
|     |             | Cod 24: Unintended car movement       | Verificare la velocità di accostamento al   |
|     |             | (UCM)                                 | piano (max 0.8 m/s).                        |
|     |             | ()                                    | Cod 15: Il difetto si cancella              |
|     |             | Cod 100: ELGO non in modo operativo   | autonomamente con cabina ferma              |
|     |             | Cod 102: Ingresso EN81-21 attivo      | (necessari circa 10 secondi). Verificare la |
|     |             | (Manual Teach)                        | velocità di ri-livellamento (max 0.3 m/s).  |
|     |             | Cod 103: Mancanza eSGC POW            |                                             |
|     |             | (Manual Teach)                        | Cod 16: Il difetto si cancella              |
|     |             | Cod 104: Errore di riavvio (Manual    | autonomamente dopo che la cabina si è       |
| ~ ~ |             | Teach)                                | fermata. Aumentare le distanze di           |
| 60  | Errore ELGO | Cod 121: Ingresso ELGO 81.21 non      | rallentamento (R1D/R1S).                    |
|     |             | attivo                                |                                             |
|     |             | Cod 122: Ingressi ELGO UP/DOWN        | Cod 20: in ispezione in corrispondenza      |
|     |             | (sempre non attivi)                   | dei fine corsa discesa viene rilevata una   |
|     |             | Cod 123: Ingresso ELGO UP non         | marcia in discesa con comando di salita     |
|     |             | coerente                              | attivo. Veririfcare presenza di rollback.   |
|     |             | Cod 124: Ingresso ELGO DOWN non       | •                                           |
|     |             | coerente                              | Cod 21: in ispezione in corrispondenza      |
|     |             | Cod 125: Ingressi ELGO UP/DOWN        | dei fine corsa salita viene rilevata una    |
|     |             | non coerenti (sempre attivi)          | marcia in salita con comando di discesa     |
|     |             |                                       | attivo. Veririfcare presenza di rollback.   |
|     |             | Cod 200: time out comunicazione       | ·                                           |
|     |             |                                       | Cod 100: Necessaria procedura di            |
|     |             | Cod 254: Self test ELGO Error Level 4 | apprendimento Manuale                       |
|     |             |                                       |                                             |
|     |             | Cod 255: Banda magnetica assente      | Cod 102: verificare il cablaggio sul        |
|     |             |                                       | segnale ZP2 nel quadro                      |
|     |             |                                       |                                             |
|     |             |                                       | Cod 103: verificare il cablaggio            |
|     |             |                                       | alimentazione eSGC nel quadro               |
|     |             |                                       |                                             |
|     |             |                                       | Cod 104: sostituire Dispositivo             |
|     |             |                                       |                                             |
|     |             |                                       | Cod 121: verifica il cablaggio dell'ELGO    |
|     |             |                                       | e del segnale di uscita sulla scheda        |
|     |             |                                       | TOC. L'errore indica che non c'è            |
|     |             |                                       | corrispondenza tra il comando inviato       |
|     |             |                                       | alla scheda TOC è la diagnostica del        |
|     |             |                                       | dispositivo ELGO                            |
|     |             |                                       |                                             |

#### Nome File

Revisione Data Rilascio

2.1

18/11/2024
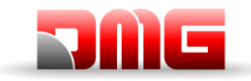

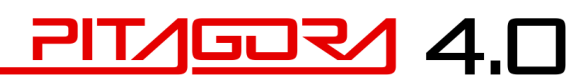

|  |  | Cod 121⇔125: verificare il cablaggio<br>dell'ELGO e segnali della scheda TOC.<br>Gli errori indicano che non c'è<br>corrispondenza tra i comandi inviato alla<br>scheda TOC è la diagnostica del<br>dispositivo ELGO<br>Cod 200: verificare il cablaggio TOC-<br>ELGO (segnali Can)<br>Cod 254: disturbi sul segnale del cavo |
|--|--|----------------------------------------------------------------------------------------------------|
|  |  | eSGC. Inserire relè sul tetto cabina per<br>apertura della linea.<br>Cod 255: verificare il corretto<br>posizionamento della banda magnetica e                                                                                                    |

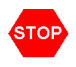

Indica un difetto bloccante che richiede l'intervento manuale di un installatore: togliere e ridare la corrente per rimettere in servizio l'ascensore.

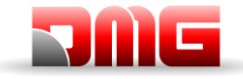

Manuale tecnico

# 7. Regolazione Posizione e Precisione di arresto al piano

## 7.1 ELGO LIMAX 33 CP Sistema di conteggio ad Encoder Assoluto

L'encoder assoluto permette di sostituire tutti i contatti di sicurezza all'interno del vano. La posizione della cabina è rilevata grazie ad una banda magnetica.

Caratteristiche:

- rilevamento di posizione assoluta e funzioni di sicurezza:
  - Extra corsa
  - Fine corsa Ispezione
  - o Limitatore di velocità (abbinato ad un paracadute elettrico)
  - Circuito bypass porte (movimento a porte aperte)
  - UCM (in caso di doppio freno certificato).
- omologato UE, SIL3 (TÜV)

### 7.1.1 Banda Magnetica

- Rimuovere tutti i magneti presenti nel vano prima
- dell'installazione della banda magnetica.
- Non installare la banda Magnetica in prossimità di motori a Magneti permanenti.
- Non utilizzare attrezzi magnetizzati in prossimità della Banda Magnetica.
- Non utilizzare saldatrici vicino alla Banda Magnetica.

Rispettare il veso di montaggio indicato sulla Banda e fare in modo che sia nella posizione corretta indicate nella figura seguente:

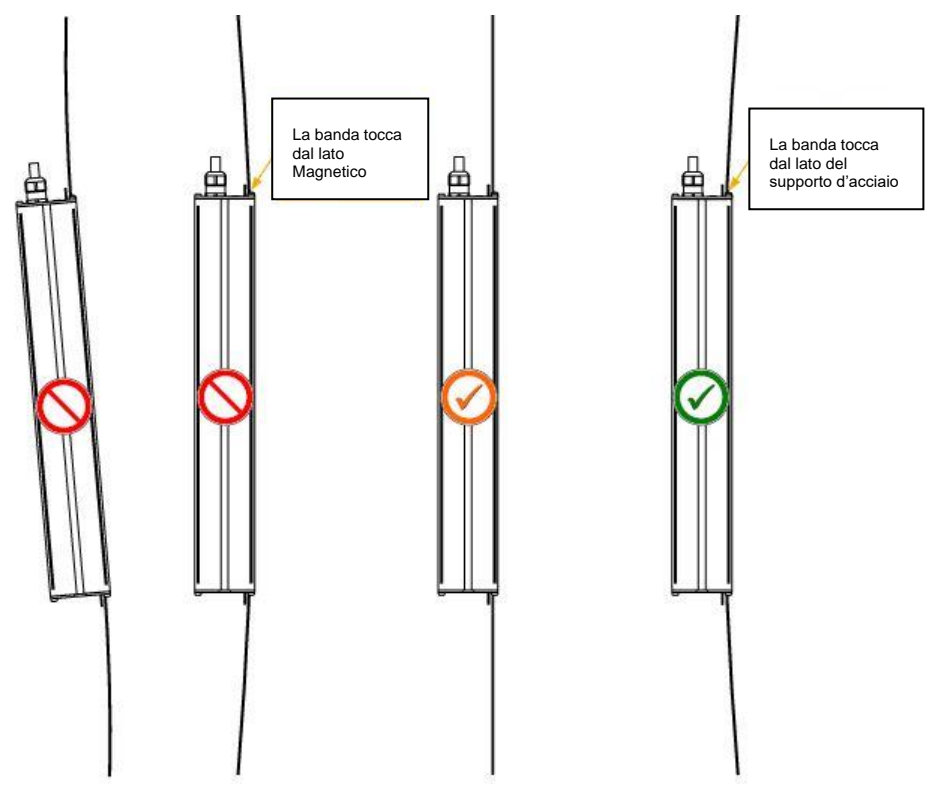

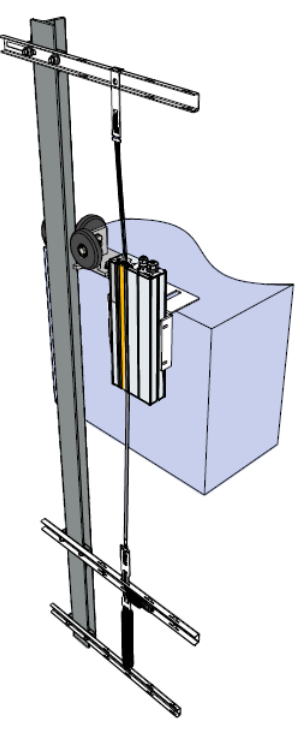

Revisione Data Rilascio

2.1

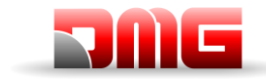

## 7.1.2 Segnalazioni Led Sul dispositivo

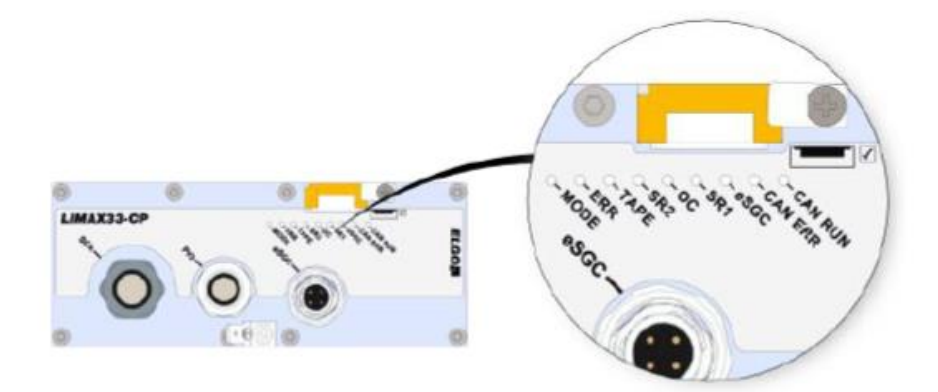

| LED                                    | Descrizione             |                             |
|----------------------------------------|-------------------------|-----------------------------|
|                                        | Normal Mode             | Lampeggio<br>lento (1 s)    |
| MODE                                   | Pre-Commissioning Mode  | Lampeggio<br>veloce (0,1 s) |
|                                        | Teach Mode              | Led Acceso<br>Fisso         |
|                                        | Nessun Errore           | Led Spento                  |
| ERROR                                  | Errore Generico         | Led Fisso                   |
|                                        | Errore di Emergenza     | Lampeggio                   |
| TAPE                                   | Banda Magnetica Assente | Led Acceso<br>Fisso         |
| ~~~~~~~~~~~~~~~~~~~~~~~~~~~~~~~~~~~~~~ | Contatto eSGC Chiuso    | Led Acceso                  |
| 6300                                   | Contatto eSGC Aperto    | Led Spento                  |
| 00                                     | Contatto OC Chiuso      | Led Acceso                  |
| 00                                     | Contatto OC Aperto      | Led Spento                  |
| CD1                                    | Contatto SR1 Chiuso     | Led Acceso                  |
| SKI                                    | Contatto SR1 Aperto     | Led Spento                  |
| 202                                    | Contatto SR2 Chiuso     | Led Acceso                  |
| SKZ                                    | Contatto SR2 Aperto     | Led Spento                  |
| CAN-ERR                                | Status CAN Open         |                             |
| CAN-RUN                                | Status Can Open         |                             |

18/11/2024

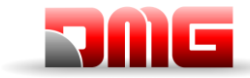

Manuale tecnico

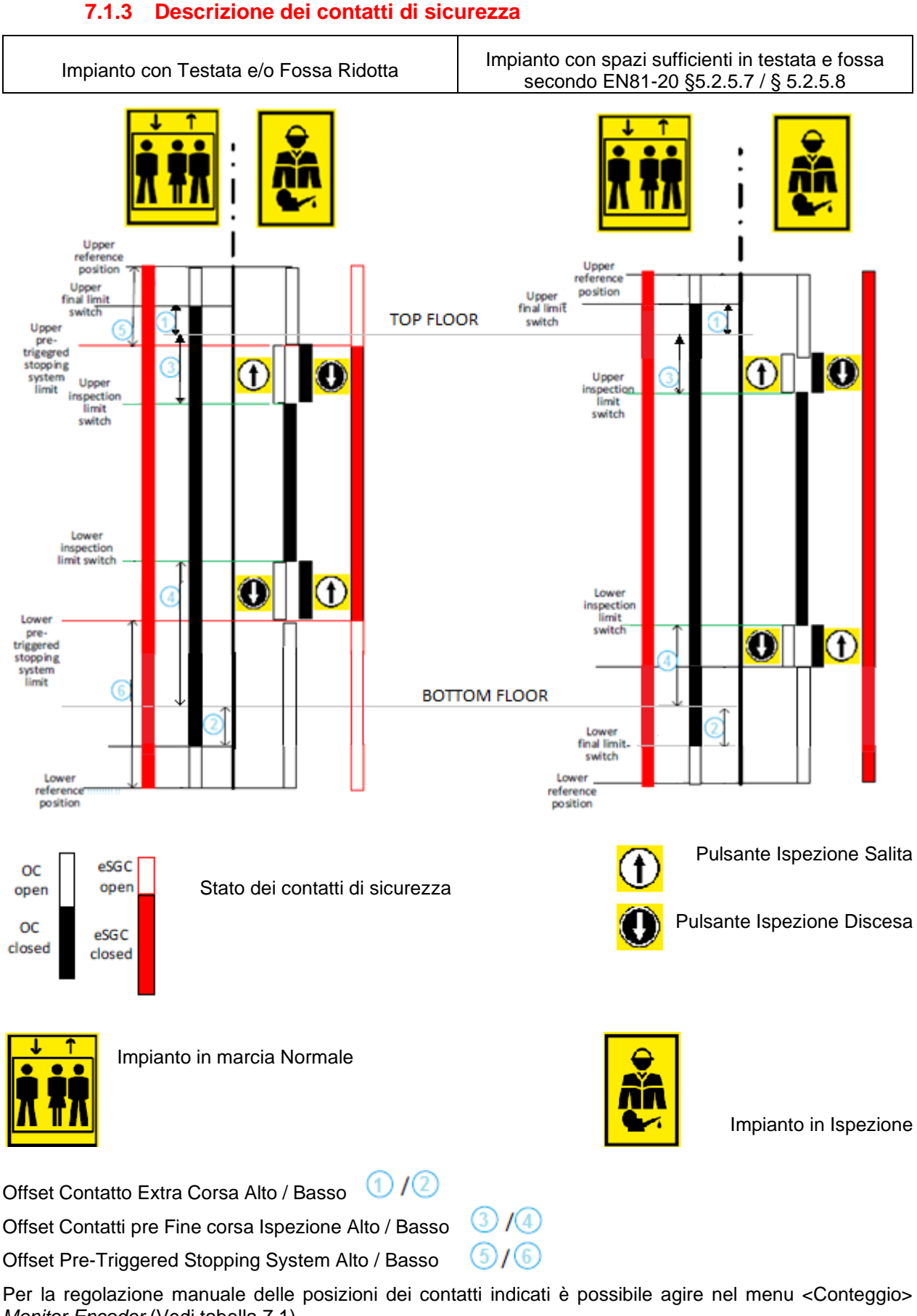

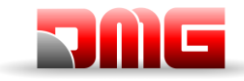

I valori TRIPS e TRIPD sono usati esclusivamente se l'ELGO è parte del sistema di sicurezza per impianti con testata / fossa ridotta (ELGO + eSGC).

|   | Parametro | Pag. | Descrizione                                               |
|---|-----------|------|-----------------------------------------------------------|
| 1 | N_LIM_S   | 7    | Offset Contatto Extra Corsa Alto                          |
| 2 | N_LIM_D   | 7    | Offset Contatto Extra Corsa Basso                         |
| 3 | I_LIM_S   | 6    | Offset pre Fine corsa Ispezione Alto                      |
| 4 | I_LIM_D   | 6    | Offset pre Fine corsa Ispezione Basso                     |
| 5 | TRIPS     | 8    | Offset Pre-Triggered Stopping System Alto (sola lettura)  |
| 6 | TRIPD     | 8    | Offset Pre-Triggered Stopping System Basso (sola lettura) |

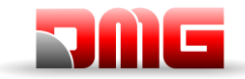

## 7.2 Sistema di conteggio con ENCODER DMG

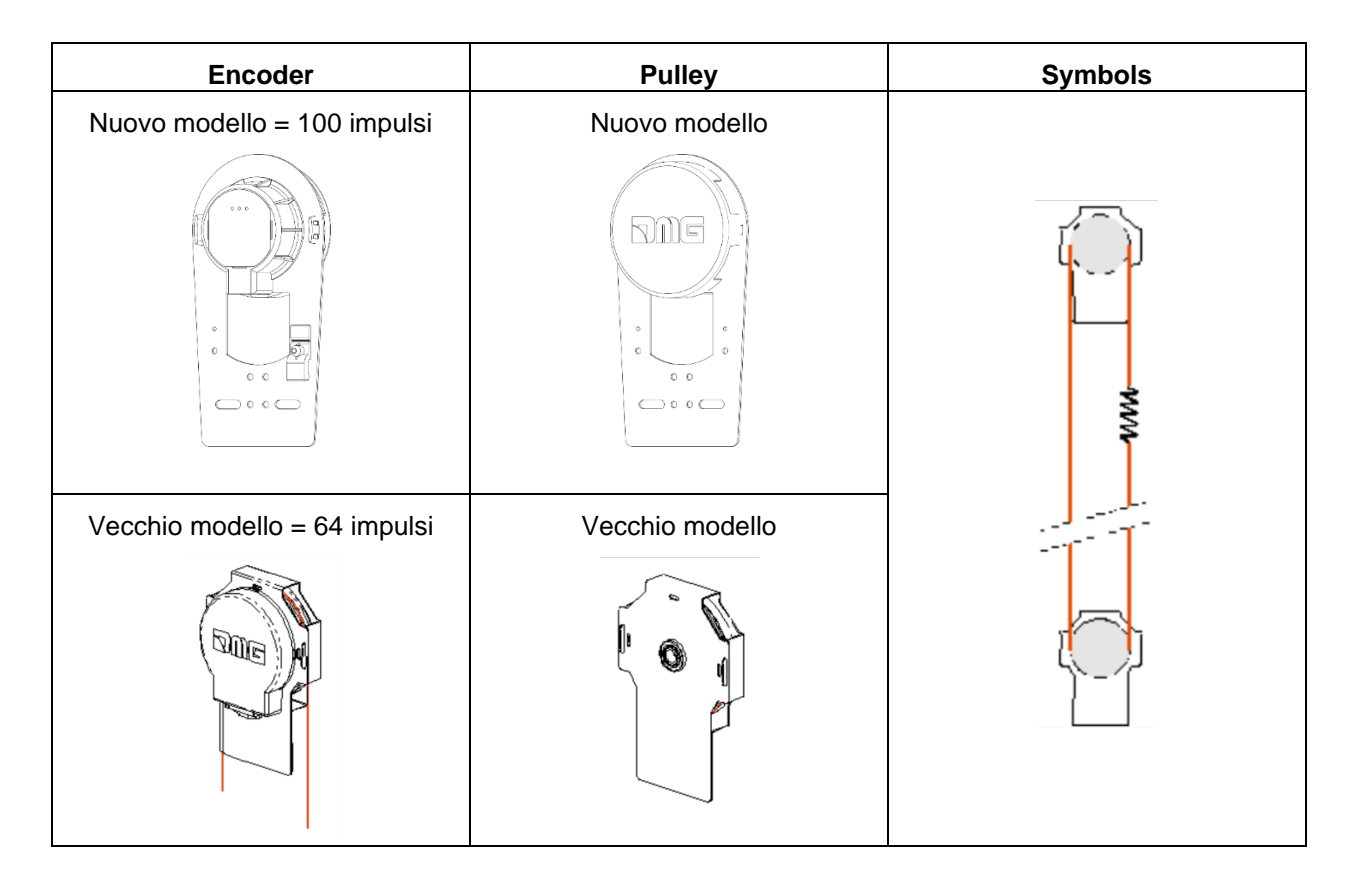

Grazie all'Encoder incrementale DMG a lettura magnetica il quadro Playboard dispone di un sistema di lettura del posizionamento della cabina accurato, affidabile e di facile installazione. L'Encoder legge la posizione dell'ascensore attraverso il cordino fissato alla cabina e la confronta con le posizioni di riferimento (acquisite durante la manovra di autoapprendimento). Eventuali discrepanze nella lettura vengono intercettate e compensate ad ogni passaggio sui contatti AGB/AGH ed in corrispondenza dei magneti di zona porte (ZP). L'accuratezza del sistema è pari a 1,2mm. Le distanze di rallentamento del sistema sono definite dalle posizioni dei contatti di rallentamento estremo AGB ed AGH.

La chiusura del sensore ZP abilita anche i comandi di apertura delle porte.

È possibile anche impostare dei punti di arresto regolabili per la manovra di ispezione (non contatti di sicurezza). Per la regolazione § 7.2.1.

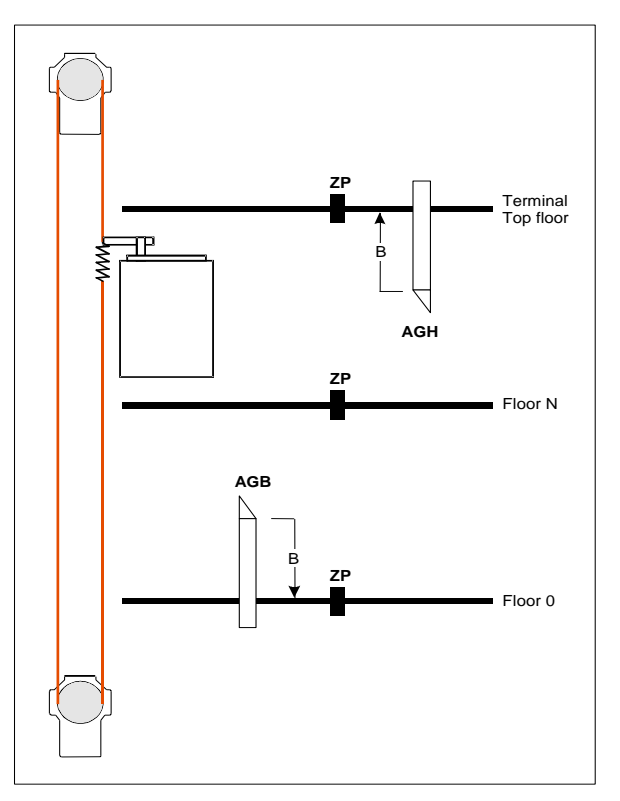

2.1

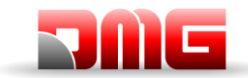

① **〕** ①

0

(f)

| Nome | Descrizione                                                                                  |
|------|----------------------------------------------------------------------------------------------|
| AGH  | Contatto rallentamento estremo o reset alto                                                  |
| AGB  | Contatto rallentamento estremo o reset basso                                                 |
| В    | Distanza di rallentamento in alta velocità (da regolare in funzione della velocità impianto) |
| ZP   | Zona Porte                                                                                   |

## 7.2.1 Regolazione dei Pre fine corsa Ispezione

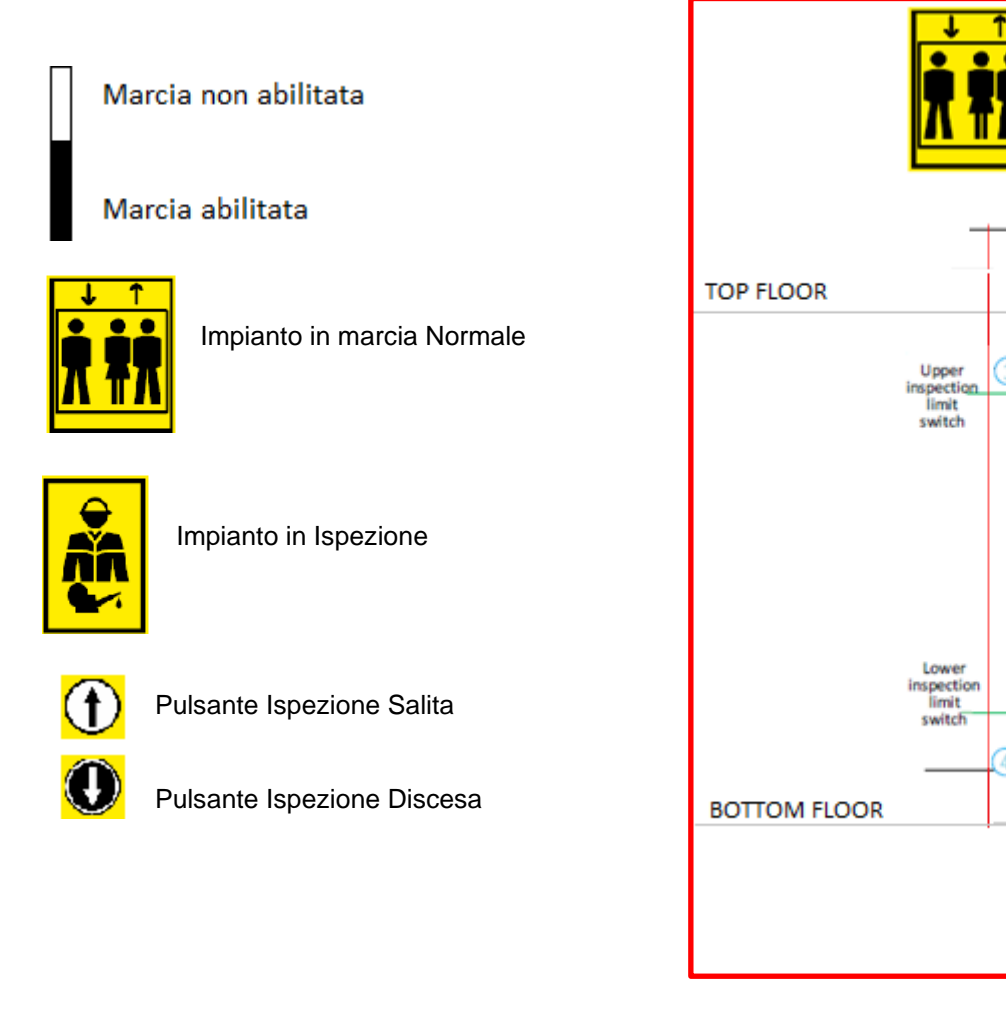

Offset Contatti pre Fine corsa Ispezione Alto / Basso 3/4

Per la regolazione manuale delle posizioni dei contatti indicati è possibile agire nel menu <Conteggio> Monitor Encoder.

|   | Parametro | Pag. | Descrizione                           |
|---|-----------|------|---------------------------------------|
| 3 | I_LIM_S   | 6    | Offset pre Fine corsa Ispezione Alto  |
| 4 | I_LIM_D   | 6    | Offset pre Fine corsa Ispezione Basso |

Nome File

2.1

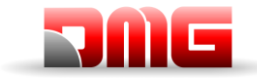

## 7.3 Velocità e distanze di rallentamento

Nella tabella vengono riportati valori suggeriti per rallentamento e tempo di accelerazione in funzione della velocità dell'impianto.

| Velocità | Rallentamento | Tempo accelerazione |
|----------|---------------|---------------------|
| [m/s]    | [mm]          | [s]                 |
| 0,6      | 900           | 3,0                 |
| 0,7      | 1050          | 3,0                 |
| 0,8      | 1200          | 3,0                 |
| 0,9      | 1350          | 3,0                 |
| 1,0      | 1500          | 3,0                 |
| 1,1      | 1750          | 3,2                 |
| 1,2      | 2000          | 3,3                 |
| 1,3      | 2250          | 3,5                 |
| 1,4      | 2500          | 3,6                 |
| 1,5      | 2750          | 3,7                 |
| 1,6      | 3000          | 3,8                 |
| 1,7      | 3250          | 3,8                 |
| 1,8      | 3500          | 3,9                 |
| 1,9      | 3800          | 4,0                 |
| 2,0      | 4100          | 4,1                 |
| 2,1      | 4200          | 4,2                 |
| 2,2      | 4700          | 4,3                 |
| 2,3      | 5000          | 4,3                 |
| 2,4      | 5300          | 4,4                 |
| 2,5      | 5600          | 4,5                 |
| 2,6      | 5950          | 4,6                 |
| 2,7      | 6300          | 4,7                 |
| 2,8      | 6650          | 4,8                 |
| 2,9      | 7000          | 4,8                 |
| 3,0      | 7350          | 4,9                 |
| 3,1      | 7700          | 5,0                 |
| 3,2      | 8050          | 5,1                 |
| 3,3      | 8500          | 5,2                 |
| 3,4      | 9000          | 5,3                 |
| 3,5      | 9500          | 5,4                 |
| 3,6      | 10000         | 5,6                 |
| 3,7      | 10500         | 5,7                 |
| 3,8      | 11000         | 5,8                 |
| 3,9      | 11500         | 5,9                 |
| 4,0      | 12000         | 6,0                 |

Nome File

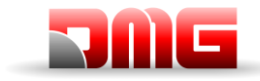

# **Appendice I: Parametri Multiplex**

## ESEMPIO 1

## Impianto duplex

| Livelli<br>Quadro A | Livelli<br>Quadro B                                              |
|---------------------|------------------------------------------------------------------|
| 7                   | 7                                                                |
| 6                   | 6                                                                |
| 5                   | 5                                                                |
| 4                   | 4                                                                |
| 3                   | 3                                                                |
| 2                   | 2                                                                |
| 1                   | 1                                                                |
| 0                   | 0                                                                |
|                     | Livelli<br>Quadro A<br>7<br>6<br>5<br>4<br>3<br>2<br>1<br>1<br>0 |

| <impianto></impianto> | Quadro A | Quadro B |
|-----------------------|----------|----------|
| Numero piani          | 8        | 8        |
|                       |          |          |
| PAR. MULTIPLEX        |          |          |
| Num. Quadro           | 1.X      | 2.X      |
| Liv. Multiplex        | 8        | 8        |
| OFFSET                | 0        | 0        |

NOTA: Per la programmazione della calata indicata con X vedere esempi 5 e 6

## ESEMPIO 2

## Impianto duplex zoppo

| Livelli<br>MULTIPLEX | Livelli<br>Quadro A | Livelli<br>Quadro B |
|----------------------|---------------------|---------------------|
| 7                    | 7                   | 5                   |
| 6                    | 6                   | 4                   |
| 5                    | 5                   | 3                   |
| 4                    | 4                   | 2                   |
| 3                    | 3                   | 1                   |
| 2                    | 2                   | 0                   |
| 1                    | 1                   |                     |
| 0                    | 0                   |                     |

| <impianto></impianto> | Quadro A | Quadro B |
|-----------------------|----------|----------|
| Numero piani          | 8        | 6        |
|                       |          |          |
| PAR. MULTIPLEX        |          |          |
| Num. Quadro           | 1.X      | 2.X      |
| Liv. Multiplex        | 8        | 8        |
| OFFSET                | 0        | 2        |

NOTA: Per la programmazione della calata indicata con X vedere esempi 5 e 6

#### Nome File

2.1

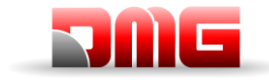

Manuale tecnico

# <u>ESEMPIO 3</u>

# Impianto duplex zoppo

| Livelli<br>MULTIPLEX | Livelli<br>Quadro A | Livelli<br>Quadro B |
|----------------------|---------------------|---------------------|
| 7                    | 7                   |                     |
| 6                    | 6                   |                     |
| 5                    | 5                   |                     |
| 4                    | 4                   | 4                   |
| 3                    | 3                   | 3                   |
| 2                    | 2                   | 2                   |
| 1                    | 1                   | 1                   |
| 0                    | 0                   | 0                   |

| <impianto></impianto> | Quadro A | Quadro B |
|-----------------------|----------|----------|
| Numero piani          | 8        | 5        |
|                       |          |          |
| PAR. MULTIPLEX        |          |          |
| Num. Quadro           | 1.X      | 2.X      |
| Liv. Multiplex        | 8        | 8        |
| OFFSET                | 0        | 0        |

NOTA: Per la programmazione della calata indicata con X vedere esempi 5 e 6

## <u>ESEMPIO 4</u>

## Impianto duplex zoppo

| Livelli<br>MULTIPLEX | Livelli Livelli<br>MULTIPLEX Quadro A |   |
|----------------------|---------------------------------------|---|
| 7                    |                                       | 5 |
| 6                    |                                       | 4 |
| 5                    | 5                                     | 3 |
| 4                    | 4                                     | 2 |
| 3                    | 3                                     | 1 |
| 2                    | 2                                     | 0 |
| 1                    | 1                                     |   |
| 0                    | 0                                     |   |

| <impianto></impianto> | Quadro A | Quadro B |
|-----------------------|----------|----------|
| Numero piani          | 6        | 6        |
|                       |          |          |
| PAR. MULTIPLEX        |          |          |
| Num. Quadro           | 1.X      | 2.X      |
| Liv. Multiplex        | 8        | 8        |
| OFFSET                | 0        | 2        |

NOTA: Per la programmazione della calata indicata con X vedere esempi 5 e 6

2.1

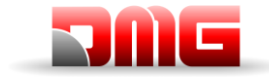

# <u> 217/607/</u> 4.0

Manuale tecnico

. .

## ESEMPIO 5

## calata comune

| Livelli<br>Quadro A | I |
|---------------------|---|
| 7                   | O |
| 6                   | 0 |
| 5                   | Ο |
| 4                   | 0 |
| 3                   | Ο |
| 2                   | Ο |
| 1                   | Ο |
| 0                   | Ο |
|                     |   |

| Livelli<br>Quadro B |  |  |
|---------------------|--|--|
| 7                   |  |  |
| 6                   |  |  |
| 5                   |  |  |
| 4                   |  |  |
| 3                   |  |  |
| 2                   |  |  |
| 1                   |  |  |
| 0                   |  |  |

| <impianto></impianto> | Quadro A | Quadro B |
|-----------------------|----------|----------|
| Numero piani          | 8        | 8        |
|                       |          |          |
| PAR.<br>MULTIPLEX     |          |          |
| Num. Quadro           | 1.0      | 2.0      |
| Liv. Multiplex        | 8        | 8        |
| OFFSET                | 0        | 0        |

NOTA: ogni pulsante deve essere collegato a tutti i quadri

## ESEMPIO 6

## calate indipendenti

| Livelli<br>Quadro A |   |   | Livelli<br>Quadro |
|---------------------|---|---|-------------------|
| 7                   | 0 | 0 |                   |
| 6                   | 0 | 0 |                   |
| 5                   | 0 | O |                   |
| 4                   | 0 | 0 |                   |
| 3                   | 0 | 0 |                   |
| 2                   | 0 | 0 |                   |
| 1                   | 0 | 0 |                   |
| 0                   | 0 | 0 |                   |

| Quadro B |   |  |
|----------|---|--|
| 0        | 7 |  |
| 0        | 6 |  |
| 0        | 5 |  |
| 0        | 4 |  |
| 0        | 3 |  |
| 0        | 2 |  |
| 0        | 1 |  |
| 0        | 0 |  |

| <impianto></impianto> | Quadro A | Quadro B |
|-----------------------|----------|----------|
| Numero piani          | 8        | 6        |
|                       |          |          |
| PAR.<br>MULTIPLEX     |          |          |
| Num. Quadro           | 1.0      | 2.1      |
| Liv. Multiplex        | 8        | 8        |
| OFFSET                | 0        | 0        |

NOTA: ogni pulsante è collegato solo al proprio quadro e non devono essere collegati in parallelo

#### Nome File

Revisione Data Rilascio

18/11/2024

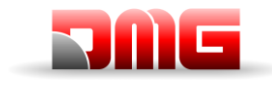

Manuale tecnico

## ESEMPIO 7

## Chiamata Multiplex

| Livelli  | Livelli  |
|----------|----------|
| Quadro A | Quadro B |
| 7        | 7        |
| 6        | 6        |
| 5        | 5        |
| 4        | 4        |
| 3        | 3        |
| 2        | 2        |
| 1        | 1        |
| 0        | 0        |

Attivando questa funzione si possono distinguere due tipi di chiamata: a) chiamata standard (viene assegnata all'impianto più vicino); b) Chiamata lunga (pressione del pulsante maggiore di 3 secondi); questa chiamata viene assegnata all'impianto con Num. Quadro inferiore (MASTER); utilizzabile se si hanno due cabine con dimensioni diverse (es: una accessibile per disabili e l'altra no) per chiamare la cabina più grande.

## ESEMPIO 8

## Chiamata Multiplex

Livelli Quadro A

| 5 |
|---|
| 4 |
| 3 |
| 2 |
| 1 |
| 0 |

| Livelli<br>Quadro B |
|---------------------|
| 5                   |
| 4                   |
| 3                   |
| 2                   |
| 1                   |
| 0                   |

Attivando questa funzione si possono distinguere due tipi di chiamata: a) chiamata standard (viene assegnata all'impianto più vicino); b) Chiamata lunga (pressione del pulsante maggiore di 3 secondi); questa chiamata viene assegnata all'impianto che può raggiungere il piano più alto (chiamata salita) oppure più basso (chiamata discesa). Nell'esempio illustrato una chiamata lunga in discesa verrà sempre assegnata al quadro A mentre una chiamata lunga in salita verrà sempre assegnata al quadro B.

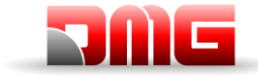

## **Appendice II: Test e misure**

I seguenti test e misure possono agevolare i controlli e le prove da effettuare prima della messa in servizio dell'impianto (EN81-X D) e durante i controlli periodici (EN81-X E). Alcune misure sono possibili solo con sistema di conteggio ad encoder.

I test possono essere effettuati solo con impianto in funzionamento normale, per eseguire il test si deve entrare nel menu <Impianto>, selezionare il parametro "test" e premere ENTER per iniziarlo. Il test può essere interrotto mettendo l'impianto in ispezione.

#### Test 1: Misura in salita dello spazio e del tempo di arresto Dispositivo UCM DMG

Prima di iniziare il test posizionare la cabina vuota al piano dove si vuole effettuare la misura, escluso l'ultimo in alto.

Durante il test la cabina partirà in salita fino all'uscita dalla zona porte del piano stesso; a questo punto viene provocato l'intervento forzato del dispositivo UCM con conseguente arresto della cabina stessa. A cabina arrestata viene visualizzata la distanza percorsa dal livello del piano (da confrontare con quanto richiesto dalla EN81-20 punto 5.6.7.5) ed il tempo impiegato per arrestare la cabina dal momento dell'intervento del dispositivo. Importante: lo spazio di arresto deve essere pre-calcolato considerando la somma dei tempi di intervento (Quadro + Dispositivo di arresto). Dopo il test è necessario effettuare il ripristino del modulo UCM, cancellando l'errore UCM Cod. 100

(menu <Errori> reset UCM).

#### Test 2: Misura in discesa dello spazio e del tempo di arresto Dispositivo UCM DMG

Prima di iniziare il test posizionare la cabina a pieno carico al piano dove si vuole effettuare la misura, escluso l'ultimo in basso.

Durante il test la cabina partirà in discesa fino all'uscita dalla zona porte del piano stesso; a questo punto viene provocato l'intervento forzato del dispositivo UCM con conseguente arresto della cabina stessa. A cabina arrestata viene visualizzata la distanza percorsa dal livello del piano (da confrontare con quanto richiesto dalla EN81-20 punto 5.6.7.5) ed il tempo impiegato per arrestare la cabina dal momento dell'intervento del dispositivo. Importante: lo spazio di arresto deve essere pre-calcolato considerando la somma dei tempi di intervento (Quadro + Dispositivo di arresto). Dopo il test è necessario effettuare il ripristino del modulo UCM, cancellando l'errore UCM Cod. 100 (menu <Errori> reset UCM).

#### Test 3: Misura in salita dello spazio di arresto a velocità nominale

Prima di iniziare il test posizionare la cabina vuota al piano terra.

Durante il test la cabina partirà in salita fino al penultimo piano (AGH per impianti a 2 fermate); a questo punto viene arrestata la cabina. A cabina ferma viene visualizzata la distanza percorsa dal livello del punto di intervento ed il tempo impiegato per arrestare la cabina.

#### Test 4: Misura in discesa dello spazio di arresto a velocità nominale

Prima di iniziare il test posizionare la cabina piena all'ultimo piano.

Durante il test la cabina partirà in discesa fino al primo piano (AGB per impianti a 2 fermate); a questo punto viene arrestata la cabina. A cabina ferma viene visualizzata la distanza percorsa dal livello del punto di intervento ed il tempo impiegato per arrestare la cabina.

#### Test 5: Prova del rilivellamento con cabina troppo alta (EN 81 punto 14.2.1.2)

Prima di iniziare il test posizionare la cabina al piano dove si vuole effettuare la misura. Durante il test la cabina partirà in salita fino all'attivazione del ripescaggio; a questo punto viene effettuata la manovra di ripescaggio per riportare la cabina a livello. A cabina ferma viene visualizzata la distanza al quale si inizia il ripescaggio ed il tempo di intervento. Si raccomanda la ripetizione del test a tutti i piani per verificare la corretta installazione dei sensori di rilivellamento.

#### Test 6: Prova del rilivellamento con cabina troppo bassa (EN 81 punto 14.2.1.2)

2.1

Prima di iniziare il test posizionare la cabina al piano dove si vuole effettuare la misura.

Durante il test la cabina partirà in discesa fino all'attivazione del ripescaggio; a questo punto viene effettuata la manovra di ripescaggio per riportare la cabina a livello. A cabina ferma viene visualizzata la distanza al quale si inizia il ripescaggio ed il tempo di intervento. Si raccomanda la ripetizione del test a tutti i piani per verificare la corretta installazione dei sensori di rilivellamento.

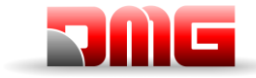

#### Test 7: Prova dell'extracorsa (EN 81 punto 10.5) e prova dello scorrimento funi

Prima di iniziare il test posizionare la cabina al piano terra oppure all'ultimo piano.

Durante il test la cabina partirà in bassa velocità nella direzione della fine del vano fino all'apertura della catena delle sicurezze (segnale SE3). A cabina ferma viene visualizzata la distanza tra il piano e l'intervento dell'extra corsa. Agendo sulla bottoniera PME è possibile muovere l'impianto anche oltre l'extra corsa (in normali condizioni nella manovra di ispezione il movimento è impedito oltre ai piani estremi) per portare cabina o contrappeso sugli ammortizzatori ed effettuare la prova di scorrimento delle funi. Riportare la cabina al di fuori dell'extra corsa e rimettere in funzione l'impianto (è necessario effettuare il reset SE3 nel menu <Errori>).

217/602/ 4.0

#### Test 8: Prova del tempo corsa (EN 81 punto 12.10)

Prima di iniziare il test posizionare la cabina al piano terra oppure all'ultimo piano.

Durante il test la cabina partirà in direzione del piano estremo opposto ma a velocità nulla. Dopo 5 secondi verrà rilevato l'errore tempo corsa salita o discesa (verificare nel menu <Errori>). Azzerare gli errori per ripristinare il normale funzionamento dell'impianto.

#### Test 9: Prova del Bilanciamento dell'impianto

Prima di iniziare il test posizionare la cabina al piano terra con il peso necessario al bilanciamento dell'impianto stesso (tipicamente 50 % della portata). Durante il test la cabina partirà in direzione del piano estremo opposto visualizzando la corrente assorbita in salita a metà del vano. Successivamente la cabina partirà verso il piano più basso visualizzando la corrente assorbita in discesa a metà del vano. I valori verranno mantenuti anche dopo il termine del test per la valutazione del risultato.

#### Test 10: Prova intervento UCM in salita (ELGO-CP)

Prima di iniziare il test posizionare la cabina vuota al piano dove si vuole effettuare la misura, escluso l'ultimo in alto.

Durante il test la cabina partirà in salita fino all'uscita dalla zona porte del piano stesso; a questo punto interviene il circuito UCM del LIMAX33-CP (Errore ELGO Cod. 24) fermando la cabina e visualizzando spazio e tempo di arresto (da confrontare con quanto richiesto dalla EN81 punto 9.11.5). Importante: lo spazio di arresto deve essere pre-calcolato considerando la somma dei tempi di intervento (Quadro + Dispositivo di arresto).

Dopo il test è necessario effettuare la cancellazione degli errori (menu < Errori> reset) per il ripristino del LIMAX33-CP.

#### Test 11: Prova intervento UCM in discesa (ELGO-CP)

Prima di iniziare il test posizionare la cabina a pieno carico al piano dove si vuole effettuare la misura, escluso l'ultimo in basso.

Durante il test la cabina partirà in discesa fino all'uscita dalla zona porte del piano stesso; a questo punto interviene il circuito UCM del LIMAX33-CP (Errore ELGO Cod. 24) fermando la cabina e visualizzando spazio e tempo di arresto (da confrontare con quanto richiesto dalla EN81 punto 9.11.5). Importante: lo spazio di arresto deve essere pre-calcolato considerando la somma dei tempi di intervento (Quadro + Dispositivo di arresto).

Dopo il test è necessario effettuare la cancellazione degli errori (menu < Errori> reset) per il ripristino del LIMAX33-CP.

#### Test 12: Prova intervento del limitatore di velocità e paracadute (ELGO-CP + eSGC)

Prima di iniziare il test posizionare la cabina al piano terra oppure all'ultimo piano.

Durante il test la cabina partirà in alta velocità facendo intervenire limitatore e paracadute al raggiungimento della velocità nominale dell'impianto (Errore ELGO Cod. 9) con conseguente arresto della cabina stessa.

Dopo il test è necessario effettuare la cancellazione degli errori (menu < Errori> reset).

#### Test 13: Prova intervento della funzione di sicurezza ETSL in salita (ELGO-CP)

2.1

Funzione opzionale. In condizioni normali la protezione interviene nel caso in cui la velocità della cabina sia eccessiva durante l'avvicinamento all'estremo alto del vano (impianto con contrappeso sui buffer).

Durante il test l'ELGO conisdera il punto di riferimento coincidente con il punto intermedio del vano.

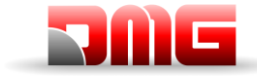

Prima di iniziare il test posizionare la cabina al di sotto del punto di intervento. Durante il test la cabina partirà in salita verso la parte alta del vano. Prima di raggiungere la metà del vano interviene la funzione di controllo della decelerazione (Errore ELGO Cod. 16) che ferma la cabina.

217/602/ 4.0

#### Test 14: Prova intervento della funzione di sicurezza ETSL in discesa (ELGO-CP)

Funzione opzionale. In condizioni normali la protezione interviene nel caso in cui la velocità della cabina sia eccessiva durante l'avvicinamento all'estremo alto del vano (impianto con cabina sui buffer).

Durante il test l'ELGO conisdera il punto di riferimento coincidente con il punto intermedio del vano. Prima di iniziare il test posizionare la cabina al di sopra del punto di intervento. Durante il test la cabina partirà in discesa verso la parte bassa del vano. Prima di raggiungere la metà del vano interviene la funzione di controllo della decelerazione (Errore ELGO Cod. 16) che ferma la cabina.

#### Test 15: Prova della funzione di sicurezza Testata Ridotta (EN 81-21 – ELGO-CP+eSGC)

Test per impianti con testata ridotta e sistema di protezione basato su ELGO + eSGC.

La protezione interviene dopo un accesso nel vano, nel punto di intervento previsto dato dalla posizione di riferimento alto (impianto con contrappeso sui buffer) ridotto del valore TRIPS (indicato nel menu Monitor Encoder, pag 8). Il valore non è modificabile.

Durante il test l'intervento dell'ELGO avviene anche con ascensore in funzionamento normale (senza la necessità di simulare un ingresso nel vano).

Prima di iniziare il test posizionare la cabina al di sotto del punto di intervento.

Durante il test la cabina partirà in salita verso la parte alta del vano. Al punto di intervento la funzione di sicurezza ferma la cabina (Errore ELGO Cod. 4).

Dopo il test è necessario effettuare la cancellazione degli errori (menu < Errori> reset).

#### Test 16: Prova della funzione di sicurezza Fossa Ridotta (EN 81-21 – ELGO-CP+eSGC)

Test per impianti con fossa ridotta e sistema di protezione basato su ELGO-CP + eSGC.

La protezione interviene dopo un accesso nel vano, nel punto di intervento previsto dato dalla posizione di riferimento basso (impianto con cabina sui buffer) aumentato del valore TRIPD (indicato nel menu Monitor Encoder, pag 8). Il valore non è modificabile.

Durante il test l'intervento dell'ELGO avviene anche con ascensore in funzionamento normale (senza la necessità di simulare un ingresso nel vano).

Prima di iniziare il test posizionare la cabina al di sopra del punto di intervento.

Durante il test la cabina partirà in discesa verso la parte bassa del vano. Al punto di intervento la funzione di sicurezza ferma la cabina (Errore ELGO Cod. 5).

Dopo il test è necessario effettuare la cancellazione degli errori (menu < Errori> reset).

#### Test 17: Prova del contatto di sicurezza OC (solo per ELGO-CP)

Test per impianti con sistema di conteggio ELGO-CP.

Il test verifica il corretto funzionamento del contatto di sicurezza OC interno all'ELGO. Il contatto viene aperto per circa 0,5 secondi (visibile sui led della catena sicurezze che si deve aprire dal punto SE3 in poi).

Il Test è effettuato in automatico una volta al giorno.

Non è necessaria nessuna azione dopo l'esecuzione del test.

#### Test 18: Disabilitazione porte

Test per disabilitazione momentanea degli operatori porte.

Questo test permette di escludere momentaneamente la funzionalità delle porte per prove senza il rischio che le persone possano entrare nella cabina.

È possibile programmare un tempo di disabilitazione di 0/1/5/10/30/60 minuti.

Il tempo rimane valido anche se l'impianto viene messo in ispezione e poi di nuovo in marcia normale. Al termine del timer le porte ritornano in funzionamento normale.

#### Test 19: Simulazione Black out

Solo per impianti con emergenza completa: test per simulare mancanza rete. L'impianto si comporta come se ci fosse una mancanza di alimentazione ed effettua la manovra di emergenza con riporto al piano ed apertura porte.

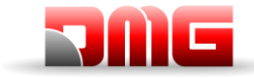

#### Test 20: Simulazione chiamata telefono per batterie scariche

Il quadro invia la segnalazione per 5 secondi sul connettore ALARM Enable della scheda DMCPIT. Collegandolo all'ingresso predisposto del telefono viene effettuata la chiamata di allarme batterie scariche.

#### Test 21: Simulazione necessità di spegnimento impianto (solo ELGO o impianto VVVF)

Il quadro simula l'accensione prolungata senza nessuno spegnimento.

-) alla prima esecuzione l'impianto simula un accensione oltre i 9 mesi (270 giorni), come effetto si accende il solo difetto informativo 1 = Reset Cod. 9". Nel menu Errori può essere visualizzato il contatore

#### DAY counter = 270

L'impianto continua a funzionare regolarmente.

-) alla seconda esecuzione l'impianto simula unìaccensione oltre i 12 mesi, come effetto si accende il difetto bloccante "1 = Reset Cod. 12". L'impianto si ferma al piano senza poter prenotare ulteriori chiamate. Nel menu Errori può essere visualizzato il contatore

DAY counter = 365

Per il ritorno in funzionamento normale è necessario spegnere e poi riaccendere l'interruttore di forza motrice.

#### Test 22: Taratura del pesacarico virtuale (solo impianto VVVF)

Il test va ripetuto per due volte, la prima per il pieno carico (100%), la seconda per la misura del sovraccarico (110%).

Prima di iniziare il test posizionare la cabina al piano terra oppure all'ultimo piano. Selezionare nell'ordine.

-) Test 22 – 100%: Caricare la cabina con il 100% della portata. Confermando la scelta del 100% la cabina effettuerà in automatico una partenza da tutti i piani nei due sensi di marcia, Durante il test non vengono aperte le porte in modo da mantenere invariato il carico in cabina. Il test termina quando la cabina ritorna al piano di partenza e apre le porte, sullo schermo del Playpad viene indicato "Fine reg.".

-) Test 22 – 110%: Dopo aver effettuato il test precedente si deve aggiungere in cabina un peso corrispondente al sovraccarico quindi 110% della portata (minimo 75 Kg). Confermando la scelta la cabina chiuderà le porte senza partire e si attiverà il sovraccarico. Sullo schermo del Playpad viene indicato "Fine reg.".

Dopo la procedura di taratura verificare lo stato del parametro "Pesacarico Integrato" nel menu <Funzioni speciali>.

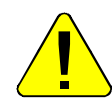

Attenzione, la taratura deve essere ripetuta nel caso in cui venga aggiunto o tolto peso sul contrappeso oppure in cabina, ad esempio aggiunta di pannelli, pulsantiere o pavimentazione.

#### Test 23: Misura in salita dello spazio di arresto a velocità nominale con paracadute (solo OSG A3) Prima di iniziare il test posizionare la cabina vuota al piano terra.

Durante il test la cabina partirà in salita, dopo aver raggiunto la velocità nominale al primo piano incontrato (AGH per impianti a 2 fermate) verrà spento il perno A3 del limitatore causando l'arresto della cabina. A cabina ferma viene visualizzata la distanza percorsa dal livello del punto di intervento ed il tempo impiegato per arrestare la cabina. Per verificare il solo intervento del paracadute, dopo la partenza possono essere mantenuti i freni agendo manualmente sui contattori.

#### Test 24: Misura in discesa dello spazio di arresto a velocità nominale con paracadute (solo OSG A3)

Prima di iniziare il test posizionare la cabina piena all'ultimo piano. Durante il test la cabina partirà in discesa, dopo aver raggiunto la velocità nominale al primo piano incontrato (AGB per impianti a 2 fermate) verrà spento il perno A3 del limitatore causando l'arresto della cabina. A cabina ferma viene visualizzata la distanza percorsa dal livello del punto di intervento ed il tempo impiegato per arrestare la cabina. Per verificare il solo intervento del paracadute, dopo la partenza possono essere mantenuti i freni agendo manualmente sui contattori.

| Nome    | File  |
|---------|-------|
| 1401110 | 1 110 |

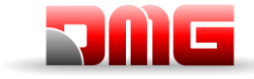

#### Test 25: Misura dello spazio e del tempo di arresto del paracadute (ELGO-CP + eSGC + OSG-A3)

Il test può essere eseguito in entrambe le direzioni. Il test fermerà la cabina sul primo piano incontrato (all'interno della zona porte) per agevolare le operazioni di carico/scarico del peso in cabina per sbloccare il paracadute.

In caso di impianti a due fermate (oppure se la cabina è vicino agli estremi del vano) la cabina verrà fermata in corrispondenza dell'attivazione dei segnali AGB/AGH.

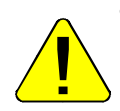

Test Salita (paracadute bidirezionale): Prima di iniziare posizionare la cabina vuota al piano dove si vuole eseguire il test (devono esserci almeno due piani al di sopra della cabina altrimenti la cabina si fermerà su AGH). Dopo aver scelto il test è necessario impostare la velocità di esecuzione del test (10 % ⇔ 100 % della velocità nominale) in funzione delle caratteristiche dell'impianto per evitare di arrecare danni alla struttura della cabina.

Girare il selettore PME sulla posizione INSPECTION.

Tenere la chiave OSG sulla posizione "SET" per tutta la durata del test.

Premere il pulsante U per tutta la durata del test.

L'ascensore si muove in salita fino alla successiva zona porte, rimuove l'alimentazione del perno A3 causando l'arresto della cabina per intervento del solo paracadute.

Dopo che la cabina si è fermata, sono indicati lo spazio ed il tempo di intervento.

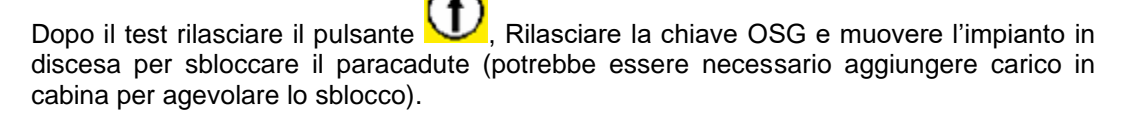

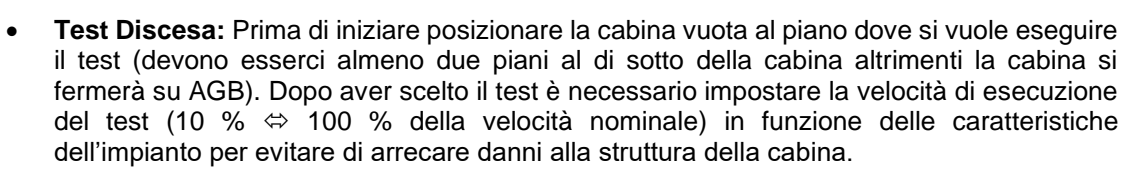

Girare il selettore PME sulla posizione INSPECTION.

Tenere la chiave OSG sulla posizione "SET" per tutta la durata del test.

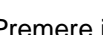

Premere il pulsante W per tutta la durata del test.

L'ascensore si muove in discesa fino alla successiva zona porte, rimuove l'alimentazione del perno A3 causando l'arresto della cabina per intervento del solo paracadute.

Dopo che la cabina si è fermata, sono indicati lo spazio ed il tempo di intervento.

Dopo il test rilasciare il pulsante W. Rilasciare la chiave OSG e muovere l'impianto in salita per sbloccare il paracadute (potrebbe essere necessario togliere carico in cabina per agevolare lo sblocco).

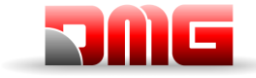

#### Test 26: UCM Misura dello spazio e del tempo di intervento (ELGO-CP + eSGC + OSG-A3)

Il test può essere eseguito in entrambe le direzioni. Il test fermerà la cabina all'uscita dallo zona porte.

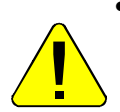

**Test Salita:** Prima di iniziare posizionare la cabina vuota al piano dove si vuole eseguire il test (<u>Non eseguire il test al piano più alto</u>).

Dopo aver scelto il test è attivato il bypass delle sicurezze porte per tutta la durata del test.

Girare il selettore PME sulla posizione INSPECTION.

Tenere la chiave OSG sulla posizione "SET" per tutta la durata del test.

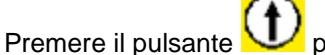

sante 🖤 per tutta la durata del test.

L'ascensore si muove in salita fino alla fine dello zona porte, il LIMAX33-CP rileva un movimento incontrollato e rimuove l'alimentazione del perno A3 causando l'arresto della cabina per intervento del solo paracadute.

Dopo che la cabina si è fermata, sono indicati lo spazio (da comparare al punto 5.6.7.5 della EN81.20) ed il tempo di intervento.

Dopo il test rilasciare il pulsante  $\mathcal{U}$ , Rilasciare la chiave OSG e muovere l'impianto in discesa per sbloccare il paracadute (potrebbe essere necessario aggiungere carico in cabina per agevolare lo sblocco).

Dopo il test è necessario un reset degli errori (menu Errori, Reset) per rimettere l'ELGO LIMAX33-CP in modalità operativa.

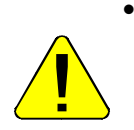

**Test Discesa:** Prima di iniziare posizionare la cabina vuota al piano dove si vuole eseguire il test (<u>Non eseguire il test al piano più basso</u>).

Dopo aver scelto il test è attivato il bypass delle sicurezze porte per tutta la durata del test.

Girare il selettore PME sulla posizione INSPECTION.

Tenere la chiave OSG sulla posizione "SET" per tutta la durata del test.

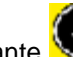

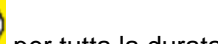

Premere il pulsante W per tutta la durata del test.

L'ascensore si muove in discesa fino alla fine dello zona porte, il LIMAX33-CP rileva un movimento incontrollato e rimuove l'alimentazione del perno A3 causando l'arresto della cabina per intervento del solo paracadute.

Dopo che la cabina si è fermata, sono indicati lo spazio (da comparare al punto 5.6.7.5 della EN81.20) ed il tempo di intervento.

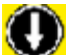

Dopo il test rilasciare il pulsante *M*, Rilasciare la chiave OSG e muovere l'impianto in salita per sbloccare il paracadute (potrebbe essere necessario togliere carico in cabina per agevolare lo sblocco).

Dopo il test è necessario un reset degli errori (menu Errori, Reset) per rimettere l'ELGO LIMAX33-CP in modalità operativa.

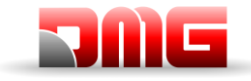

#### Test 27: Controllo dei blocchi delle porte di piano dall'interno della cabina

Utile per verificare che le porte di piano siano correttamente bloccate. Viene eseguito con una chiave speciale in cabina per controllare le porte di piano al piano Penthouse (attico). Il test sposta la cabina 300 mm sopra il piano (sotto il piano per il piano estremo alto) ed aprirà la porta della cabina.Durante il test nella cabina viene emesso un segnale acustico intermittente.

Il test termina dopo un massimo di 60 secondi oppure quando viene data una seconda attivazione della chiave speciale.

Il tecnico può spostare l'ascensore tramite una chiamata dalla COP.

Il test può essere eseguito anche dal Playpad ad ogni piano.

Dopo la prova l'ascensore torna automaticamente in servizio.

18/11/2024

2.1

91 / 140

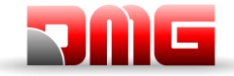

Manuale tecnico

# Appendice III: Istruzioni per aggiornamenti Software

Aprire la catena sicurezze durante le operazioni di aggiornamento SW (Interruttore DIS = OFF)

## Procedura di aggiornamento SW PlayPad (PLP)

Il nome del file di aggiornamento dipende dal tipo di Playpad:

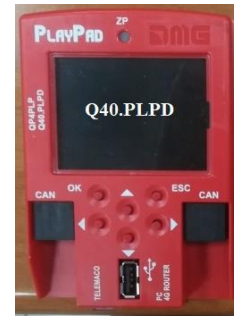

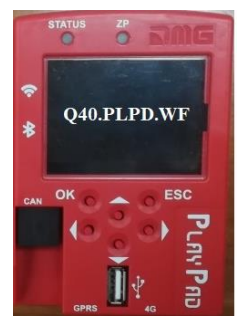

PLAYPAD: FileName.PP2

PLAYPAD WiFi: FileName.PP4

Inserire il dispositivo USB nello SLOT del Playpad e attendere il messaggio visualizzato in figura 1 Selezionare "Carica un file nel PlayPad", premere OK. La schermata cambia come in figura 2

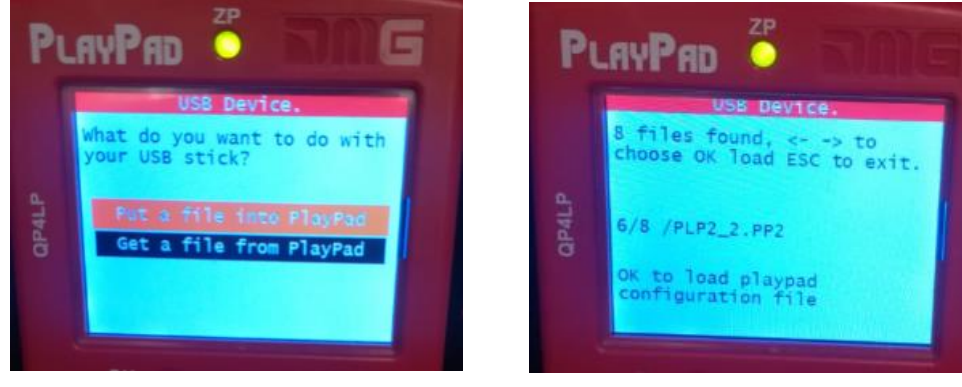

Figura 1

Figura 2

Seguire le istruzioni a schermo e selezionare il file con estensione .pp2 (nell'esempio PLP2\_2.PP2) e premere OK. La schermata cambia come in figura 3.

Premere OK per confermare il processo di aggiornamento. La schermata cambia come in figura 4

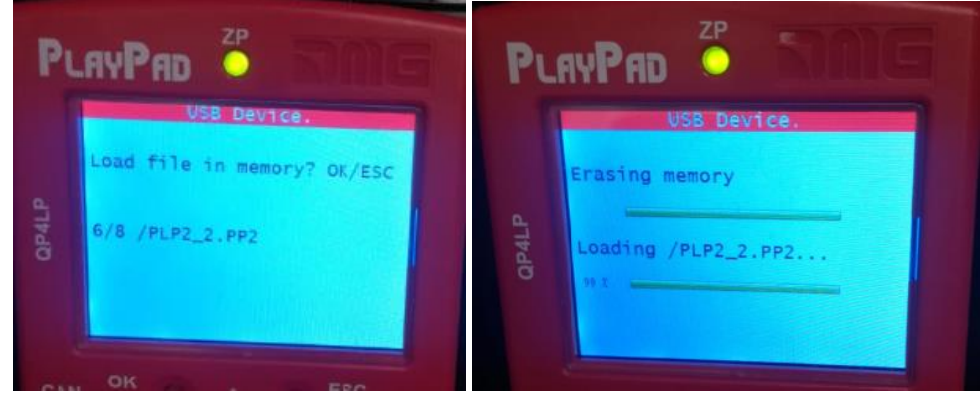

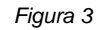

Figura 4

Al termine della procedura è richiesto di rimuovere il dispositivo USB (verrà visualizzata una schermata come la Figura 5 oppure la Figura 6)

|           | USB Device.    |                          |        |
|-----------|----------------|--------------------------|--------|
|           |                | Please remove USB device |        |
|           | Figura 5       | Figura 6                 |        |
| Nome File | Revisione Data | a Rilascio               | Pagina |

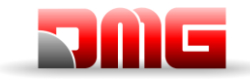

## Procedura di aggiornamento SW Dispositivi

Inserire il dispositivo USB nello SLOT del Playpad e attendere il messaggio visualizzato in figura 7 Selezionare "Carica un file nel PlayPad", premere OK. La schermata cambia come in figura 8.

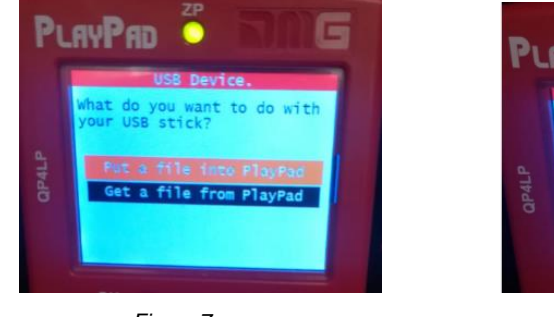

Figura 7

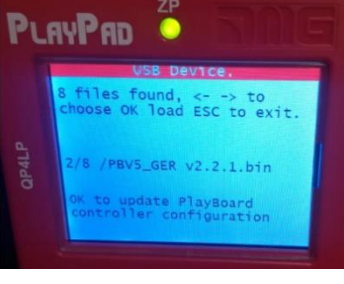

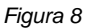

Seguire le istruzioni a schermo e selezionare il file con estensione .bin (nell'esempio in figura 9 : PBV5.bin) Premere OK. La schermata cambia come in figura 10 (ricerca dei dispositivi connessi). Attendere qualche secondo

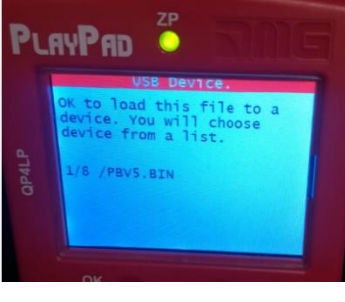

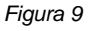

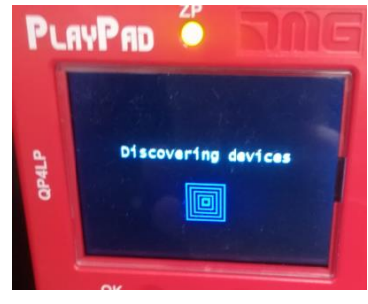

Figura 10

Selezionare il dispositivo (o gruppo di dispositivi) da aggiornare e premere OK (Figura 11). La schermata cambia come in figura 12: attendere che il processo termini. Premendo qualsiasi pulsante può essere riattivata la backlight

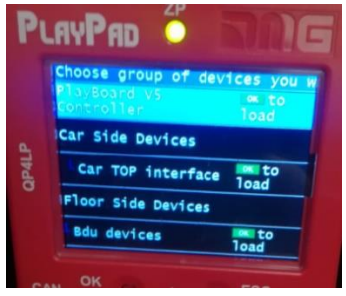

Figura 11

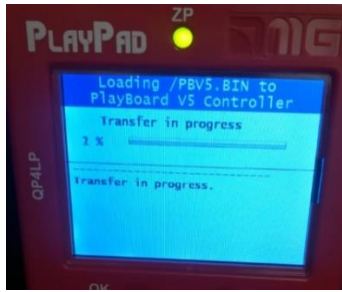

Figura 12

Quando il procedimento è terminato (Figura 13) premere Esc fino a che la schermata non indica di rimuovere il dispositivo USB (Figura 14).

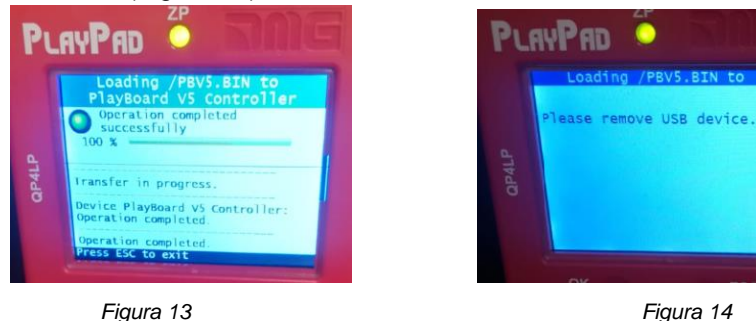

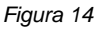

2.1

Pagina

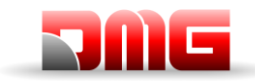

# <u>217/507/</u> 4.0

| Dispositivo                                      | Tempo necessario per aggiornamento SW |
|--------------------------------------------------|---------------------------------------|
| Scheda Madre (Playboard Controller)              | 3 minuti                              |
| PlayPad 4.0                                      | 1 minuto                              |
| Scheda Tetto cabina (Car TOP Interface)          | 1 minuto                              |
| Scheda Pulsantiera cabina (Car COP Interface)    | 1 minuto                              |
| Pulsantiere seriali (BDU Devices)                | 30 secondi                            |
| Schede espansione parallele (PIT8 / 16RL / 16IO) | 30 secondi                            |

Tabella III.1 – Tempi per aggiornamenti SW

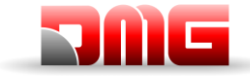

# **Appendice IV: VVVF Frenic Lift**

## Tuning Motore (Impianti con VVVF)

In caso di quadro elettrico provvisto di inverter Fuji Frenic Lift è necessario eseguire la procedura di autoapprendimento dei dati del motore ("Tuning") in modo da allineare il funzionamento del variatore alle caratteristiche elettriche del motore presente sull'impianto. La procedura di Tuning deve essere effettuata in manovra provvisoria ed è differente in funzione del tipo di motore.

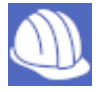

### Procedure di Tuning

Selezionare il menu Installazione (vedi icona);

Sullo schermo apparirà:

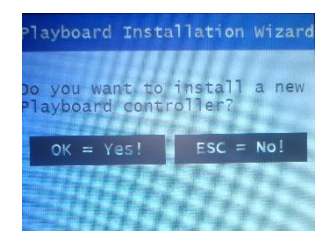

| Playboard              | Installa        | ation V | /izare |
|------------------------|-----------------|---------|--------|
| Which ope<br>to perfor | ration do<br>m? | you w   | ant    |
| Positi                 | oning aut       | osetti  | ng     |
| Machin                 |                 |         |        |

Confermare prmendo OK e selezionare "Machine / VVVF Autotuning:

Inserire il parametro richiesto e passare al successivo premendo la freccia destra.

| Parameter                 | ter Description                                      |   | Geared<br>Motor |
|---------------------------|------------------------------------------------------|---|-----------------|
| P01 – Motor Poles         | Numero di poli motore<br>(Targa Motore)              | х | х               |
| F03 – Maximum Speed       | Massima velocità [g/min]<br>(Targa Motore)           | х | х               |
| F04 – Rated Current       | Velocità nominale [Hz]<br>(Targa Motore)             | Х | Х               |
| F05 – Rated Voltage       | Tensione nominale [V]<br>(Targa Motore)              | х | х               |
| P08 – M-%X                | Impostare 10 %                                       | Х |                 |
| P07 – M-%R1               | Impostare 5 %                                        | Х |                 |
| P06 – M-No Load Curr.     | Impostare 0 [A]                                      | Х |                 |
| P03 – Motor Rated Current | Corrente Nominale [A]<br>(Targa Motore)              | х |                 |
| P02 – Motor Rated Cap     | Potenza Nominale [kW]<br>(Targa Motore)              | х |                 |
| C11 – High Speed          | Alta velocità [Hz]<br>(Targa Motore)                 | х |                 |
| C10 – Middle Speed        | Velocità Intermedia [Hz]<br>(tipicamente 50% di C11) | Х |                 |
| C07 – Creep Speed         | Bassa velocità [Hz]<br>(tipicamente 10% of C11)      | х |                 |
| L01 – PG select           | Tipo di encoder<br>(§VVVF Optional Boards)           | Х | X (*)           |
| L02 – PG resolution       | Risoluzione Encoder                                  | Х | X (*)           |

La lista dei parametri richiesta è:

(\*) Solo per impianti ad anello chiuso

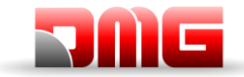

| L'ultimo | parametro | è | differente | per | motori | Gearless | / Geared | : |
|----------|-----------|---|------------|-----|--------|----------|----------|---|
|          |           |   |            |     |        |          |          |   |

| Motore            | Gearless                                                                                             | Motore Geared                                    |                 |  |
|-------------------|----------------------------------------------------------------------------------------------------|--------------------------------------------------|-----------------|--|
| L03 - P.P. Tuning | Impostare:<br>4 = Tuning Statico<br>5 = Tuning Dinamico<br>(solo se il motore è<br>libero dale funi) | P04 - Motor Autotuning<br>P04 - Motor Autotuning | Impostare:<br>3 |  |

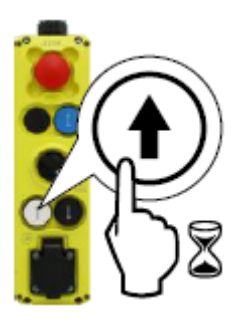

Dopo l'inserimento dell'ultimo parametro premere la freccia a destra e seguire le istruzioni a video: mantenere premuto il tasto indicato per il tempo mostrato.

In caso di procedura andata a buon termine il playpad Visualizzerà.

| Machine autotuning<br>completed<br>successfully |
|-------------------------------------------------|
| ОК                                              |

# In caso di problemi verificare quale errore viene segnalato dal VVVF (§ Motor Tuning Errors)

Al termine della procedura premere il pulsante di salita/discesa e verificare la corretta direzione di marcia, altrimenti invertire i valori nei parametri E98 ed E99.

Per impianti ad anello chiuso verificare nel menu <Stato I/O>, VVVF IN/OUT che quando si attiva il comando FWD (Pag. 1/7) il valore Encoder Motore del VVVF (Pag. 4/7) deve essere positivo (+) in salita e negativo (-) in discesa, in caso contrario è necessario invertire un canale dell'encoder motore nel VVVF.

## **VVVF Schede Encoder OPC**

| 1.04 | Specifiche Encoder               |                         | Sahada Enandar              | Motoro    |  |
|------|----------------------------------|-------------------------|-----------------------------|-----------|--|
| LUI  | Segnali Incrementali             | Segnali assoluti        | Scheda Encoder              | Motore    |  |
| 0    | Collettore Push-Pull/Aperto      | -                       | OPC-PG3                     | 15.4      |  |
| 0    | Line Driver                      | -                       | OPC-PMPG                    | IIVI      |  |
| 1    | Collettore Push-Pull/Aperto      | Z                       | OPC-PG3                     | IM & PMSM |  |
| 4    | Differenziale Sinusoidale (1Vpp) | EnDat2.1<br>(ECN1313)   | OPC-PS<br>oppure<br>OPC-PSH | PMSM      |  |
| 5    | Differenziale Sinusoidale (1Vpp) | ERN1387                 | OPC-LM1-PR                  | PMSM      |  |
| 6    | Differenziale Sinusoidale (1Vpp) | BISS-C<br>(Sendix 5873) | OPC-PS<br>oppure<br>OPC-PSH | PMSM      |  |
| 7    | Differenziale Sinusoidale (1Vpp) | SSI<br>(ECN1313)        | OPC-PS<br>oppure<br>OPC-PSH | PMSM      |  |
| 8    | Differenziale Sinusoidale (1Vpp) | Hiperface (SRS50)       | OPC-PSH                     | PMSM      |  |

Nome File

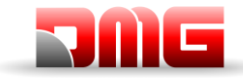

## Tabella settaggi Encoder Speciali

| Parameter | Description                                                                                                    | BiSS <sup>*1</sup> | SSI <sup>*2</sup> | Hyperface*1 |
|-----------|----------------------------------------------------------------------------------------------------|--------------------|-------------------|-------------|
| L209      | Encoder serial communication (number of ST bits)                                                                                                    | 13                 | 13                | 15          |
| L212      | Alarm/Warning bit enable and position (SSI)<br>Bit 0: Alarm bit enable (0 = disabled)<br>Bit 1: Warning bit enable (0 = disabled)<br>Bit 2: Alarm bit position (0 = before AL1, 1 = after AL2)<br>Bit 3: Warning bit position (0 = before AL1, 1 = after AL2) | 0                  | 0                 | -           |
| L213      | Number of AL1 bits                                                                                                    | 0                  | 0                 | -           |
| L214      | 14 Number of AL2 bits                                                                                                    |                    | 0                 | -           |
| L215      | 5 Number of CRC bits                                                                                                    |                    | 0                 | -           |
| L216      | CRC polynomial                                                                                                    | 67                 | 0                 |             |

Values validated/tested on:

\*1: SMRS64 (Hohner) 5873 (Kübler) WDGF 58M (Wachendorf) \*2: 5873 ThyssenKrupp specification (Kübler) SMRS64 (Hohner) \*3: SRM50 (Sick) SRS50 (Sick)

## VVVF Tabella codici Errore

| Code  | Description                                    |                                                                                                    |  |  |  |  |
|-------|------------------------------------------------|----------------------------------------------------------------------------------------------------|--|--|--|--|
| OC1   | Overcurrent during acceleration                |                                                                                                    |  |  |  |  |
| OC2   | Overcurrent during deceleration                | The inverter momentary output current exceeded the<br>overcurrent level.                                                                            |  |  |  |  |
| OC3   | Overcurrent during running at a constant speed |                                                                                                    |  |  |  |  |
| EF    | Ground fault                                   | Zero-phase current caused by ground fault in the output circuit has exceeded the allowable limit. (30kW or above)                                   |  |  |  |  |
| OV1   | Overvoltage during acceleration                |                                                                                                    |  |  |  |  |
| OV2   | Overvoltage during deceleration                | The DC link bus voltage exceeded the overvoltage detection<br>level.                                                                                |  |  |  |  |
| OV3   | Overvoltage during running at a constant speed |                                                                                                    |  |  |  |  |
| LV    | Undervoltage                                   | The DC link bus voltage dropped below the undervolt detection level. Age                                                                            |  |  |  |  |
| Lin * | Input phase loss                               | An input phase loss occurred or the Interphase voltage unbalance rate was large.                                                                    |  |  |  |  |
| OH1   | Heat sink overheat                             | The temperature around the heat sink has risen abnormally.                                                                                          |  |  |  |  |
| OH2   | External alarm                                 | The external alarm <i>THR</i> was entered.<br>(when the <i>THR</i> "Enable external alarm trip" has been<br>assigned to any digital input terminal) |  |  |  |  |

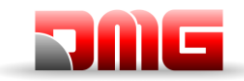

| Code | Description                              |                                                                                                    |  |  |  |
|------|------------------------------------------|----------------------------------------------------------------------------------------------------|--|--|--|
| OH3  | Inverter internal overheat               | The temperature inside the inverter has exceeded the allowable limit.                                                 |  |  |  |
| OH4  | Motor protection (PTC/NTC thermistor)    | The temperature of the motor has risen abnormally.                                                                    |  |  |  |
| DBH  | Braking register overheat                | The temperature of the Braking resistor has exceede allowable limit. D the                                            |  |  |  |
| OL1  | Overload of motor 1                      | The electronic thermal protection for motor overload detection was activated.                                         |  |  |  |
| OLU  | Inverter overload                        | The temperature inside the IGBT has risen abnormally.                                                                 |  |  |  |
| OS   | Over speed prevention                    | The motor speed is higher than maximum speed * L32.                                                                   |  |  |  |
| PG   | Broken wiring in the PG                  | The inverter detects a broken wiring connection in encoder. The pulse                                                 |  |  |  |
| nrb  | NTC wire break error                     | Detected a wire break in the NTC thermistor detection circuit.                                                        |  |  |  |
| Er1  | Memory error                             | An error has occurred when writing data to the inverter memory.                                                       |  |  |  |
| Er2  | Keypad communications error              | A communications error has occurred between the key and the inverter. Pad                                             |  |  |  |
| Er3  | CPU error                                | A CPU error or LSI error has occurred.                                                                                |  |  |  |
| Er4  | Option communications error              | A communications error has occurred between the connected option card and the inverter.                               |  |  |  |
| Er5  | Option error                             | An error was detected by the connected option card (not by the inverter).                                             |  |  |  |
| Er6  | Operation protection                     | An incorrect operation was attempted.                                                                                 |  |  |  |
| Er7  | Tuning error                             | Auto-tuning or Magnetic Pole Position Offset tuning has failed, resulting in abnormal tuning results.                 |  |  |  |
| Er8  | RS-485 communications error (port 1)     | A communications error has occurred during RS-485                                                                     |  |  |  |
| ErP  | RS-485 communications error (port 2)     | communication.                                                                                                    |  |  |  |
| OPL  | Output phase loss                        | An output phase loss occurred.                                                                                        |  |  |  |
| ErE  | Speed mismatching                        | The reference speed and the detection speed are different.                                                            |  |  |  |
| ErF  | Data saving error during undervoltage    | When the undervoltage protection was activated, the inverter failed to save data, showing this error.                 |  |  |  |
| ErH  | Hardware error                           | The LSI on the power printed circuit board has malfunctioned due to noise, etc.                                       |  |  |  |
| Ert  | CANopen communication error              | A communications error has occurred during CANopen communication.                                                     |  |  |  |
| ECF  | EN1, EN2 terminals circuit error         | An abnormality was diagnosed in EN1, EN2 terminals circuit.                                                           |  |  |  |
| Ot   | Over torque current                      | Reference torque current became excessive.                                                                            |  |  |  |
| DBA  | Braking transistor broken                | Detection of an abnormality in the brake transistor                                                                   |  |  |  |
| bbE  | Brake confirmation                       | The inverter detects mismatch between the brake control signal and brake detection (feedback) signal.                 |  |  |  |
| Eo   | EN1, EN2 terminals chattering            | Detected collision between ENOFF output and EN1/EN2 terminals.<br>Input                                               |  |  |  |
| ECL  | Customizable logic error                 | A customizable logic configuration error has caused an alarm.                                                         |  |  |  |
| OH6  | Charging resistor overheat               | The temperature of the charging resistor inside the has exceeded the allowable limit. Inverter                        |  |  |  |
| rbA  | Rescue by brake alarm                    | No movement detected during rescue operation by bra control. Ke                                                       |  |  |  |
| tCA  | Reaching maximum numbers of trip counter | The number of trip direction changes has reached the preset level.                                                    |  |  |  |
| SCA  | Short-circuit control error              | The inverter detects mismatch between the short-circuit control signal and short-circuit detection (feedback) signal. |  |  |  |
| LCO  | Load-cell overload                       | Load-cell function has detected overload situation by means of preset level.                                          |  |  |  |

<u> 217/607/</u> 4.0

Revisione Data Rilascio

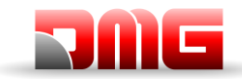

## VVVF Tabella sub codici Errore

| Code       | Alarm Name                                                        | Sub Code | Description                                                            |                    |  |
|------------|-------------------------------------------------------------------|----------|------------------------------------------------------------------------|--------------------|--|
|            | Overcurrent during acceleration                                   | 1        | Overcurrent protection (OCT interruption)                              | "NORMAL"           |  |
| OC1        |                                                                   | 2        | Overcurrent protection (OCL interruption)                              | overcurrent        |  |
|            |                                                                   | 3        | Short circuit protection                                               | Overcurrent        |  |
| OC2        | Overcurrent during deceleration                                   | 4        | Ground fault protection                                                | at start           |  |
|            |                                                                   | 5        | Detection signal failure (FAULT signal)                                | Gate circuit       |  |
| OC3        | Overcurrent during constant speed                                 | 11       | Detection signal failure (OCT signal)                                  | Detection          |  |
|            |                                                                   | 12       | Detection signal failure (OCL signal)                                  | circuit (PPCB)     |  |
| OV1        | Overvoltage during acceleration                                   | 1        | Overvoltage Protection (OVT signal)                                    |                    |  |
| OV2<br>OV3 | Overvoltage during deceleration Overvoltage during constant speed | 11       | Detection signal failure (OVT signal)                                  |                    |  |
|            |                                                                   | 1        | Rectifier diode protection level detection                             |                    |  |
| Lin        | Input phase loss                                                  | 2        | Continuous operation tolerance level detect                            | tion               |  |
| OPL        | Output phase loss                                                 | 1        |                                                                        |                    |  |
|            |                                                                   | 1        | Cooling fin overheat (NTC2)                                            |                    |  |
| OH1        | Cooling fin overheat                                              | 3        | Converter overheat (NTC4)                                              |                    |  |
|            |                                                                   | 11       | Thermistor disconnection (NTC2)                                        |                    |  |
| OH2        | External fault                                                    | 0        | Protection through THR                                                 |                    |  |
| OH3        | Overheat inside inverter                                          | 0        | Internal air overheat (NTC1)                                           |                    |  |
| 0.14       |                                                                   | 1        | PTC thermistor                                                         |                    |  |
| OH4        | Motor Protection (PTC thermistor)                                 | 2        | NTS thermistor                                                         |                    |  |
| OH6        | Charging resistor overheat                                        | 1        | Charging resistor overheat<br>Except for FRN0039LM2A-4 / FRN0045LM2A-4 |                    |  |
|            |                                                                   | 11       | Thermistor disconnection (NTC3)                                        |                    |  |
| OL1        | Motor overload                                                    | 0        | Current detection electronic thermal                                   |                    |  |
| LV.        | Lindenvoltage                                                     | 1        | Undervoltage is occurred during gate ON                                |                    |  |
|            | Undervoltage                                                      | 11       | Minimum level of battery operation                                     |                    |  |
| dhH        | DB resistor overheat                                              | 0        | DB resistor overheat                                                   | F50 ⇔ F52          |  |
| ubri       |                                                                   | 1        | DB transistor 2sec_ON continuously                                     | Wrong R (too high) |  |
| dbA        | DB transistor failure detection                                   | 0        | DB transistor failure detection                                        |                    |  |
|            |                                                                   | 0x0001   | Alarm history destruction                                              |                    |  |
|            |                                                                   | 0x0002   | Standard function code                                                 |                    |  |
|            |                                                                   | 0x0004   | User function code                                                     |                    |  |
| Er4        | Memory Error                                                      | 0x0008   | Hidden function code                                                   |                    |  |
|            |                                                                   | 0x0010   | Program area error                                                     |                    |  |
|            |                                                                   | 0x0040   | Reading mismatch (retry over)                                          |                    |  |
|            |                                                                   | 0x0080   | Writing mismatch (retry over)                                          |                    |  |
|            |                                                                   | 0x0100   | Extended area                                                          |                    |  |

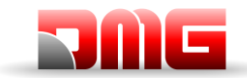

Manuale tecnico

| Code | Alarm Name                       | Sub Code | Description                                            |  |  |  |
|------|----------------------------------|----------|--------------------------------------------------------|--|--|--|
|      |                                  | 0x1000   | Adjustment value area                                  |  |  |  |
| Er2  | Keypad panel communication error | 1        | Disconnection detection                                |  |  |  |
|      |                                  | 1        | CPU re-start processing                                |  |  |  |
|      |                                  | 1000     | Function code checksum error (RAM error)               |  |  |  |
|      |                                  | 0x0001   | Standard function code error                           |  |  |  |
|      |                                  | 0x0002   | Hidden function code (u code) error                    |  |  |  |
|      |                                  | 0x0004   | Hidden function code (n code) error                    |  |  |  |
|      |                                  | 0x0008   | Adjustment valve function code error                   |  |  |  |
|      |                                  | 0x0010   | Extended area                                          |  |  |  |
|      |                                  | 2000     | Fixed-cycle error                                      |  |  |  |
|      |                                  | 0x0001   | L1 cycle error                                         |  |  |  |
| Er3  | CPU error                        | 0x0004   | L3 cycle error                                         |  |  |  |
|      |                                  | 0x0008   | L4 cycle error                                         |  |  |  |
|      |                                  | 0x0020   | L6 cycle error                                         |  |  |  |
|      |                                  | 0x0080   | LP cycle error                                         |  |  |  |
|      |                                  | 3000     | Unjust cut in                                          |  |  |  |
|      |                                  | 5001     | Outside RST input                                      |  |  |  |
|      |                                  | 7001     | Stack area destruction                                 |  |  |  |
|      |                                  | 9000     | Software failure detection                             |  |  |  |
|      |                                  | 0x0200   | Alarm QUE over                                         |  |  |  |
|      |                                  |          |                                                        |  |  |  |
|      |                                  | 1        | Port A communication error<br>There is no option       |  |  |  |
| Er4  | Option communication error       | 3        | Port C communication error                             |  |  |  |
|      |                                  | 10       | An excess of installed option                          |  |  |  |
|      |                                  |          | There is no option                                     |  |  |  |
|      |                                  | 0        | Option in-match                                        |  |  |  |
|      |                                  | 1        | Completion signal ON (There is no option)              |  |  |  |
|      |                                  | 10       | AIO PT EEPROM error (There is no option)               |  |  |  |
|      |                                  | 26       | PR-PP position information error (only OPC-PMPG+L01=2) |  |  |  |
| Er5  | Option error                     | 27       | PP position information starting error                 |  |  |  |
| _    |                                  | 50       | No save area                                           |  |  |  |
|      |                                  | 51       | Communication command error                            |  |  |  |
|      |                                  | 52       | Distinction code error                                 |  |  |  |
|      |                                  | 53       | Check-sum error                                        |  |  |  |
|      |                                  | 54       | Writing error                                          |  |  |  |
|      |                                  | 2        | Start check                                            |  |  |  |
| Ere  | Operation procedure error        | 7        | Multi speed assigned error                             |  |  |  |
|      |                                  | 8        | Brake check (waiting time timeout)                     |  |  |  |
|      |                                  | 9        |                                                        |  |  |  |

Revisione Data Rilascio

2.1

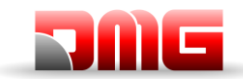

Manuale tecnico

| Code | Alarm Name                              | Sub Code | Description                                |  |  |
|------|-----------------------------------------|----------|--------------------------------------------|--|--|
|      |                                         | 10       | No try magnetic pole position tuning       |  |  |
|      |                                         | 11       | Output side contactor confirmation error   |  |  |
|      |                                         | 12       | Lack of rating speed                       |  |  |
|      |                                         | 14       | Brake chack (assigned error)               |  |  |
|      |                                         | 15       | Short circuit (SCC assigned error)         |  |  |
|      |                                         | 16       | Rescue error                               |  |  |
|      |                                         | 1        | R1 phase (between phase) unbalance         |  |  |
|      |                                         | 2        | R1 phase error                             |  |  |
|      |                                         | 3        | %X error                                   |  |  |
|      |                                         | 6        | Output current error                       |  |  |
|      |                                         | 7        | Drive command OFF                          |  |  |
|      |                                         | 9        | BX terminal ON                             |  |  |
| Er7  | At induction motor tuning               | 11       | Undervoltage (LV) detection                |  |  |
|      |                                         | 15       | Alarm occur                                |  |  |
|      |                                         | 16       | Change of drive command                    |  |  |
|      |                                         | 19       | Others                                     |  |  |
|      |                                         | 21       | I0 error                                   |  |  |
|      |                                         | 24       | EN terminal                                |  |  |
|      |                                         | 25       | DRS terminal                               |  |  |
|      |                                         | 32       | EEPROM writing error                       |  |  |
| Er7  | At current detection gain tuning        | 37       | STOP key_ON                                |  |  |
|      |                                         |          |                                            |  |  |
|      |                                         | 51       | Tuning without motor                       |  |  |
|      | At magnetic pole position offset tuning | 52       | Magnetic pole position tuning result error |  |  |
| Er7  |                                         | 53       | F42 setting miss                           |  |  |
|      |                                         | 54       | L04 mismatch                               |  |  |
|      | At current detection offset tuning      | 61       | EEPROM writing error                       |  |  |
| Er7  |                                         | 62       | STOP key_ON                                |  |  |
|      |                                         | 5058     | Amature resistance error (lower limit)     |  |  |
|      |                                         | 5059     | Amature resistance error (upper limit)     |  |  |
|      |                                         | 5060     | Ld error (lower limit)                     |  |  |
|      |                                         | 5061     | Ld error (upper limit)                     |  |  |
| Er7  | Synchronous motor tuning error          | 5062     | Lq error (lower limit)                     |  |  |
|      |                                         | 5063     | Lq error (upper limit)                     |  |  |
|      |                                         | 5080     | ACR gain error (upper limit)               |  |  |
|      |                                         | 5081     | ACR gain error (lower limit)               |  |  |
| Er8  | RS485 communication error               | 0        | CH1 RS485 communication error              |  |  |
| nrb  | NTC thermistor disconnection detection  | 0        | NTC thermistor disconnection detection     |  |  |
| OS   | Overspeed                               | 0        | Overspeed protection                       |  |  |
| Pg   | PG error                                | 1        |                                            |  |  |

Revisione Data Rilascio

2.1

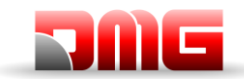

Manuale tecnico

| Code | Alarm Name                                 | Sub Code | Description                                             |  |  |
|------|--------------------------------------------|----------|---------------------------------------------------------|--|--|
|      | 2                                          |          |                                                         |  |  |
|      |                                            | 50       | Option – A/B phase (Sin) disconnection detection        |  |  |
|      |                                            | 51       | Option – C/D phase (Sin) disconnection detection        |  |  |
|      |                                            | 52       | Option – R phase (Sin) disconnection detection          |  |  |
|      |                                            | 53       | Option – A/B phase (pulse) disconnection detection      |  |  |
|      |                                            | 54       | Option – Z phase (pulse) disconnection detection        |  |  |
|      |                                            | 55       | Option – U/V/W phase (pulse) disconnection detection    |  |  |
|      |                                            | 60       | Option – watchdog time out                              |  |  |
|      |                                            | 61       | Option – serial encoder response time out               |  |  |
|      |                                            | 62       | Option – CPU 102ucheri CON102n CRC error                |  |  |
|      |                                            | 63       | Option – CPU out of 102ucheri CON102n error             |  |  |
|      |                                            | 70       | Option – ABZ output error                               |  |  |
|      |                                            | 71       | Option – serial encoder each alarm                      |  |  |
|      |                                            | 72       | Option - memory access error                            |  |  |
|      |                                            | 73       | Option – culcuration error                              |  |  |
|      |                                            | 80       | Option – PG card setting error                          |  |  |
|      |                                            | 1        | The marks of speed command and speed detection differ   |  |  |
|      | Speed mismatch<br>(speed deviation excess) | 3        | Speed deviation exces (speed detection > speed command) |  |  |
| ErE  |                                            | 5        | Speed detection continues being 0                       |  |  |
|      |                                            | 7        | Speed deviation exces (speed detection < speed command) |  |  |
| ErF  | Undervoltage data save error               | 0        | Undervoltage data save error                            |  |  |
| ErP  | RS485 2ch communication error              | 0        | CH2 RS485 communication error                           |  |  |
| E.t  | CAN communication error                    | 1        | Bus-off                                                 |  |  |
| Eπ   |                                            | 2        | Guarding timeout detection                              |  |  |
|      |                                            | 1        | IGBT protection                                         |  |  |
| OLU  | Inverter overload                          | 2        | Inverter thermal<br>Only FRN0060LM2A-4 ⇔ FRN0091LM2A-4  |  |  |
|      |                                            | 10       | ΔTj-c ≥ 60 °C                                           |  |  |
|      |                                            | 10       | EN input error (_EN1A=L, EN2A=L)                        |  |  |
|      |                                            | 11       | EN input error (_EN1A=H, EN2A=H)                        |  |  |
|      |                                            | 5000     | Diagnosis circuit error                                 |  |  |
|      |                                            | 5010     | P5S power supply failure                                |  |  |
| ECF  | EN circuit error                           | 5020     | CPU diagnosis: Port setting diagnosis                   |  |  |
|      |                                            | 5030     | CPU diagnosis: ROM diagnosis                            |  |  |
|      |                                            | 5040     | CPU diagnosis: RAM diagnosis                            |  |  |
|      |                                            | 5050     | CPU diagnosis: sequence monitor                         |  |  |
| ECL  | Customization logic malfunction            | 0        | Customization logic error                               |  |  |
| Err  | Simulated failure                          | 9998     | Simulated failure                                       |  |  |
| Ot   | Torque excessive error                     | 0        | Torque excessive error                                  |  |  |
|      | Mechanical brake error                     | 11       | BRAKE1 error                                            |  |  |
| bbE  |                                            | 12       | BRAKE2 error                                            |  |  |

#### Nome File

Revisione Data Rilascio

2.1

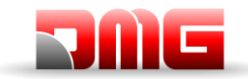

| Code | Alarm Name                     | Sub Code | Description                                               |
|------|--------------------------------|----------|-----------------------------------------------------------|
| Eo   | EN terminal error              | 0        | EN terminal error                                         |
| rbA  | Rescue speed detection error   | 0        | Rescue speed detection error                              |
| tCA  | Direction switch limit arrival | 0        | Direction switch limit arrival                            |
| SCA  | Short circuit error            | 0        | Short circuit error                                       |
| Lco  | Load cell error                | 0        | Load cell error                                           |
| EF   | Ground protection              | 0        | Three phase current<br>Only FRN0060LM2A-4 ⇔ FRN0091LM2A-4 |

18/11/2024

## Errori durante il Tuning Motore

## Motori GEARED

In motori vecchi potrebbe non riuscire l'autotuning di tipo 2: in questi casi può essere eseguito l'autotuning di tipo 1 (nel punto 11 selezionare P04 = 1) ma in questo caso vanno inseriti manualmente i valori P06 e P12.

Valori tipici di P06 sono compresi tra il 30% ed il 70% di P03. La formula per il calcolo è:

| D06 -     | $(P03)^2$ – | $(P02*1000)^2$                            |
|-----------|-------------|-------------------------------------------|
| - 100 - 1 |             | $\overline{\left(1.47*\text{F05}\right)}$ |

Valori accettabili di P12 sono compresi tra 0,5 e 5 Hz. La formula per il calcolo è:

$$P12 = Frequenza_{NOMINALE} * \left(\frac{Velocit\dot{a}_{SINCRONA} - Velocit\dot{a}_{NOMINALE}}{Velocit\dot{a}_{SINCRONA}}\right) * 0,7$$

Ad esempio, per un motore 4 poli la Frequenza Nominale è 50 Hz, la velocità sincrona è di 1500 giri al minuto e la velocità nominale è sulla targa del motore (sempre in giri al minuto).

### Motori GEARLESS

L'inverter memorizzerà il valore di OFFSET nel parametro L04 (electrical degrees), altrimenti in caso di problemi verrà visualizzato un errore "52= er7 Errore VVVF" nel MENU ERRORI; in questo caso verificare i collegamenti dell'encoder motore, azzerare gli errori nel menu "Errori" e ripetere la procedura di poletuning dal punto 14.

Dopo la procedura di poletuning provare a muovere l'impianto in manutenzione in salita e in discesa per qualche giro motore (per evitare vibrazioni disattivare la funzione di compensazione del carico inserendo il valore 0 nel parametro L65). Se si muove correttamente la procedura è finita altrimenti in caso di un errore del VVVF ("52= ere Errore VVVF" oppure "52= Ocx Errore VVVF" oppure "52= Os Errore VVVF") invertire due fasi del motore agendo sul parametro H190 del VVVF, azzerare gli errori nel menu "Errori" e ripetere la procedura di poletuning.

18/11/2024

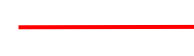

# Appendice V: Regolazione del comfort e dell'effetto Rollback

Quando il quadro Playboard è utilizzato su impianti con motori gearless e geared ad anello chiuso, è necessario prestare particolare attenzione nell'ottimizzazione del comfort e della precisione del movimento della cabina, al fine di evitare effetti indesiderati come il rollback (tipico effetto in ascensori con carico sbilanciato).

I seguenti parametri possono essere regolati per ottenere l'impostazione ideale dell'impianto. Si consiglia di seguire la procedura dall'inizio alla fine, nella sequenza proposta

### Regolazione fase di avvio

Regolare I seguenti parametri per compensare altri effetti indesiderati

|      | DESCRIZIONE                                                                                                    | DEFAULT  |         |                                                                                                    |
|------|----------------------------------------------------------------------------------------------------|----------|---------|----------------------------------------------------------------------------------------------------|
| FAN. | DESCRIZIONE                                                                                                    | Gearless | Geared  | REGULAZIONI CONSIGLIATE                                                                                                    |
| H64  | Controllo velocità a zero                                                                                                    | 0,8      | 0,8     | Impostare il valore di partenza tra 0,7 e 0,8<br>ed aumentarlo per addolcire la rampa di<br>partenza.<br><u>Importante:</u> Entrare nel Menu "Conteggio"<br>e verificare : |
|      |                                                                                                    |          |         | Ritardo DIR-BRK $\leq 0,2 \text{ s}$                                                                                                    |
| L68  | Guadagno proporzionale RBC<br>(costante P)<br>(Indica la costante P del regolatore<br>automatico di velocità da utilizzare durante il<br>tempo di calcolo RBC) | 1,8      | 10      | Il motore va oltre la posizione di arresto:<br>aumentare il valore di 0,25<br>Vibrazioni: diminuire il valore di 0,25                                                      |
| L69  | Tempo guadagno RBC (costante I)<br>(Indica la costante I del regolatore<br>automatico di velocità da utilizzare durante il<br>tempo di calcolo RBC)            | 0,003 s  | 0,010 s | Il motore va oltre la posizione di arresto:<br>diminuire il valore di 0,001<br>Vibrazioni: aumentare il valore di 0,001                                                    |
| L73  | Compensazione del carico sbilanciato<br>(Indica la costante I del regolatore<br>automatico di posizione da utilizzare<br>durante il tempo di calcolo RBC)      | 0,5      | 0       | Il motore va oltre la posizione di arresto:<br>aumentare il valore di 0,50<br>Vibrazioni: diminuire il valore di 0,50                                                      |
| L82  | Ritardo attivazione ON<br>(indica il ritardo durante il quale il circuito<br>principale dell'inverter rimane attivato)                                         | 0,2 s    | 0,2 s   | Freni grandi: diminuire il valore di 0,1<br>Freni piccoli: aumentare il valore di 0,1                                                                                      |

**<u>Note:</u>** Il parametro L65 indica se attivare o disattivare la compensazione del carico sbilanciato (Rollback control). Il valore di default è 1 (Rollback control attivo). La velocità è mantenuta a zero quando i freni vengono rilasciati per evitare l'effetto rollback.

18/11/2024

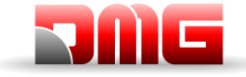

#### Regolazione fase di alta velocità

I guadagni "P" e i tempi "I" in alta velocità sono delle costanti usate dal regolatore automatico di velocità (ASR) dell'inverter durante il movimento della cabina in alta velocità. Queste costanti possono essere regolate come segue:

| PAR. | DESCRIZIONE                      | DEFAULT  |         |                                                                                                |
|------|----------------------------------|----------|---------|------------------------------------------------------------------------------------------------|
|      |                                  | Gearless | Geared  |                                                                                                |
| L24  | Impostazioni "S" Curve 6         | 25%      | 25%     | Oscillazioni veloci: aumentare il valore di 5                                                  |
| L36  | Guadagno "P" ad alta velocità    | 2        | 10      | Oscillazioni veloci: aumentare il valore<br>di 0,25<br>Vibrazioni: diminuire il valore di 0,25 |
| L37  | Tempo "I" usato ad alta velocità | 0,100 s  | 0,100 s | Oscillazioni veloci: diminuire il valore<br>di 0,01<br>Vibrazioni: aumentare il valore di 0,01 |

#### Note:

Aumentare la costante P restituisce una risposta più veloce dall'impianto, ma può avvenire che il motore vada oltre la posizione di arresto. Inoltre, a causa di effetti meccanici di risonanza, il motore o l'impianto stesso può produrre delle vibrazioni.

Al contrario, diminuire troppo la costante "P" ritarda la risposta e potrebbe causare delle ampie e veloci oscillazioni, impiegando del tempo per stabilizzare la velocità.

I valori L37 e L39 dei tempi "I" normalmente non necessitano di essere modificati, a meno che i guadagni "P" non siano sufficienti per avere un comfort ottimale. Impostando un basso tempo "I" si riduce l'intervallo di integrazione, ottenendo una risposta più veloce. Al contrario, impostando un ampio tempo "I" si allunga l'intervallo, ottenendo un minor effetto sul regolatore automatico di velocità (ASR). Questo può aiutare nel caso in cui la risonanza meccanica dell'impianto generi un anomalo rumore meccanico dal motore o dagli ingranaggi.

#### Regolazione fase di arresto

Usare le costanti dei guadagni "P" e dei tempi "l" in bassa velocità per effettuare la regolazione finale per la fase di arresto:

| DAD  | DESCRIZIONE                                                                                                    | DEFAULT  |         |                                                                                                    |
|------|----------------------------------------------------------------------------------------------------|----------|---------|----------------------------------------------------------------------------------------------------|
| FAN. |                                                                                                    | Gearless | Geared  | REGULAZIONI CONSIGEIATE                                                                                                    |
| E16  | Tempo di Decelerazione # 9<br>(Ultima rampa di arresto)                                                                    | 1,80 s   | 1,80 s  | Aumentare il valore di <b>0,5</b> per attenuare la rampa finale (valrore max: 3 sec)                                                                                                    |
| H67  | Durata velocità all'arresto                                                                                                | 1,5 s    | 1,5 s   | La cabina non riesce a stabilizzarsi al<br>piano: aumentare il valore di 0,25<br><u>Importante:</u> Entrare nel Menu "Conteggio"<br>e verificare:<br>Ritardo BRK-DIR <= 2,0 s<br>Stopping Boost = 1% or 2% |
| L38  | Guadagno "P" a bassa velocità                                                                                              | 2        | 10      | La cabina non riesce a stabilizzarsi al<br>piano: aumentare il valore di 0,25<br>Vibrazioni: diminuire il valore di 0,25                                                                                   |
| L39  | Tempo "I" usato a bassa velocità                                                                                           | 0,100 s  | 0,100 s | La cabina non riesce a stabilizzarsi al<br>piano: diminuire il valore di 0,01<br>Vibrazioni: aumentare il valore di 0,01                                                                                   |
| L83  | Controllo Freno (ritardo OFF)<br>(indica il ritardo tra la velocità d'arresto e la<br>cancellazione del segnale del freno) | 0,3 s    | 0,1 s   | Freni Grandi: diminuire il valore di 0,1<br>Freni Piccoli: incrementare il valore di 0,1                                                                                                    |

#### Nota:

Al fine di consentire all'Inverter di eseguire correttamente la fase di arresto, assicurarsi che i contattori operativi si aprano almeno 2 secondi dopo il contattore freno; se si aprono in anticipo, si potrà avvertire una scossa sulla macchina.

Nome File

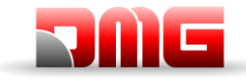

## Impianti con VVVF pilotato in digitale

Quando il sistema di conteggio non è un Encoder (sistema di conteggio con sensori magnetici FAI/FAS), l'inverter è pilotato in digitale e devono essere impostati alcuni parametri addizionali:

| PAR. | DESCRIZIONE                                            | DEFAULT                                                  | REGOLAZIONI CONSIGLIATE                                                                                                    |
|------|--------------------------------------------------------|----------------------------------------------------------|----------------------------------------------------------------------------------------------------|
| F24  | Durata velocità di avvio                               | 0,7                                                      | Impostare il valore tra 0,7 e 0,8                                                                                                    |
| H64  | Controllo velocità a zero                              | 0                                                        | Impostare il valore a 0                                                                                                    |
| E12  | Accelerazione in alta velocità                         | 2                                                        | Oscillazioni veloci: aumentare il valore<br>di 0,25                                                                                                    |
| E13  | Accelerazione in bassa velocità                        | 2                                                        | Il motore si ferma: aumentare il valore<br>di 0,25                                                                                                    |
| C07  | Velocità di accostamento (5-10%<br>dell'alta velocità) |                                                          | Il motore si ferma: aumentare il valore di 0,1<br>Vibrazioni: aumentare/diminuire il valore<br>di 0,1                                                                                                    |
| C11  | Alta Velocità                                          | Vedere il<br>valore<br>nominale<br>sulla targa<br>motore | Se la cabina non riesce a stabilizzarsi al<br>piano, assicurarsi che la fase di bassa<br>velocità venga eseguita correttamente:<br>ridurre della metà il valore in C11 (alta<br>velocità) e verificare che la bassa velocità<br>venga mantenuta per alcuni secondi, poi<br>riaumentare lentamente C11 |

2.1

18/11/2024

Pagina

# Appendice VI: Manovre di Emergenza/Soccorso

## Manovra di soccorso per Sbilanciamento

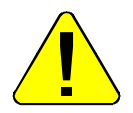

La manovra deve essere effettuata da personale qualificato

- 1. Aprire l'interruttore di Forza Motrice;
- 2. Girare il selettore della PME sulla posizione EME;
- 3. Accendere il Modulo UPS;
- 4. Tenere premuti i pulsanti BEB e Salita
  I freni verranno alimentati, la cabina dovrebbe muoversi per sbilanciamento.
  (In caso di misura di velocità oltre i 0,3 m/s la marcia viene interrotta, in questo caso si devono rilasciare i pulsanti e premerli di nuovo per ripartire).
  Al raggiungimento del piano si accende la segnalazione verde sul pannello e la cabina si arresta e i pulsanti vanno rilasciati;
- 5. Per aprire le porte tenere premuti i pulsanti salita e discesa;
- 6. Far uscire le persone dalla cabina;
- 7. Posizionare il selettore PME sulla posizione ISP e attendere che il quadro richiuda completamente le porte;
- 8. Spegnere il modulo UPS.

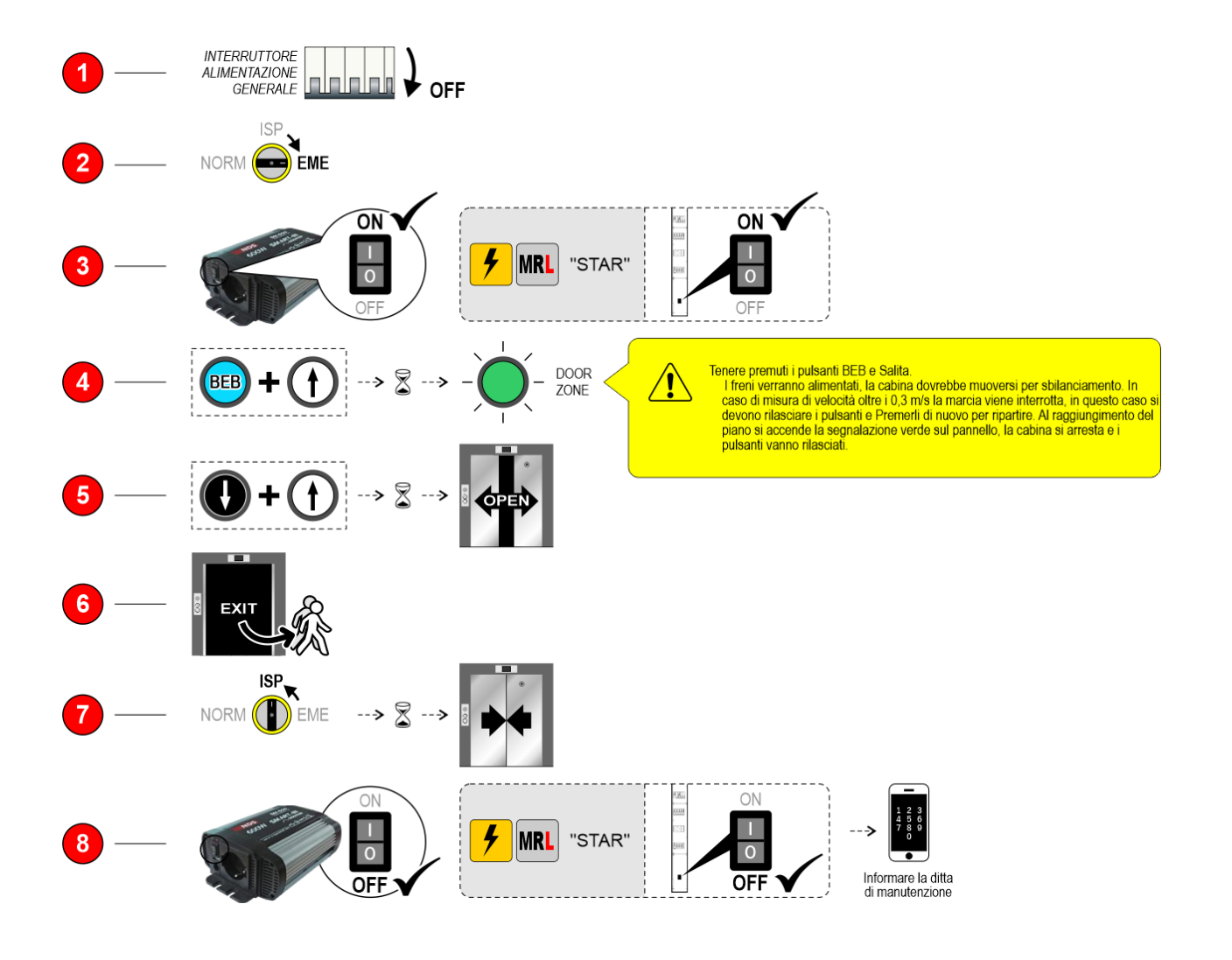

Revisione Data Rilascio

2.1

Pagina
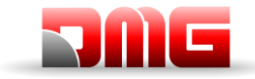

## Manovra elettrica di emergenza

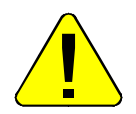

La manovra deve essere effettuata da personale qualificato

- 1. Girare il selettore della PME sulla posizione INSPECTION;
- 2. Premere costantemente i pulsanti "Salita" o "discesa". La cabina si muove nella direzione desiderata;
- 3. Premere contemporaneamente i pulsanti "Salita" o "Discesa" per 3 secondi per far aprire le porte della cabina.

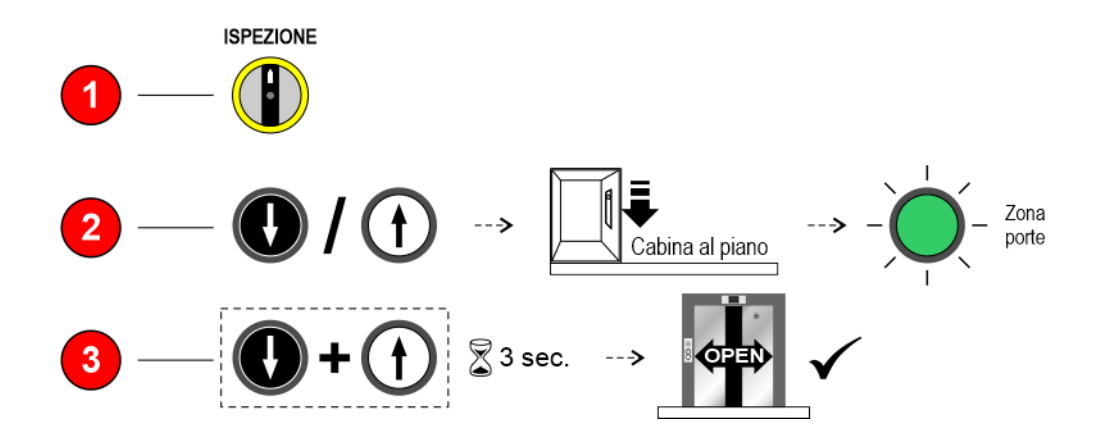

Per il ripristino dell'impianto, posizionare il selettore della PME su "NORMAL".

Dopo l'azionamento del Commutatore in modalità "INSPECTION", tutti i movimenti della cabina tranne quelli controllati da questa manovra, e tutte le chiamate ai piani, compresi i dispositivi da remoto sono esclusi. Se si è in modalità Manovra Elettrica di Emergenza, e viene azionato un commutatore di tetto di cabina o fondo fossa in modalità "INSPECTION", la Manovra viene inibita, e si da priorità alle pulsantiere di ispezioni nel Vano.

18/11/2024

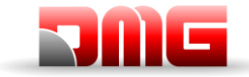

## Manovra manuale di soccorso per impianti elettrici

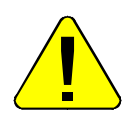

La manovra deve essere effettuata da personale qualificato

- Aprire l'interruttore di Forza Motrice; 1.
- Vedere lo stato della segnalazione (sullo sportello esterno per gli impianti EN81-1 e sulla pulsantiera 2. per quelli EN81-20). Se la gemma è accesa (ovvero la cabina è già al piano), passare al punto 5. Se spenta, passare al punto 3;
- 3. Aprire il freno mediante l'apposita leva sull'argano e allo stesso tempo girare il volantino nel senso di più facile movimento o minore sforzo. Muovere la cabina fino a raggiungere il primo piano utile (spia verde accesa);
- 4. Interrompere la manovra all'accensione della spia verde;
- 5. Sbloccare le porte della cabina.

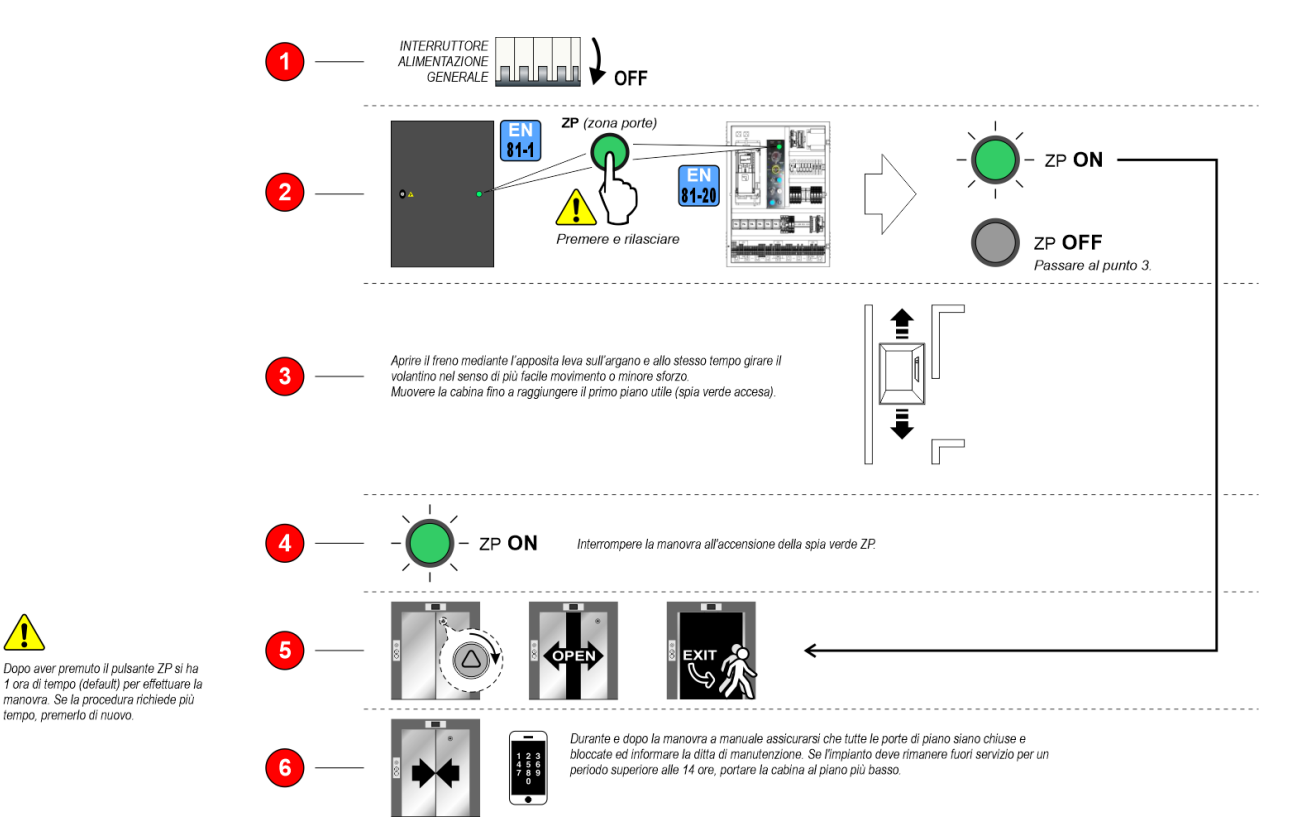

<u>/</u>

18/11/2024

2.1

Pagina

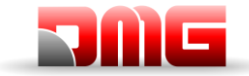

## Manovra manuale di soccorso per impianti idraulici

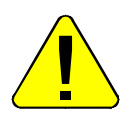

La manovra deve essere effettuata da personale qualificato

- a. Aprire l'interruttore di Forza Motrice;
- b. Vedere lo stato della segnalazione (sullo sportello esterno per gli impianti EN81-1 e sulla pulsantiera per quelli EN81-20). Se la gemma è accesa (ovvero la cabina è già al piano), passare al punto 5. Se spenta, passare al punto 3;
- c. Tenere premuto il pulsante sulla centralina idraulica per far scendere la cabina. Usare la leva della pompa manuale per muovere la cabina verso l'alto;
- d. Interrompere la manovra all'accensione della spia verde;
- e. Sbloccare le porte della cabina.

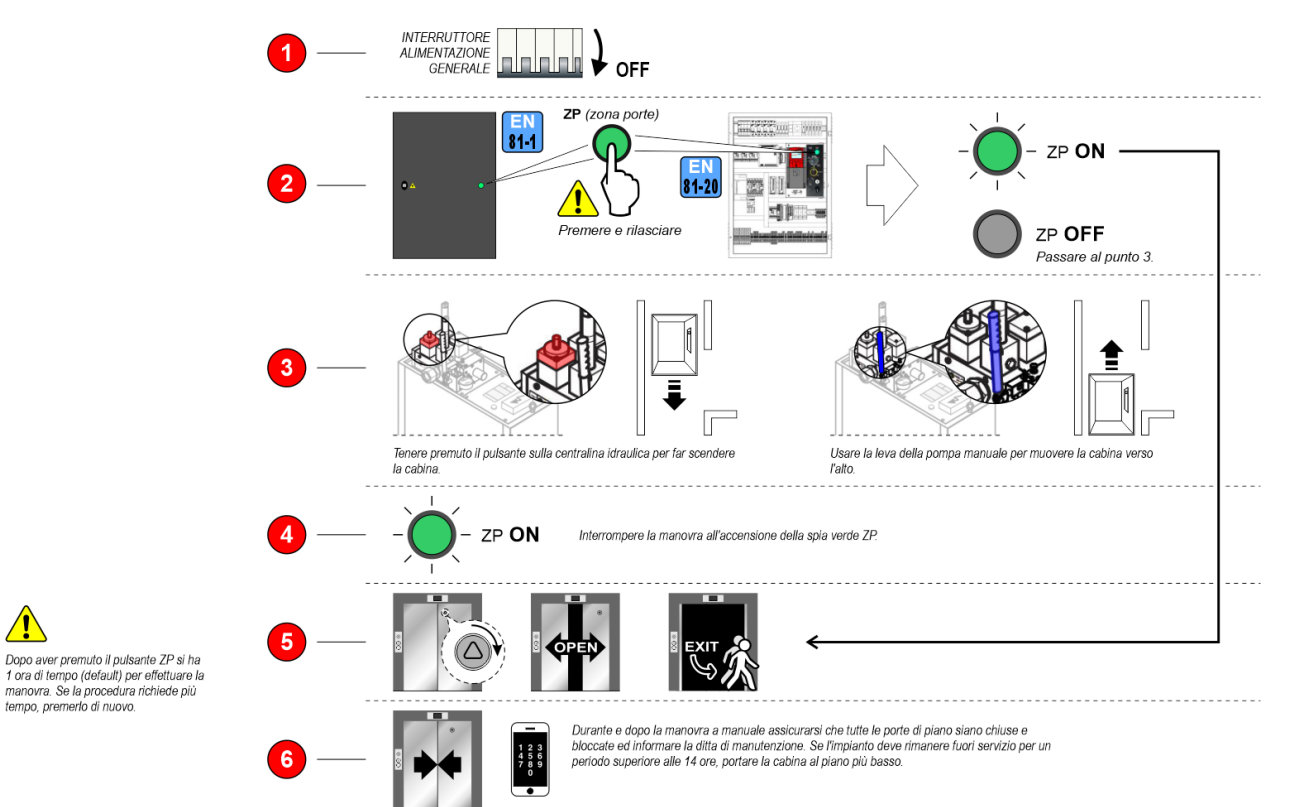

2.1

18/11/2024

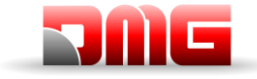

tecnico

## Appendice VII: Pannello di Controllo

## Bypass contatti sicurezza delle porte

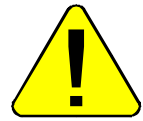

La manovra deve essere effettuata da personale qualificato.

Girare il selettore BYPASS nella posizione desiderata::

- a) Con BYPASS attivo la segnalazione Rossa si accende.
- b) Il quadro memorizza l'errore Bypass
- c) La cabina può muoversi solo in Ispezione o da Pulsantiera PME.

PRE-LOCK = Preliminari porte di piano (Porte manuali al piano)

LOCK = Serrature porte di piano

CAR = Porte Cabina

## **Test Singolo Freno**

La manovra deve essere effettuata da personale qualificato.

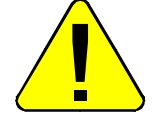

1. Tenere premuto il tasto BRAKE

2. Girare la chiave BRAKE sulla posizione 1 per aprire il primo freno oppure sulla posizione 2 per aprire il secondo freno

Il test può essere fatto nelle seguenti condizioni:

- a) Con cabina ferma e porte chiuse;
- b) Durente lesecuzione del test 3 e 4: misura dello spazio di arresto a velocità nominale (verifica che l'altro freno sia in grado di fermare l'impianto).
- c) Durante il rallentamento e la fermata (rilevazione contattori incollati).

## Test del limitatore

La manovra deve essere effettuata da personale qualificato..

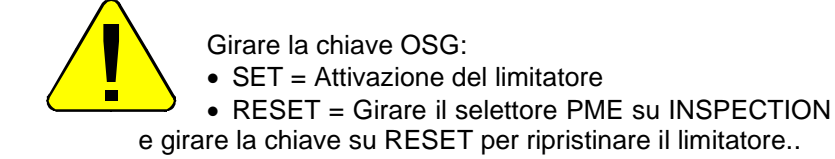

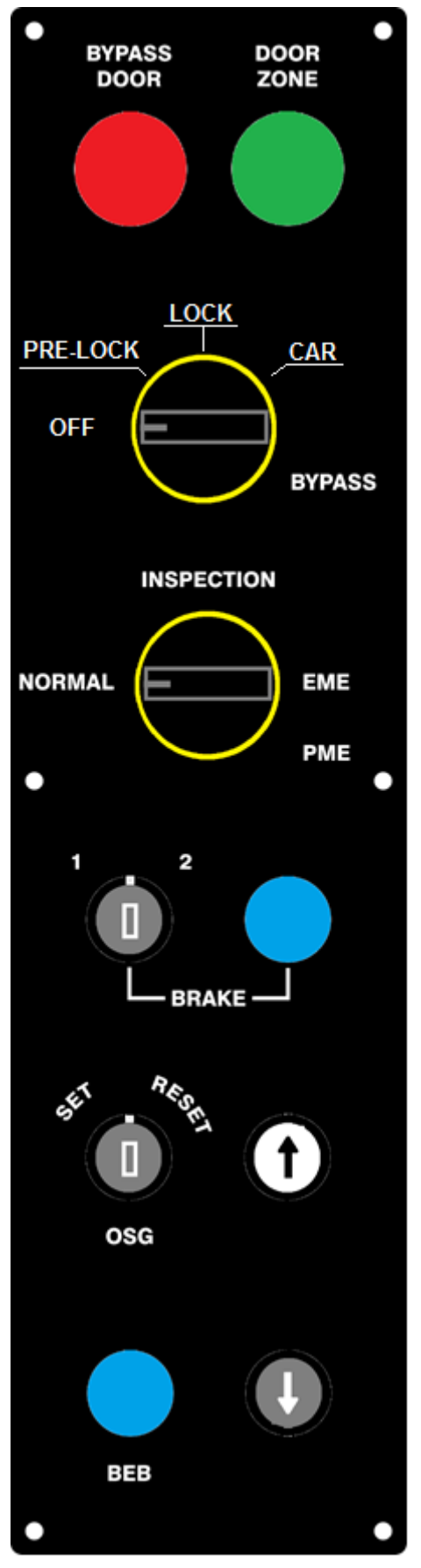

18/11/2024

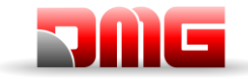

## **Appendice VIII: Circuito UCM**

La tabella seguente indica come impostare il parametro Monitor UCM in funzione del dispositivo o circuito per la rilevazione dei movimenti incontrollati.

Per le centraline Idrauliche questo parametro permette di identificare:

-) quale centralina / gruppo valvole (vedere tabella VIII.2)

-) quale soluzione UCM deve gestire il quadro di manovra.

| Monite | or UCM | Dispesitive / Controline Idraulice                                                                                                    | Soluziono UCM    | Attuatoro            |
|--------|--------|----------------------------------------------------------------------------------------------------|------------------|----------------------|
| Тіро   | Tempo  |                                                                                                    |                  | Allualore            |
| No     |        | Nessuno                                                                                                    | No               | -                    |
| 1      | 1,5 s  | Limitatore OSG A3 Montanari RQ-AXXX                                                                                                    | Si = OSG A3      | Paracadute           |
| 2      | 1,5 s  | Quadro = Solo Monitor Freni<br>Operazioni a porte aperte solo con Encoder ELGO LIMAX 33CP                                                                                     | Si               | Freni Certificati A3 |
| 3 ¢    | ⇒ 17   | Non usare                                                                                                    |                  |                      |
| 18     | 1,5 s  | Monitor Freni per abilitazione apertura porte (le porte si aprono solo se il freno è caduto).                                                                                 | No               | -                    |
| 19     | 1,5 s  | Circuito UCM 4.0 (Monitor Freni non attivo)<br>Solo per esclusione temporanea del monitor freni in caso di<br>problemi sugli switch dei freni.                                | No               | -                    |
| 20     | 1,5 s  | Monitor Freni + Circuito UCM 4.0                                                                                                    | Si               | Freni Certificati A3 |
| 21     | 1,5 s  | Limitatore OSG A3 Montanari RQ-AXXX<br>Quadro = Solo Monitor Freni                                                                                                    | Si               | Paracadute           |
| 22     | 1,5 s  | Limitatore OSG A3 Montanari RQ-AXXX<br>Ritardo disattivazione del perno pari al tempo di ritorno automatico<br>al piano                                                       | Si = OSG A3      | Paracadute           |
| 23     | 1,5 s  | Quadro = Solo Monitor Freni<br>Operazioni a porte aperte solo con Encoder ELGO LIMAX 33CP<br>Ritardo disattivazione del perno pari al tempo di ritorno automatico<br>al piano | Si = OSG A3      | Paracadute           |
| 24     | 1,5 s  | Limitatore OSG A3 Montanari RQ-AXXX<br>Perno sempre attivo (ED 100%)                                                                                                    | Si = OSG A3      | Paracadute           |
| 25     | 1,5 s  | Quadro = Solo Monitor Freni<br>Operazioni a porte aperte solo con Encoder ELGO LIMAX 33CP<br>Perno sempre attivo (ED 100%)                                                    | Si = OSG A3      | Paracadute           |
| 26 <   | ⇔ 29   | Non usare                                                                                                    |                  |                      |
| 30     | 1,5    | Centralina con Valvole Elettromeccaniche<br>(seconda Valvola discesa A3 opzionale, senza test)                                                                                | Senza UCM / ELGO | -                    |
| 31     | 1,5    | Centralina con Valvole Elettromeccaniche<br>(seconda Valvola discesa A3 opzionale, senza test)                                                                                | Si = OSG A3      | Paracadute           |
| 32     | 1,5    | Centralina con Valvole Elettromeccaniche<br>(seconda Valvola discesa A3 opzionale, senza test)                                                                                | Si = UCM 4.0     | Doppia Valvola       |

Revisione Data Rilascio

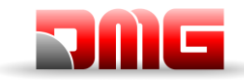

# Manuale tecnico

| Monitor UCM |       | Discontinue ( Occurrenting Liberation                                                           |                  | Attuatore      |  |  |  |
|-------------|-------|-------------------------------------------------------------------------------------------------|------------------|----------------|--|--|--|
| Тіро        | Tempo | Dispositivo / Centralina Idraulica                                                              | Soluzione UCM    | Attuatore      |  |  |  |
| 33          | 1,5   | Centralina con Valvole Elettromeccaniche<br>(seconda Valvola discesa A3 opzionale, senza test)  | Senza UCM / ELGO | Pawl Device    |  |  |  |
| 34          | 1,5   | Centralina con Valvole Elettromeccaniche<br>(seconda Valvola discesa A3 opzionale, senza test)  | -                | -              |  |  |  |
| 35          | 1,5   | Centralina con Valvole Elettromeccaniche + valvola A3 (con test)                                | Senza UCM / ELGO | -              |  |  |  |
| 36          | 1,5   | Centralina con Valvole Elettromeccaniche + valvola A3 (con test)                                | Si = OSG A3      | Paracadute     |  |  |  |
| 37          | 1,5   | Centralina con Valvole Elettromeccaniche + valvola A3 (con test)                                | Si = UCM 4.0     | Doppia Valvola |  |  |  |
| 38          | 1,5   | Centralina con Valvole Elettromeccaniche + valvola A3 (con test)                                | Senza UCM / ELGO | Pawl Device    |  |  |  |
| 39          | 1,5   | Centralina con Valvole Elettromeccaniche + valvola A3 (con test)                                | -                | -              |  |  |  |
| 40          | 1,5   | Centralina GMV modello NGV                                                                      | Senza UCM / ELGO | -              |  |  |  |
| 41          | 1,5   | Centralina GMV modello NGV                                                                      | Si = OSG A3      | Paracadute     |  |  |  |
| 42          | 1,5   | Centralina GMV modello NGV                                                                      | Si = UCM 4.0     | Doppia Valvola |  |  |  |
| 43          | 1,5   | Centralina GMV modello NGV                                                                      | -                | -              |  |  |  |
| 44          | 1,5   | Centralina GMV modello NGV                                                                      | -                | -              |  |  |  |
| 45          | 1,5   | Centralina GMV modello NGV A3 (segnali RDY-RUN)                                                 | Senza UCM / ELGO | -              |  |  |  |
| 46          | 1,5   | Centralina GMV modello NGV A3 (segnali RDY-RUN)                                                 | Si = OSG A3      | Paracadute     |  |  |  |
| 47          | 1,5   | Centralina GMV modello NGV A3 (segnali RDY-RUN)                                                 | Si = UCM 4.0     | Doppia Valvola |  |  |  |
| 48          | 1,5   | Centralina GMV modello NGV A3 (segnali RDY-RUN)                                                 | -                | -              |  |  |  |
| 49          | 1,5   | Centralina GMV modello NGV A3 (segnali RDY-RUN)                                                 | -                | -              |  |  |  |
| 50          | 1,5   | Centralina Elettronica Bucher LRV + NTA-2<br>(seconda Valvola discesa A3 opzionale, senza test) | Senza UCM / ELGO | -              |  |  |  |
| 51          | 1,5   | Centralina Elettronica Bucher LRV + NTA-2<br>(seconda Valvola discesa A3 opzionale, senza test) | Si = OSG A3      | Paracadute     |  |  |  |
| 52          | 1,5   | Centralina Elettronica Bucher LRV + NTA-2<br>(seconda Valvola discesa A3 opzionale, senza test) | Si = UCM 4.0     | Doppia Valvola |  |  |  |
| 53          | 1,5   | Centralina Elettronica Bucher LRV + NTA-2<br>(seconda Valvola discesa A3 opzionale, senza test) | Senza UCM / ELGO | Pawl Device    |  |  |  |
| 54          | 1,5   | Centralina Elettronica Bucher LRV + NTA-2<br>(seconda Valvola discesa A3 opzionale, senza test) | -                | -              |  |  |  |
| 55          | 1,5   | Centralina Elettronica Bucher LRV + NTA-2 + DSV A3 (con test)                                   | Senza UCM / ELGO | -              |  |  |  |
| 56          | 1,5   | Centralina Elettronica Bucher LRV + NTA-2 + DSV A3 (con test)                                   | Si = OSG A3      | Paracadute     |  |  |  |

Revisione Data Rilascio

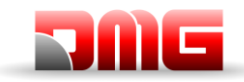

# Manuale tecnico

| Monito | or UCM |                                                               |                       |                |
|--------|--------|---------------------------------------------------------------|-----------------------|----------------|
| Тіро   | Tempo  | Dispositivo / Centralina Idraulica                            | Soluzione UCM         | Attuatore      |
| 57     | 1,5    | Centralina Elettronica Bucher LRV + NTA-2 + DSV A3 (con test) | Si = UCM 4.0          | Doppia Valvola |
| 58     | 1,5    | Centralina Elettronica Bucher LRV + NTA-2 + DSV A3 (con test) | Senza UCM / ELGO      | Pawl Device    |
| 59     | 1,5    | Centralina Elettronica Bucher LRV + NTA-2 + DSV A3 (con test) | -                     | -              |
| 60     | 1,5    | Centralina Elettronica Bucher i-Valve / iCON-2 (Monitor SMA)  | Senza UCM / ELGO      | -              |
| 61     | 1,5    | Centralina Elettronica Bucher i-Valve / iCON-2 (Monitor SMA)  | Si = OSG A3           | Paracadute     |
| 62     | 1,5    | Centralina Elettronica Bucher i-Valve / iCON-2 (Monitor SMA)  | Si = UCM 4.0          | Doppia Valvola |
| 63     | 1,5    | Centralina Elettronica Bucher i-Valve / iCON-2 (Monitor SMA)  | -                     | -              |
| 64     | 1,5    | Centralina Elettronica Bucher i-Valve / iCON-2 (Monitor SMA)  | -                     | -              |
| 65     | 1,5    | Centralina Start Elevator 93/E-2DS (senza test)               | Senza UCM / ELGO      | -              |
| 66     | 1,5    | Centralina Start Elevator 93/E-2DS (senza test)               | Si = OSG A3           | Paracadute     |
| 67     | 1,5    | Centralina Start Elevator 93/E-2DS (senza test)               | Si = UCM 4.0          | Doppia Valvola |
| 68     | 1,5    | Centralina Start Elevator 93/E-2DS (senza test)               | -                     | -              |
| 69     | 1,5    | Centralina Start Elevator 93/E-2DS (senza test)               | -                     | -              |
| 70     | 1,5    | Centralina Start Elevator 93/E-2DS (con test)                 | Senza UCM / ELGO      | -              |
| 71     | 1,5    | Centralina Start Elevator 93/E-2DS (con test)                 | Si = OSG A3           | Paracadute     |
| 72     | 1,5    | Centralina Start Elevator 93/E-2DS (con test)                 | Si = UCM 4.0          | Doppia Valvola |
| 73     | 1,5    | Centralina Start Elevator 93/E-2DS (con test)                 | -                     | -              |
| 74     | 1,5    | Centralina Start Elevator 93/E-2DS (con test)                 | -                     | -              |
| 75     | 1,5    | Centralina Elettronica ALGI AZRS 2.0                          | Senza UCM / ELGO      | -              |
| 76     | 1,5    | Centralina Elettronica ALGI AZRS 2.0                          | Si = OSG A3           | Paracadute     |
| 77     | 1,5    | Centralina Elettronica ALGI AZRS 2.0                          | Si = UCM 4.0          | Doppia Valvola |
| 78     | 1,5    | Centralina Elettronica ALGI AZRS 2.0                          | -                     | -              |
| 79     | 1,5    | Centralina Elettronica ALGI AZRS 2.0                          | -                     | -              |
| 80     | 1,5    | GMV 3010 2CH (valvola DSV opzionale, senza test)              | Without UCM /<br>ELGO | -              |
| 81     | 1,5    | GMV 3010 2CH (valvola DSV opzionale, senza test)              | Yes = OSG A3          | Safety Gear    |
| 82     | 1,5    | GMV 3010 2CH (valvola DSV opzionale, senza test)              | Yes = UCM 4.0         | Two valves     |
| 83     | 1,5    | GMV 3010 2CH (valvola DSV opzionale, senza test)              | Without UCM /<br>ELGO | Pawl Device    |
| 84     | 1,5    | GMV 3010 2CH (valvola DSV opzionale, senza test)              | -                     | -              |
| 85     | 1,5    | GMV 3010 2CH + DSV A3 (con test)                              | Without UCM /<br>ELGO | -              |
| 86     | 1,5    | GMV 3010 2CH + DSV A3 (con test)                              | Yes = OSG A3          | Safety Gear    |

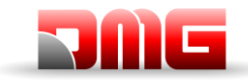

Manuale tecnico

| 87 | 1,5 | GMV 3010 2CH + DSV A3 (con test) | Yes = UCM 4.0         | Two valves  |
|----|-----|----------------------------------|-----------------------|-------------|
| 88 | 1,5 | GMV 3010 2CH + DSV A3 (con test) | Without UCM /<br>ELGO | Pawl Device |
| 89 | 1,5 | GMV 3010 2CH + DSV A3 (con test) | -                     | -           |

Tabella VIII.1 – Monitor UCM

| Centraline                                                                     | Valvola A3 | Comandi Valvole                                                                                                    | Monitor UCM                 | Note                                                                                                    |
|--------------------------------------------------------------------------------|------------|----------------------------------------------------------------------------------------------------|-----------------------------|----------------------------------------------------------------------------------------------------|
| Generica 2 o 3 valvole<br>BLAIN EV100<br>GMV T3010<br>MORIS CM 320             | No         | CV1 = Salita<br>CV2 = Discesa<br>CV3 = Alta Velocità                                                                           | 30 ⇔ 34                     | CV4 può essere usata al<br>posto di CV1 come valvola<br>salita per esclusione<br>SOFT STOP (valvola<br>spenta dopo il motore) |
| Generica 2 o 3 valvole<br>BLAIN EV100<br>GMV T3010<br>MORIS CM 320<br>OMARLift | Si         | CV1 = Salita (Soft Stop)<br>CV2 = Discesa<br>CV3 = Alta Velocità<br>CV4 = Salita (no soft Stop)<br>CV5 = Valvola A3            | 30 ⇔ 34 (*)<br>35 ⇔ 39 (**) | CV4 può essere usata al<br>posto di CV1 come valvola<br>salita per esclusione<br>SOFT STOP (valvola<br>spenta dopo il motore) |
| GMV NGV                                                                        | No         | CV1 = Salita<br>CV2 = Discesa<br>CV3 = Alta velocità<br>CV4 = Velocità Intermedia<br>CV5 = Ispezione                           | 40 ⇔ 44                     |                                                                                                    |
| GMV NGV A3                                                                     | No         | CV1 = Salita<br>CV2 = Discesa<br>CV3 = Alta velocità<br>CV4 = Velocità Intermedia<br>CV5 = Ispezione                           | 45 ⇔ 49                     | Monitor dei segnali<br>RDY / RUN                                                                                              |
| Bucher LRV<br>Bucher NTA-2                                                     | No         | CV1 = Salita<br>CV2 = Discesa                                                                                                  | 50 ⇔ 54                     | Necessaria scheda 16 RL<br>configurata come<br>1 filo/piano HYD                                                               |
| Bucher LRV<br>Bucher NTA-2<br>Bucher NTA-2 + DSV A3                            | Si         | CV1 = Salita<br>CV2 = Discesa<br>CV5 = Valvola A3                                                                              | 50 ⇔ 54 (*)<br>55 ⇔ 59 (**) | Necessaria scheda 16 RL<br>configurata come<br>1 filo/piano HYD                                                               |
| Bucher iCON-2<br>Bucher i-Valve                                                |            | CV1 = Salita<br>CV2 = Discesa                                                                                                  | 60 ⇔ 64                     | Necessaria scheda 16 RL<br>configurata come<br>1 filo/piano HYD                                                               |
| Start Elevator 93/E-2DS                                                        |            | CV1 = Salita (non usata)<br>CV2 = Discesa<br>CV3 = Alta velocità<br>CV4 = SOFT STOP<br>CV5 = Valvola A3 +<br>avviamento salita | 60 ⇔ 69 (*)                 | SOFT STOP Opzionale                                                                                                    |

Revisione Data Rilascio

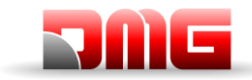

Manuale tecnico

| Centraline                                        | Valvola A3 | Comandi Valvole                                                                                                    | Monitor UCM                 | Note                                                                                                    |
|---------------------------------------------------|------------|----------------------------------------------------------------------------------------------------|-----------------------------|----------------------------------------------------------------------------------------------------|
| Start Elevator 93/E-2DS                           | Si         | CV1 = Salita (non usata)<br>CV2 = Discesa<br>CV3 = Alta velocità<br>CV4 = SOFT STOP<br>CV5 = Valvola A3 +<br>avviamento salita | 70 ⇔ 74 (**)                | SOFT STOP Opzionale                                                                                                    |
| ALGI AZRS 2.0                                     | Si         | CV1 = Salita<br>CV2 = Discesa<br>CV5 = Seconda valvola<br>Discesa                                                              | 75 ⇔ 79                     | Necessaria scheda 16 RL<br>configurata come<br>1 filo/piano HYD                                                               |
| GMV 3010 2CH<br>GMV 3010 2CH/S                    | No         | CV1 = VMP/2CH/S<br>CV2 = VMD<br>CV3 = VML<br>CV4 = VMP/2CH<br>CV5 = DSV A3                                                     | 80 ⇔ 84                     | CV4 può essere usata al<br>posto di CV1 come valvola<br>salita per esclusione<br>SOFT STOP (valvola<br>spenta dopo il motore) |
| GMV 3010 2CH + DLV A3<br>GMV 3010 2CH/S+DLV<br>A3 | Si         | CV1 = VMP/2CH/S<br>CV2 = VMD<br>CV3 = VML<br>CV4 = VMP/2CH<br>CV5 = DSV A3                                                     | 80 ⇔ 84 (*)<br>85 ⇔ 89 (**) | CV4 può essere usata al<br>posto di CV1 come valvola<br>salita per esclusione<br>SOFT STOP (valvola<br>spenta dopo il motore) |

Tabella VIII.2 – Centraline Idrauliche gestite

(\*) = No test 2 valvole - (\*\*) = con Test 2 valvole

Revisione Data Rilascio

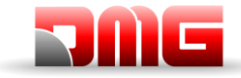

Manuale tecnico

## **Appendice IX: Tipologia Impianto**

La tabella seguente indica come impostare il parametro UCM in funzione della tipologia dell'impianto, comprese le soluzioni adottate per le protezioni negli impianti con spazi ridotti in testata e/o fossa. L'utilizzo dei contatti monostabili comporta la presenza di un circuito bistabile nel quadro.

| UC     | М     | Tipologia Impianto                                                                                                    | Spaz  | i ridotti | Contatti porte |           |  |  |  |  |
|--------|-------|----------------------------------------------------------------------------------------------------|-------|-----------|----------------|-----------|--|--|--|--|
| Tipo   | Tempo |                                                                                                    | Fossa | Testata   | Monostabili    | Bistabili |  |  |  |  |
| No     |       | EN 81.1 / EN 81.2                                                                                                    |       |           |                |           |  |  |  |  |
|        |       | EN 81.1 / EN 81.2 con Circuito Bypass porte                                                                                    |       |           |                |           |  |  |  |  |
| 1      | 1,5 s | con modulo sicurezza SM1                                                                                                    |       |           |                |           |  |  |  |  |
|        |       | (attivazione Bypass apre la catena sicurezze su SE3)                                                                           | -     |           |                |           |  |  |  |  |
| 0      | 4.5.  | EN 81.1 / EN 81.2 con Circuito Bypass porte                                                                                    |       |           |                |           |  |  |  |  |
| 2      | 1,5 S | senza modulo sicurezza SM1                                                                                                    |       |           |                |           |  |  |  |  |
|        |       |                                                                                                    |       |           |                |           |  |  |  |  |
| 3      | 1,5 s | EN 01.1 / EN 01.2<br>Con gostiono Norma 511 (Luco o Buzzor)                                                                    |       |           | Х              |           |  |  |  |  |
|        |       | EN 81 1 / EN 81 2 con Circuito Bypass porte                                                                                    |       |           |                |           |  |  |  |  |
| А      | 150   | con modulo sicurezza SM1                                                                                                    |       |           | ×              |           |  |  |  |  |
| -      | 1,0 3 | Con gestione Norma 511 (Luce e Buzzer)                                                                                         |       |           | Λ              |           |  |  |  |  |
|        |       | EN 81 1 / EN 81 2 con Circuito Bypass porte                                                                                    |       |           |                |           |  |  |  |  |
| _      |       | senza modulo sicurezza SM1                                                                                                    |       |           |                |           |  |  |  |  |
| 5      | 1,5 s | (attivazione Bypass apre il segnale REV)                                                                                       |       |           | Х              |           |  |  |  |  |
|        |       | Con gestione Norma 511 (Luce e Buzzer)                                                                                         |       |           |                |           |  |  |  |  |
|        |       | EN 81.20 con contatto monostabile                                                                                              |       |           |                |           |  |  |  |  |
| 6      | 1,5 s | Controllo accesso in Fossa                                                                                                    |       |           | Х              |           |  |  |  |  |
|        |       | Con gestione Norma 511 (Luce e Buzzer)                                                                                         |       |           |                |           |  |  |  |  |
| 7 ⇔ 13 |       | Non usare                                                                                                    |       |           |                |           |  |  |  |  |
|        |       | EN 81.20 / 21 con contatti Monostabili                                                                                         |       |           |                |           |  |  |  |  |
| 14     | 1,5 s | Nessuna Protezione in testata soluzione custom con Analisi di                                                                  |       | Х         | Х              |           |  |  |  |  |
|        |       | rischio.                                                                                                    |       |           |                |           |  |  |  |  |
| 15     | 15 c  | EN 81.20 / 21 con contatti Monostabili                                                                                         | Y     |           | ¥(*)           |           |  |  |  |  |
| 15     | 1,5 5 | Dispositivi di protezione Manuali solo in Fossa                                                                                | ^     |           | λ( )           |           |  |  |  |  |
|        |       | EN 81.20 / 21 con contatti Monostabili                                                                                         |       |           |                |           |  |  |  |  |
| 16     | 150   | Dispositivi di protezione Manuali in Fossa (sotto la cabina),                                                                  | x     | x         | ×              |           |  |  |  |  |
| 10     | 1,0 3 | Nessuna Protezione in testata soluzione custom con Analisi di                                                                  | ~     | ~         | Λ              |           |  |  |  |  |
|        |       | rischio.                                                                                                    |       |           |                |           |  |  |  |  |
|        |       | EN 81.20 / 21 con contatti Bistabili                                                                                           |       |           |                |           |  |  |  |  |
| 17     | 1,5 s | Nessuna Protezione in testata soluzione custom con Analisi di                                                                  |       | Х         | X(*)           | Х         |  |  |  |  |
|        |       | rischio.                                                                                                    |       |           |                |           |  |  |  |  |
| 18     | 1,5 s | EN 81.20 / 21 con contatti Bistabili                                                                                           | Х     |           |                | X(*)      |  |  |  |  |
|        | ,     | Dispositivi di protezione Manuali solo in Fossa                                                                                |       |           |                | ( )       |  |  |  |  |
|        |       | EN 81.20 / 21 con contatti Bistabili<br>Dianagitivi di protozione Menueli in Egone (gette le gehine)                           |       |           |                |           |  |  |  |  |
| 19     | 1,5 s | Dispositivi di protezione manuali in Possa (sotto la cabina),<br>Nessuna Protezione in testata soluzione custom con Analisi di | Х     | Х         |                | Х         |  |  |  |  |
|        |       |                                                                                                    |       |           |                |           |  |  |  |  |
|        |       | TN 91 20 con contette menestabile                                                                                              |       |           |                |           |  |  |  |  |
| 20     | 1,5 s | EN 81.20 con contatto monostabile                                                                                              |       |           | X(*)           |           |  |  |  |  |
|        |       | EN 81 20 / 21 con contetti Distabili                                                                                           |       |           |                |           |  |  |  |  |
| 21     | 1,5   | Dispositive di protozione ELCO + OSC A2 (tipe 1)                                                                               |       | Х         | X(*)           | Х         |  |  |  |  |
|        |       |                                                                                                    |       |           |                | 1         |  |  |  |  |
| 22     | 1,5 s | EN 81.20721 con contatti Bistabili<br>Dispositivi di protozione Menueli in Essas                                               |       | Х         | X(*)           | Х         |  |  |  |  |
|        |       | EN 81 20 / 21 con contatti Bistabili                                                                                           |       |           |                |           |  |  |  |  |
| 23     | 1,5 s | Dispositivi di protezione Manuali in Eossa                                                                                     | Х     |           |                | X(*)      |  |  |  |  |
|        |       | EN 81 20 / 21 con contatti Bistabili                                                                                           |       |           |                |           |  |  |  |  |
| 24     | 1,5 s | Dispositivi di protezione Manuali in Fossa                                                                                     | Х     | Х         |                | Х         |  |  |  |  |
|        |       | EN 81 20 / 21 con contatti Bistabili                                                                                           |       |           |                |           |  |  |  |  |
| 25     | 1,5 s | Dispositivo di protezione SHI Technolift                                                                                       |       | Х         | X(*)           | Х         |  |  |  |  |
|        |       | EN 81 20 / 21 con contatti Bistabili                                                                                           |       |           |                |           |  |  |  |  |
| 26     | 1,5 s | Dispositivo di protezione SHI Technolift                                                                                       | X     |           |                | X(*)      |  |  |  |  |
|        |       | FN 81.20 / 21 con contatti Bistabili                                                                                           |       |           |                |           |  |  |  |  |
| 27     | 1,5 s | Dispositivo di protezione SHI Technolift                                                                                       | Х     | Х         |                | Х         |  |  |  |  |
|        |       | FN 81.20 / 21 con contatti Bistabili                                                                                           | †     |           |                |           |  |  |  |  |
| 28     | 1,5 s | Dispositivo di protezione OSG A3 Montanari                                                                                     |       | Х         | X(*)           | Х         |  |  |  |  |
|        |       | EN 81.20 / 21 con contatti Bistabili                                                                                           |       |           |                |           |  |  |  |  |
| 29     | 1,5 s | Dispositivo di protezione OSG A3 Montanari                                                                                     | X     |           |                | X(*)      |  |  |  |  |
| 00     | 4.5 - | EN 81.20 / 21 con contatti Bistabili                                                                                           | v     | v         |                | × ×       |  |  |  |  |
| 30     | 1,5 S | Dispositivo di protezione OSG A3 Montanari                                                                                     | Х     | X         |                | X         |  |  |  |  |
|        |       | EN 81.20 / 21 con contatti Bistabili                                                                                           |       | N.        |                | ) í       |  |  |  |  |
| 31     | 1,5   | Dispositivo di protezione ELGO + OSG A3 (tipo 2)                                                                               | Х     | Х         |                | Х         |  |  |  |  |

Revisione Data Rilascio

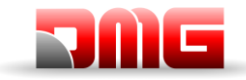

| UCM  |       | The stands for the stands                                                                | Spaz  | i ridotti | Contat      | tti porte |  |  |
|------|-------|------------------------------------------------------------------------------------------|-------|-----------|-------------|-----------|--|--|
| Tipo | Tempo | l ipologia implanto                                                                      | Fossa | Testata   | Monostabili | Bistabili |  |  |
| 32   | 1,5 s | EN 81.20 / 21 con contatti Bistabili<br>Dispositivo di protezione AMI 100 CMF            |       | Х         | X(*)        | х         |  |  |
| 33   | 1,5 s | EN 81.20 / 21 con contatti Bistabili<br>Dispositivo di protezione AMI 100 CMF            | х     |           |             | X(*)      |  |  |
| 34   | 1,5 s | EN 81.20 / 21 con contatti Bistabili<br>Dispositivo di protezione AMI 100 CMF            | х     | Х         |             | х         |  |  |
| 35   | 1,5 s | EN 81.20 / 21 con contatti Monostabili<br>Dispositivi di protezione Manuali in Fossa     |       | Х         | х           |           |  |  |
| 36   | 1,5 s | EN 81.20 / 21 con contatti Monostabili<br>Dispositivi di protezione Manuali in Fossa     | Х     |           | X(*)        |           |  |  |
| 37   | 1,5 s | EN 81.20 / 21 con contatti Monostabili<br>Dispositivi di protezione Manuali in Fossa     | х     | Х         | х           |           |  |  |
| 38   | 1,5 s | EN 81.20 / 21 con contatti Monostabili<br>Dispositivo di protezione SHI Technolift       |       | Х         | Х           |           |  |  |
| 39   | 1,5 s | EN 81.20 / 21 con contatti Monostabili<br>Dispositivo di protezione SHI Technolift       | Х     |           | X(*)        |           |  |  |
| 40   | 1,5 s | EN 81.20 / 21 con contatti Monostabili<br>Dispositivo di protezione SHI Technolift       | Х     | Х         | х           |           |  |  |
| 41   | 1,5 s | EN 81.20 / 21 con contatti Monostabili<br>Dispositivo di protezione OSG A3 Montanari     |       | Х         | х           |           |  |  |
| 42   | 1,5 s | EN 81.20 / 21 con contatti Monostabili<br>Dispositivo di protezione OSG A3 Montanari     | Х     |           | X(*)        |           |  |  |
| 43   | 1,5 s | EN 81.20 / 21 con contatti Monostabili<br>Dispositivo di protezione OSG A3 Montanari     | Х     | Х         | х           |           |  |  |
| 44   | 1,5 s | EN 81.20 / 21 con contatti Monostabili<br>Dispositivo di protezione AMI 100 CMF          |       | Х         | х           |           |  |  |
| 45   | 1,5 s | EN 81.20 / 21 con contatti Monostabili<br>Dispositivo di protezione AMI 100 CMF          | Х     |           | X(*)        |           |  |  |
| 46   | 1,5 s | EN 81.20 / 21 con contatti Monostabili<br>Dispositivo di protezione AMI 100 CMF          | Х     | Х         | х           |           |  |  |
| 47   | 1,5 s | EN 81.20 / 21 con contatti Bistabili<br>Dispositivo di protezione SDH Technolift         |       | Х         | X(*)        | Х         |  |  |
| 48   | 1,5 s | EN 81.20 / 21 con contatti Bistabili<br>Dispositivo di protezione SDP Technolift         | Х     |           |             | X(*)      |  |  |
| 49   | 1,5 s | EN 81.20 / 21 con contatti Bistabili<br>Dispositivo di protezione SDH + SDP Technolift   | Х     | Х         |             | х         |  |  |
| 50   | 1,5 s | EN 81.20 / 21 con contatti Monostabili<br>Dispositivo di protezione SDH Technolift       |       | Х         | х           |           |  |  |
| 51   | 1,5 s | EN 81.20 / 21 con contatti Monostabili<br>Dispositivo di protezione SDP Technolift       | Х     |           | X(*)        |           |  |  |
| 52   | 1,5 s | EN 81.20 / 21 con contatti Monostabili<br>Dispositivo di protezione SDH + SDP Technolift | Х     | Х         | х           |           |  |  |
| 53   | 1,5 s | EN 81.20 / 21 con contatti Monostabili<br>Dispositivo di protezione ESG WITTUR           |       | Х         | X(*)        | х         |  |  |
| 54   | 1,5 s | EN 81.20 / 21 con contatti Monostabili<br>Dispositivo di protezione ESG WITTUR           | Х     |           |             | X(*)      |  |  |
| 55   | 1,5 s | EN 81.20 / 21 con contatti Monostabili<br>Dispositivo di protezione ESG WITTUR           | Х     | Х         |             | Х         |  |  |
| 56   | 1,5 s | EN 81.20 / 21 con contatti Bistabili<br>Dispositivo di protezione ESG WITTUR             |       | Х         | X           |           |  |  |
| 57   | 1,5 s | EN 81.20 / 21 con contatti Bistabili<br>Dispositivo di protezione ESG WITTUR             | Х     |           | X(*)        |           |  |  |
| 58   | 1,5 s | EN 81.20 / 21 con contatti Bistabili<br>Dispositivo di protezione ESG WITTUR             | Х     | Х         | х           |           |  |  |

<u> 217/607/</u> 4.0

Tabella IX.1 –UCM

X(\*) = indica che il contatto è necessario solo sulla porta del piano più basso.

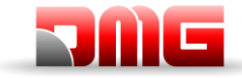

# **Appendice X: Shaft Protection**

La tabella seguente indica come impostare il parametro Shaft Protection in funzione dell'impianto. Il parametro attiva due differenti funzionalità:

- Controllo di ponticelli sui contatti delle porte (Errore SCS)
- Controllo di accesso non autorizzato nel vano (Errore UAS): funzione richiesta sul mercato Russo.

| Shaft Protection | errore SCS    | errore              | UAS                 |  |  |  |  |  |
|------------------|---------------|---------------------|---------------------|--|--|--|--|--|
| Тіро             |               | Contatti porte      | Contatto botola     |  |  |  |  |  |
| No               | Non abilitato | Non a               | bilitato            |  |  |  |  |  |
| 1 ⇔ 5            |               | Non utilizzare      |                     |  |  |  |  |  |
| 6                | SI            | Non a               | bilitato            |  |  |  |  |  |
| 7                | SI            | Contatti porta N.A. | Non abilitato       |  |  |  |  |  |
| 8                | SI            | Contatti porta N.C. | Non abilitato       |  |  |  |  |  |
| 9                | Non abilitato | Non abilitato       | Contatti porta N.A. |  |  |  |  |  |
| 10               | Non abilitato | Non abilitato       | Contatti porta N.C. |  |  |  |  |  |
| 11               | Non abilitato | Contatti porta N.A. | Contatti porta N.A. |  |  |  |  |  |
| 12               | Non abilitato | Contatti porta N.C. | Contatti porta N.C. |  |  |  |  |  |
| 13 ⇔ 16          |               | Non utilizzare      |                     |  |  |  |  |  |
| 17               | SI            | Non abilitato       | Contatti porta N.A. |  |  |  |  |  |
| 18               | SI            | Non abilitato       | Contatti porta N.C. |  |  |  |  |  |
| 19               | SI            | Contatti porta N.A. | Contatti porta N.A. |  |  |  |  |  |
| 20               | SI            | Contatti porta N.C. | Contatti porta N.C. |  |  |  |  |  |

Tabella X.1 – Shaft Protection

18/11/2024

2.1

Pagina

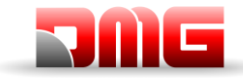

# Appendice XI: Programmazione manovre pompieri

|                                                                                               | Cablaggi                                                                                                   |
|-----------------------------------------------------------------------------------------------|----------------------------------------------------------------------------------------------------|
| Ingresso POM<br>Ingresso situato sulla morsettiera del<br>quadro                              |                                                                                                    |
| Ingresso FIREMAN<br>Ingresso situato sulla scheda DMCPIT<br>in cabina                         | Fireman (CPOM sulla diagnostica)                                                                           |
| Ingresso FIRE e ingresso Chiave<br>Triangolare FF Keys<br>Ingressi situati sulla BDU di piano | FF Keys         (POM status o Chiave 4)         sulla diagnostica BDU    Fire (Incendio sulla diagnostica) |

## Manovre Pompieri

a. **<u>SITUAZIONE 1</u>**: UNA SOLA CHIAVE POMPIERI (AL PIANO)

Il cliente deve entrare nel menu "FUNZIONI SPECIALI", sottomenù "POMPIERI", e deve impostare:

- il piano in cui è presente la chiave
- l'accesso (nel caso ci siano più porte)
- lo stato a riposo del contatto della chiave (NO o NC); in caso di contatto di tipo NC l'ingresso FIREMAN della DMCPIT, deve essere ponticellato.
- la manovra EN 81-72 (a)

Con queste impostazioni, una volta attivata la chiave pompieri di piano (ingresso FF Keys), l'ascensore si dirigerà al piano programmato, aprirà le porte, disattiverà le sole pulsantiere di piano, (FASE 1); lasciando agibile la bottoniera di cabina. La manovra avrà termine quando l'ascensore verrà riportato al piano programmato, e la chiave riposizionata nella condizione di riposo.

93010328.IT\_R\_Pitagora-4.0-User-

Manual\_241118\_v2.1.docx

18/11/2024

Pagina

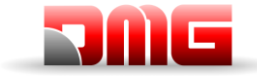

#### b. **<u>SITUAZIONE 2</u>**: DUE CHIAVI POMPIERI (AL PIANO E IN CABINA)

Il cliente deve entrare nel menu "FUNZIONI SPECIALI", sottomenù "POMPIERI", e deve impostare:

- il piano in cui è presente la chiave
- l'accesso (nel caso ci siano più porte)
- lo stato a riposo dei contatti delle chiavi (NO o NC)
- la manovra EN 81-72 (b)

Con queste impostazioni, una volta attivata la chiave pompieri al piano (ingresso FF Keys), l'ascensore si dirigerà al piano programmato (FASE 1), aprirà le porte, disattiverà le sole pulsantiere di piano, lasciando agibile la bottoniera di cabina solo dopo aver girato la chiave pompieri di cabina (ingresso FIREMAN). La manovra avrà termine quando l'ascensore verrà riportato al piano programmato, e la chiavi riposizionate nella condizione di riposo.

#### c. <u>SITUAZIONE 3</u>: CENTRALE ESTERNA CON UN SOLO CONTATTO E UNA CHIAVE POMPIERI (AL PIANO)

Il cliente deve entrare nel menu "FUNZIONI SPECIALI", sottomenù "POMPIERI", e deve impostare:

- il piano in cui è presente la chiave
- l'accesso (nel caso ci siano più porte)
- lo stato a riposo del contatto della chiave e della centrale (NO o NC)
- la manovra EN 81-72 (a)
- effettuare il cablaggio come da schema elettrico: il contatto della centrale deve essere collegato sull'ingresso FIREMAN della DMCPIT.

L'attivazione di questo ingresso avvia la FASE 1 del funzionamento (detta anche evacuazione) e non consente la chiamata della cabina dell'ascensore senza l'attivazione dell'interruttore a chiave dei vigili del fuoco. Con queste impostazioni, una volta attivato il contatto dalla centrale (ingresso FIREMAN), l'ascensore si dirigerà al piano programmato, aprirà le porte e resterà fermo (FASE 1). Le pulsantiere di piano sono disabilitate, quella di cabina attivata solo dopo aver girato la chiave pompieri al piano (ingresso FF Keys). Il ripristino si avrà riportando l'ascensore al piano programmato, girando la chiave al piano e disattivando il contatto dalla centrale.

### d. <u>SITUAZIONE 4</u>: CENTRALE ESTERNA CON UN SOLO CONTATTO E DUE CHIAVI POMPIERI (AL PIANO E IN CABINA)

Il cliente deve entrare nel menu "FUNZIONI SPECIALI", sottomenù "POMPIERI", e deve impostare:

- il piano in cui è presente la chiave
- l'accesso (nel caso ci siano più porte)
- lo stato a riposo dei contatti delle chiavi e della centrale (NO o NC)
- la manovra EN 81-72 (b)
- effettuare il cablaggio come da schema elettrico:
  - o il contatto della centrale deve essere collegato sull'ingresso POM in morsettiera
  - Il contatto della chiave di piano deve essere collegato sull'ingresso FF Keys della BDU del piano di evacuazione

**NOTA**: in caso di collegamento ai piani senza BDU i contatti vanno collegati in serie (se contatti NC) oppure in paralleo (se contatti NO) alla morsettiera sul segnale POM.

L'attivazione di questo ingresso avvierà la FASE 1 dell'operazione (chiamata anche evacuazione) e non consentirà le chiamate alla cabina dell'ascensore senza l'attivazione dell'interruttore a chiave dei vigili del fuoco nella cabina dell'ascensore.

Utilizzando queste impostazioni e una volta attivato il contatto dal contatto antincendio esterno OPPURE la chiave al piano, l'ascensore andrà al piano programmato, aprirà le porte e rimarrà fermo (FASE 1). Le pulsantiere di piano sono disattivate e la pulsantiera di cabina rimane in funzione, ma solo dopo l'attivazione

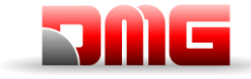

della chiave antincendio in CABINA (ingresso FIREMAN). Il ripristino si avrà riportando l'ascensore al piano programmato, girando le chiavi al piano ed in cabina e disattivando il contatto dalla centrale.

e. <u>SITUAZIONE 5</u>: DM 15/09/2005 ASCENSORE DI SOCCORSO: CENTRALE ESTERNA PER RILEVAZIONE INCENDI CON UN SOLO CONTATTO, CHIAVI POMPIERI AD OGNI PIANO ED IN CABINA

Il cliente deve entrare nel menu "FUNZIONI SPECIALI", sottomenù "POMPIERI", e deve impostare:

- il piano di accesso dei Vigili del fuoco
- l'accesso (nel caso ci siano più porte)
- lo stato a riposo dei contatti della centralina e delle chiavi (NO oppure NC)
- la manovra DM 15/09/2005 (IT)

Con queste impostazioni, una volta attivato l'ingresso dedicato alla rilevazione incendi (ingresso POM), verranno cancellate le eventuali chiamate, disattivate le pulsantiere di piano e cabina e l'ascensore si dirigerà al piano programmato (FASE 1). Successivamente sarà possibile

- con la chiave pompieri di piano: effettuare un richiamo ad un qualsiasi piano girando la chiave nella posizione 1 (questo solo se non è attiva la chiave in cabina), oppure
- con la chiave in cabina: utilizzare la cabina dai Vigili del Fuoco (o personale autorizzato) solo dopo aver girato la chiave in posizione 1 (ingresso FIREMAN).

I richiami dal piano possono essere ripetuti anche dopo aver utilizzato la cabina ed averla "liberata" (chiave cabina in posizione 0). La manovra avrà termine quando l'ascensore verrà riportato al piano di accesso dei Vigili del fuoco, e tutti i segnali riportati nella condizione di riposo (aperti o chiusi a seconda della necessità).

La FASE 1 può essere anche iniziata dall'attivazione di una qualsiasi delle chiavi di piano (La cabina si comporterà nella stessa maniera della FASE di evacuazione ma dirigendosi al piano dove è stata girata la chiave).

Nel caso venga azionata direttamente la chiave in cabina la FASE di evacuazione viene esclusa (ascensore in manovra Pompieri sotto il controllo dei Vigili del Fuoco).

f. SITUAZIONE 6: ASCENSORE DI SOCCORSO

Questa situazione ricalca la situazione 5, con l'aggiunta delle chiavi di richiamo.

Le chiavi di richiamo devono richiamare l'ascensore al piano quando la manovra viene attivata.

Deve essere previsto un dispositivo di richiamo automatico al piano dei Vigili del Fuoco nel caso l'ascensore sosti per più di due minuti ad un piano differente da quello di accesso dei Vigili del Fuoco e l'ascensore non deve essere sotto il controllo dei Vigili del Fuoco.

Non è necessariamente prevista l'attivazione automatica.

## Evacuazione in base alla EN 81-73

### a. <u>SITUAZIONE 1</u>: CENTRALE ESTERNA PER RILEVAZIONE INCENDI CON UN SOLO CONTATTO

Il cliente deve entrare nel menu "FUNZIONI SPECIALI", sottomenù "POMPIERI", e deve impostare:

- il piano dove l'ascensore si dirigerà in caso di attivazione del contatto dalla centrale esterna
- l'accesso (nel caso ci siano più porte)
- lo stato a riposo del contatto della centrale (NO o NC); nel caso in cui siano programmati contatto di tipo NC l'ingresso FIREMAN della DMCPIT, deve essere ponticellato
- la manovra EN 81-72 (b)

Collegare il contatto all'ingresso POM del quadro.

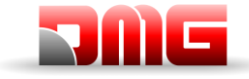

Con queste impostazioni, una volta attivato il contatto dalla centrale, l'ascensore si dirigerà al piano programmato, aprirà le porte e resterà fermo (FASE 1). Le bottoniere di piano e di cabina sono disabilitate. Il ripristino dell'impianto si avrà con la disattivazione del contatto dalla centrale.

#### b. <u>SITUAZIONE 2</u>: CENTRALE ESTERNA ED IMPIANTO CON PIANO DI EVACUAZIONE ALTERNATIVO

717/

Il cliente deve entrare nel menu "FUNZIONI SPECIALI", sottomenù "POMPIERI", e deve impostare:

- il piano principale di evacuazione
- l'accesso (nel caso ci siano più porte)
- lo stato a riposo dei contatti delle chiavi (opzionali) (NO o NC)
- la manovra EN 81-73
- piani di evacuazione aggiuntivi (fino a 3 diversi) in ordine di priorità
- effettuare il cablaggio come da schema elettrico: i contatti del sensore devono essere collegati all'ingresso FIRE-GND della BDU. (In caso di cablaggio in parallelo di LOP deve essere utilizzata una scheda di espansione 16IO nel controller). In caso di piani non gestiti dalla centrale gli ingressi corrispondenti devono essere ponticellati (se i sensori incendio programmati con contatto di tipo NC).

L'attivazione di uno dei segnali:

- Chiave POM (contatto facoltativo);
- FIRE (di qualsiasi BDU)

avvierà la FASE 1 dell'operazione (detta anche evacuazione) e non consentirà chiamate in cabina senza l'attivazione del selettore a chiave dei Vigili del Fuoco in cabina. Il piano di evacuazione potrebbe essere diverso secondo la regola:

- Se il FIRE del piano principale non è attivo => evacuazione al piano principale;
- Altrimenti, se FIRE del piano principale è attivo => evacuazione al piano alternativo (il primo con FIRE non attivo).

In caso di più ingressi FIRE attivi su tutti i piani alternativi, verrà utilizzato il piano di evacuazione principale.

Durante l'evacuazione ad un piano (quando la cabina è in movimento), se l'ingresso corrispondente ha il FIRE attivo, il piano di destinazione verrà cambiato secondo le stesse regole.

L'ascensore si ferma ai piani di evacuazione, con porta aperta (potrebbe essere possibile impostare anche porte chiuse).

L'ascensore torna in modalità normale quando i segnali esterni (FIRE e POM/FIREMAN opzionali) tornano nello stato inattivo.

18/11/2024

2.1

Pagina

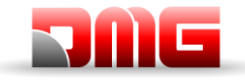

# Appendice XII: Diagrammi temporali

## Impianti con Inverter FUJI LM2

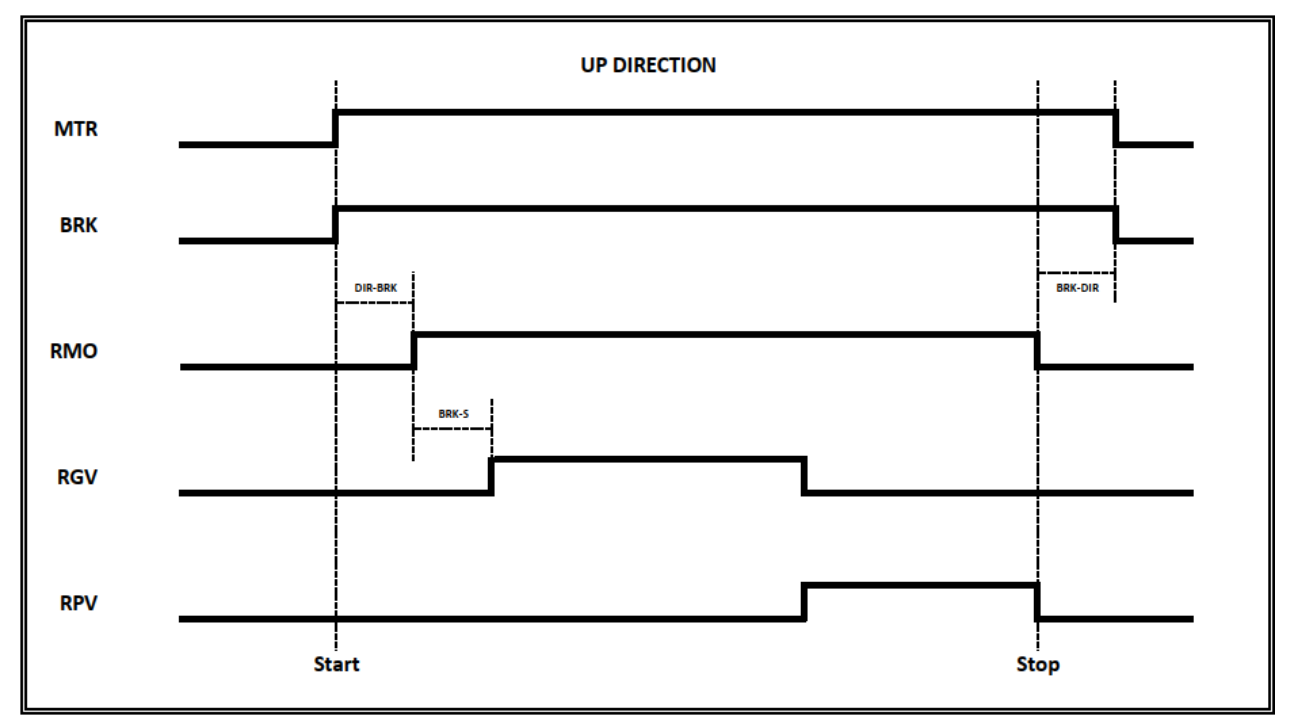

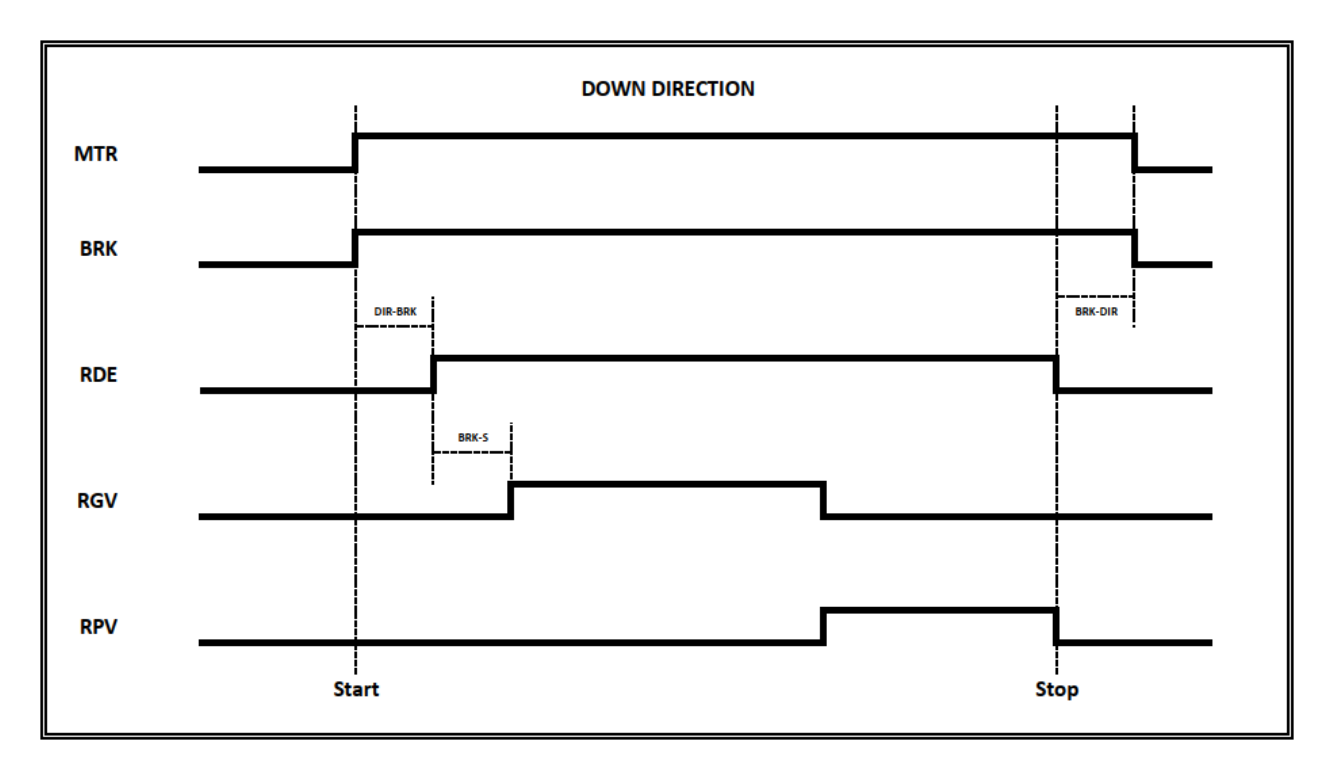

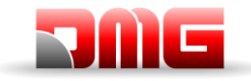

Manuale tecnico

## Impianti Idraulici - Comandi Motore

#### **Avviamento Diretto**

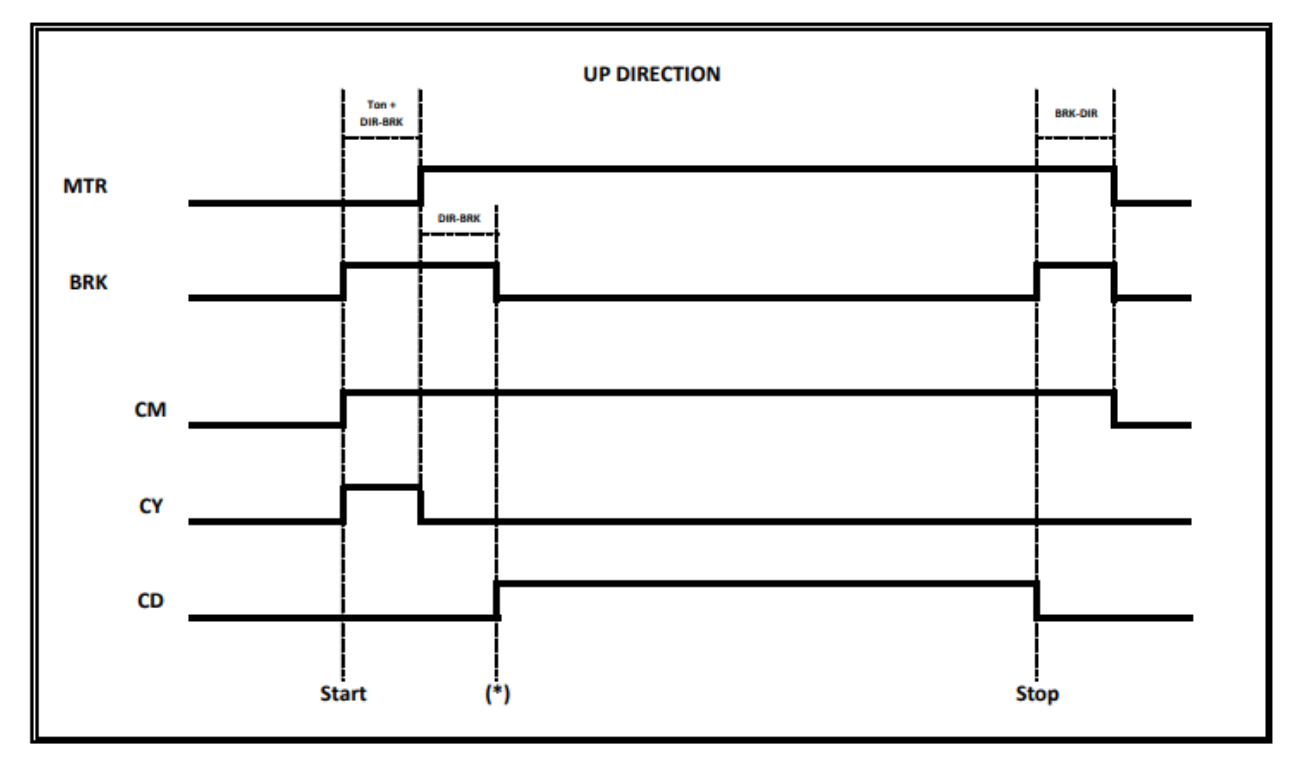

#### (T on) = Contactor's Time Activation, check on cco feedbacks (\*) Signal feedback for start Valve UP command

#### **Avviamento Soft Starter**

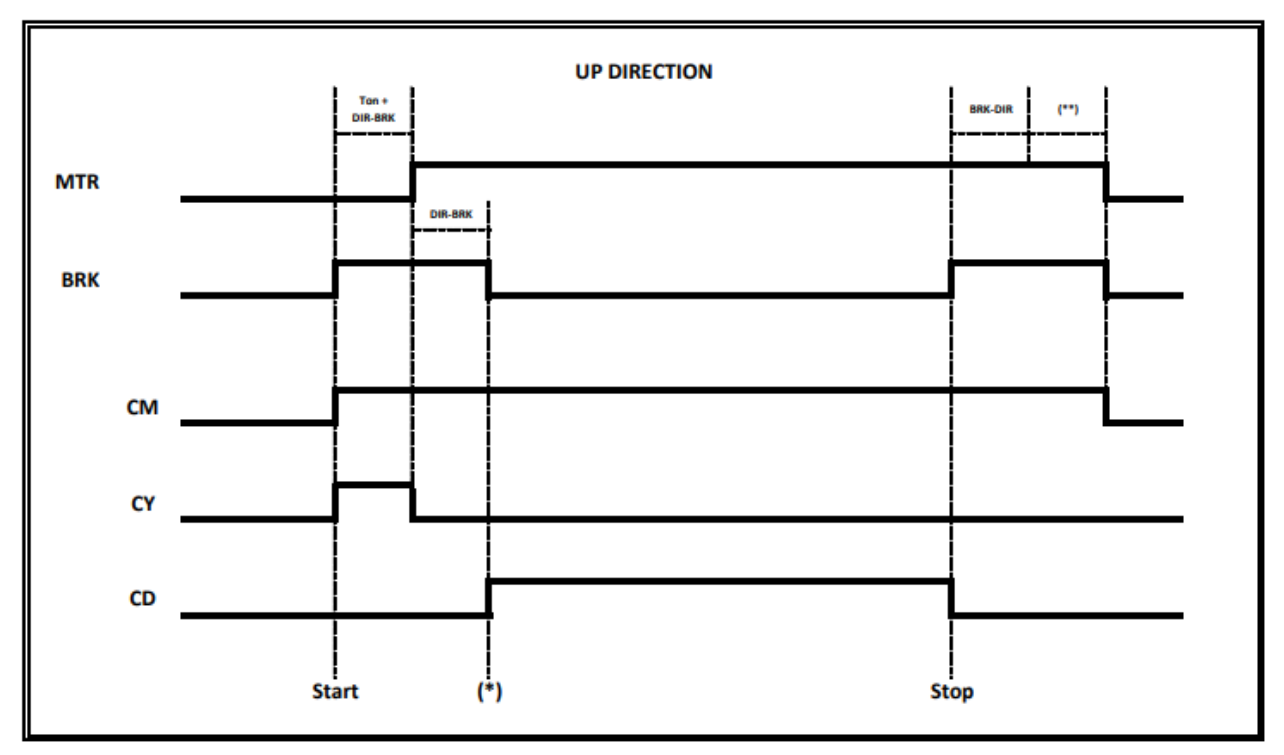

(T on) = Contactor's Time Activation, check on cco feedbacks (\*) Signal feedback for start Valve UP command (\*\*) Signal feedback from Soft Starter Deceleration (Soft Stop)

Revisione Data Rilascio

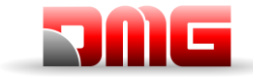

<u> 217/607/</u> 4.0

#### Avviamento Stella Triangolo

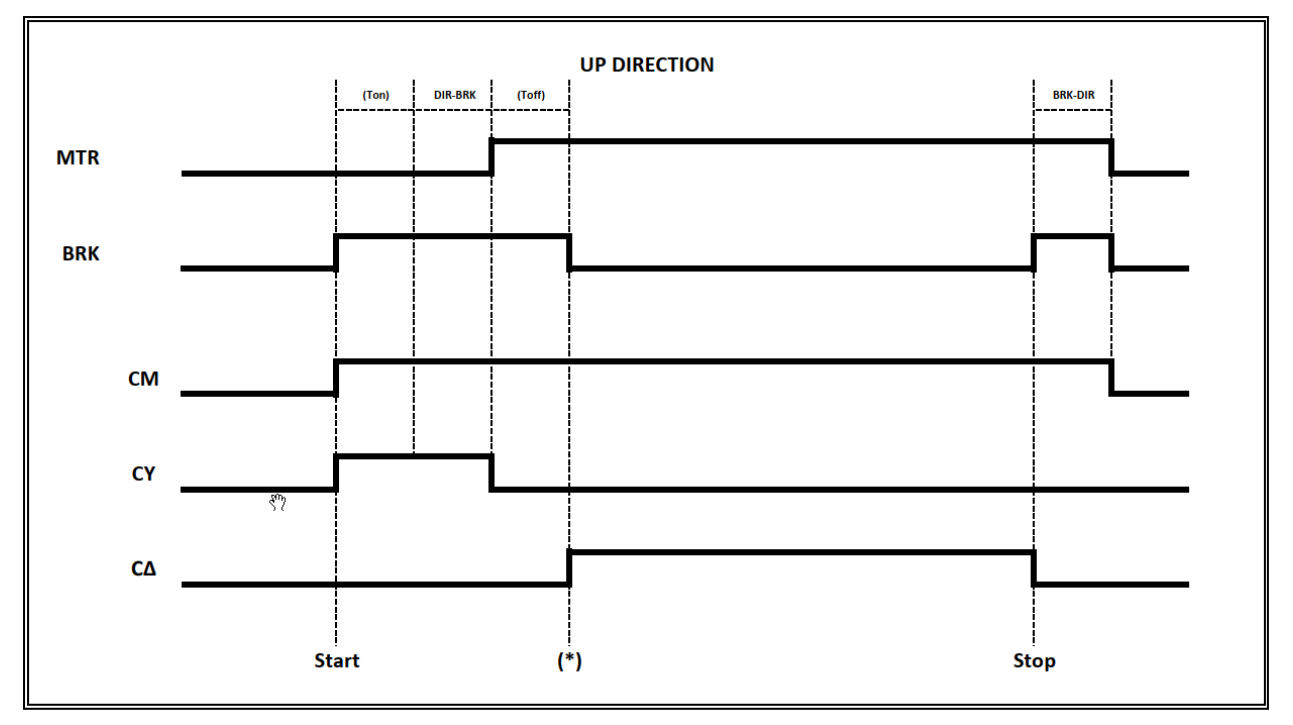

(T on) = Contactor's Time Activation, check on cco feedbacks

(\*) Signal feedback for start Valve UP command

#### **Avviamento con VVF**

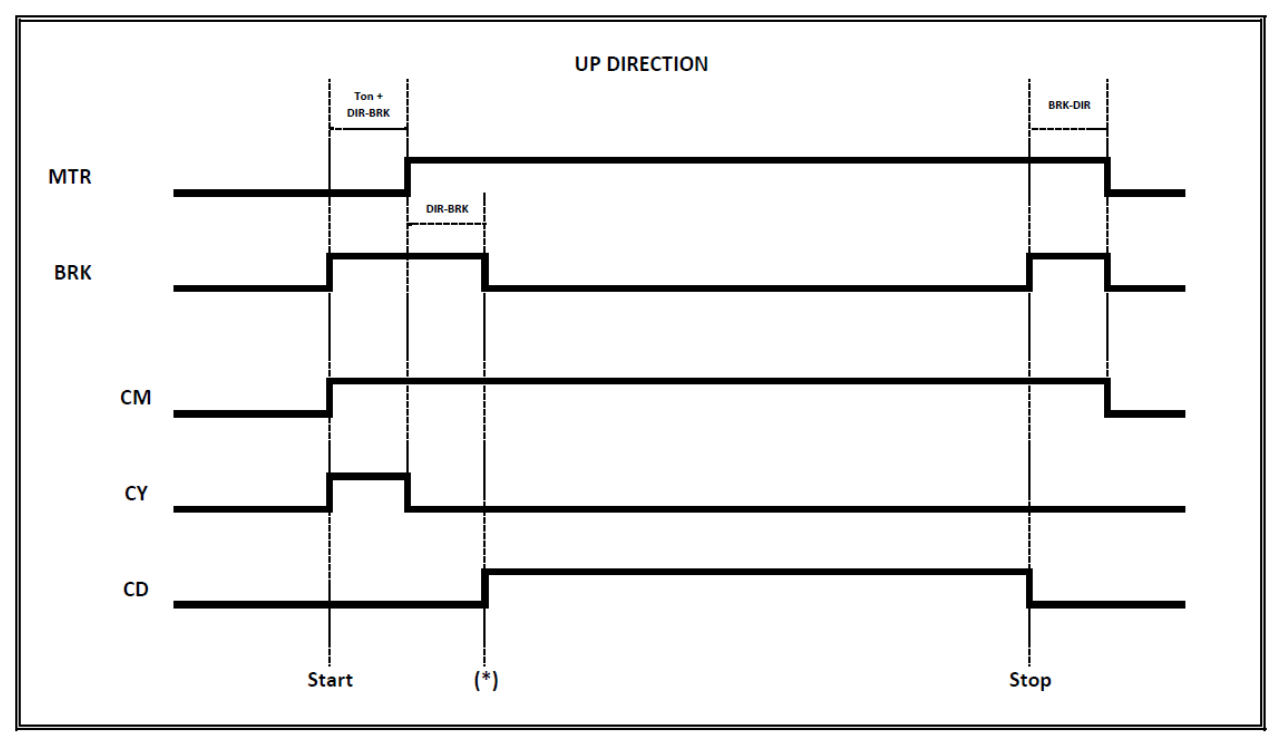

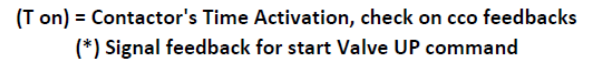

<sup>(</sup>T off) = Contactor's Time Disactivation, check on cco feedbacks

## Impianti Idraulici – Comandi Valvole

## Monitor UCM = 30 ⇔ 39

## (2 Valvole / 3 Valvole / BLAIN EV100 / GMV T3010 / MORIS CM 320 / OMARLift)

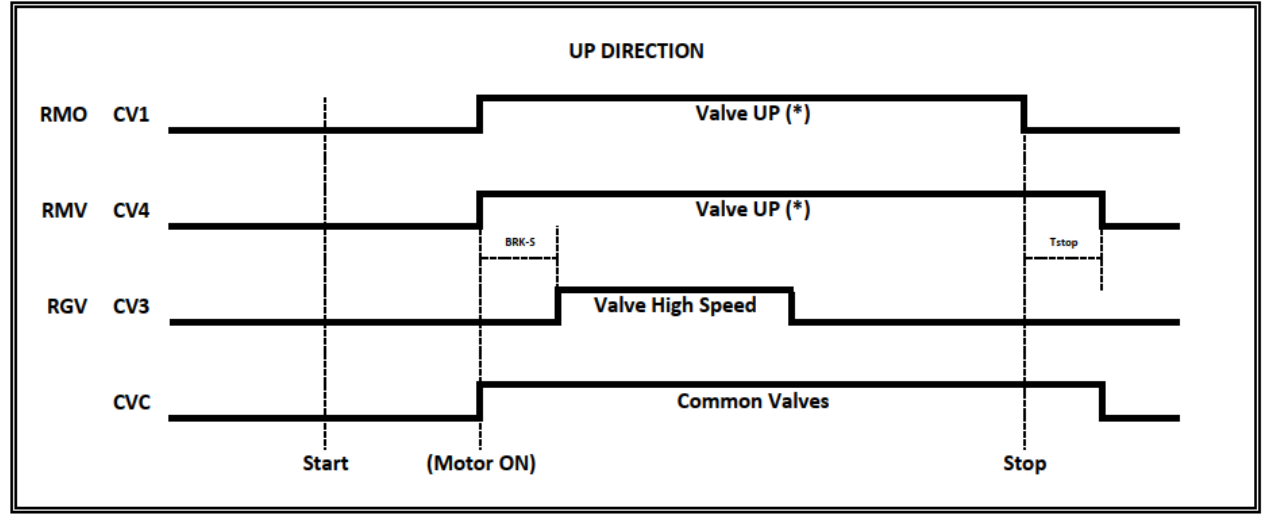

(\*) In case of Soft Stop use CV1 for UP Valve's CONTACTOR

(\*)In case of no Soft Stop use CV4 for UP Valve's CONTACTOR - Tstop = BRK-DIR + 1,5 s

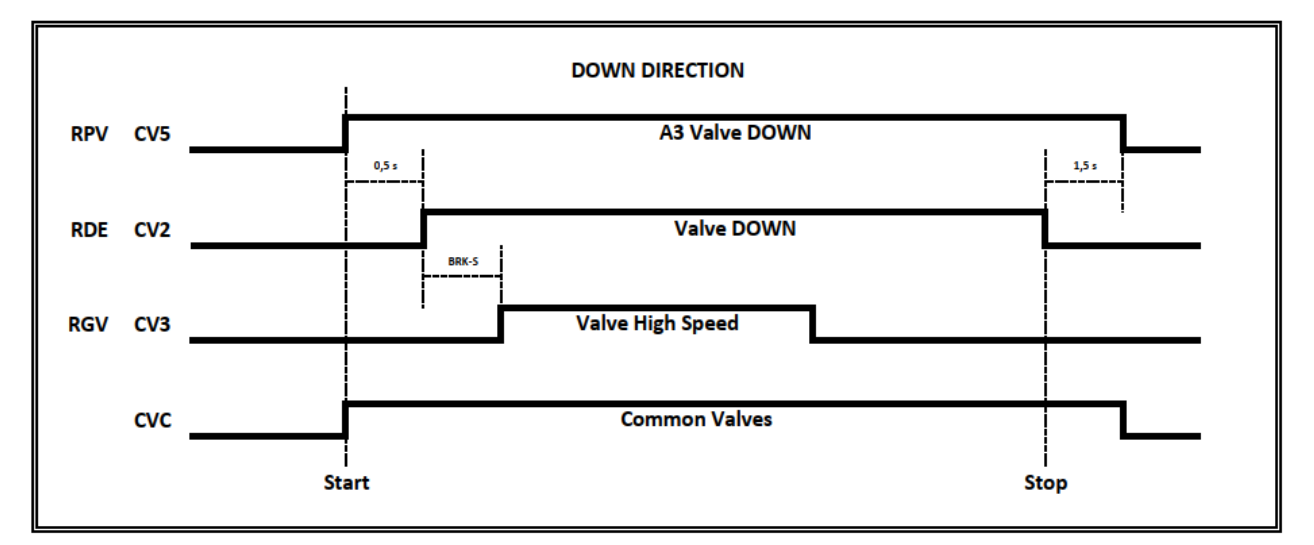

3 Valve => NO Double Valve DOWN test (A3 Valve Down couldn't be present) 3 Valves + A3 => Double Valve DOWN test

18/11/2024

2.1

Pagina

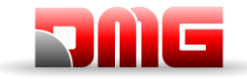

#### Monitor UCM = 40 ⇔ 44 (GMV NGV)

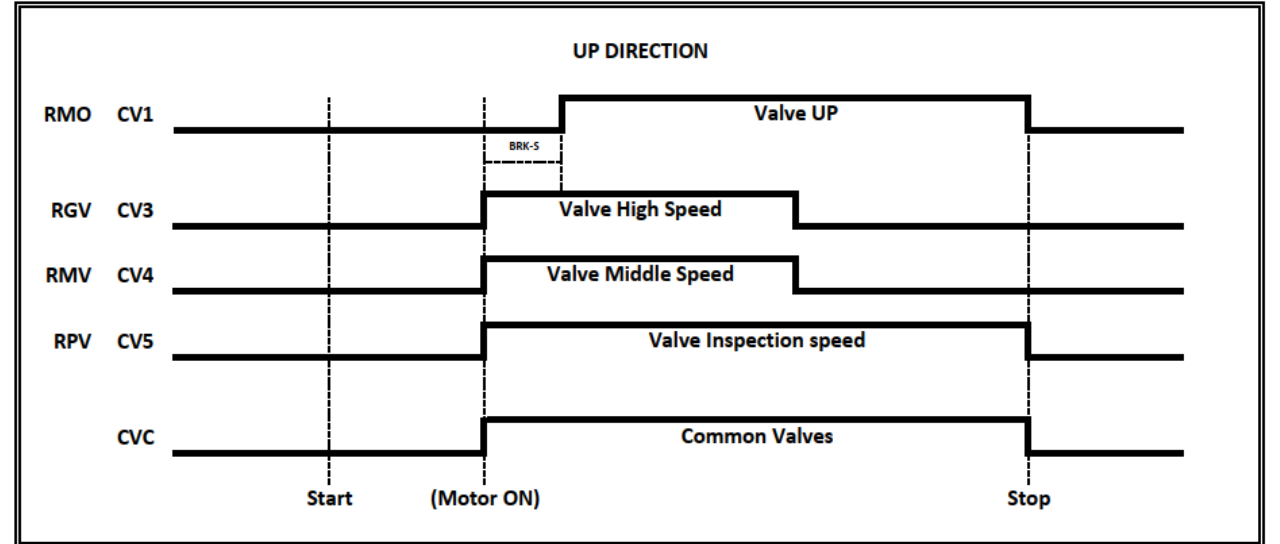

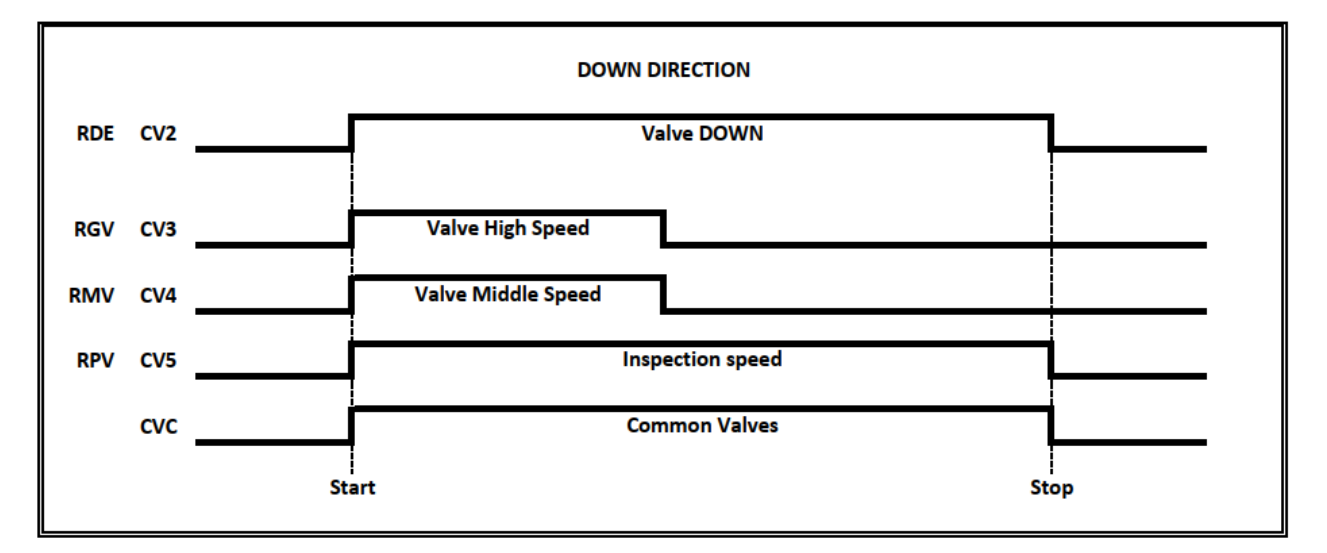

NO Double Valve DOWN test

Nome File

Revisione Data Rilascio

2.1 18/11/2024

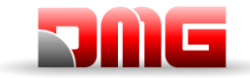

<u> 217/607/</u> 4,0

#### Monitor UCM = 45 ⇔ 49 (GMV NGV A3)

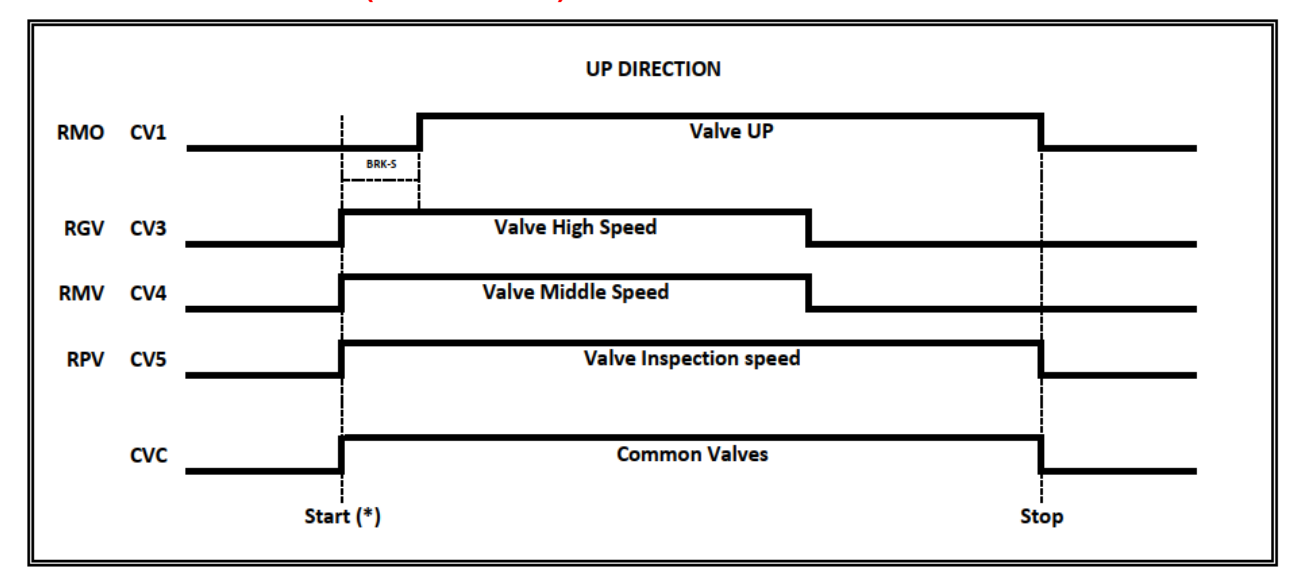

#### (\*) Valve commands starts only if RDY signal is active NOTE: Motor CONTACTORS Starts Only Whit RUN Feedback Signal

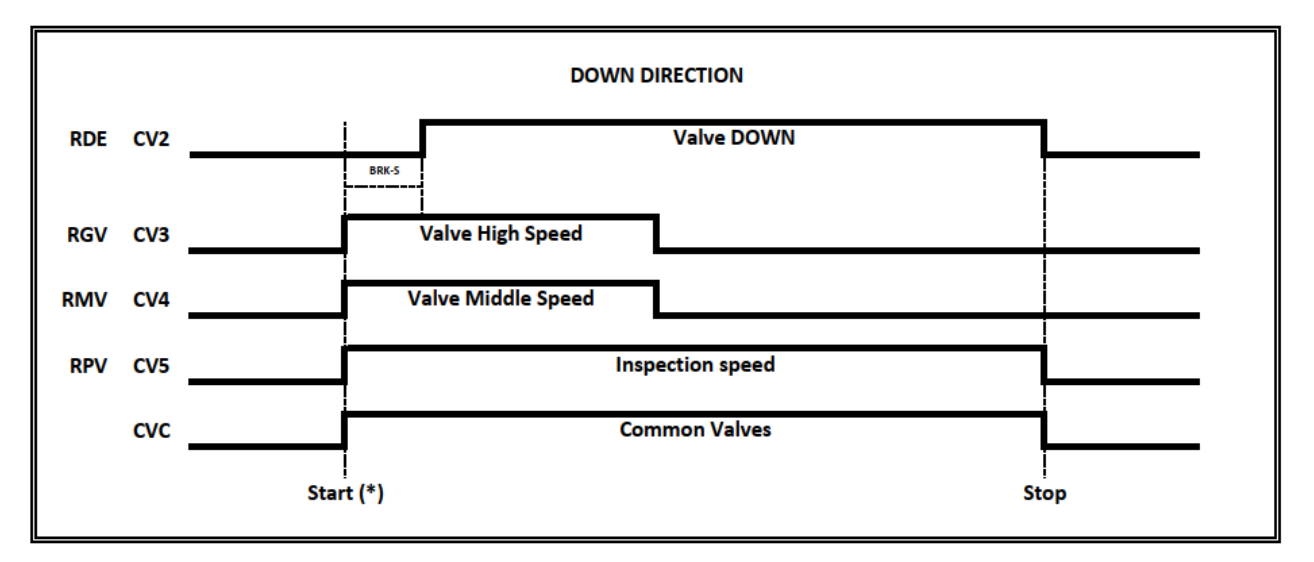

(\*) Valve commands starts only if RDY signal is active

Nome File

18/11/2024

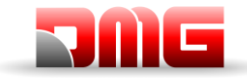

### Monitor UCM = 50 $\Leftrightarrow$ 59 (BUCHER LRV / BUCHER NTA-2 / BUCHER NTA-2 + DSV A3)

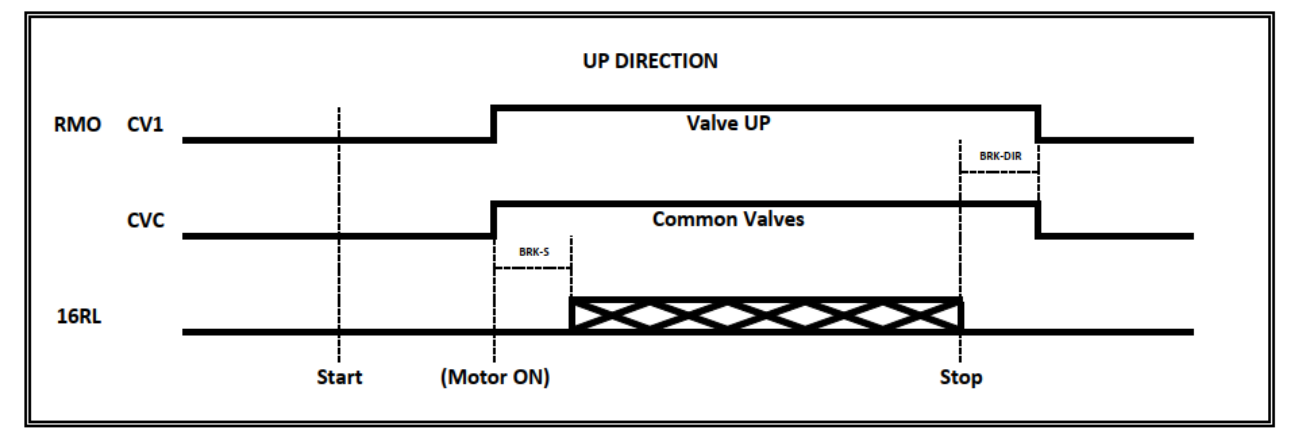

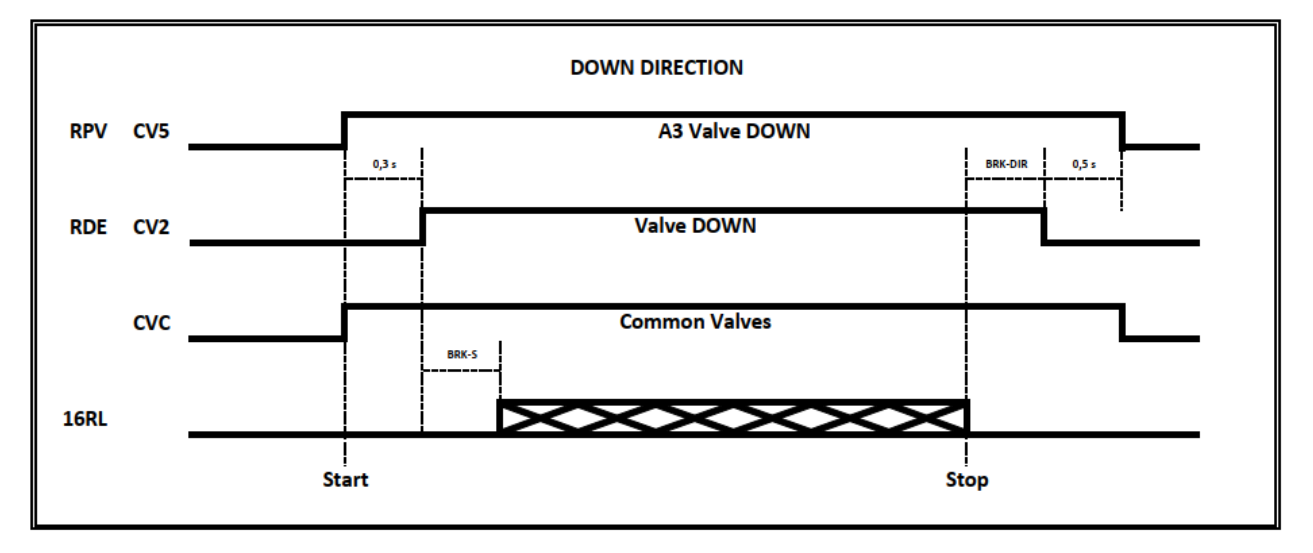

LRV1 + NTA-2 => NO Double Valve DOWN test (A3 Valve Down couldn't be present) LRV1 + NTA-2 + A3 => Double Valve DOWN test

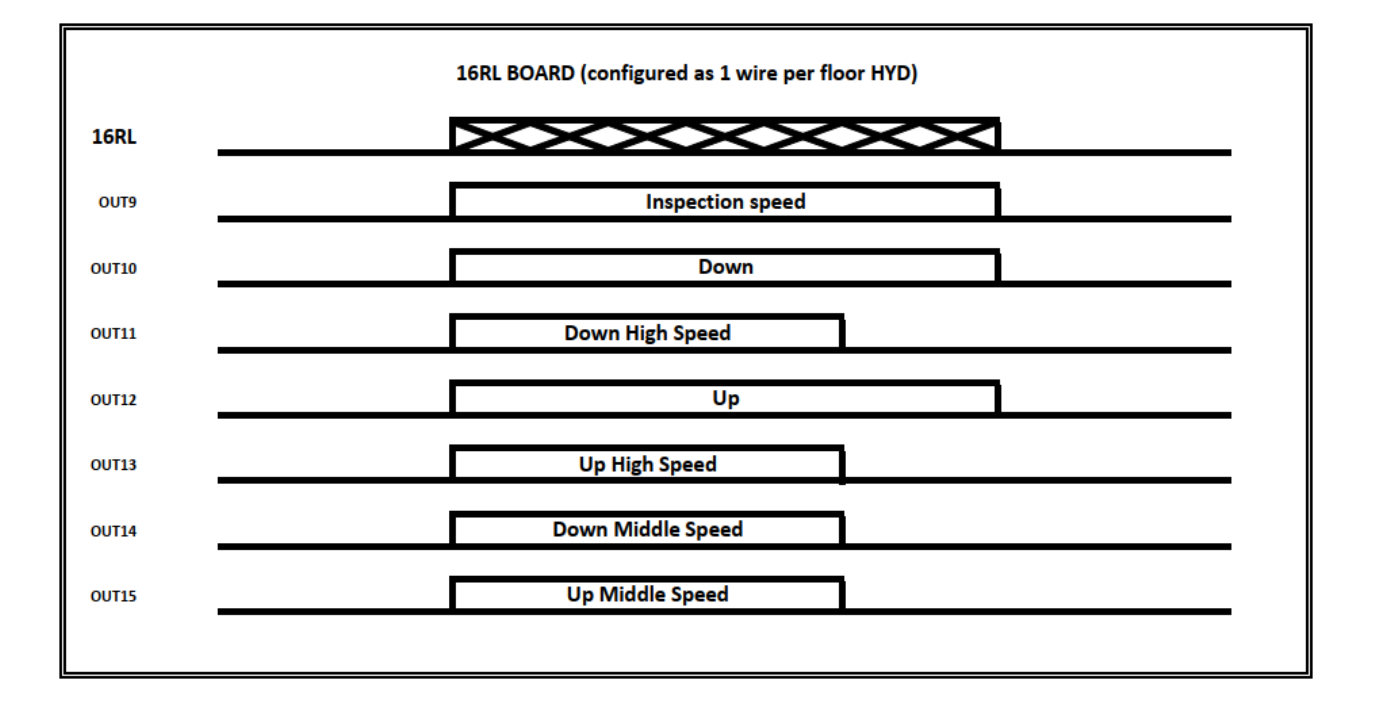

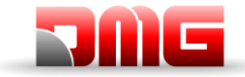

## Monitor UCM = 60 $\Leftrightarrow$ 64 (BUCHER i-VALVE / BUCHER iCON-2)

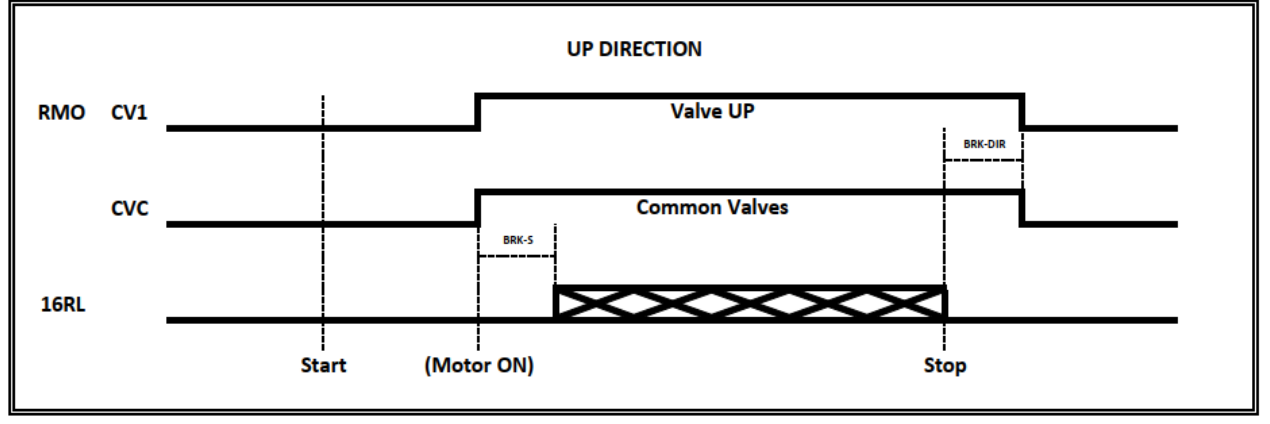

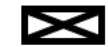

Monitor of SIGNAL +SMA

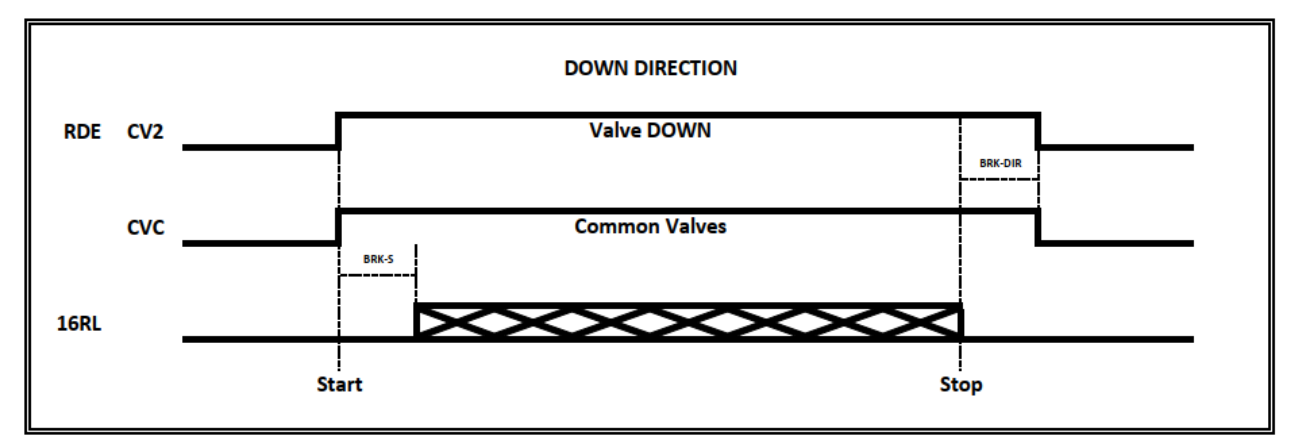

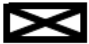

Monitor of SIGNAL +SMA

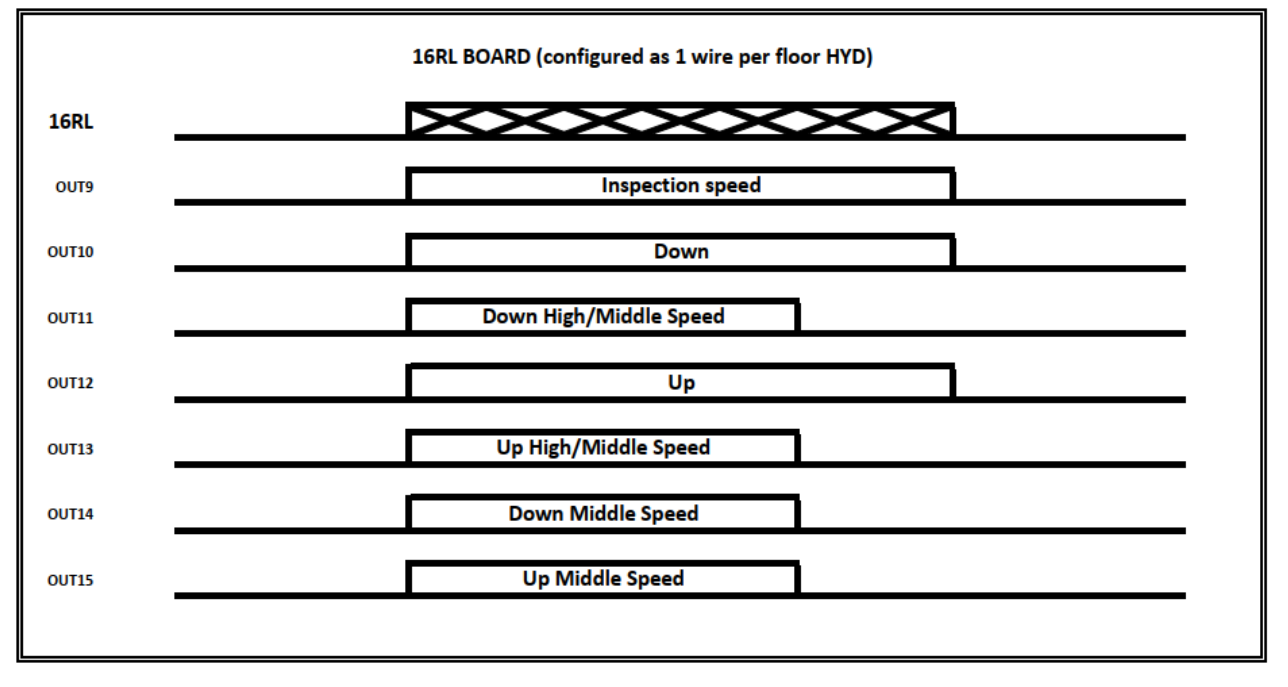

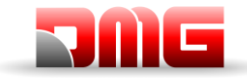

#### Monitor UCM = 65 ⇔ 74 (START ELEVATOR 93/E-2DS)

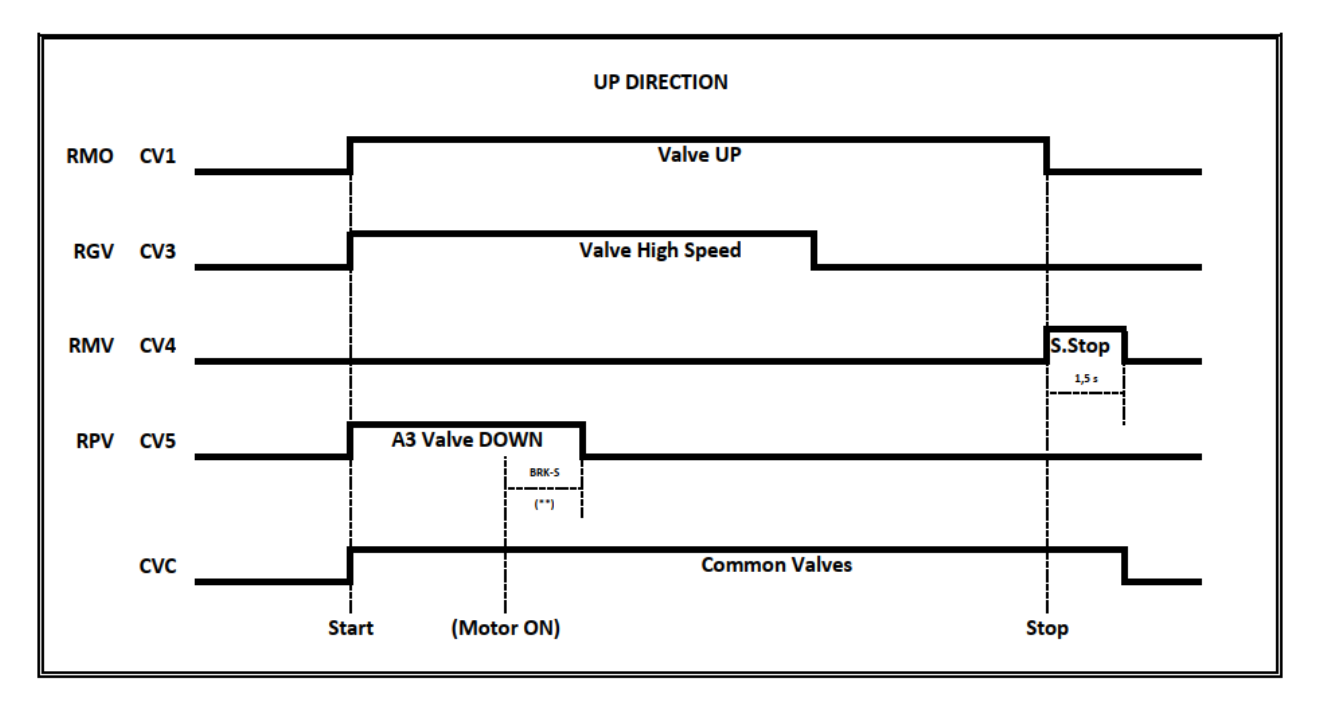

(\*\*) Signal feedback from Soft Starter Acceleration (Y-BRKS)

CV1 = used only with 93/E-SL valves (Soft Stop with delay BRK-DIR)

CV4 = used only with 93/E-2DS valves (Soft Stop)

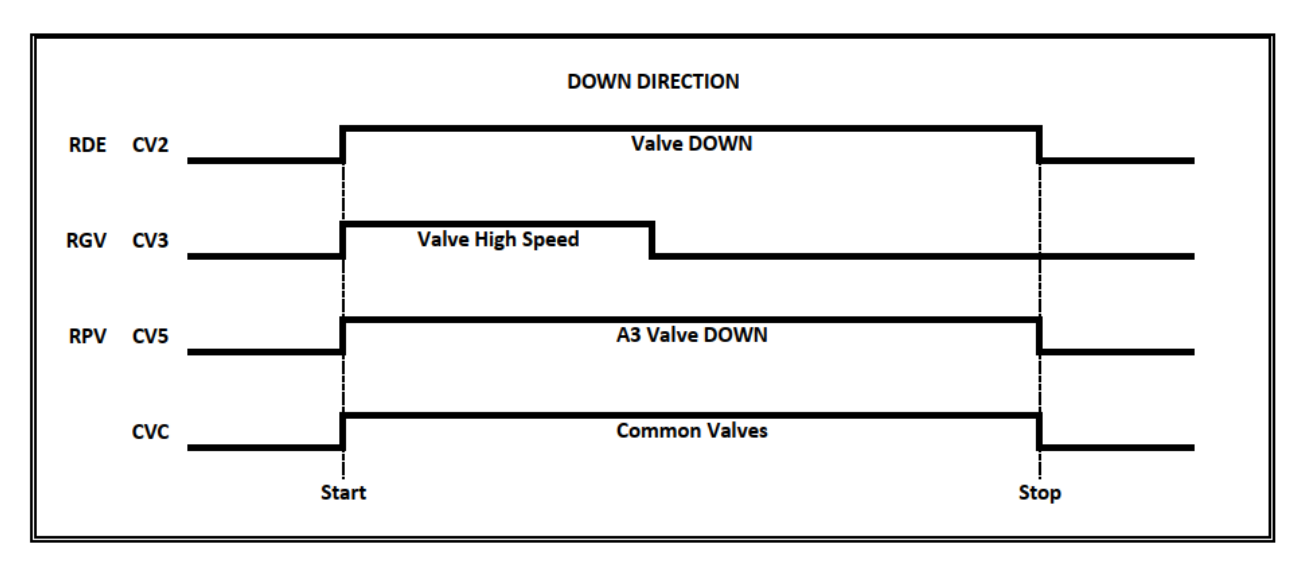

3 Valve => NO Double Valve DOWN test (A3 Valve Down couldn't be present) 3 Valves + A3 => Double Valve DOWN test

18/11/2024

2.1

Pagina

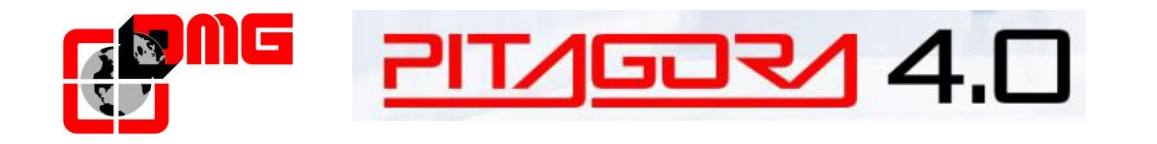

## Monitor UCM = 75 ⇔ 79 (ALGI AZRS 2.0)

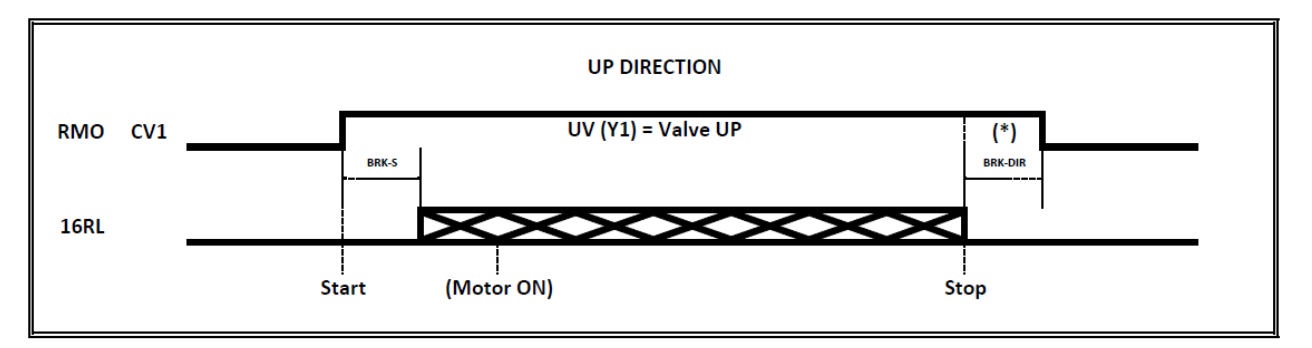

(\*) BRK-DIR = 0,0 s when "soft STOP" is not requested / BRK-DIR = 0,7 s for "Soft STOP"

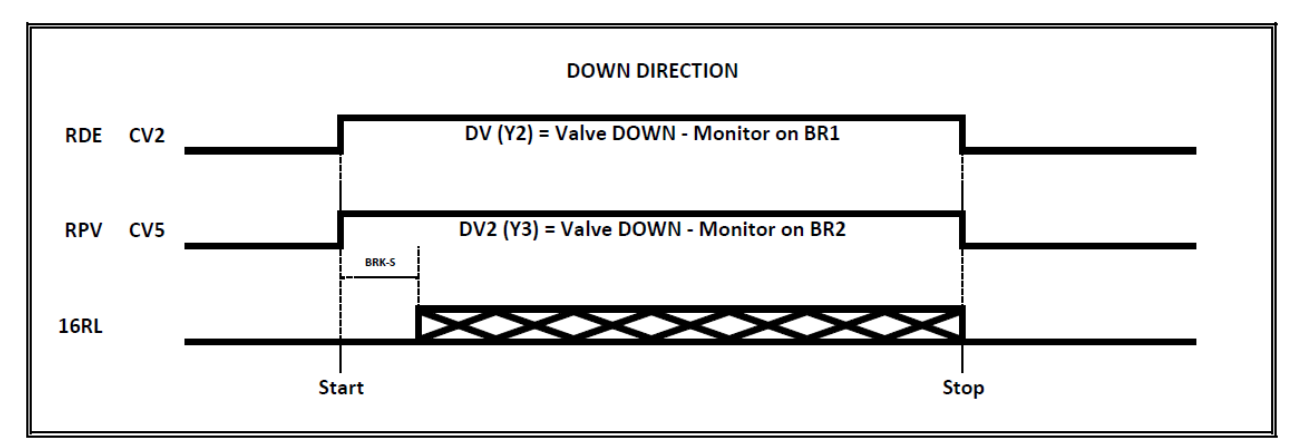

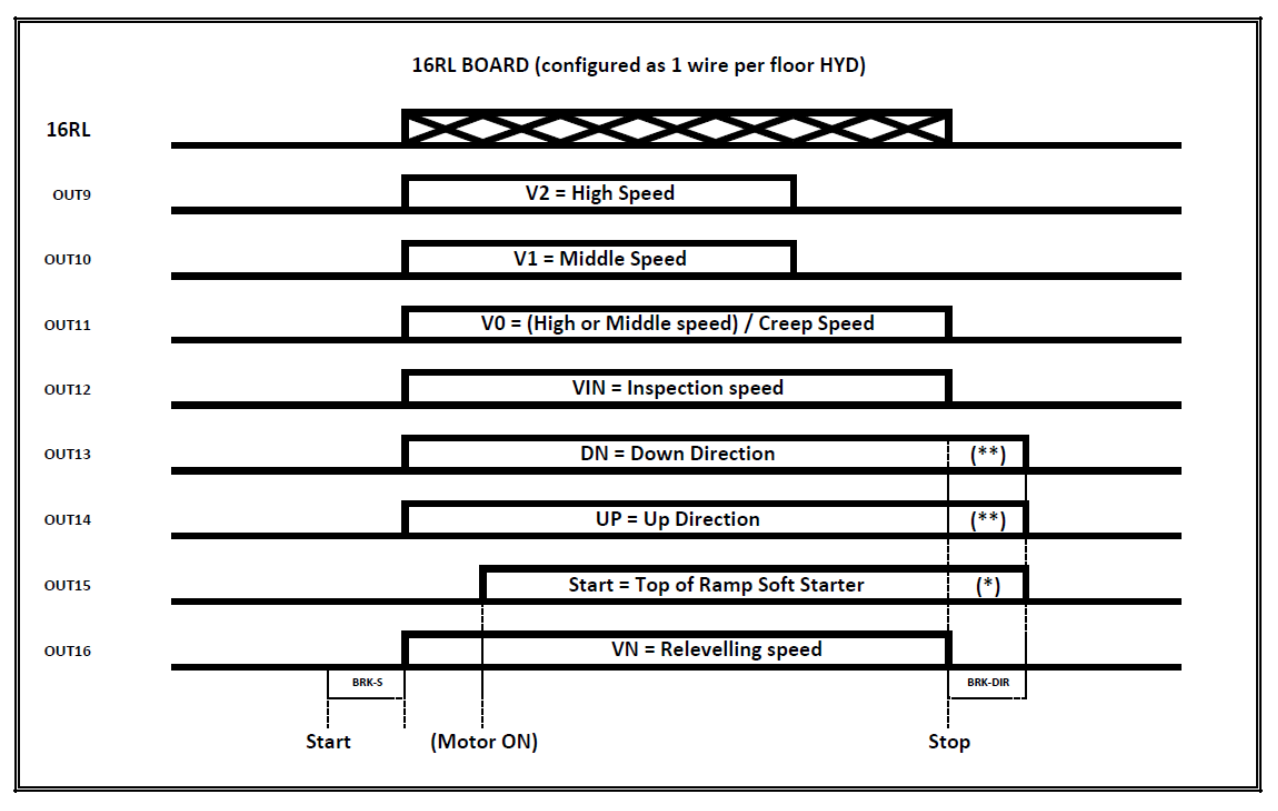

(\*\*) for relevelling these commands ends on the Stop point because Soft Stop is not required in relevelling

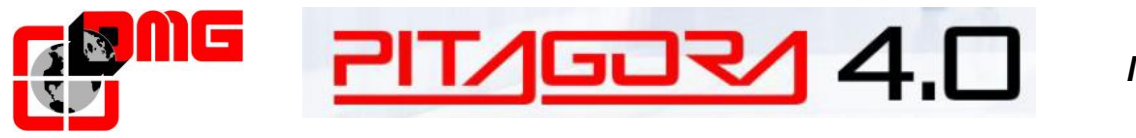

Manuale d'uso

## Monitor UCM = 80 🗇 89

## (GMV 3010 2CH - GMV 3010 2CH/S - GMV 3010 2CH + DLV - GMV 3010 2CH/S + DLV)

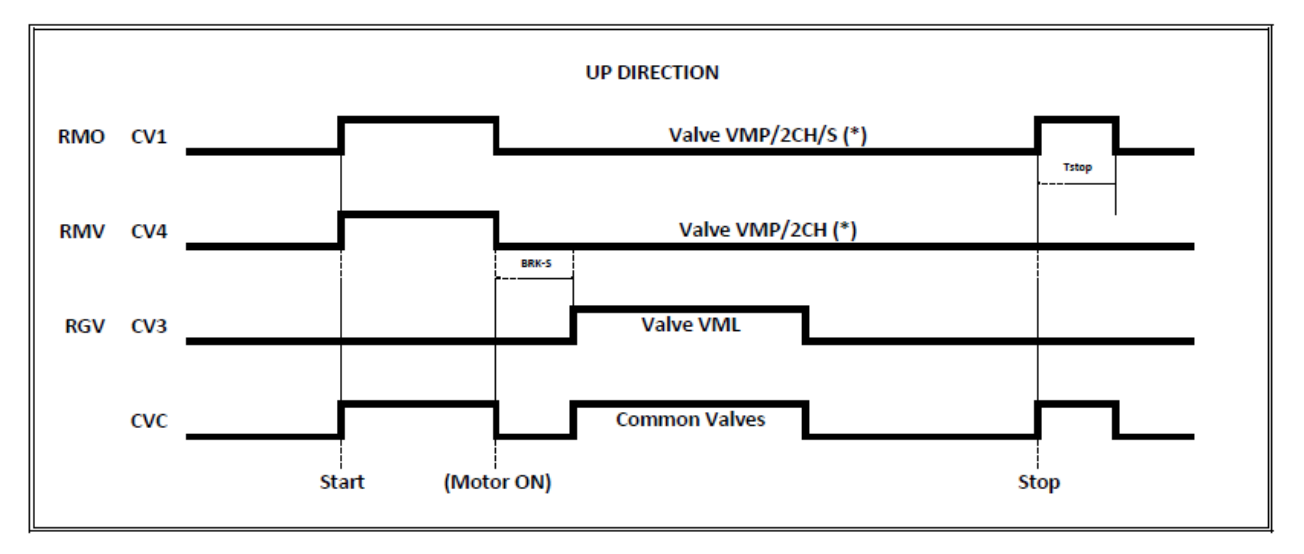

(\*) In case of Soft Stop use CV1 for UP Valve's CONTACTOR (\*) In case of no Soft Stop use CV4 for UP Valve's CONTACTOR - Tstop = BRK-DIR + 1,5 s

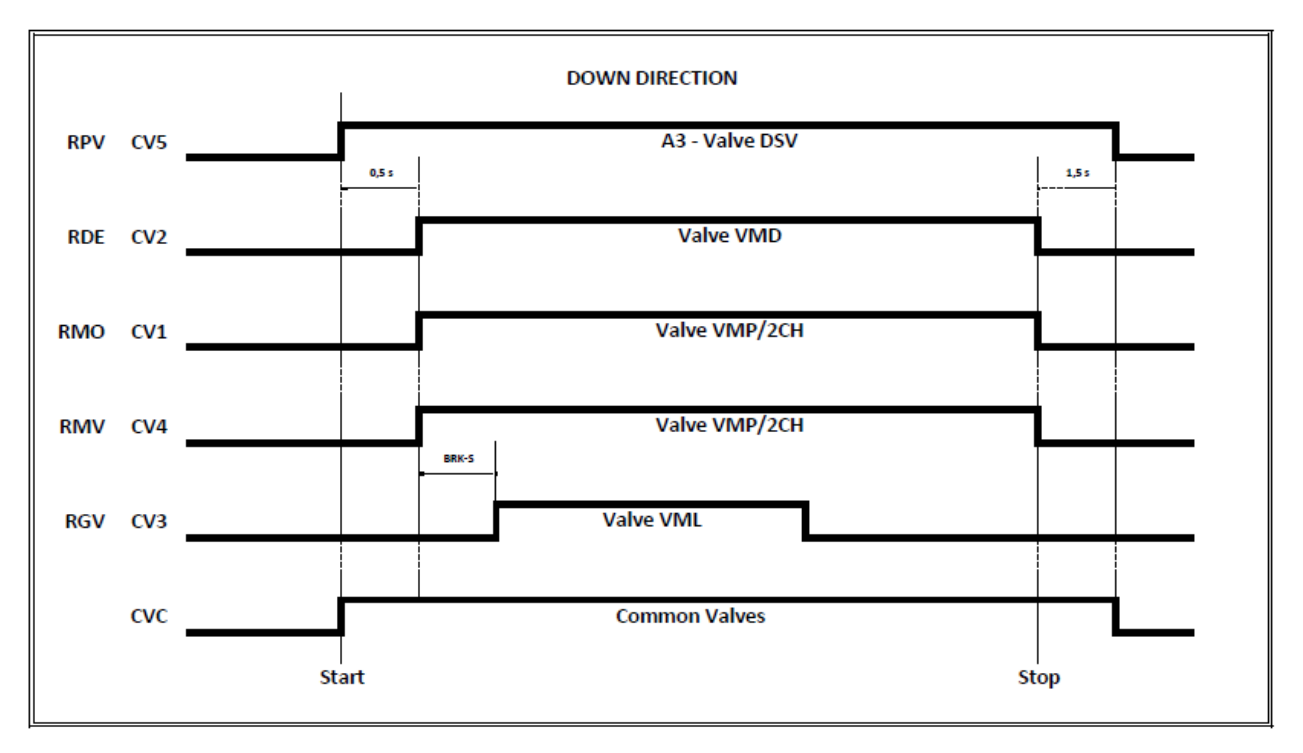

3 Valve => NO Double Valve DOWN test (A3 Valve Down couldn't be present) 3 Valves + A3 => Double Valve DOWN test

18/11/2024

2.1

135 / 140

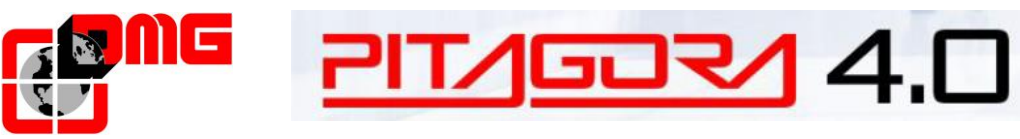

d'uso

|      |      |      |   |   |   |      | <br> |      |      | <br> | - |  | - |      | <br> | <br> | <br> |   |          |
|------|------|------|---|---|---|------|------|------|------|------|---|--|---|------|------|------|------|---|----------|
|      |      |      |   |   |   |      |      |      |      |      |   |  |   |      |      |      |      |   |          |
|      |      |      |   |   |   |      |      |      |      |      |   |  |   |      |      |      |      |   |          |
|      |      |      |   |   |   |      |      |      |      |      |   |  |   |      |      |      |      |   |          |
|      |      |      |   |   |   |      |      |      |      |      |   |  |   |      |      |      |      |   |          |
|      |      |      |   |   |   |      |      |      |      |      |   |  |   |      |      |      |      |   |          |
|      |      |      |   |   |   |      |      |      |      |      |   |  |   |      |      |      |      |   |          |
|      |      |      |   |   |   |      |      |      |      |      |   |  |   |      |      |      |      |   |          |
|      |      |      |   |   |   |      |      |      |      |      |   |  |   |      |      |      |      |   |          |
|      |      |      |   |   |   |      |      |      |      |      |   |  |   |      |      |      |      |   |          |
|      |      |      |   |   |   |      |      |      |      |      |   |  |   |      |      |      |      |   |          |
|      |      |      |   |   |   |      |      |      |      | <br> | - |  | - |      |      |      | <br> |   |          |
|      |      |      |   |   |   |      |      |      |      |      |   |  |   |      |      |      |      |   |          |
|      |      |      |   |   |   |      |      |      |      |      |   |  |   |      |      |      |      |   |          |
|      |      |      |   |   |   |      |      |      |      |      |   |  |   |      |      |      |      |   |          |
|      |      |      |   |   |   |      |      |      |      |      |   |  |   |      |      |      |      |   |          |
|      |      |      |   |   |   |      |      |      |      |      |   |  |   |      |      |      |      |   |          |
|      |      |      |   |   |   |      |      |      |      |      |   |  |   |      |      |      |      |   |          |
| <br> | <br> | <br> |   |   |   |      | <br> | <br> | <br> |      |   |  |   |      | <br> | <br> |      |   |          |
|      |      |      |   |   |   |      | <br> |      |      |      | - |  | - |      |      | <br> |      |   |          |
|      |      |      |   |   |   |      |      |      |      |      |   |  |   |      |      |      |      |   |          |
|      |      |      |   |   |   |      |      |      |      |      |   |  |   |      |      |      |      |   |          |
|      |      |      |   |   |   |      |      |      |      |      |   |  |   |      |      |      |      |   |          |
|      |      |      |   |   |   |      |      |      |      |      |   |  |   |      |      |      |      |   |          |
|      |      |      |   |   |   |      |      |      |      |      |   |  |   |      |      |      |      |   |          |
|      |      |      |   |   |   |      |      |      |      |      |   |  |   |      |      |      |      |   |          |
|      |      |      |   |   |   |      |      |      |      |      |   |  |   |      |      |      |      |   |          |
|      |      |      |   |   |   |      |      |      |      |      |   |  |   |      |      |      |      |   |          |
|      |      |      |   |   |   |      |      |      |      |      |   |  |   |      |      |      |      |   |          |
|      |      |      |   |   |   |      |      |      |      |      |   |  |   |      |      |      |      |   |          |
|      |      |      |   |   |   |      |      |      |      |      |   |  |   |      |      |      |      |   |          |
|      |      |      |   |   |   |      |      |      |      |      |   |  |   |      |      |      |      |   |          |
|      |      |      |   |   |   |      |      |      |      |      |   |  |   |      |      |      |      |   | $\vdash$ |
|      |      |      |   |   |   |      |      |      |      |      |   |  |   |      |      |      |      |   |          |
|      |      |      |   |   |   |      |      |      |      |      |   |  |   |      |      |      |      | ] |          |
|      |      |      |   |   |   |      |      |      |      |      |   |  |   |      |      |      |      |   |          |
|      |      |      |   |   |   |      |      |      |      |      |   |  |   |      |      |      |      |   |          |
|      |      |      |   |   |   |      |      |      |      |      |   |  |   |      |      |      |      |   |          |
|      |      |      |   |   |   |      |      | <br> |      |      |   |  |   |      |      |      |      |   |          |
|      |      | -    | - | - |   |      | <br> |      |      | <br> |   |  |   |      | <br> | <br> | <br> |   |          |
|      |      |      |   |   |   |      |      |      |      |      |   |  |   |      |      |      |      |   |          |
|      |      |      |   |   |   |      |      |      |      |      |   |  |   |      |      |      |      | ] |          |
|      |      |      |   |   |   |      |      |      |      |      |   |  |   |      |      |      |      |   |          |
|      |      |      |   |   |   |      |      |      |      |      |   |  |   |      |      |      |      |   |          |
|      |      |      |   |   |   |      |      | <br> |      |      |   |  |   |      |      |      |      |   |          |
|      |      |      |   |   |   |      |      |      |      | <br> |   |  |   |      |      |      | <br> |   |          |
| <br> | <br> | <br> |   |   |   |      | <br> | <br> | <br> | <br> |   |  |   | <br> | <br> | <br> | <br> |   |          |
|      |      | <br> |   |   |   |      |      | <br> | <br> |      |   |  |   |      |      |      |      |   |          |
|      |      |      |   |   |   |      |      |      |      |      |   |  |   |      |      |      |      |   |          |
|      |      |      |   |   |   |      |      |      |      |      |   |  |   |      |      |      |      |   |          |
| <br> |      |      | - | - | - | <br> | <br> |      | -    | <br> |   |  |   |      | <br> | <br> | <br> |   |          |

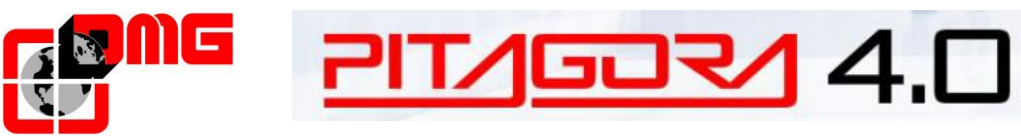

d'uso

|      |      |      |   |   |   |      | <br> |      |      | <br> | - |  | - |      | <br> | <br> | <br> |   |          |
|------|------|------|---|---|---|------|------|------|------|------|---|--|---|------|------|------|------|---|----------|
|      |      |      |   |   |   |      |      |      |      |      |   |  |   |      |      |      |      |   |          |
|      |      |      |   |   |   |      |      |      |      |      |   |  |   |      |      |      |      |   |          |
|      |      |      |   |   |   |      |      |      |      |      |   |  |   |      |      |      |      |   |          |
|      |      |      |   |   |   |      |      |      |      |      |   |  |   |      |      |      |      |   |          |
|      |      |      |   |   |   |      |      |      |      |      |   |  |   |      |      |      |      |   |          |
|      |      |      |   |   |   |      |      |      |      |      |   |  |   |      |      |      |      |   |          |
|      |      |      |   |   |   |      |      |      |      |      |   |  |   |      |      |      |      |   |          |
|      |      |      |   |   |   |      |      |      |      |      |   |  |   |      |      |      |      |   |          |
|      |      |      |   |   |   |      |      |      |      |      |   |  |   |      |      |      |      |   |          |
|      |      |      |   |   |   |      |      |      |      |      |   |  |   |      |      |      |      |   |          |
|      |      |      |   |   |   |      |      |      |      | <br> | - |  | - |      |      |      | <br> |   |          |
|      |      |      |   |   |   |      |      |      |      |      |   |  |   |      |      |      |      |   |          |
|      |      |      |   |   |   |      |      |      |      |      |   |  |   |      |      |      |      |   |          |
|      |      |      |   |   |   |      |      |      |      |      |   |  |   |      |      |      |      |   |          |
|      |      |      |   |   |   |      |      |      |      |      |   |  |   |      |      |      |      |   |          |
|      |      |      |   |   |   |      |      |      |      |      |   |  |   |      |      |      |      |   |          |
|      |      |      |   |   |   |      |      |      |      |      |   |  |   |      |      |      |      |   |          |
| <br> | <br> | <br> |   |   |   |      | <br> | <br> | <br> |      |   |  |   |      | <br> | <br> |      |   |          |
|      |      |      |   |   |   |      | <br> |      |      |      | - |  | - |      |      | <br> |      |   |          |
|      |      |      |   |   |   |      |      |      |      |      |   |  |   |      |      |      |      |   |          |
|      |      |      |   |   |   |      |      |      |      |      |   |  |   |      |      |      |      |   |          |
|      |      |      |   |   |   |      |      |      |      |      |   |  |   |      |      |      |      |   |          |
|      |      |      |   |   |   |      |      |      |      |      |   |  |   |      |      |      |      |   |          |
|      |      |      |   |   |   |      |      |      |      |      |   |  |   |      |      |      |      |   |          |
|      |      |      |   |   |   |      |      |      |      |      |   |  |   |      |      |      |      |   |          |
|      |      |      |   |   |   |      |      |      |      |      |   |  |   |      |      |      |      |   |          |
|      |      |      |   |   |   |      |      |      |      |      |   |  |   |      |      |      |      |   |          |
|      |      |      |   |   |   |      |      |      |      |      |   |  |   |      |      |      |      |   |          |
|      |      |      |   |   |   |      |      |      |      |      |   |  |   |      |      |      |      |   |          |
|      |      |      |   |   |   |      |      |      |      |      |   |  |   |      |      |      |      |   |          |
|      |      |      |   |   |   |      |      |      |      |      |   |  |   |      |      |      |      |   |          |
|      |      |      |   |   |   |      |      |      |      |      |   |  |   |      |      |      |      |   | $\vdash$ |
|      |      |      |   |   |   |      |      |      |      |      |   |  |   |      |      |      |      |   |          |
|      |      |      |   |   |   |      |      |      |      |      |   |  |   |      |      |      |      | ] |          |
|      |      |      |   |   |   |      |      |      |      |      |   |  |   |      |      |      |      |   |          |
|      |      |      |   |   |   |      |      |      |      |      |   |  |   |      |      |      |      |   |          |
|      |      |      |   |   |   |      |      |      |      |      |   |  |   |      |      |      |      |   |          |
|      |      |      |   |   |   |      |      | <br> |      |      |   |  |   |      |      |      |      |   |          |
|      |      | -    |   |   |   |      | <br> |      |      | <br> |   |  |   |      | <br> | <br> | <br> |   |          |
|      |      |      |   |   |   |      |      |      |      |      |   |  |   |      |      |      |      |   |          |
|      |      |      |   |   |   |      |      |      |      |      |   |  |   |      |      |      |      | ] |          |
|      |      |      |   |   |   |      |      |      |      |      |   |  |   |      |      |      |      |   |          |
|      |      |      |   |   |   |      |      |      |      |      |   |  |   |      |      |      |      |   |          |
|      |      |      |   |   |   |      |      | <br> |      |      |   |  |   |      |      |      |      |   |          |
|      |      |      |   |   |   |      |      |      |      | <br> |   |  |   |      |      |      | <br> |   |          |
| <br> | <br> | <br> |   |   |   |      | <br> | <br> | <br> | <br> |   |  |   | <br> | <br> | <br> | <br> |   |          |
|      |      | <br> |   |   |   |      |      | <br> | <br> |      |   |  |   |      |      |      |      |   |          |
|      |      |      |   |   |   |      |      |      |      |      |   |  |   |      |      |      |      |   |          |
|      |      |      |   |   |   |      |      |      |      |      |   |  |   |      |      |      |      |   |          |
| <br> |      |      | - | - | - | <br> | <br> |      | -    | <br> |   |  |   |      | <br> | <br> | <br> |   |          |

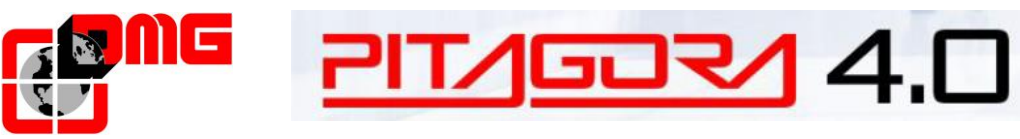

d'uso

|      |      |      |   |   |   |      | <br> |      |      | <br> | - |  | - | <br> | <br> | <br> | <br> |   |          |
|------|------|------|---|---|---|------|------|------|------|------|---|--|---|------|------|------|------|---|----------|
|      |      |      |   |   |   |      |      |      |      |      |   |  |   |      |      |      |      |   |          |
|      |      |      |   |   |   |      |      |      |      |      |   |  |   |      |      |      |      |   |          |
|      |      |      |   |   |   |      |      |      |      |      |   |  |   |      |      |      |      |   |          |
|      |      |      |   |   |   |      |      |      |      |      |   |  |   |      |      |      |      |   |          |
|      |      |      |   |   |   |      |      |      |      |      |   |  |   |      |      |      |      |   |          |
|      |      |      |   |   |   |      |      |      |      |      |   |  |   |      |      |      |      |   |          |
|      |      |      |   |   |   |      |      |      |      |      | - |  | - |      |      |      |      |   |          |
|      |      |      |   |   |   |      |      |      |      |      |   |  |   |      |      |      |      |   |          |
|      |      |      |   |   |   |      |      |      |      |      |   |  |   |      |      |      |      |   |          |
|      |      |      |   |   |   |      |      |      |      |      |   |  |   |      |      |      |      |   |          |
|      |      |      |   |   |   |      |      |      |      | <br> | - |  | - |      |      |      | <br> |   |          |
|      |      |      |   |   |   |      |      |      |      |      |   |  |   |      |      |      |      |   |          |
|      |      |      |   |   |   |      |      |      |      |      |   |  |   |      |      |      |      |   |          |
|      |      |      |   |   |   |      |      |      |      |      |   |  |   |      |      |      |      |   |          |
|      |      |      |   |   |   |      |      |      |      |      |   |  |   |      |      |      |      |   |          |
|      |      |      |   |   |   |      |      |      |      |      |   |  |   |      |      |      |      |   |          |
|      |      |      |   |   |   |      |      |      |      |      |   |  |   |      |      |      |      |   |          |
| <br> | <br> | <br> |   |   |   |      | <br> | <br> | <br> |      |   |  |   |      | <br> | <br> |      |   |          |
|      |      |      |   |   |   |      | <br> |      |      |      | - |  | - | <br> |      | <br> |      |   |          |
|      |      |      |   |   |   |      |      |      |      |      |   |  |   |      |      |      |      |   |          |
|      |      |      |   |   |   |      |      |      |      |      |   |  |   |      |      |      |      |   |          |
|      |      |      |   |   |   |      |      |      |      |      |   |  |   |      |      |      |      |   |          |
|      |      |      |   |   |   |      |      |      |      |      |   |  |   |      |      |      |      |   |          |
|      |      |      |   |   |   |      |      |      |      |      |   |  |   |      |      |      |      |   |          |
|      |      |      |   |   |   |      |      |      |      |      |   |  |   |      |      |      |      |   |          |
|      |      |      |   |   |   |      |      |      |      |      |   |  |   |      |      |      |      |   |          |
|      |      |      |   |   |   |      |      |      |      |      |   |  |   |      |      |      |      |   |          |
|      |      |      |   |   |   |      |      |      |      |      |   |  |   |      |      |      |      |   |          |
|      |      |      |   |   |   |      |      |      |      |      |   |  |   |      |      |      |      |   |          |
|      |      |      |   |   |   |      |      |      |      |      |   |  |   |      |      |      |      |   |          |
|      |      |      |   |   |   |      |      |      |      |      |   |  |   |      |      |      |      |   |          |
|      |      |      |   |   |   |      |      |      |      |      |   |  |   |      |      |      |      |   | $\vdash$ |
|      |      |      |   |   |   |      |      |      |      |      |   |  |   |      |      |      |      |   |          |
|      |      |      |   |   |   |      |      |      |      |      |   |  |   |      |      |      |      | ] |          |
|      |      |      |   |   |   |      |      |      |      |      |   |  |   |      |      |      |      |   |          |
|      |      |      |   |   |   |      |      |      |      |      |   |  |   |      |      |      |      |   |          |
|      |      |      |   |   |   |      |      |      |      |      |   |  |   |      |      |      |      |   |          |
|      |      |      |   |   |   |      |      | <br> |      |      |   |  |   |      |      |      |      |   |          |
|      |      | -    | - | - | - |      | <br> |      | -    | <br> |   |  |   | <br> | <br> | <br> | <br> |   |          |
|      |      |      |   |   |   |      |      |      |      |      |   |  |   |      |      |      |      |   |          |
|      |      |      |   |   |   |      |      |      |      |      |   |  |   |      |      |      |      | ] |          |
|      |      |      |   |   |   |      |      |      |      |      |   |  |   |      |      |      |      |   |          |
|      |      |      |   |   |   |      |      |      |      |      |   |  |   |      |      |      |      |   |          |
|      |      |      |   |   |   |      |      | <br> |      |      |   |  |   |      |      |      |      |   |          |
|      |      |      |   |   |   |      |      |      |      | <br> |   |  |   |      |      |      | <br> |   |          |
| <br> | <br> | <br> |   |   |   |      | <br> | <br> | <br> | <br> |   |  |   | <br> | <br> | <br> | <br> |   |          |
|      |      | <br> |   |   |   |      |      | <br> | <br> |      |   |  |   |      |      |      |      |   |          |
|      |      |      |   |   |   |      |      |      |      |      |   |  |   |      |      |      |      |   |          |
|      |      |      |   |   |   |      |      |      |      |      |   |  |   |      |      |      |      |   |          |
| <br> |      |      | - | - | - | <br> | <br> |      | -    | <br> |   |  |   | <br> | <br> | <br> | <br> |   |          |

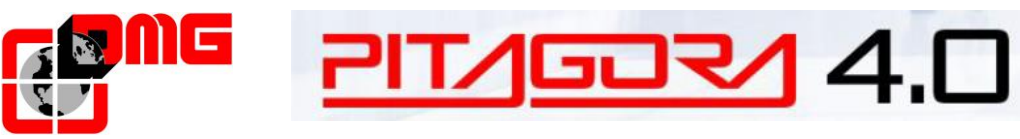

d'uso

|      |      |      |   |   |   |      | <br> |      |      | <br> | - |  | - | <br> | <br> | <br> | <br> |   |          |
|------|------|------|---|---|---|------|------|------|------|------|---|--|---|------|------|------|------|---|----------|
|      |      |      |   |   |   |      |      |      |      |      |   |  |   |      |      |      |      |   |          |
|      |      |      |   |   |   |      |      |      |      |      |   |  |   |      |      |      |      |   |          |
|      |      |      |   |   |   |      |      |      |      |      |   |  |   |      |      |      |      |   |          |
|      |      |      |   |   |   |      |      |      |      |      |   |  |   |      |      |      |      |   |          |
|      |      |      |   |   |   |      |      |      |      |      |   |  |   |      |      |      |      |   |          |
|      |      |      |   |   |   |      |      |      |      |      |   |  |   |      |      |      |      |   |          |
|      |      |      |   |   |   |      |      |      |      |      |   |  |   |      |      |      |      |   |          |
|      |      |      |   |   |   |      |      |      |      |      |   |  |   |      |      |      |      |   |          |
|      |      |      |   |   |   |      |      |      |      |      |   |  |   |      |      |      |      |   |          |
|      |      |      |   |   |   |      |      |      |      |      |   |  |   |      |      |      |      |   |          |
|      |      |      |   |   |   |      |      |      |      | <br> | - |  | - |      |      |      | <br> |   |          |
|      |      |      |   |   |   |      |      |      |      |      |   |  |   |      |      |      |      |   |          |
|      |      |      |   |   |   |      |      |      |      |      |   |  |   |      |      |      |      |   |          |
|      |      |      |   |   |   |      |      |      |      |      |   |  |   |      |      |      |      |   |          |
|      |      |      |   |   |   |      |      |      |      |      |   |  |   |      |      |      |      |   |          |
|      |      |      |   |   |   |      |      |      |      |      |   |  |   |      |      |      |      |   |          |
|      |      |      |   |   |   |      |      |      |      |      |   |  |   |      |      |      |      |   |          |
| <br> | <br> | <br> |   |   |   |      | <br> | <br> | <br> |      |   |  |   |      | <br> | <br> |      |   |          |
|      |      |      |   |   |   |      | <br> |      |      |      | - |  | - | <br> |      | <br> |      |   |          |
|      |      |      |   |   |   |      |      |      |      |      |   |  |   |      |      |      |      |   |          |
|      |      |      |   |   |   |      |      |      |      |      |   |  |   |      |      |      |      |   |          |
|      |      |      |   |   |   |      |      |      |      |      |   |  |   |      |      |      |      |   |          |
|      |      |      |   |   |   |      |      |      |      |      |   |  |   |      |      |      |      |   |          |
|      |      |      |   |   |   |      |      |      |      |      |   |  |   |      |      |      |      |   |          |
|      |      |      |   |   |   |      |      |      |      |      |   |  |   |      |      |      |      |   |          |
|      |      |      |   |   |   |      |      |      |      |      |   |  |   |      |      |      |      |   |          |
|      |      |      |   |   |   |      |      |      |      |      |   |  |   |      |      |      |      |   |          |
|      |      |      |   |   |   |      |      |      |      |      |   |  |   |      |      |      |      |   |          |
|      |      |      |   |   |   |      |      |      |      |      |   |  |   |      |      |      |      |   |          |
|      |      |      |   |   |   |      |      |      |      |      |   |  |   |      |      |      |      |   |          |
|      |      |      |   |   |   |      |      |      |      |      |   |  |   |      |      |      |      |   |          |
|      |      |      |   |   |   |      |      |      |      |      |   |  |   |      |      |      |      |   | $\vdash$ |
|      |      |      |   |   |   |      |      |      |      |      |   |  |   |      |      |      |      |   |          |
|      |      |      |   |   |   |      |      |      |      |      |   |  |   |      |      |      |      | ] |          |
|      |      |      |   |   |   |      |      |      |      |      |   |  |   |      |      |      |      |   |          |
|      |      |      |   |   |   |      |      |      |      |      |   |  |   |      |      |      |      |   |          |
|      |      |      |   |   |   |      |      |      |      |      |   |  |   |      |      |      |      |   |          |
|      |      |      |   |   |   |      |      | <br> |      |      |   |  |   |      |      |      |      |   |          |
|      |      | -    | - | - | - |      | <br> |      | -    | <br> |   |  |   | <br> | <br> | <br> | <br> |   |          |
|      |      |      |   |   |   |      |      |      |      |      |   |  |   |      |      |      |      |   |          |
|      |      |      |   |   |   |      |      |      |      |      |   |  |   |      |      |      |      | ] |          |
|      |      |      |   |   |   |      |      |      |      |      |   |  |   |      |      |      |      |   |          |
|      |      |      |   |   |   |      |      |      |      |      |   |  |   |      |      |      |      |   |          |
|      |      |      |   |   |   |      |      | <br> |      |      |   |  |   |      |      |      |      |   |          |
|      |      |      |   |   |   |      |      |      |      | <br> |   |  |   |      |      |      | <br> |   |          |
| <br> | <br> | <br> |   |   |   |      | <br> | <br> | <br> | <br> |   |  |   | <br> | <br> | <br> | <br> |   |          |
|      |      | <br> |   |   |   |      |      | <br> | <br> |      |   |  |   |      |      |      |      |   |          |
|      |      |      |   |   |   |      |      |      |      |      |   |  |   |      |      |      |      |   |          |
|      |      |      |   |   |   |      |      |      |      |      |   |  |   |      |      |      |      |   |          |
| <br> |      |      | - | - | - | <br> | <br> |      | -    | <br> |   |  |   | <br> | <br> | <br> | <br> |   |          |

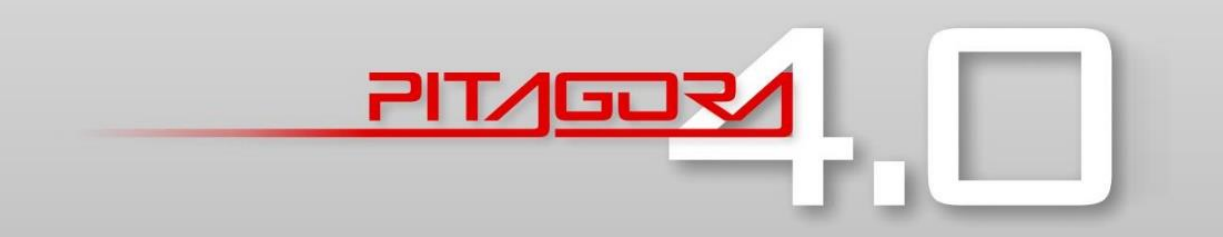

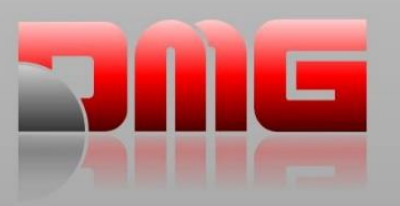

DMG SpA • Via delle Monachelle, 84/C • 00071 POMEZIA (ROMA) - ITALIA Tel. +39 06930251 • www.dmg.it